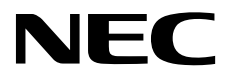

## Universal RAID Utility Ver4.1 ユーザーズガイド

NEC Express サーバ Express5800シリーズ

### 概要

Universal RAID Utility の動作環境 Universal RAID Utility のセットアップ Universal RAID Utility の起動と停止 RAID ビューアの機能 ログビューアの機能 raidcmd の機能 RAID システムの情報参照 RAID システムのコンフィグレーション RAID システムのメンテナンス RAID システムの障害監視 ESMPRO/ServerManager による管理 Universal RAID Utility の設定変更 注意事項 付録 A:用語一覧 付録 B:raidcmd コマンドリファレンス 付録 C: ログ/イベント一覧

> 10.112.01-021.03 2016 年 4 月 第 3 版 Copyright © NEC Corporation 2007-2016.

#### 商標

Universal RAID Utility、ESMPRO、EXPRESSBUILDERは、日本電気株式会社の登録商標です。

Microsoft とそのロゴおよび、Windows、Windows Server、MS-DOS は米国 Microsoft Corporation の米国およびその他の国における 登録商標です。

Linux は Linus Torvalds 氏の日本およびその他の国における商標または登録商標です。

Red Hat、Red Hat Enterprise Linux は、米国 Red Hat, Inc.の米国およびその他の国における商標または登録商標です。

MIRACLE LINUX の名称およびロゴは、ミラクル・リナックス株式会社が使用権許諾を受けている登録商標です。

Asianuxは、ミラクル・リナックス株式会社の日本における登録商標です。

Novell は米国および日本における Novell, Inc.の登録商標です。

SUSE は日本における Novell, Inc.の商標です。

VMware は米国およびその他の地域における VMware, Inc の登録商標または商標です。

その他、記載の会社名および商品名は各社の商標または登録商標です。

なお、本文には登録商標や商標に(TM)、(R)マークは記載しておりません。

#### ご注意

- 1. 本書の内容の一部または全部を無断転載することは禁止されています。
- 2. 本書の内容に関しては将来予告なしに変更することがあります。
- 3. NEC の許可なく複製、改変などを行うことはできません。
- 本書の内容について万全を期して作成いたしましたが、万一ご不審な点や誤り、記載漏れなどお気づきのことがありましたら、お買い 求めの販売店にご連絡ください。
- 5. 運用した結果の影響については、4項に関わらず責任を負いかねますのでご了承ください。

## 本ソフトウェアが利用している外部ライブラリ

本製品には、第三サプライヤー(以下「サプライヤー」)から提供されるライブラリ(以下「外部ライブラリ」)が含まれています。本 製品をご利用になる前に、以下に示される外部ライブラリの該当ライセンスファイルおよび NOTICE ファイルをお読みになり、それらに記 載された内容にご同意された場合のみ本製品をご利用ください。

外部ライブラリのライセンスファイルおよび NOTICE ファイルは以下のいずれかのフォルダに格納されています。

- オペレーティングシステムが Windows の場合
  - <Universal RAID Utility インストールイメージの格納フォルダ>¥eci¥doc
- オペレーティングシステムが Linux、または VMware ESX の場合
  - <Universal RAID Utility インストールイメージの格納フォルダ>/eci/doc

外部ライブラリのライセンスにより、ソースコードの提供が必要なものは、以下のフォルダに格納されています。

- オペレーティングシステムが Windows の場合
  - <Universal RAID Utility インストールイメージの格納フォルダ>¥eci¥src
- オペレーティングシステムが Linux、または VMware ESX の場合
  - <Universal RAID Utility インストールイメージの格納フォルダ>/eci/src

本製品が利用している外部ライブラリおよび Copyright の一覧は「外部ライブラリおよび Copyright の一覧」を参照してください。 これら外部ライブラリに対しては、お客様が日本電気株式会社(以下「NEC」)と締結されました条項に関わらず、以下の条件が適 用されます。

- a) サプライヤーは外部ライブラリを提供しますが、いかなる保障も提供しません。 サプライヤーは、外部ライブラリに関して、法律上の瑕疵担保責任を含め、第三者の権利の非侵害の保証、商品性の保 証、特定目的適合性の保証、名称の保証を含むすべての明示または黙示のいかなる保証責任も負わないものとします。
- b) サプライヤーは、データの喪失、節約すべかりし費用および逸失利益など外部ライブラリに関するいかなる直接的、間接的、 特別、偶発的、懲罰的、あるいは結果的損害に対しても責任を負わないものとします。
- c) NEC およびサプライヤーは、外部ライブラリに起因または外部ライブラリに関するいかなる請求についてもお客様を防御するこ となく、お客様に対していかなる賠償責任または補償責任も負わないものとします。

### <u>外部ライブラリおよび Copyright の一覧</u>

| Apache Axis2   | Copyright © The Apache Software Foundation                                         |
|----------------|------------------------------------------------------------------------------------|
| Apache Rampart | Copyright © The Apache Software Foundation                                         |
| libxml2        | Copyright © Daniel Veillard, All Rights Reserved                                   |
| libiconv       | Copyright © Free Software Foundation, Inc.                                         |
| OpenSLP        | Copyright © Caldera Systems, Inc                                                   |
| OpenSSL        | Copyright © The OpenSSL Project.                                                   |
| sysfsutils     | Copyright © Ananth Mavinakayanahalli, Daniel Stekloff, Mohan Kumar, Nitin Vashisth |
| zlib           | Copyright © Jean-loup Gailly and Maek Adler                                        |

## はじめに

本書は、RAID システム管理ユーティリティ「 Universal RAID Utility Ver4.1 」について説明します。 Universal RAID Utility ユーザーズガイドは、本書と、3 つの付録で構成します。

- ユーザーズガイド本体:本書
- 付録A:用語一覧
- 付録 B: raidcmd コマンドリファレンス
- 付録 C: ログ/イベントー覧

本書で使う用語については、「付録 A: 用語一覧」を参照してください。「Universal RAID Utility」という表記は、

「 Universal RAID Utility Ver4.1 」を指します。

また、Universal RAID Utility を使うには、本書のほかに、管理する RAID システムや、RAID システムを実装する本体装置のマニュアルもよくお読みください。

なお、本書の内容は、オペレーティングシステムの機能や操作方法について十分に理解されている方を対象に記載しています。 オペレーティングシステムに関する操作方法や不明点については、それぞれのオンラインヘルプやマニュアルを参照してください。

#### 本文中の記号について

本書では、以下の3種類の記号を使っています。これらの記号と意味を理解していただき、本ユーティリティを正しく使ってください。

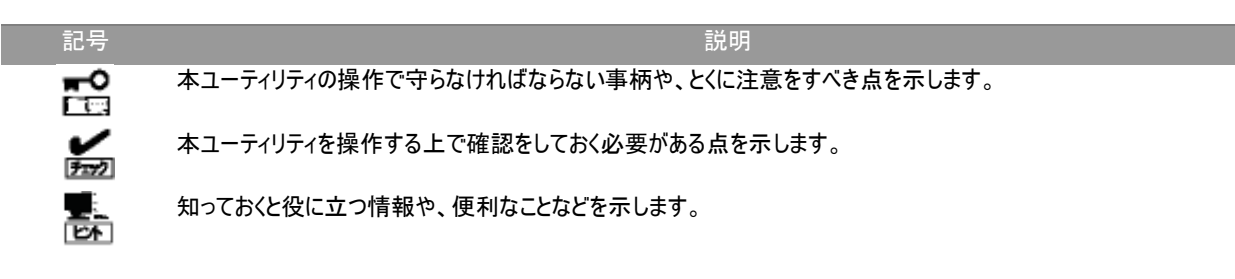

目次

| 概要                             | 10 |
|--------------------------------|----|
| Universal RAID Utilityとは       | 10 |
| Universal RAID Utility の構成     | 11 |
| 旧バージョンとの機能差分                   | 12 |
| Ver4.02 と Ver4.1               | 12 |
| Universal RAID Utility の動作環境   | 13 |
| ハードウェア                         | 13 |
| 本体装置                           | 13 |
| 管理対象 RAID システム                 | 13 |
| ソフトウェア (Windows)               | 13 |
| オペレーティングシステム                   | 13 |
| Microsoft .NET Framework       | 14 |
| ソフトウェア (Linux)                 | 14 |
| オペレーティングシステム                   | 14 |
| ソフトウェア (VMware ESX)            | 14 |
| VMware ESX                     | 14 |
| その他                            | 15 |
| システム要件                         | 15 |
|                                | 15 |
| セーノモートとソングルユーザーモート             | 16 |
| Universal RAID Utility のセットアップ | 17 |
| インストールイメージ                     | 17 |
| インストールとアンインストール                | 18 |
| インストールの準備 (Windows)            | 19 |
| インストール (Windows)               | 21 |
| アンインストール (Windows)             | 23 |
| インストールの準備 (Linux)              | 24 |
| インストール (Linux、VMware ESX)      | 27 |
| アンインストール (Linux、VMware ESX)    | 28 |
| ESMPRO/ServerManager のインストール   | 29 |
| Universal RAID Utility の構成変更   | 29 |
| Universal RAID Utilityの起動と停止   | 30 |
| raidsrv サービス                   | 30 |
| シングルユーザーモードでの起動                | 30 |
| raidsrv Agent サービス             | 30 |
| RAID ビューア                      | 31 |
| ログビューア                         | 32 |
| raidcmd                        | 33 |
| スタンダードモードとアドバンストモード            | 35 |
| 起動時の RAID システム管理モード            | 36 |
| RAID システム管理モードの変更              | 36 |
| RAID ビューアの機能                   | 37 |

| RAIDビューアの構成                                                                                                    | 37                                                                                                    |
|----------------------------------------------------------------------------------------------------|----------------------------------------------------------------------------------------------------|
| ·ソ! −+"¬−                                                                                                    | 37                                                                                                    |
|                                                                                                    | 38                                                                                                    |
|                                                                                                    | 30                                                                                                    |
|                                                                                                    | 30                                                                                                    |
|                                                                                                    | 39                                                                                                    |
| フラッシュハックアッフユニット                                                                                                    | 39                                                                                                    |
| ディスクアレイ                                                                                                    | 39                                                                                                    |
| SSD キャッシュディスクアレイ                                                                                                    | 40                                                                                                    |
| 論理ドライブ                                                                                                    | 40                                                                                                    |
| SSD キャッシュドライブ                                                                                                    | 41                                                                                                    |
| 物理デバイス                                                                                                    | 42                                                                                                    |
| ショートカットメニュー                                                                                                    | 43                                                                                                    |
| ンコートガントンニュ<br>オペレーションビュー                                                                                                    | 15                                                                                                    |
|                                                                                                    | 44                                                                                                    |
| ۶ <u>–</u> -                                                                                                    | 46                                                                                                    |
| [ファイル] メニュー                                                                                                    | 46                                                                                                    |
| [操作] メニュー                                                                                                    | 46                                                                                                    |
| 「ツール」メニュー                                                                                                    | 47                                                                                                    |
|                                                                                                    | 48                                                                                                    |
| フテータフバー                                                                                                    | 48                                                                                                    |
|                                                                                                    | ОТ                                                                                                    |
|                                                                                                    | 10                                                                                                    |
| ロクビューアの機能                                                                                                    | 49                                                                                                    |
| ログビューアの構成                                                                                                    | 49                                                                                                    |
|                                                                                                    | 40                                                                                                    |
|                                                                                                    | 49                                                                                                    |
| Х <u>–</u> а–                                                                                                    | 50                                                                                                    |
| [ファイル] メニュー                                                                                                    | 50                                                                                                    |
| [ヘルプ] メニュー                                                                                                    | 50                                                                                                    |
|                                                                                                    |                                                                                                    |
|                                                                                                    |                                                                                                    |
| raidcmd の機能                                                                                                    | 51                                                                                                    |
| raidcmd の機能                                                                                                    | 51                                                                                                    |
| raidcmd の機能<br>コマンドライン                                                                                                    | <b>51</b>                                                                                                    |
| <b>raidcmd の機能</b><br>コマンドライン<br>raidcmd の返却値                                                                                                    | <b>51</b><br>51<br>51                                                                                                    |
| <b>raidcmd の機能</b><br>コマンドライン<br>raidcmd の返却値<br>raidcmd のエラーメッセージ                                                                                                    | <b>51</b><br>51<br>51<br>51<br>51                                                                                          |
| <b>raidcmd の機能</b><br>コマンドライン<br>raidcmd の返却値<br>raidcmd のエラーメッセージ<br>raidcmd のコマンド                                                                                                    | <b>51</b><br>51<br>51<br>51<br>51<br>51                                                                                    |
| raidcmd の機能<br>コマンドライン<br>raidcmd の返却値<br>raidcmd のエラーメッセージ<br>raidcmd のコマンド<br>raidcmd の中断                                                                                                    | <b>51</b><br>51<br>51<br>51<br>51<br>51                                                                                    |
| raidcmd の機能<br>コマンドライン<br>raidcmd の返却値<br>raidcmd のエラーメッセージ<br>raidcmd のコマンド<br>raidcmd の中断                                                                                                    | <b>51</b><br>51<br>51<br>51<br>51<br>51<br>51<br>51                                                                        |
| <b>raidcmd の機能</b><br>コマンドライン<br>raidcmd の返却値<br>raidcmd のエラーメッセージ<br>raidcmd のコマンド<br>raidcmd の中断<br>RAID システム構成の表示                                                                                                    | <b>51</b><br>51<br>51<br>51<br>51<br>51<br>51<br>52                                                                        |
| raidcmd の機能<br>コマンドライン<br>raidcmd の返却値<br>raidcmd のエラーメッセージ<br>raidcmd のコマンド<br>raidcmd の中断<br>RAID システム構成の表示<br>RAID システムの情報参照                                                                                                    | 51<br>51<br>51<br>51<br>51<br>51<br>52<br>53                                                                               |
| raidcmd の機能<br>コマンドライン<br>raidcmd の返却値<br>raidcmd のエラーメッセージ<br>raidcmd のコマンド<br>raidcmd の中断<br>RAID システム構成の表示<br>RAID システムの情報参照                                                                                                    | <b>51</b><br>51<br>51<br>51<br>51<br>51<br>52<br><b>53</b>                                                                 |
| raidcmd の機能<br>コマンドライン<br>raidcmd の返却値<br>raidcmd のエラーメッセージ<br>raidcmd のコマンド<br>raidcmd の中断<br>RAID システム構成の表示<br>RAID システムの情報参照<br>RAID コントローラーのプロパティを参照する                                                                                                    | 51<br>51<br>51<br>51<br>51<br>51<br>52<br>53                                                                               |
| raidcmd の機能<br>コマンドライン<br>raidcmd の返却値<br>raidcmd のエラーメッセージ<br>raidcmd のコマンド<br>raidcmd の中断<br>RAID システム構成の表示<br>RAID システムの情報参照<br>RAID コントローラーのプロパティを参照する<br>バッテリーのプロパティを参照する                                                                                                    | <b>51</b><br>51<br>51<br>51<br>51<br>51<br>52<br><b>53</b><br>53<br>56                                                     |
| raidcmd の機能         コマンドライン         raidcmd の返却値         raidcmd のエラーメッセージ         raidcmd のコマンド         raidcmd の中断         RAID システム構成の表示         RAID システム構成の表示         RAID コントローラーのプロパティを参照する         バッテリーのプロパティを参照する         フラッシュバックアップコニットのプロパティを参照する                                                                                                    | 51<br>51<br>51<br>51<br>51<br>51<br>52<br>53<br>53<br>56<br>56                                                             |
| raidcmd の機能         コマンドライン         raidcmd の返却値         raidcmd のエラーメッセージ         raidcmd のコマンド         raidcmd の中断         RAID システム構成の表示         RAID システム構成の表示         RAID コントローラーのプロパティを参照する         バッテリーのプロパティを参照する         フラッシュバックアップユニットのプロパティを参照する         たまた部まる                                                                                                    | 51<br>51<br>51<br>51<br>51<br>51<br>52<br>53<br>53<br>56<br>56<br>56                                                       |
| raidcmd の機能         コマンドライン         raidcmd の返却値         raidcmd のエラーメッセージ         raidcmd のコマンド         raidcmd の中断         RAID システム構成の表示         RAID システム構成の表示         RAID シントローラーのプロパティを参照する         バッテリーのプロパティを参照する         フラッシュバックアップユニットのプロパティを参照する         論理ドライブのプロパティを参照する         許知でいくつのプロパティを参照する                                                                                                    | 51<br>51<br>51<br>51<br>51<br>51<br>52<br>53<br>53<br>56<br>56<br>56<br>57                                                 |
| raidcmd の機能         コマンドライン         raidcmd の返却値         raidcmd のエラーメッセージ         raidcmd のコマンド         raidcmd の中断         RAID システム構成の表示         RAID システム構成の表示         RAID コントローラーのプロパティを参照する         パッテリーのプロパティを参照する         フラッシュバックアップユニットのプロパティを参照する         論理ドライブのプロパティを参照する         物理デバイスのプロパティを参照する                                                                                                    | 51<br>51<br>51<br>51<br>51<br>52<br>53<br>53<br>56<br>56<br>56<br>57<br>59                                                 |
| raidcmd の機能         コマンドライン         raidcmd の返却値         raidcmd のエラーメッセージ         raidcmd のコマンド         raidcmd の中断         RAID システム構成の表示         RAID システム構成の表示         RAID コントローラーのプロパティを参照する         フラッシュバックアップユニットのプロパティを参照する         カ理デバイスのプロパティを参照する         ディスクアレイのプロパティを参照する         ディスクアレイのプロパティを参照する                                                                                                    | 51<br>51<br>51<br>51<br>51<br>52<br>53<br>53<br>56<br>56<br>56<br>57<br>59<br>61                                           |
| raidcmd の機能         コマンドライン         raidcmd の返却値         raidcmd のエラーメッセージ         raidcmd のコマンド         raidcmd の中断         RAID システム構成の表示         RAID システム構成の表示         RAID コントローラーのプロパティを参照する         フラッシュバックアップユニットのプロパティを参照する         フラッシュバックアップユニットのプロパティを参照する         物理デバイスのプロパティを参照する         ホーレーションの実行状況を確認する                                                                                                    | 51<br>51<br>51<br>51<br>51<br>52<br>53<br>53<br>56<br>56<br>57<br>59<br>61<br>62                                           |
| raidcmd の機能         コマンドライン         raidcmd の返却値         raidcmd のエラーメッセージ         raidcmd のコマンド         raidcmd の中断         RAID システム構成の表示         RAID システム構成の表示         RAID コントローラーのプロパティを参照する         ブラッシュバックアップユニットのプロパティを参照する         ブラッシュバックアップユニットのプロパティを参照する         ディスクアレイのプロパティを参照する         ディスクアレイのプロパティを参照する         オペレーションの実行状況を確認する         RAID システムの情報を最新の状態にする                                                                                                    | 51<br>51<br>51<br>51<br>51<br>52<br>53<br>53<br>56<br>56<br>56<br>57<br>59<br>61<br>62<br>63                               |
| コマンドライン         raidcmd の返却値         raidcmd のエラーメッセージ         raidcmd のコマンド         raidcmd の中断         RAID システム構成の表示         RAID システム構成の表示         RAID コントローラーのプロパティを参照する         パッテリーのプロパティを参照する         フラッシュバックアップユニットのプロパティを参照する         満理ドライブのプロパティを参照する         ディスクアレイのプロパティを参照する         ディスクアレイのプロパティを参照する         オペレーションの実行状況を確認する         RAID システムの情報を最新の状態にする         PAID システムのの情報を最新の状態にする                                                                                                    | 51<br>51<br>51<br>51<br>51<br>52<br>53<br>53<br>56<br>56<br>56<br>56<br>57<br>59<br>61<br>62<br>63                         |
| コマンドライン         raidcmd の返却値         raidcmd のエラーメッセージ         raidcmd のコマンド         raidcmd の中断         RAID システム構成の表示         RAID システム構成の表示         RAID コントローラーのプロパティを参照する         フラッシュバックアップユニットのプロパティを参照する         フラッシュバックアップユニットのプロパティを参照する         ディスクアレイのプロパティを参照する         ディスクアレイのプロパティを参照する         オペレーションの実行状況を確認する         RAID システムの情報を最新の状態にする         RAID システムの動作記録を参照する                                                                                                    | 51<br>51<br>51<br>51<br>51<br>52<br>53<br>53<br>56<br>56<br>56<br>56<br>57<br>59<br>61<br>62<br>63<br>63<br>63             |
| コマンドライン         raidcmd の返却値         raidcmd のエラーメッセージ         raidcmd のコマンド         raidcmd の中断         RAID システム構成の表示         RAID システムの情報参照         RAID コントローラーのプロパティを参照する         パッテリーのプロパティを参照する         フラッシュバックアップユニットのプロパティを参照する         ディスクアレイのプロパティを参照する         ボペレーションの実行状況を確認する         RAID システムの情報を最新の状態にする         RAID システムの情報を最新の状態にする         RAID システムの動作記録を参照する                                                                                                    | 51<br>51<br>51<br>51<br>51<br>52<br>53<br>53<br>56<br>56<br>56<br>57<br>59<br>61<br>62<br>63<br>63<br>63                   |
| raidcmd の機能         コマンドライン         raidcmd の返却値         raidcmd のエラーメッセージ         raidcmd のコマンド         raidcmd の中断         RAID システム構成の表示         RAID システム構成の表示         RAID コントローラーのプロパティを参照する         バッテリーのプロパティを参照する         フラッシュバックアップユニットのプロパティを参照する         ボロ システムの情報を照する         ディスクアレイのプロパティを参照する         ボペレーションの実行状況を確認する         RAID システムの情報を最新の状態にする         RAID システムの動作記録を参照する         RAID システムのすびレーション                                                                                                    | 51<br>51<br>51<br>51<br>51<br>52<br>53<br>53<br>56<br>56<br>56<br>56<br>56<br>56<br>57<br>59<br>61<br>62<br>63<br>63<br>64 |
| raidcmd の機能         コマンドライン         raidcmd の返却値         raidcmd のエラーメッセージ         raidcmd のコマンド         raidcmd の中断         RAID システム構成の表示         RAID システムの情報参照         RAID コントローラーのプロパティを参照する         パッテリーのプロパティを参照する         フラッシュパックアップユニットのプロパティを参照する         物理デバイスのプロパティを参照する         オペレーションの実行状況を確認する         ズペレーションの実行状況を確認する         RAID システムの情報を最新の状態にする         RAID システムの動作記録を参照する         ホットスペアを作成する         #田キットスペアと作成する                                                                                                    | 51<br>51<br>51<br>51<br>51<br>52<br>53<br>53<br>56<br>56<br>56<br>56<br>57<br>59<br>61<br>62<br>63<br>63<br>63<br>64       |
| raidcmd の機能           コマンドライン<br>raidcmd の返却値<br>raidcmd のエラーメッセージ<br>raidcmd のコラーメッセージ<br>raidcmd のコマンド<br>raidcmd の中断<br>RAID システム構成の表示           RAID システムの情報参照           RAID コントローラーのプロパティを参照する<br>バッテリーのプロパティを参照する<br>フラッシュバックアップユニットのプロパティを参照する<br>ションシュバックアップユニットのプロパティを参照する<br>満理ドライブのプロパティを参照する<br>オペレーションの実行状況を確認する<br>RAID システムの情報を最新の状態にする<br>RAID システムの動作記録を参照する           RAID システムの情報を最新の状態にする<br>RAID システムの動作記録を参照する           RAID システムの動作記録を参照する           ホットスペアを作成する<br>共用ホットスペアとは<br>専門キャレスペアとは<br>専門キャレスペアとは                                                                                    | 51<br>51<br>51<br>51<br>51<br>52<br>53<br>53<br>56<br>56<br>56<br>57<br>59<br>61<br>62<br>63<br>63<br>63<br>64             |
| raidcmd の機能           コマンドライン           raidcmd の返却値           raidcmd のエラーメッセージ           raidcmd のコマンド           raidcmd の中断           RAID システム構成の表示           RAID システムの情報参照           RAID コントローラーのプロパティを参照する           パッテリーのプロパティを参照する           フラッシュバックアップユニットのプロパティを参照する           ボッドライブのプロパティを参照する           オペレーションの実行状況を確認する           ズイレーションの実行状況を確認する           RAID システムの情報を最新の状態にする           RAID システムの動作記録を参照する           ホットスペアを作成する           共用ホットスペアとは           専用ホットスペアとは           専用ホットスペアとは                                                                                              | 51<br>51<br>51<br>51<br>51<br>52<br>53<br>53<br>56<br>56<br>56<br>57<br>59<br>61<br>62<br>63<br>63<br>63<br>64             |
| raidcmd の機能           コマンドライン           raidcmd の返却値           raidcmd のエラーメッセージ           raidcmd のコマンド           raidcmd のコマンド           raidcmd の中断           RAID システム構成の表示           RAID システムの情報参照           RAID コントローラーのプロパティを参照する           パッテリーのプロパティを参照する           フラッシュバックアップユニットのブロパティを参照する           海里ドライブのプロパティを参照する           オペレーションの実行状況を確認する           RAID システムの情報を最新の状態にする           RAID システムの動作記録を参照する           RAID システムのの動作記録を参照する           オペレーションの実行状況を確認する           アイレーションの実行状況を確認する           RAID システムの動作記録を参照する           ホットスペアを作成する           共用ホットスペアとは           専用ホットスペアの作成 | 51<br>51<br>51<br>51<br>51<br>52<br>53<br>53<br>56<br>56<br>56<br>57<br>59<br>61<br>62<br>63<br>63<br>63<br>63<br>63<br>63 |

| 専用ホットスペアの作成                          | 68 |
|--------------------------------------|----|
| ホットスペアの解除                            | 70 |
| RAID システムを簡単に構築する                    | 71 |
| イージーコンフィグレーションの操作手順                  | 71 |
| イージーコンフィグレーションを実行できる RAID コントローラー    | 74 |
| イージーコンフィグレーションで選択できる物理デバイス           | 74 |
| イージーコンフィグレーションによる論理ドライブの作成           | 74 |
| イージーコンフィグレーションによるホットスペアの作成           | 77 |
| 論理ドライブを簡単に作成する                       | 79 |
| 論理ドライブの作成 シンプルモードの操作手順               | 79 |
| 論理ドライブの作成 シンプルモード で使える物理デバイス         | 81 |
| 論理ドライブの作成 シンプルモード による論理ドライブの作成       | 81 |
| 論理ドライブを自由に作成する                       | 82 |
| 論理ドライブの作成 カスタムモードの操作手順               | 82 |
| 論理ドライブの作成 カスタムモード で使えるディスクアレイと物理デバイス | 85 |
| 論理ドライブの作成 カスタムモード による論理ドライブの作成       | 86 |
| 論理ドライブを削除する                          | 87 |
| 論理ドライブの削除                            | 87 |
| CacheCade を活用する                      | 89 |
| SSD キャッシュドライブの作成                     | 89 |
| SSD キャッシュドライブの削除                     | 92 |

### RAID システムのメンテナンス

| 物理デバイスにパトロールリードを実行する  | 93  |
|-----------------------|-----|
| パトロールリード実行有無の設定       | 93  |
| パトロールリードの実行結果の確認      | 94  |
| パトロールリード優先度の設定        | 94  |
| 論理ドライブの整合性をチェックする     | 96  |
| 整合性チェックの手動実行(自動停止あり)  | 96  |
| 整合性チェックの手動実行(自動停止なし)  | 97  |
| 整合性チェックのスケジュール実行      | 98  |
| 整合性チェックの停止            | 99  |
| 整合性チェックの実行結果の確認       | 100 |
| 整合性チェック優先度の設定         | 100 |
| 論理ドライブを初期化する          | 102 |
| 初期化の実行                | 102 |
| 初期化の停止                | 103 |
| 初期化の実行結果の確認           | 104 |
| 初期化優先度の設定             | 104 |
| 論理ドライブのキャッシュモードを変更する  | 106 |
| キャッシュモードの設定           | 106 |
| 物理デバイスをリビルドする         | 108 |
| リビルドの実行               | 108 |
| リビルドの停止               | 109 |
| リビルドの実行結果の確認          | 110 |
| リビルド優先度の設定            | 110 |
| 物理デバイスを省電力状態に移行する     | 112 |
| HDD 電源制御有無の設定         | 112 |
| 省電力移行時間の変更            | 113 |
| 物理デバイスの実装位置を確認する      | 115 |
| 実装位置の確認手順             | 115 |
| 物理デバイスのステータスを強制的に変更する | 117 |
| オンラインへの変更             | 117 |
| 故障への変更                | 118 |

| RAID コントローラーのバッテリーをリフレッシュする | 120 |
|-----------------------------|-----|
| バッテリーリフレッシュの手動実行            | 120 |
| バッテリーリフレッシュのスケジュール実行        | 121 |
| RAID コントローラーのファームウェアを更新する   | 122 |
| RAID コントローラーのファームウェアの更新手順   | 122 |

### RAID システムの障害監視

124

| 障害検出の手段                                 | 125 |
|-----------------------------------------|-----|
| RAIDビューアによる状態表示                         | 125 |
| raidcmd による状態表示                         | 125 |
| RAID ログへのイベントの記録                        | 125 |
| OS ログへのイベントの記録                          | 126 |
| RAID コントローラーのブザー                        | 128 |
| ESMPRO/ServerManager へのアラート送信           | 129 |
| 物理デバイスの故障を監視する                          | 131 |
| 物理デバイスが故障していないとき                        | 132 |
| 物理デバイスが故障し、論理ドライブの冗長性が低下、もしくは、冗長性を失ったとき | 133 |
| 故障した物理デバイスを交換し、RAID システムを復旧したとき         | 134 |
| 物理デバイスが故障し、論理ドライブが停止したとき                | 135 |
| バッテリーの状態を監視する                           | 136 |
| フラッシュバックアップユニットの状態を監視する                 | 137 |
| エンクロージャの状態を監視する                         | 138 |
| RAID システムのさまざまなイベントを監視する                | 138 |
| 物理デバイスを予防交換する                           | 138 |
| 物理デバイス上のメディアエラー多発を監視する                  | 140 |
| 物理デバイス上のメディアエラー断続的発生を監視する               | 140 |
| RAID 構成からの物理デバイス外れを監視する                 | 140 |
| SSD の寿命を監視する                            | 140 |

### ESMPRO/ServerManager による管理

| 143 |
|-----|
| 143 |
| 143 |
| 143 |
| 143 |
| 144 |
| 145 |
| 146 |
| 146 |
| 146 |
|     |

### Universal RAID Utilityの設定変更

| Universal RAID Utility が使う TCP ポートを変更する    | 147 |
|--------------------------------------------|-----|
| オペレーティングシステムが Windows の場合                  | 147 |
| オペレーティングシステムが Linux、または、VMware ESX の場合     | 148 |
| Universal RAID Utility が使う TCP ポートの競合を回避する | 148 |
| RAID ビューア起動時の RAID システム管理モードを変更する          | 149 |
|                                            |     |

| 注意事項 |  |  |  |
|------|--|--|--|
| 動作環境 |  |  |  |

150

147

143

| 動作環境         | 150 |
|--------------|-----|
| IPv6 の利用について | 150 |

| Windows PowerShell の利用について                              | 150 |
|---------------------------------------------------------|-----|
| 「OS 致命的エラー」のイベントについて                                    | 150 |
| バックアップデータのリストアによるイベントの二重登録について                          | 150 |
| 整合性チェックの開始に失敗する                                         | 151 |
| オペレーション実行中に再起動を行った場合の進捗率の表示について                         | 151 |
| インストール/アンインストール                                         | 151 |
| インストール/アンインストール中の DistributedCOM のイベント登録について            | 151 |
| RAID ビューア、ログビューア                                        | 152 |
| RAIDビューア、ログビューア起動時のデジタル署名の確認について                        | 152 |
| Microsoft .NET Framework Version 2.0 以降が存在しない状態での起動について | 152 |
| コマンドプロンプトまたは Windows PowerShell からの起動について               | 152 |
| RAID ビューア上と raidcmd 上の差分について                            | 153 |
| Universal RAID Utility が出力するログ                          | 153 |
| ログローテートについて                                             | 153 |
| ログの格納先について                                              | 153 |
| ESMPRO/ServerManager                                    | 154 |
| 複数の ESMPRO/ServerManager からの同時実行                        | 154 |
| Web GUI を使う際の注意点について                                    | 154 |
| 「ホットスペア作成、解除機能」を使う場合                                    | 154 |
| ESMPRO/ServerAgentService                               | 154 |
| Windows Server 2008 R1 ServerCore との通報連携について            | 154 |
| RAID コントローラー                                            | 154 |
| RAID コントローラーのファームウェア更新機能について                            | 154 |
| 整合性チェック                                                 | 155 |
| 「整合性チェックの手動実行(自動停止なし)」について                              | 155 |
|                                                         |     |

Universal RAID Utilityの概要について説明します。

## Universal RAID Utility とは

Universal RAID Utilityは、本体装置のRAIDシステムを管理するユーティリティです。

Universal RAID Utilityは、以下のような特徴を持ちます。

#### 1. さまざまな RAID システムを 1 つのユーティリティで管理

これまで、RAID システムの管理ユーティリティは、システムごとに異なる管理ユーティリティを使っていました。Universal RAID Utility は、1 つの管理ユーティリティで複数の RAID システムを管理できます。 管理できる RAID システムについては、本体装置や RAID システムのマニュアルなどを参照してください。

#### 2. スタンダードモードとアドバンストモード

Universal RAID Utility には、スタンダードモードとアドバンストモードの2つのRAIDシステム管理モードがあります。 スタンダードモードは、基本的なRAIDシステムの管理機能を提供するRAIDシステム管理モードです。 アドバンストモードは、高度なRAIDシステムの管理機能や、メンテナンス機能を提供するRAIDシステム管理モードです。 使用者や作業内容に合わせて2つのRAIDシステム管理モードを使い分けることにより、使い勝手が向上し、誤操作を防ぐ ことができます。

#### 3. RAID システムを簡単に構築

Universal RAID Utility を使うことで、RAID システムについて豊富な知識を持っていなくても簡単に RAID システムを構築できます。

Universal RAID Utilityのガイドに従って選択項目を2つ選択するだけで論理ドライブを作成できる「シンプルな論理ドライブ 作成機能」や、未使用の物理デバイスの用途を決めるだけで RAID システムを構築できる「イージーコンフィグレーション」とい った機能を提供します。

#### 4. RAID システムの構築、運用、保守に必要な一般的な機能をサポート

RAID システムの構築のための一般的な機能(論理ドライブの作成、ホットスペアの作成など)や、運用のための一般的な機能(ログの記録、パトロールリード、整合性チェックなど)、保守に必要な一般的な機能(リビルド、実装位置の表示機能など)をサポートしています。

#### 5. RAID システムの障害監視機能

Universal RAID Utility は、RAID システムで発生した障害を様々な機能で検出できます。 RAID ビューアは、GUI により RAID システムの構成と状態をツリーやアイコンでわかりやすく表示します。raidcmd により、CLI でも同様の情報を表示できます。また、RAID システムで発生した障害は専用のログだけでなく、オペレーティングシステムのロ グへも登録し、さらに、Express シリーズ標準添付の ESMPRO/ServerManager ヘアラートを送信できます。

#### 6. ESMPRO/ServerManager による RAID システム管理

Universal RAID Utility は、ESMPRO/ServerManager Ver. 5.5 以降の Web GUI を使って RAID システムを管理できま す。リモート環境に存在する ESMPRO/ServerManager で、RAID ビューアやログビューアと同様に RAID システムをメンテナ ンス、監視できます。ESMPRO/ServerManager の Windows GUI からは RAID システムを管理できないため、RAID システ ムを管理する際には、必ず Web GUI を使ってください。

#### 7. ExpressUpdate をサポート

Universal RAID Utility Ver4.1 は、ExpressUpdate をサポートしています。

Universal RAID Utility Ver2.5 以降では、より新しい Universal RAID Utility がリリースされたとき、ExpressUpdate を使ってつねに最新版の Universal RAID Utility ヘアップデートできます。

## **Universal RAID Utility**の構成

Universal RAID Utility は、以下のモジュールで構成しています。また、動作するオペレーティングシステムにより、使うモジュールが異なります。

#### ■ raidsrv サービス

サーバで常時稼動し、RAID システムを管理するサービスです。RAID ビューアや raidcmd の処理 要求に対して RAID システムの情報を提供したり、RAID システムに対してオペレーションを実行し たりします。また、RAID システムで発生するイベントを管理し、RAIDビューアへ通知したり、各種口 グに登録したりします。

#### ■ RAID ビューア (Windows 版のみ)

GUI(グラフィカルユーザーインターフェース)により、RAID システムを管理、監視するアプリケーション です。RAID システムの構成や状態をグラフィカルに表示し、コンフィグレーションやオペレーションを 実行できます。

### ■ ログピューア (Windows 版のみ)

GUI(グラフィカルユーザーインターフェース)により、RAID システムで発生したイベントを記録する RAID ログを参照するアプリケーションです。

#### raidcmd

CLI(コマンドラインインターフェース)により、RAID システムを管理、監視するアプリケーションです。 RAID システムの構成や状態をコマンドラインで表示し、コンフィグレーションやオペレーションを実行 できます。

#### ■ ESMPRO/ServerManager 通信モジュール / raidsrv Agent

ESMPRO/ServerManager で RAID システムを管理する際、ESMPRO/ServerManager と Universal RAID Utility 間の通信を制御します (ESMPRO/ServerManager Ver. 5.5 以降で RAID システムを管理する場合のみ使うモジュールです)。

| オペレーティングシステム                                | Windows | Linux | VMware ESX |
|---------------------------------------------|---------|-------|------------|
| raidsrv サービス                                | ✓       | ✓     | ✓          |
| RAID ビューア                                   | ✓       |       |            |
| ログビューア                                      | √       |       |            |
| raidcmd                                     | ✓       | ✓     | ✓          |
| ESMPRO/ServerManager 通信モジュール(raidsrv Agent) | 1       | 1     | √          |

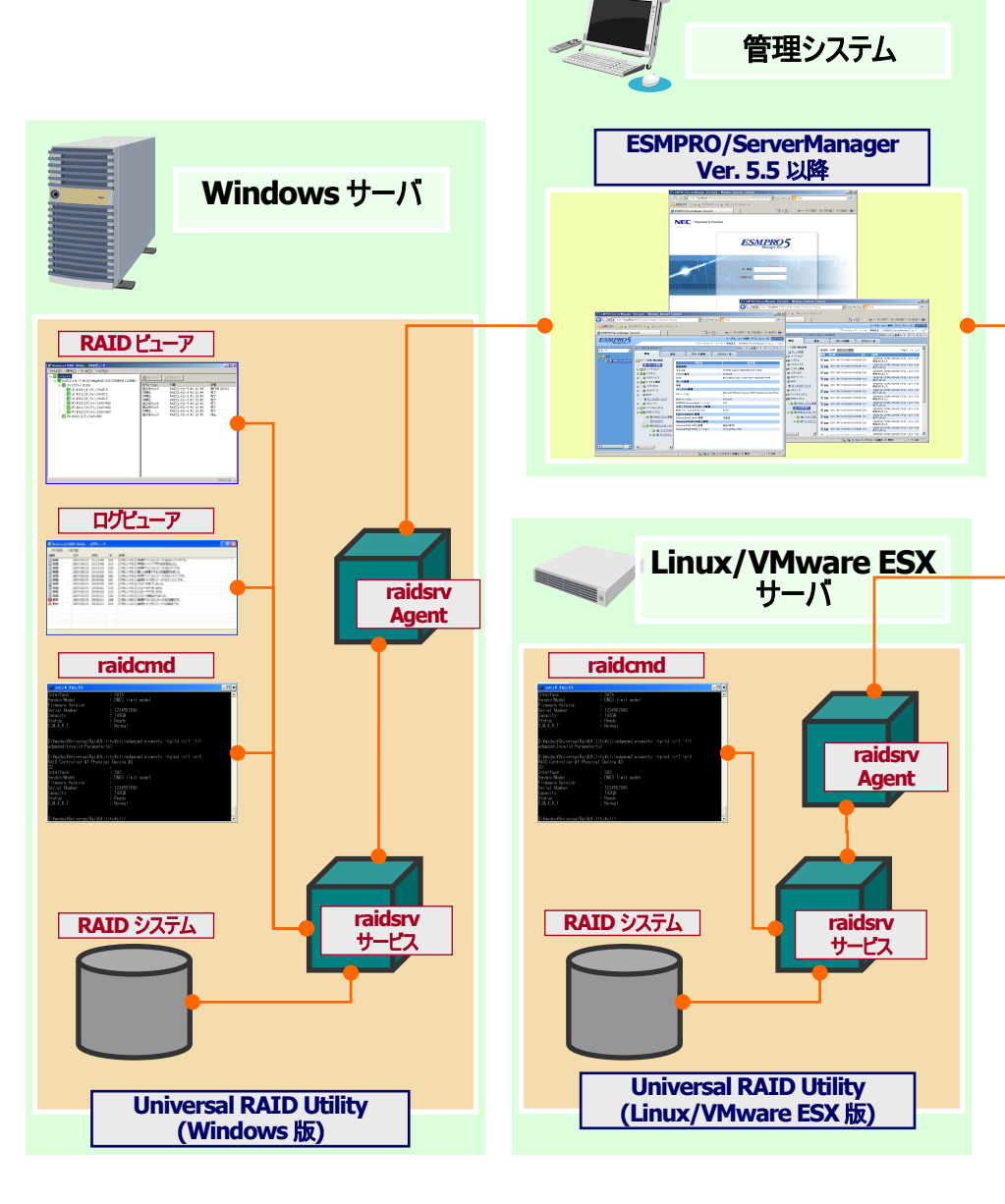

図 1 Universal RAID Utility の構成

## 旧バージョンとの機能差分

### Ver4.02 と Ver4.1

Universal RAID Utility Ver4.1は、Ver4.02から以下の機能強化、変更を実施しました。

- 1. 管理対象 RAID コントローラーの追加
  - N8103-188 RAID コントローラ(0GB, RAID 0/1)
- Windows PowerShell サポート
   Windows PowerShell 上での raidcmd の実行をサポートします。
- RAID コントローラーのファームウェア更新機能のデフォルト値変更 raidcmd による RAID コントローラーのファームウェア更新機能において、オプションを指定しない場合の既定の動作を 変更しました。詳細は「RAID コントローラーのファームウェアを更新する」を参照してください。
- 4. RAID10 作成時の物理デバイス数制限を解除 RAID10 を作成するとき、物理デバイスは4台のみ指定可能でしたが、4、6、8、... というように4台以上の偶数台を指定できるように制限を解除しました。
- 5. RAID10、50、60 作成時に容量を指定できないという制限を解除 RAID10、50、60 を作成するとき、自動的に最大容量を指定するため、任意に容量を指定できないという制限があ りましたが、他の RAID レベルと同様に容量を指定できるように制限を解除しました。
- 6. SSD 寿命監視機能の変更 SSD の寿命監視は寿命到達時のみ「物理デバイス寿命エラー」イベントを通知していましたが、寿命残量を監視し、 それに応じたイベントを通知することで、SSD 寿命到達前の物理デバイス交換の目安となるよう変更しました。また、 寿命進行度ではなく寿命残量をパーセンテージ付きで表示するように変更しました。詳細は「SSD の寿命を監視す る」を参照してください。
- SSD 寿命監視機能のサポート強化 オンボードの RAID コントローラー(LSI Embedded MegaRAID)に接続された SSD の場合も、寿命を監視できます。
- 8. 論理ドライブ作成時に GB 単位未満の端数を含む全容量を指定できないという制限を解除 「論理ドライブの作成(カスタム)」機能を使用して RAID0/1/5/6 の論理ドライブを作成する場合、容量を GB 単位で 指定するため GB 単位未満の空き容量が使用できないという制限がありましたが、GB 単位未満の容量を含んだ残 容量の全指定が可能になるよう制限を解除しました。
- SSD に関する表記の変更 RAID ビューア、raidcmd、ESMPRO/ServerManager 上における SSD に関する表記は「HDD(SSD)」としていました が、「SSD」に変更しました。
- 10. サポート OS の追加

Red Hat Enterprise Linux 7.2

Windows 10

# **Universal RAID Utility**の動作環境

Universal RAID Utility の動作環境について説明します。

## ハードウェア

## 本体装置

Universal RAID Utilityの管理対象 RAID システムを実装できる本体装置

### 管理対象 RAID システム

RAID システムを実装する本体装置や、Universal RAID Utilityを添付している RAID コントローラーに添付のドキュメント を参照してください。

## ソフトウェア (Windows)

## オペレーティングシステム

以下のオペレーティングシステムで動作します(x86、x64どちらの環境でも動作します)。

- Windows Server 2012 R2
- Windows Server 2012
- Windows Server 2008 R2
- Windows Server 2008
- Windows Server 2003 R2 SP3 以降
- Windows 10
- Windows 8.1
- Windows 8
- Windows 7
- Windows XP Professional SP3 以降

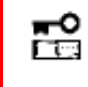

Windows Server 2008、Windows Server 2008 R2、Windows Server 2012、 Windows Server 2012 R2の「Server Core インストールオプション」を使う場合、RAID シ ステムは raidcmd で管理します。RAID ビューア、ログビューアは使えません。

### **Microsoft .NET Framework**

RAID ビューア、ログビューアを使うには、Microsoft .NET Framework Version 2.0 ~ 3.5 が必要です。 Windows Server 2008、Windows Server 2008 R2、Windows 7 は、オペレーティングシステムに .NET Framework 2.0 ~ 3.5 を含んでいます。これらのオペレーティングシステムを使う場合、.NET Framework をインストールする必要はあ りません。

Microsoft .NET Framework Version 2.0 ~ 3.5 のインストールについては、本書の「インストールの準備 (Windows)」を参照してください。

## ソフトウェア (Linux)

## オペレーティングシステム

以下のオペレーティングシステムで動作します(x86、x64どちらの環境でも動作します)。

- Red Hat Enterprise Linux 5.7 以降
- Red Hat Enterprise Linux 6.1 以降
- Red Hat Enterprise Linux 7.1 以降
- SUSE Linux Enterprise Server 11 SP2 以降
- SUSE Linux Enterprise Server 12 以降

## ソフトウェア (VMware ESX)

### VMware ESX

以下の VMware ESX で動作します。

• VMware ESX 4.1

Universal RAID Utility は、サービスコンソールにインストールして使います。 仮想マシンにはインストールしないでください。

### システム要件

| リソース        | Windows                                    | Linux / VMware ESX                |
|-------------|--------------------------------------------|-----------------------------------|
| ハードディスク空き容量 | 280MB 以上                                   | <b>←</b>                          |
|             | (Microsoft .NET Framework Ver2.0を含ま<br>ない) | (標準 C++ライブラリなどの必要なパッケージは<br>含まない) |
| 実装メモリ       | 512MB 以上                                   | <b>←</b>                          |

## TCP ポート

Universal RAID Utility は、以下の TCP ポートを使います。

| 説明                  | ポート番号(Ver2.6 以前) | ポート番号(Ver2.61 以降) |
|---------------------|------------------|-------------------|
| データポート              | 52805            | 5016              |
| イベントポート             | 52806            | 5017              |
| raidsrv Agent 通信ポート | 52807            | 5018              |

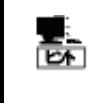

ESMPRO/ServerManager Ver. 5.5 以降を使って RAID システムを管理するときは、上記以外の TCPポートも使います。詳細は「ESMPRO/ServerManager インストレーションガイド」を参照してください。

Universal RAID Utility Ver2.61 から、TCP ポート番号を変更しました。Universal RAID Utility Ver2.6 以前から Ver2.61 以降に更新するとき、環境の設定によって Universal RAID Utility、もしくは、その他ソフトウェアの設定を変更する 必要があります。詳細は以下の表を参照してください。

|                                                     | TCP ポート番号の引継ぎについて                                                                                                    | ファイアウォールなどの設定に<br>Universal RAID UtilityのTCPポ<br>ート番号を指定している場合                                                                                         | TCP ポート番号[5016-5018]を<br>その他ソフトウェアなどで使ってい<br>る場合                                                                                                    |
|-----------------------------------------------------|----------------------------------------------------------------------------------------------------|----------------------------------------------------------------------------------------------------|----------------------------------------------------------------------------------------------------|
| TCP ポート番号<br>[52805-52807]を<br>お使いのお客様              | <ul> <li>●「インストールとアンインストール」を参照<br/>して Universal RAID Utilityを更新する<br/>場合</li> <li>自動的に[5016-5018]を使うように設定し<br/>ます。</li> </ul>                                                   | ファイアウォールなどに設定している<br>[52805-52807]を、それぞれ<br>[5016-5018]に変更してくださ<br>い。                                                                                  | Universal RAID Utility が使う<br>TCP ポート番号を変更して下さ<br>い。詳細は、「Universal RAID<br>Utility が使うTCP ポートを変更す<br>る」を参照してください。                                                                                                 |
|                                                     | <ul> <li>ExpressUpdate を使って Universal<br/>RAID Utility を更新する場合</li> <li>[52805-52807]は引き継がれず、自動的<br/>に[5016-5018]を使うように設定します。</li> </ul>                                        |                                                                                                    |                                                                                                    |
| TCP ポート番号を<br>[52805-52807]か<br>ら他の番号へ変更<br>しているお客様 | ●「インストールとアンインストール」を参照<br>して Universal RAID Utility を更新する<br>場合<br>自動的に[5016-5018]を使うように設定し<br>ます。TCP ポート番号を元に戻す場合、本<br>書の「Universal RAID Utility が使う TCP<br>ポートを変更する」を参照してください。 | <ul> <li>「インストールとアンインストー<br/>ル」を参照して Universal<br/>RAID Utility を更新する場合<br/>ファイアウォールなどに設定している<br/>TCP ポート番号を、それぞれ<br/>[5016-5018]に変更してください。</li> </ul> | <ul> <li>「インストールとアンインストー<br/>ル」を参照して Universal<br/>RAID Utility を更新する場合</li> <li>Universal RAID Utility が使う</li> <li>TCP ポート番号を変更して下さい。詳細は、「Universal RAID</li> <li>Utility が使うTCP ポートを変更する」を参照してください。</li> </ul> |
|                                                     | <ul> <li>ExpressUpdate を使って Universal<br/>RAID Utility を更新する場合</li> <li>現在お使いの TCP ポート番号が引き継が<br/>れます。</li> </ul>                                                               | <ul> <li>● ExpressUpdate を使って<br/>Universal RAID Utility を更<br/>新する場合</li> <li>影響はありません。</li> </ul>                                                    | <ul> <li>ExpressUpdate を使って<br/>Universal RAID Utility を更<br/>新する場合</li> <li>影響はありません。</li> </ul>                                                                                                    |

### セーフモードとシングルユーザーモード

Universal RAID Utility は、ネットワーク機能を使います。ネットワーク機能が動作していない Windows の以下のセーフモードでは使えません。

- セーフモード
- セーフモードとコマンドプロンプト
- セーフモードとネットワークセーフモード

また、Linux や VMware ESX のシングルユーザーモードでも使えません。シングルユーザーモードで Universal RAID Utility を使う方法については、本書の「シングルユーザーモードでの起動」を参照してください。

# Universal RAID Utility のセットアップ

Universal RAID Utility のインストール、アンインストールについて説明します。

インストールイメージ

インストール、アンインストールには、Universal RAID Utility のセットアッププログラムを使います。 セットアッププログラムは、Universal RAID Utility のインストールイメージに含まれています。インストール、アンインストール作業を 行う前に、インストールイメージを用意してください。

Universal RAID Utility のインストールイメージは、オペレーティングシステムの種類により異なります。オペレーティングシステムに対応する正しいインストールイメージを使ってください。

| オペレーティングシステム                                                                 | インストールイメージ                            |
|------------------------------------------------------------------------------|---------------------------------------|
| Windows Server 2012 R2                                                       | Universal RAID Utility (Windows 版)    |
| Windows Server 2012                                                          |                                       |
| Windows Server 2008 R2                                                       |                                       |
| Windows Server 2008                                                          |                                       |
| Windows Server 2003 R2 SP3 以降                                                |                                       |
| Windows 10                                                                   |                                       |
| Windows 8.1                                                                  |                                       |
| Windows 8                                                                    |                                       |
| Windows 7                                                                    |                                       |
| Windows XP Professional SP3 以降                                               |                                       |
| Red Hat Enterprise Linux 5.7 以降                                              | Universal RAID Utility (Linux 版)      |
| Red Hat Enterprise Linux 6.1 以降                                              |                                       |
| Red Hat Enterprise Linux 7.1 以降                                              |                                       |
| SUSE Linux Enterprise Server 11 SP2 以降<br>SUSE Linux Enterprise Server 12 以降 |                                       |
| VMware ESX 4.1                                                               | Universal RAID Utility (VMware ESX 版) |

Ē.

Universal RAID Utility のインストールイメージは、本体装置や RAID コントローラーの添付品に格納 されています(VMware ESX 版を除く)。

また、Universal RAID Utility は「NEC コーポレートサイト」(http://www.nec.co.jp)にも公開 しています。「サポート・ダウンロード」->「ドライバ・ソフトウェア」->「PC サーバ/ブレードサーバ (Express5800 シリーズ)」から情報を入手してください (機能強化や機能改善を行ったより新しいバ ージョンを公開していることがあります)。

## インストールとアンインストール

Ē

Universal RAID Utility のインストール、アンインストール手順を説明します。 インストール、アンインストールの種類により、作業手順が異なります。

| 種類                                                     | 説明                                                                                                    |
|--------------------------------------------------------|----------------------------------------------------------------------------------------------------|
| インストール                                                 | サーバに Universal RAID Utility が存在しないとき、Universal RAID Utility をインストールします。                                                                                                    |
|                                                        | <u>作業手順(Windows)</u>                                                                                                    |
|                                                        | 1. インストールの準備 (Windows)                                                                                                    |
|                                                        | 2. インストール (Windows)                                                                                                    |
|                                                        | <u>作業手順(Linux)</u>                                                                                                    |
|                                                        | 1. インストールの準備 (Linux)                                                                                                    |
|                                                        | 2. インストール (Linux、VMware ESX)                                                                                                    |
|                                                        | <u>作業手順(VMware ESX)</u>                                                                                                    |
|                                                        | 1. インストール (Linux、VMware ESX)                                                                                                    |
| アンインストール                                               | サーバから Universal RAID Utility を削除します。                                                                                                    |
|                                                        | <u>作業手順(Windows)</u>                                                                                                    |
|                                                        | 1. アンインストール (Windows)                                                                                                    |
|                                                        | 作業手順(Linux、VMware ESX)                                                                                                    |
|                                                        | 1. アンインストール (Linux、VMware ESX)                                                                                                    |
| ESMPRO/ServerManager Ø                                 | Universal RAID Utility をインストールしたサーバを ESMPRO/ServerManager で管理するには、                                                                                                    |
| インストール                                                 | ESMPRO/ServerManager Ver. 5.5 以降をインストールします。                                                                                                    |
|                                                        |                                                                                                    |
|                                                        | 1. ESMPRO/ServerManagerのインストール                                                                                                    |
| ・インストー<br>ザーでな<br>・Window<br>Window<br>ート]メ:<br>・VMwar | -ル、アンインストールは管理者権限を持つユーザーで行います。管理者権限を持つユー<br>ければ、セットアッププログラムを実行できません。<br>ws Server 2008、Windows Server 2008 R2、Windows Server 2012、<br>ws Server 2012 R2 の「 Server Core インストールオプション 」を使う場合、[スタ<br>ニューが存在しません。「管理者: コマンドプロンプト」で setup.exe を実行します。<br>re ESX の場合、インストールするサーバで稼動する VMware ESX に管理者権限を持 |
| リューリ<br>画面を表<br>Univer:<br>Utility                     | ー こロクインします。 ait キー と FI キー を同時に押して、 リーレスコンシールのロクイン<br>ξ示し、ログインします。<br>sal RAID Utility Ver 2.3 以降は更新インストール機能をサポートしません。<br>sal RAID Utility の更新が必要なときは、 先にインストールしている Universal RAID<br>をアンインストール後、再度新規にインストールしてください。                                                                                |
| ● Univer:<br>更新時(                                      | sal RAID Utilityの以下の設定を変更している場合、Universal RAID Utilityの<br>こ再設定が必要です。                                                                                                    |

- > Universal RAID Utility が使うTCP ポート
- > RAID ビューア、raidcmd 起動時の RAID システム管理モード
- > オペレーティングシステムに登録する、整合性チェックをスケジュール実行するタスク

Universal RAID Utility をアンインストールしても、ログファイルを削除しません。アンインストール後も ログファイルを参照できます。 RAID ビューア、ログビューアは、Microsoft .NET Framework Version 2.0 ~ 3.5 を使います。インストールする本体装置にこれらのコンポーネントが存在しなければインストールします。

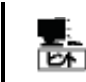

Universal RAID Utility の新規インストール時に、インストールするモジュールから RAID ビューア、ログ ビューアを除外する場合は、本節の作業は不要です。「インストール (Windows)」に進んでください。

### Microsoft .NET Framework のインストール

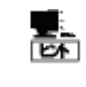

Windows Server 2008、Windows Server 2008 R2、Windows 7 は、オペレーティングシステム に .NET Framework 2.0 ~ 3.5 を含んでいます。これらのオペレーティングシステムを使う場 合、.NET Framework をインストールする必要はありません。

Windows 8、Windows 8.1、Windows 10、Windows Server 2012、Windows
 Server 2012 R2 は、オペレーティングシステムに .NET Framework 4.5 以降 を含んでいますが、RAID ビューア、ログビューアは .NET Framework 2.0 ~ 3.5 を使うため、以下の URL を参照してインストールしてください。文中の Windows 8 は Windows Server 2012、Windows Server 2012 R2 に読み替えてください。

https://msdn.microsoft.com/ja-jp/library/hh506443.aspx

手順1 [スタート] ボタン、[コントロール パネル] の 順にクリックし、[プログラムの追加と削除] をダブルク リックします。

**手順2** [プログラムの変更と削除] をクリックし、[現 在インストールされているプログラム] の一覧を表示 します。[現在インストールされているプログラム] の 一覧に、以下のプログラムが存在すれば、

| プログラムの追                                         | 加と削除                                  |          |               |             | _ 🗆 🗵    |
|-------------------------------------------------|---------------------------------------|----------|---------------|-------------|----------|
| 5                                               | 現在インストールされているプログラム:                   |          | 更新プログラムの表示(型) | 並べ替え(S): 名前 | •        |
|                                                 | 🛃 Microsoft .NET Framework 2.0        | _        |               | サイズ         | 132.00MB |
| <b>6</b> .                                      | 👸 Microsoft .NET Framework 2.0 日本書    | ā Langua | se Pack       | サイズ         | 132.00MB |
| です<br>ブログラムの<br>追加(N)                           | 🔀 Microsoft Visual C++ 2005 Redistrib | utable   |               | サイズ         | 5.21 MB  |
| いた<br>Windows<br>コンボーネントの<br>追加と剤明除( <u>A</u> ) |                                       |          |               |             |          |

Microsoft .NET Framework のインストールは不要です。両方、もしくは、どちらか一方が存在しなければ、存在しないパッケージをインストールします。

「 Microsoft .NET Framework 2.0 」 (x64 の場合 [Microsoft .NET Framework 2.0 (x64)])

「 Microsoft .NET Framework 2.0 日本語 Language Pack 」(x64の場合「 Microsoft .NET Framework 2.0 日本語 Language Pack (x64) 」)

「 Microsoft .NET Framework 2.0 日本語 Language Pack (x64)」は、[プログラムの変更と削
 除]には、

「 Microsoft .NET Framework 2.0 日本語 Language Pack 」

と表示されます。インストール済みパッケージが(x64)かどうか確認するには、「Microsoft.NET Framework 2.0 日本語 Language Pack」をクリックします。[変更と削除]をクリックし、セットアッ ププログラムのダイアログを確認します。(x64)の場合、ダイアログのタイトルが

「 Microsoft .NET Framework 2.0 (x64) 日本語 Language Pack セットアップ」 と表示されます。 手順 3 Microsoft .NET Framework Version 2.0 は、CPU アーキテクチャによりインストールするパッケージが異なります。下表を参照し、必要なパッケージをダウンロードし、インストールします。

| CPU アーキテクチャ | 必要なコンポーネントと入手先                                                                                                    |
|-------------|----------------------------------------------------------------------------------------------------|
| x86         | 「Microsoft .NET Framework 2.0 Service Pack 1 (x86)」                                                                                    |
|             | http://www.microsoft.com/ja-jp/download/details.aspx?id=16614                                                                          |
|             | 「Microsoft.NET Framework 2.0 Service Pack 1 (x86) 日本語 Language Pack 」<br>http://www.microsoft.com/ja-jp/download/details.aspx?id=19346 |
| x64         | 「Microsoft .NET Framework 2.0 Service Pack 1 (x64)」                                                                                    |
|             | http://www.microsoft.com/ja-jp/download/details.aspx?id=6041                                                                           |
|             | 「Microsoft.NET Framework 2.0 Service Pack 1 (x64) 日本語 Language Pack 」<br>http://www.microsoft.com/ja-jp/download/details.aspx?id=13315 |

### インストール (Windows)

サーバに Universal RAID Utility が存在しないとき、セットアッププログラムは Universal RAID Utility をインストールします。

**手順1** オペレーティングシステムが RAID コントローラーをすべて認識していることを確認します。RAID コントローラーを接続する必要があるとき、Universal RAID Utility のセットアッププログラムを実行する前に接続します。

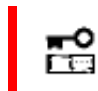

RAID コントローラーを制御するプログラムは RAID コントローラーにより異なります。 RAID コントロー ラーをすべて接続した状態で Universal RAID Utility をインストールしてください。

Universal RAID Utility - InstallShield Wizard

2

手順 2 [スタート] ボタン、[ファイル名を指定して実行]、[参照] の順にクリックします。[ファイルの参照] ダイアログボックスで、 Universal RAID Utility のインストールイメージが格納されているフォルダへ移動して setup.exe をクリックし [開く] をクリックします。 [フ ァイル名を指定して実行] の [名前] ボックスに setup.exe と表示していることを確認し、[OK] をクリックします。

**手順3** インストールを開始すると、Universal RAID Utilityの InstallShield Wizard が起動します。[次へ] をクリックします。

手順4 Universal RAID Utility は、既定値ではオペレーティングシステムを起動しているドライブの¥Program Files¥Universal RAID Utility(x64 の場合、Program Files (x86))にインストールします。インストール先フォルダを変更するときは、[変更] をクリックしてインストール先フォルダを入力します。 [次へ] をクリックします。

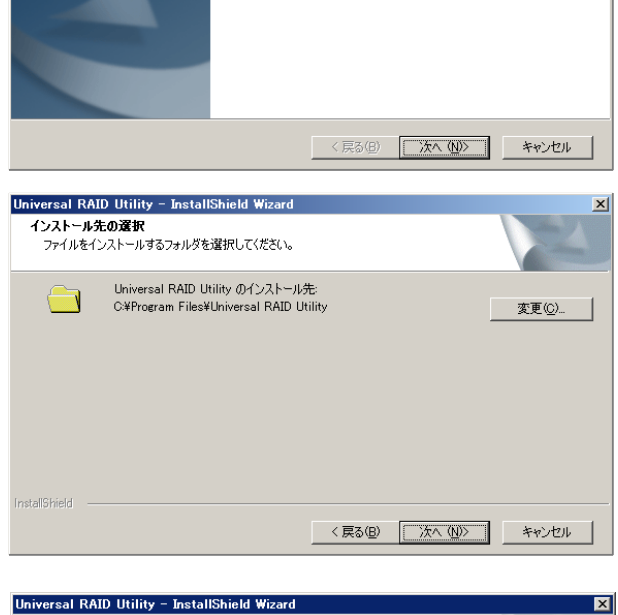

Universal RAID Utility セットアップへようこそ

このプログラムは、Universal RAID Utility をコンピュータにインストール します。このセットアップ プログラムを実行する前に、すべてのWindows プログラムを終了することを推奨します。

手順5 インストールするモジュールを選択します。既定値では すべてのモジュールが選択されています。GUI モジュール(RAID ビュ ーア、ログビューア)、ESMPRO/ServerManager 通信モジュールを インストールしない場合、各モジュールのチェックボックスからチェックを 外します。raidsrv サービス、raidcmd は必ずインストールする必要 があります。 [次へ]をクリックします。

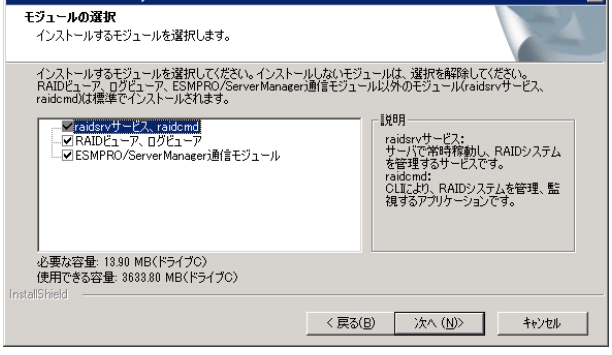

**手順6** [インストール準備の完了] 画面を表示します。イン ストールするモジュールを確認し、[インストール] をクリックしてインス トールを開始します。インストールするモジュールを変更する場合は、 [戻る] をクリックしてモジュールを選択し直します。

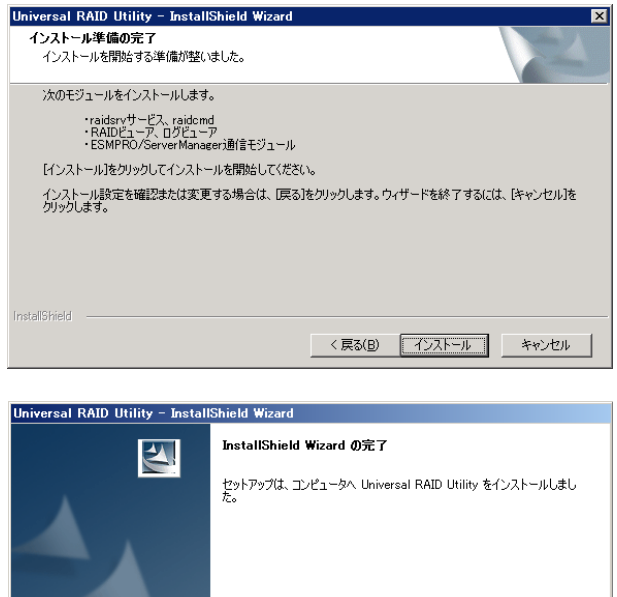

**手順7** インストールが完了すると、[InstallShield Wizardの 完了] 画面を表示します。[完了] をクリックします。

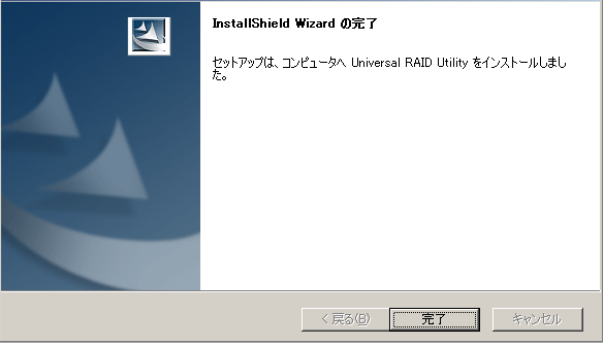

手順8 インストールが正常に終了すると、「プログラムの変更と 削除] に「 Universal RAID Utility 」というプログラムを登録し ます。 また、システムで使う RAID コントローラーの種類により、以下の

RAID コントローラーを制御するプログラムを登録することがあります。

| プログラムの追             | 加と削除                                        |                      | _ 0              | × |
|---------------------|---------------------------------------------|----------------------|------------------|---|
| 5                   | 現在インストールされているプログラム:                         | 並べ替え( <u>S</u> ): 名前 | •                |   |
| ブログラムの<br>新用と前順線(H) | B Microsoft .NET Framework 2.0              | サイズ                  | 98.36MB          | 1 |
|                     | 🛃 Microsoft Visual C++ 2005 Redistributable | サイズ                  | 5.25MB           |   |
| - <b>F</b>          | 📳 Universal RAID Utility                    | サイズ                  | <u>3.38MB</u>    | 1 |
| プログラムの              | サポート情報を参照するには、ここをクリックしてください。                | 使用頻度                 | 低                |   |
| JEJD (N)            | コンピュータからこのプログラムを削除するには、削除剤をクリックしてください。      | 最終使用日                | 2010/04/22<br>削除 |   |
| Windows             | B WebPAMPRO Agent                           | サイズ                  | 7.80MB           |   |
| レポーネントの<br>自加と削除(A) | 🙀 Windows Installer 3.0 (KB884016)          |                      |                  |   |

「WebPAMPRO Agent」

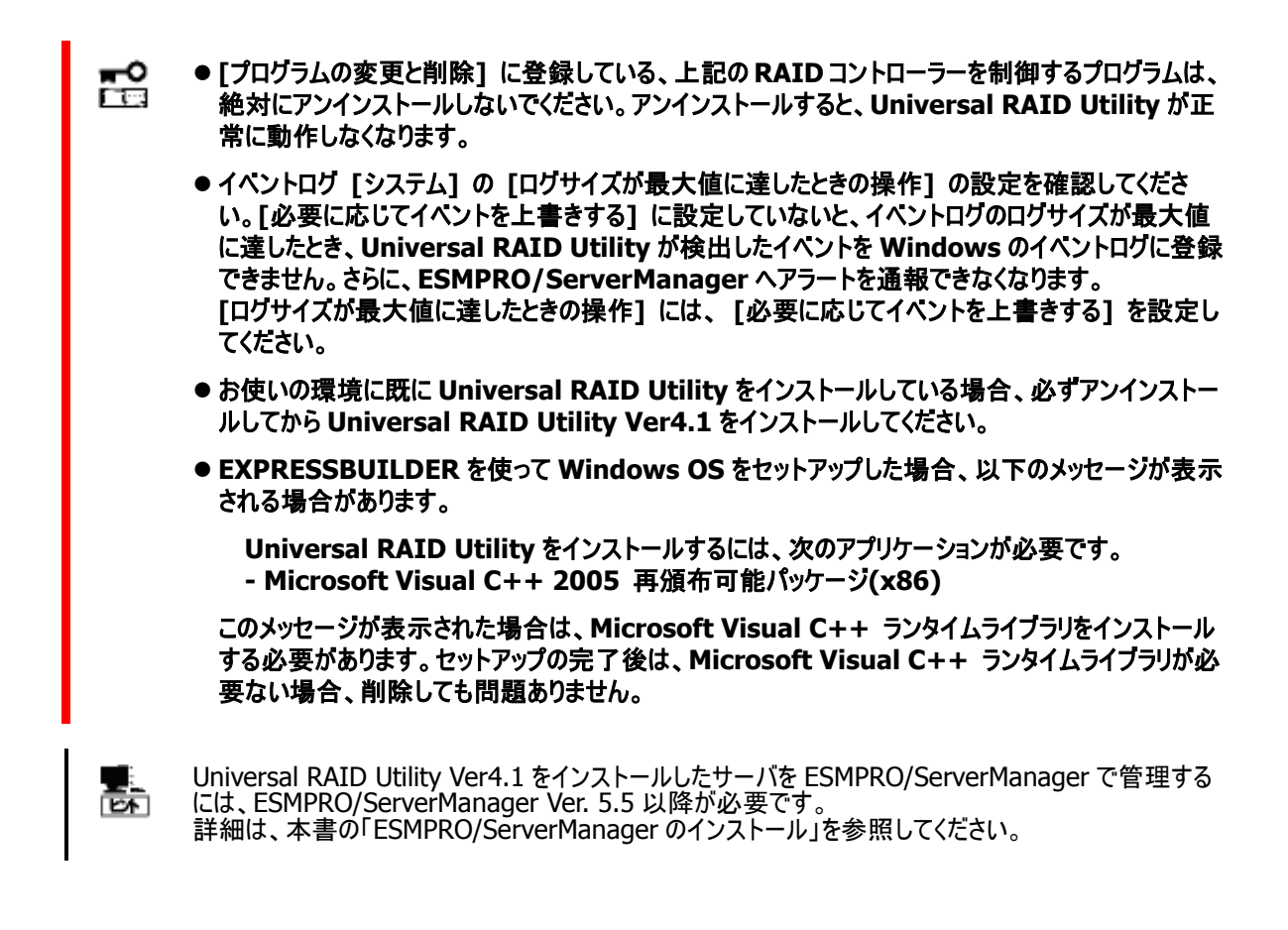

### アンインストール (Windows)

サーバに同じバージョンの Universal RAID Utility が存在するとき、セットアッププログラムは Universal RAID Utility をアン インストールします。

> ● Universal RAID Utility をアンインストールする場合、インストールされているバージョンの Universal RAID Utility のセットアッププログラムを使ってください。

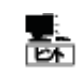

-0

123

アンインストールは、[プログラムの変更と削除] に登録している「 Universal RAID Utility 」を選択し、[削除] をクリックする方法でも開始できます。

**手順1** setup.exe の起動方法は、「インストール (Windows)」と同様です。

**手順2** アンインストール開始時にmmc.exe(イベントビューアーやサーバーマネージャー)、RAID ビューア、ログビューア、raidcmd を実行しているとき、実行中のプログラムの一覧をダイアログに表示します。これらのプログラムが起動中の場合、Universal RAID Utility をアンインストールできません。アンインストールを開始するには表示されたプログラムを終了し、[再試行] をクリックします。

手順3 アンインストールを開始すると、InstallShield Wizard が起動し、右の画面を表示します。右のダイアログボックスで [は い]をクリックすると、アンインストールを開始します。[いいえ]をクリ ックすると、セットアッププログラムを終了します。 Universal RAID Utility - InstallShield Wizard 選択したアプリケーション、およびすべてのコンポーネントを完全に削除しますか? していたい

再試行

イベント ビューア RAIDビューア ログビューア raidemd

Universal RAID Utility - InstallShield Wiz...

インストールを続行するには、以下のプログラムを 了し、「再試行ボタンをクリックしてください。 インストールを中止するには「キャンセル」ボタンを ックしてください。

キャンセル

**手順4** アンインストールを開始します。アンインストール中は、 右の画面を表示します。

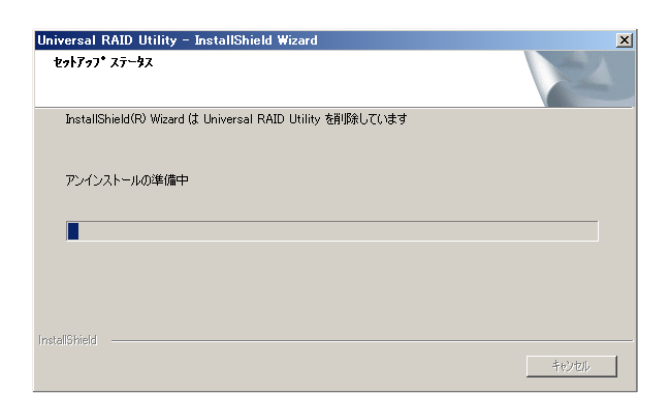

**手順5** アンインストールが完了すると、[アンインストール完了] の画面を表示します。[完了] をクリックします。

アンインストールが完了すると、[プログラムの変更と削除] に登録 している「 Universal RAID Utility 」を削除します。

また、RAID コントローラーを制御するプログラムも一緒に削除します。

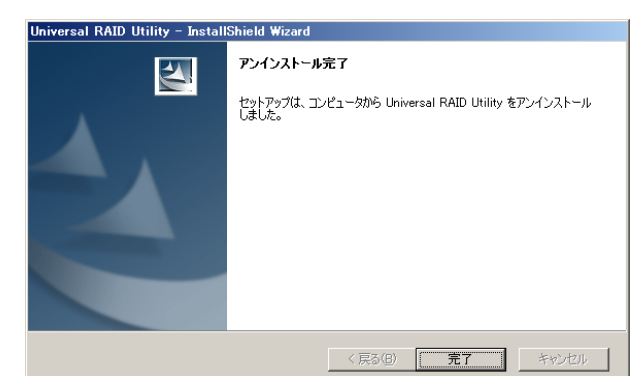

Universal RAID Utility を使うには、以下のパッケージが必要です。Universal RAID Utility をインストールするコン ピュータにインストールしていなければ、これらのパッケージをインストールします。

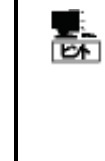

以下の表中において※マークで表す rpm パッケージは、相互依存のため以下の例のように同時に rpm パッケージを指定しインストールしてください(※1と※2 がある場合、※1と※2 のパッケージには 相互依存はありません)。

rpm -ivh \*\*\*.rpm \*\*\*.rpm

• Red Hat Enterprise Linux 5.7 以降

| 必要パッケージ     | x86                 | x64                 |
|-------------|---------------------|---------------------|
| 標準 C++ライブラリ | libstdc++           | libstdc++ (i386 版)  |
| 標準 C ライブラリ  | glibc               | glibc (i686 版)      |
| GCC ライブラリ   | libgcc              | libgcc (i386 版)     |
| cron        | vixie-cron          | vixie-cron          |
| syslogd 関連  | sysklogd            | sysklogd            |
| その他         | iptables            | iptables            |
|             | pciutils            | pciutils            |
|             | psmisc <b>(注 1)</b> | psmisc <b>(注 1)</b> |
|             | dmidecode           | dmidecode           |

• Red Hat Enterprise Linux 6.1 以降:

| 必要パッケージ     | x86                          | x64                                  |
|-------------|------------------------------|--------------------------------------|
| 標準 C++ライブラリ | libstdc++                    | libstdc++ (i686 版)                   |
| 標準 C ライブラリ  | glibc <b>%1</b>              | glibc (i686 版) <b>※1</b>             |
| GCC ライブラリ   | libgcc                       | libgcc (i686 版)                      |
| cron        | cronie <b>※2</b>             | cronie <b>※2</b>                     |
|             | cronie-anacron <b>※2</b>     | cronie-anacron <b>※2</b>             |
|             | crontabs <b>※2</b>           | crontabs <b>%2</b>                   |
| syslogd 関連  | rsyslog                      | rsyslog                              |
| その他         | pciutils                     | pciutils                             |
|             | nss-softokn-freebl <b>※1</b> | nss-softokn-freebl (i686版) <b>※1</b> |
|             | iptables                     | iptables                             |
|             | psmisc <b>(注 1)</b>          | psmisc <b>(注 1)</b>                  |
|             | dmidecode                    | dmidecode                            |

• Red Hat Enterprise Linux 7.1 以降:

| 必要パッケージ      | x64                                  |
|--------------|--------------------------------------|
| 標準 C++ライブラリ  | libstdc++ (i686 版)                   |
| 標準 C ライブラリ   | glibc (i686 版) <b>※1</b>             |
| GCC ライブラリ    | libgcc (i686 版)                      |
| ネットワーク関連コマンド | net-tools                            |
| cron         | cronie <b>※2</b>                     |
|              | cronie-anacron <b>※2</b>             |
|              | crontabs <b>%2</b>                   |
| syslogd 関連   | rsyslog                              |
| その他          | pciutils                             |
|              | nss-softokn-freebl (i686版) <b>※1</b> |
|              | iptables                             |
|              | dmidecode                            |

• SUSE Linux Enterprise Server 11 SP2 以降:

| 必要パッケージ      | x64              |
|--------------|------------------|
| 標準 C++ライブラリ  | libstdc++6-32bit |
| 標準 C ライブラリ   | glibc-32bit      |
| GCC ライブラリ    | libgcc_s1        |
| cron         | cron             |
| syslog-ng 関連 | syslog-ng 💥      |
|              | klogd 💥          |
|              | libnet 💥         |
| その他          | pciutils         |
|              | iptables         |
|              | psmisc (注1)      |

• SUSE Linux Enterprise Server 12 以降:

| 必要パッケージ      | x64              |
|--------------|------------------|
| 標準 C++ライブラリ  | libstdc++6-32bit |
| 標準 C ライブラリ   | glibc-32bit      |
| GCC ライブラリ    | libgcc_s1        |
| cron         | cron 💥           |
|              | cronie 💥         |
| syslog-ng 関連 | rsyslog          |
| その他          | pciutils         |

• Oracle Linux 6.0 以降:

| 必要パッケージ     | x64                                                                        |
|-------------|----------------------------------------------------------------------------|
| 標準 C++ライブラリ | libstdc++(i686 版)                                                          |
| 標準 C ライブラリ  | glibc(i686 版) <b>※1</b>                                                    |
| GCC ライブラリ   | libgcc(i686版)                                                              |
| cron        | cronie <b>%2</b>                                                           |
|             | cronie-anacron <b>※2</b>                                                   |
|             | crontabs <b>※2</b>                                                         |
| syslogd 関連  | rsyslog                                                                    |
| その他         | pciutils                                                                   |
|             | nss-softokn-freebl (i686版) <b>※1</b>                                       |
|             | iptables                                                                   |
|             | dmidecode                                                                  |
| その他         | pciutils<br>nss-softokn-freebl (i686 版) <b>※1</b><br>iptables<br>dmidecode |

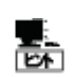

(注 1): N8103-109/128/G128/134/135 RAID コントローラおよび NE3108-212 RAID コントロー ラの接続時に必要です。 パッケージをインストールする場合、以下の手順でインストールします。ここでは、標準 C++ライブラリのインストールを例とし て説明します。

手順1 rpmコマンドで標準C++ライブラリをインストールしているかどうか調べます。 標準C++ライブラリをすでにインストールしている場合、右のように表示します(\*の部分は、オペレーティングシステムにより異なります)。この場合、「インストール(Linux、VMware ESX)」に進みます。

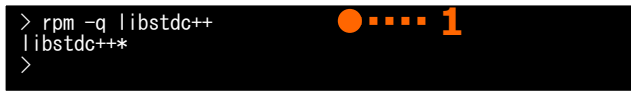

**手順 2** 標準 C++ライブラリをインストールしていない場合、 右のようにメッセージを表示します。この場合、以降の手順に 従い、標準 C++ライブラリをインストールします。 インストールしているオペレーティングシステムのインストールディ スクを用意します。標準 C++ライブラリを収録したインストール ディスクを本体装置の CD-ROM/DVD-ROM ドライブにセットし ます。

インストールディスクの標準 C++ライブラリ が存在するディレク トリヘカレントディレクトリを変更し、rpm コマンドで標準 C++ラ イブラリ をインストールします(\*の部分は、オペレーティングシス テムにより異なります)。

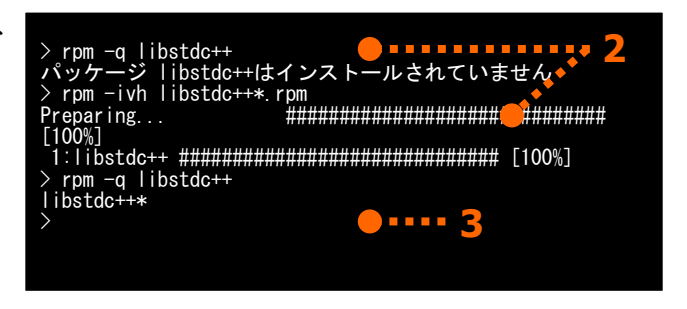

 手順3 インストール結果は、rpm コマンドで確認します。インストールが完了すると、 libstdc++\*
 (\*の部分は、オペレーティングシステムにより異なります)
 というパッケージをインストールします。インストールに失敗すると、このパッケージが存在しません。

## インストール (Linux、VMware ESX)

インストールイメージの setup.sh を使って、Universal RAID Utility をインストールします。

**1**13

VMware ESX では、Universal RAID Utility は、サービスコンソールヘインストールします。 仮想 マシンにはインストールしないでください。

**手順1** オペレーティングシステムが RAID コントローラーをすべて認識していることを確認します。RAID コントローラーを接続する必要があるときは、Universal RAID Utility のセットアッププログラムを実行する前に接続します。

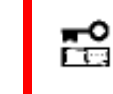

RAID コントローラーを制御するプログラムは RAID コントローラーにより異なります。 RAID コントロー ラーをすべて接続した状態で Universal RAID Utility をインストールしてください。

**手順2** カレントディレクトリをインストールイメージが存在す るディレクトリに変更します。

OS が Linux の場合、 sh setup.sh --install と入力します。

कि

VMware ESX の場合、 sh setup.sh --install --reptbljp と入力します。 setup.sh が終了したら、インストールは完了です。

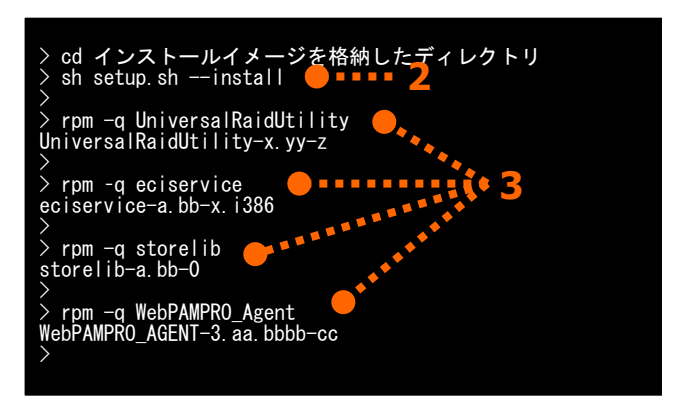

 ESMPRO/ServerManager 通信モジュール(eciservice パッケージ、raidsrv\_agent サービス)を インストールモジュールから除外する場合、「--install」の代わりに「--nomgr」をセットアップ時のオ プションに指定してください。

 OpenSLP(openslp-server パッケージ)が既にインストールされている場合、Universal RAID Utility をインストールする前に、以下のコマンドを実行して該当のパッケージをアンインストールし ておく必要があります(ESMPRO/ServerManager 通信モジュールをインストールしない場合、こ の手順は不要です)。

rpm -e openslp-server

手順3 rpm コマンドでインストール結果を確認します。

インストールが完了すると、

「 UniversalRaidUtility-x.yy-z 」 (x はメジャーバージョン、yy はマイナーバージョン、z はバージョン x.yy のリリース番号) 「 eciservice-a.bb-x.i386 」 (a はメジャーバージョン、bb はマイナーバージョン)

というパッケージをインストールします(セットアップ時に -nomgr オプションを指定した場合、eciservice パッケージ、および、 raidsrv\_agent サービスをインストールしません)。また、システムで使うRAID コントローラーの種類に応じて、「 storelib-a.bb-0 」 (a.bb はバージョン)、もしくは「 WebPAMPRO\_Agent-3.aa.bbbb-cc 」 (aa.bbbb-cc はバージョン)、あるいは両方の RAID コントローラーを 制御するプログラムをインストールします。

インストールに失敗すると、これらのパッケージが存在しません。

チェック

VMware ESX の場合、Universal RAID Utility のインストール時に以下のパッケージをインストールしませんが、インストールは正常に完了しています。

●「 storelib-a.bb-0 」(a.bb はバージョン)

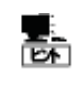

Universal RAID Utility Ver4.1 をインストールしたサーバを ESMPRO/ServerManager で管理する には、ESMPRO/ServerManager Ver. 5.5 以降が必要です。 詳細は、本書の「ESMPRO/ServerManager のインストール」を参照してください。

### アンインストール (Linux、VMware ESX)

インストールイメージの setup.sh を使って、Universal RAID Utility をアンインストールします。

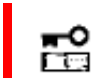

手順 3

イナーバージョン)

アンインストールが完了すると、

はマイナーバージョン、z はリビジョン番号)

● Universal RAID Utility をアンインストールする場合、インストールされているバージョンの Universal RAID Utility のセットアッププログラムを使ってください。

**手順1** raidcmd を実行しているときは停止します。raidcmd を使っている状態でアンインストールすると、Universal RAID Utilityの アンインストールは失敗します。

手順2 インストールイメージ中の setup.sh を実行します。 カレントディレクトリをインストールイメージが存在するディレクトリ に変更し、 sh setup.sh --uninstall と入力します。 setup.sh が終了したら、アンインストールは完了です。

「 UniversalRaidUtility-x.yy-z 」 (x はメジャーバージョン、yy

「 eciservice-a.bb-x.i386 」(aはメジャーバージョン、bbはマ

rpm コマンドでアンインストール結果を確認します。

> cd インストールイメージを格納したディレクトリ
> sh setup. sh --uninstall
> rpm -q UniversalRaidUtility
/パッケージ UniversalRaidUtility
/パッケージ UniversalRaidUtility はインストールされていません
> rpm -q eciservice はインストールされていません
> rpm -q storelib
パッケージ storelib はインストールされていません
> rpm -q WebPAMPRO\_Agent はインストールされていません

というパッケージをアンインストールします。また、RAIDコントローラーを制御するプログラムのパッケージもアンインストールします。

Universal RAID Utility 以外のアプリケーションが、「 eciservice-a.bb-x.i386 」 (aはメジャーバージョン、bb はマイナーバージョン)のパッケージを使っている場合、Universal RAID Utility のアンインストール時に「 eciservice-a.bb-x.i386 」をアンインストールしません。
 「 eciservice-a.bb-x.i386 」をアンインストールしませんが、アンインストールは正常に完了しています。

### ESMPRO/ServerManager のインストール

Universal RAID Utility Ver2.5 以降が管理する RAID システムを ESMPRO/ServerManager で管理するには、 ESMPRO/ServerManager Ver. 5.5 以降をインストールしてください。すでに ESMPRO/ServerManager をインストールして いる場合は、ESMPRO/ServerManager Ver. 5.5 にアップデートしてください。但し、ESMPRO/ServerManager から「ホット スペア作成、解除機能」を使う場合、必ず ESMPRO/ServerManager Ver. 5.72 以降をお使いください。

Ver. 5.5 よりも古い ESMPRO/ServerManager では、Universal RAID Utility Ver2.5 以降が管理する RAID システム を管理できません。

また、ESMPRO/ServerManager の Windows GUI からは RAID システムを管理できません。そのため、RAID システムを 管理する際には、必ず Web GUI を使ってください。

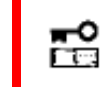

Web GUI を使う際にブラウザの[戻る]、または[進む]ボタンをクリックすると、お使いのシステムが破壊される恐れがあるため、絶対にこれらのボタンはクリックしないでください。

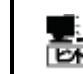

ESMPRO/ServerManager は「NECコーポレートサイト 」(http://www.nec.co.jp)にも公開し ています。「製品」 - 「ソフトウェア」の「運用管理」から情報を入手してください。

## **Universal RAID Utility**の構成変更

本体装置に新しい RAID コントローラーを取り付けたり、RAID コントローラーを取り外したりした場合、Universal RAID Utilityの 構成変更が必要です。すでにインストールしている Universal RAID Utility をアンインストール後、再度新規にインストールしてください。

以下の設定を変更している場合、再設定が必要です。

- Universal RAID Utility が使うTCP ポート
- RAID ビューア、raidcmd 起動時の RAID システム管理モード
- オペレーティングシステムに登録する、整合性チェックをスケジュール実行するタスク

# Universal RAID Utilityの起動と停止

Universal RAID Utilityのモジュールごとに起動と停止の方法を説明します。

## raidsrv サービス

raidsrv サービスは、サーバを起動すると自動的に起動し、サーバをシャットダウンすると自動的に停止します。 raidsrv サービスが動作していないと Universal RAID Utility は正常に動作しません。raidsrv サービスを起動しないように設定したり、raidsrv サービスを停止したりしないでください。

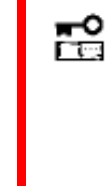

オペレーティングシステムが Linux、あるいは VMware ESX のとき、raidsrv サービスが障害などに より異常終了したり、raidsrv サービスのプロセスを強制終了したりしたとき、二重起動を防ぐためのロ ックファイルが残るため、そのままの状態では raidsrv サービスが起動しなくなることがあります。 このようなときは、raidsrv サービスを再起動する前に、以下のファイルを削除します。 /var/lock/subsys/raidsrv

### シングルユーザーモードでの起動

Universal RAID Utility は、ネットワーク機能を使います。そのため、ネットワーク機能が動作していない Linux や VMware ESX のシングルユーザーモードでは、Universal RAID Utility を使えません。シングルユーザーモードで Universal RAID Utility を使うには、以下の手順でネットワーク機能を有効にした後、raidsrv サービスを起動します。

(Red Hat Enterprise Linux 7.1 以降をお使いの場合)手順1 ネットワークマネージャサービスを起動します。

手順2 ネットワークサービスを起動します。

**手順3** raidsrv サービスを起動します。

**手順4** raidsrv サービスが正常に起動したことを確認しま す。[Active]の値に active が表示されていれば、raidsrv サービ スは正常に起動しています。

(上記以外の OS をお使いの場合) 手順1 ネットワークサービスを起動します。

手順 2 raidsrv サービスを起動します。

**手順3** raidsrv サービスが正常に起動したことを確認しま す。プロセス ID が表示されれば、raidsrv サービスは正常に起 動しています。

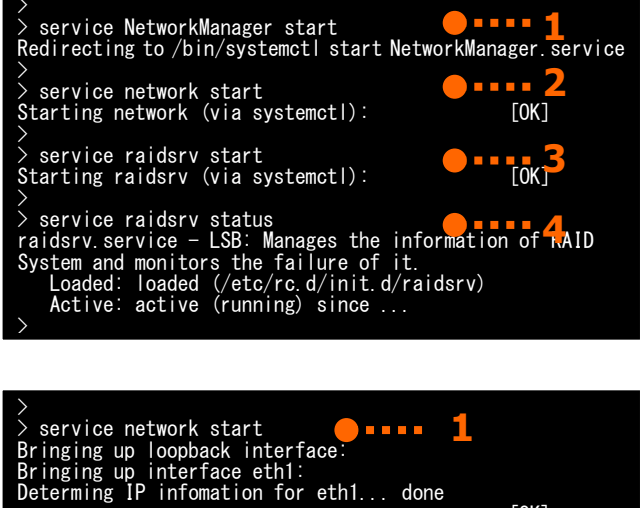

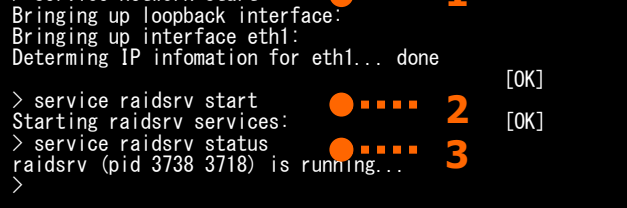

## raidsrv Agent サービス

raidsrv Agent サービスは、サーバを起動すると自動的に起動し、サーバをシャットダウンすると自動的に停止します。 raidsrv Agent サービスが動作していないと、ESMPRO/ServerManager Ver. 5.5 以降を使って RAID システムを管理できません。 raidsrv Agent サービスを起動しないように設定したり、raidsrv Agent サービスを停止したりしないでください。

- オペレーティングシステムが Linux、あるいは VMware ESX のとき、raidsrv Agent サービスが 障害などにより異常終了したり、raidsrv Agent サービスのプロセスを強制終了したりしたとき、二 重起動を防ぐためのロックファイルが残るため、そのままの状態では raidsrv Agent サービスが起 動しなくなることがあります。 このようなときは、raidsrv Agent サービスを再起動する前に、以下のファイルを削除します。 /var/lock/subsys/raidsrv\_agent
  - raidsrv Agent サービスはシングルユーザーモードでは使えません。

## RAID ビューア

RAID ビューアを開くには、[スタート] メニュー を使います。

[スタート] ボタンをクリックし、[すべてのプログラム]、 [Universal RAID Utility] の順にポイントし、[RAID ビューア] を クリックします。

|                         | <ul> <li>ユタートアップ</li> </ul>              | •                  |
|-------------------------|------------------------------------------|--------------------|
|                         | 🨸 Internet Explorer<br>🛐 Outlook Express |                    |
| すべてのプログラム( <u>P</u> ) ♪ | im Universal RAID Utility                | דב RAID ווייד RAID |
|                         | איאיל 🚺 🚺 איאיל                          | ダウン                |
| 🎝 አቅ-ዞ                  |                                          |                    |

- ■O RAID ビューアを使うには、管理者権限を持つユーザーでログオンします。管理者権限を持つユー ザーでなければ、RAID ビューアを実行できません。
  - インターネットに接続していないサーバで RAID ビューアを起動すると、RAID ビューアが起動するまでに数十秒~数分の時間を要することがあります。詳細は、本書の「RAID ビューア、ログビューア 起動時のデジタル署名の確認について」を参照してください。
- **✓** ₹277
- RAID ビューアは、同時に1つしか起動できません。
- RAID ビューアは raidsrv サービスが動作していないと起動できません。オペレーティングシステムを起動した直後は、raidsrv サービスの起動が完了していないため RAID ビューアを起動するとエラーとなることがあります。このときは、しばらくしてから RAID ビューアを起動しなおしてください。

RAID ビューアを閉じるには、RAID ビューアの[ファイル] メニューで [終了] をクリックします。

| 77 | イル(E) | 操作(             | <u>_</u> ) | ツール( <u>T</u> ) |
|----|-------|-----------------|------------|-----------------|
|    | 再スキ   | ヤン( <u>N</u> )  | Ctrl-      | +F5             |
|    | プロパラ  | ≓́г( <u>R</u> ) |            |                 |
|    | 終了()  | <u>()</u>       | Alt-       | +F4             |

ログビューアを開くには、[スタート] メニューを使います。

[スタート] ボタンをクリックし、[すべてのプログラム]、 [Universal RAID Utility] の順にポイントし、[ログビューア] をク リックします。

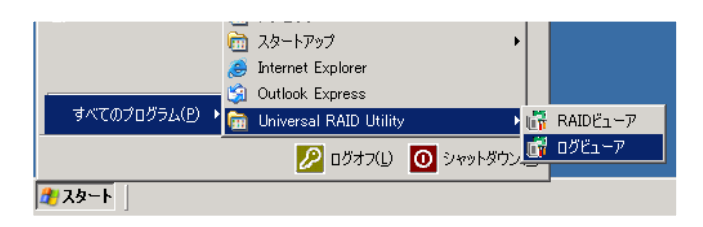

もしくは、RAID ビューアの[ツール] メニューで [ログビューア] をクリックします。

| ツール( <u>T</u> ) ヘルプ( <u>H</u> ) |                  |
|---------------------------------|------------------|
| イージーコンフィグレー                     | ·ション( <u>E</u> ) |
| םטוצב−ア( <u>L</u> )             | Ctrl+L           |
|                                 | 、<br>、           |

- ログビューアを使うには、管理者権限を持つユーザーでログオンします。管理者権限を持つユーザー
   でなければ、ログビューアを実行できません。
  - インターネットに接続していないサーバでログビューアを起動すると、ログビューアが起動するまでに数 十秒~数分の時間を要することがあります。詳細は、本書の「RAID ビューア、ログビューア起動時 のデジタル署名の確認について」を参照してください。

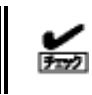

ログビューアは、同時に1つしか起動できません。

ログビューアを閉じるには、ログビューアの[ファイル] メニューで [終了] をクリックします。

| 77 | イル(E) ヘルプ         | <sup>/</sup> ( <u>Н</u> ) |
|----|-------------------|---------------------------|
|    | 最新の情報に            | 更新( <u>E</u> ) F5         |
|    | プロパティ( <u>R</u> ) |                           |
|    | 終了( <u>X</u> )    | Alt+F4                    |

## raidcmd

raidcmd は、コンソール上で実行するコマンドです。

オペレーティングシステムが Windows のときはコマンドプロンプトまたは Windows PowerShell、オペレーティングシステムが Linux、 あるいは VMware ESX のとき、コンソールやターミナルを使います。

raidcmd の機能については、本書の「raidcmd の機能」を参照してください。

- ■O raidcmd を使うには、管理者権限を持つユーザーでログオンします。管理者権限を持つユーザー でなければ、raidcmd を実行できません。
  - オペレーティングシステムが Linux、あるいは、VMware ESX のとき、raidcmd のプロセスの中断 などにより二重起動を防止するためのロックファイルが残ってしまうことがあります。ロックファイルが存 在するときに raidcmd を起動すると raidcmd:<RU4009> The raidcmd command is already running. というメッセージを表示します。raidcmd を二重起動していないときにこのメッセージを表示する場 合、以下のファイルを削除してください。 /var/lock/subsys/raidcmd

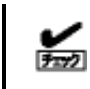

raidcmdは、同時に1つしか実行できません。

オペレーティングシステムが Windows Server 2008、Windows Server 2008 R2、Windows Server 2012、Windows Server 2012 R2、Windows 7、Windows 8、Windows 8.1、Windows 10 の場合、「管理者: コマンドプロンプト」や「管理者: Windows PowerShell」を使ってください。通常の「コマンドプロンプト」や「Windows PowerShell」で raidcmd を使うと、raidcmd の出力を別ウィンドウの「管理者: コマンドプロンプト」や「管理者: Windows PowerShell」に表示し、終了時にただちに「管理者: コマンドプロンプト」や「管理者: Windows PowerShell」を閉じるため、raidcmd の動作状況を把握できません。 「管理者: コマンドプロンプト」は、以下の手順で起動します。

手順1 [スタート] ボタンをクリックし、[すべてのプログラム]、 [アクセサリ] の順にポイントし、[コマンドプロンプト] を右クリッ クします。ショートカットメニューで、[管理者として実行] をクリッ クします。

マンド プロ・マータ

回 コマンド プロ・マータ

回 ファイル名

⑦ ペイント

⑦ ペイント

ファイルの場所を開く(1)

』 メモ帳

「スタート] メニューからアイコンを削り除(1)

手順2 [管理者として実行] をクリックすると、[ユーザー ア カウント制御] ダイアログボックスを表示することがあります。 raidcmd を実行しても問題ないときは、[続行] をクリックします。

| ユーザー アカウン        | 卜制御                                     |          | ×         |
|------------------|-----------------------------------------|----------|-----------|
| 👘 続行する           | にはあなたの許可が必要です                           | ţ        |           |
| あなたが開始し          | た操作である場合は、続行して                          | ください。    |           |
| C:\              | Windows コマンド プロセッサ<br>Microsoft Windows |          |           |
| ▼ 詳細(D)          |                                         | 続行(C)    | キャンセル     |
| ユーザー アカウン<br>ます。 | ト制御は、あなたの許可なくコン                         | ピュータに変更が | 適用されるのを防ぎ |

**手順3** コマンドプロンプトが起動します。ウィンドウのタイト ルが[管理者: コマンドプロンプト] であることを確認します。

| 🎫 管理者: コマンド ブロンブト 🔍                                                               |     |        |
|-----------------------------------------------------------------------------------|-----|--------|
| Microsoft Windows [Version 6.0.6001]<br>Copyright (c) 2006 Microsoft Corporation. | All | rights |
| C:¥Windows¥system32> <b>_</b> 🍾 3                                                 |     |        |
|                                                                                   |     |        |
|                                                                                   |     |        |
|                                                                                   |     |        |

手順1 [スタート] ボタンをクリックし、[すべてのプログラム]、 [アクセサリ]、[Windows PowerShell] の順にポイントし、 [Windows PowerShell] を右クリックします。ショートカットメニ ューで、[管理者として実行] をクリックします。

| 🚳 ペイント               | 闌((0)              |
|----------------------|--------------------|
| 🧾 メモ帳                | 🌍 管理者として実行(A)      |
| 🌄 リモート デスクトップ接続      | ファイルの場所を開く(1)      |
| 🥂 ワードパッド             | タスク バーに表示しない(K)    |
| 🛃 数式入力パネル            | スタート メニュー(ご表示する(U) |
| 🗐 電卓                 | 以前のバージョンの復元(V)     |
| 🔞 同期センター             |                    |
| 🍋 付箋                 |                    |
| 🚹 Tablet PC          | 切り取り(T)            |
| 퉬 Windows PowerShell | C)                 |
| 赵 Windows PowerShe   | 削除(D)              |
| 🔊 Windows PowerShe   | 🚱 名前の変更(M)         |
| 🚵 Windows PowerShe   | プロパティ(R)           |
| 🛃 Windows PowerShe   | フロバンドバマー ロントロール べん |

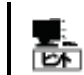

64bit OS を使用している場合、[Windows PowerShell (x86)] を右クリックすると 32bit 版の Windows PowerShell が起動し、raidcmd が実行できません。必ず [Windows PowerShell] を右クリックしてください。

**手順2** [管理者として実行] をクリックすると、[ユーザー ア カウント制御] ダイアログボックスを表示することがあります。 raidcmdを実行しても問題ないときは、[はい] をクリックします。

| 😯 ユーザー アカウント制御 🛛 🛛 🗙                                      |  |  |  |  |
|-----------------------------------------------------------|--|--|--|--|
| 😯 次のプログラムにこのコンピューターへの変更を許可しますか?                           |  |  |  |  |
| プログラム名: Windows PowerShell<br>確認済みの発行元: Microsoft Windows |  |  |  |  |
| ▼ 詳細を表示する(D) はい(Y) (はい(Y))                                |  |  |  |  |
| <u>これらの通知を表示するタイミングを変更する</u>                              |  |  |  |  |

**手順3** Windows PowerShell が起動します。ウィンドウの タイトルが[管理者: Windows PowerShell] であることを確認 します。

| Z 管理者: Windows PowerShell                                       |    |       |
|-----------------------------------------------------------------|----|-------|
| Windows PowerShell<br>Copyright (C) 2009 Microsoft Corporation. | AH | right |
| PS C:¥Windows¥system32> 🛓                                       |    |       |
|                                                                 |    |       |
|                                                                 |    |       |

## スタンダードモードとアドバンストモード

RAID ビューア、raidcmd には、スタンダードモードとアドバンストモードの2つの RAID システム管理モードがあります。 スタンダードモードは、基本的な RAID システムの管理機能を提供する RAID システム管理モードです。 アドバンストモードは、高度な RAID システムの管理機能や、メンテナンス機能を提供する RAID システム管理モードです。 使用者や作業内容に合わせて2つの RAID システム管理モードを使い分けることにより、使い勝手が向上し、誤操作を防ぐこと

#### ができます。

それぞれのモードで実行できる機能は、以下のようになります。

| 機能項目                          | RAIDビューア               | raidcmd     | スタンダード | アドバンスト |
|-------------------------------|------------------------|-------------|--------|--------|
|                               | 对心機能                   | 対応コイント      | t-r    | セート    |
| ハーション情報の参照                    | ハーション情報                | コマント指定せずに実行 | ~      | ✓      |
| RAIDシステムのツリー表示                | ツリービュー                 | コマンド指定せずに実行 | ✓      | ✓      |
| ロクビューア起動                      | ロクビューア起動               | 該当機能なし      | ✓      | √      |
| 表示情報更新                        | 再スキャン                  | rescan      | ✓      | √      |
| RAID システム管理モード変更              | スタンダードモード<br>アドバンストモード | runmode     | ~      | √      |
| プロパティ参照                       | プロパティ                  | property    | ✓      | ✓      |
| オペレーション動作状況確認                 | オペレーションビュー             | oplist      | ✓      | ✓      |
| ホットスペア(作成)                    | ホットスペア作成               | hotspare    | ✓      | ✓      |
| ホットスペア(解除)                    | ホットスペア解除               | hotspare    | ✓      | √      |
| イージーコンフィグレーション                | イージーコンフィグレーション         | econfig     | ✓      | ✓      |
| 論理ドライブ作成(シンプル)                | 論理ドライブ作成<br>シンプル       | mklds       | 1      | √      |
| 論理ドライブ作成(カスタム)                | 論理ドライブ作成<br>カスタム       | mkldc       |        | ✓      |
| 論理ドライブ削除                      | 論理ドライブ削除               | delld       |        | ✓      |
| SSD キャッシュドライブ(作成)             | SSD キャッシュドライブ作成        | mkscd       |        | √      |
| SSD キャッシュドライブ(削除)             | SSD キャッシュドライブ削除        | delscd      |        | ✓      |
| RAID コントローラーのオプションパラメータ設<br>定 | RAID コントローラーのプロパティ     | optctrl     |        | √      |
| 論理ドライブのオプションパラメータ設定           | 論理ドライブのプロパティ           | optld       |        | √      |
| 整合性チェック(開始)                   | 整合性チェック開始              | сс          | ✓      | ✓      |
| 整合性チェック(停止)                   | オペレーションビューの<br>[停止]    | СС          | ✓      | 1      |
| 整合性チェック(開始)                   | 該当機能なし                 | CCS         | ✓      | ✓      |
| スケジュール実行用                     |                        |             |        |        |
| 初期化(開始)                       | 初期化開始                  | init        |        | ✓      |
| 初期化(停止)                       | オペレーションビューの<br>[停止]    | init        |        | 4      |
| リビルド(開始)                      | リビルド開始                 | rebuild     |        | √      |
| リビルド(停止)                      | オペレーションビューの<br>[停止]    | rebuild     |        | √      |
| 実装位置表示                        | 実装位置特定                 | slotlamp    | ✓      | √      |
| 物理デバイスステータス変更(オンライン)          | 強制オンライン                | stspd       |        | ✓      |
| 物理デバイスステータス変更(故障)             | 強制オフライン                | stspd       |        | 1      |
| バッテリーリフレッシュ                   | バッテリリフレッシュ             | refresh     |        | √      |
| バッテリーリフレッシュ スケジュール実行用         | 該当機能なし                 | refreshs    | 1      | 1      |
| ブザー停止                         | ブザー停止                  | sbuzzer     | ✓      | √      |

| 機能項目                   | RAID ビューア | raidcmd | スタンダード | アドバンスト |
|------------------------|-----------|---------|--------|--------|
|                        | 対応機能      | 対応コマンド  | モード    | モード    |
| RAID コントローラーのファームウェア更新 | 該当機能なし    | fwup    |        | ✓      |

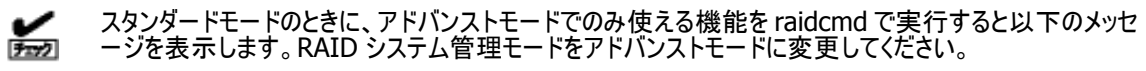

• raidcmd:<RU4004> Invalid RAID System Management Mode.

### 起動時の RAID システム管理モード

### RAID ビューア

RAID ビューアは、スタンダードモード で起動します。RAID ビューアを起動するときの RAID システム管理モードをアドバンストモードに変更するには、本書の「RAID ビューア起動時の RAID システム管理モードを変更する」を参照してください。

### raidcmd

raidcmd は、Universal RAID Utility インストール後はじめて起動するときは、スタンダードモードで動作します。RAID システム管理モードは、"**runmode**" コマンドにより RAID システム管理モードを変更しない限り変化しません(サーバを 再起動しても RAID システム管理モードは変化しません)。

### RAID システム管理モードの変更

RAID システム管理モードの変更手順について説明します。

### RAID ビューア

[ツール] メニューの[アドバンストモード]、あるいは、[スタンダードモード] を使います。

詳細は、本書の「RAIDビューアの機能([ツール] メニュー)」を参照してください。

#### raidcmd

手順1 スタンダードモードからアドバンストモードへ変 更するには、"runmode" コマンドに -md=a のパ ラメータを指定して実行します。

(例) RAID システム管理モードを アドバンストモード へ変更する。

raidcmd runmode -md=a

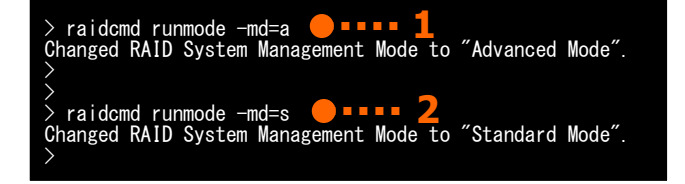

手順2 アドバンストモードからスタンダードモードへ変更するには、"runmode" コマンドに -md=s のパラメータを指定 して実行します。

(例) RAID システム管理モードを スタンダードモード へ変更する。

raidcmd runmode -md=s
# RAIDビューアの機能

RAID ビューアの機能について説明します。 RAID ビューアは、オペレーティングシステムが Windows の場合のみ使えます。

# RAID ビューアの構成

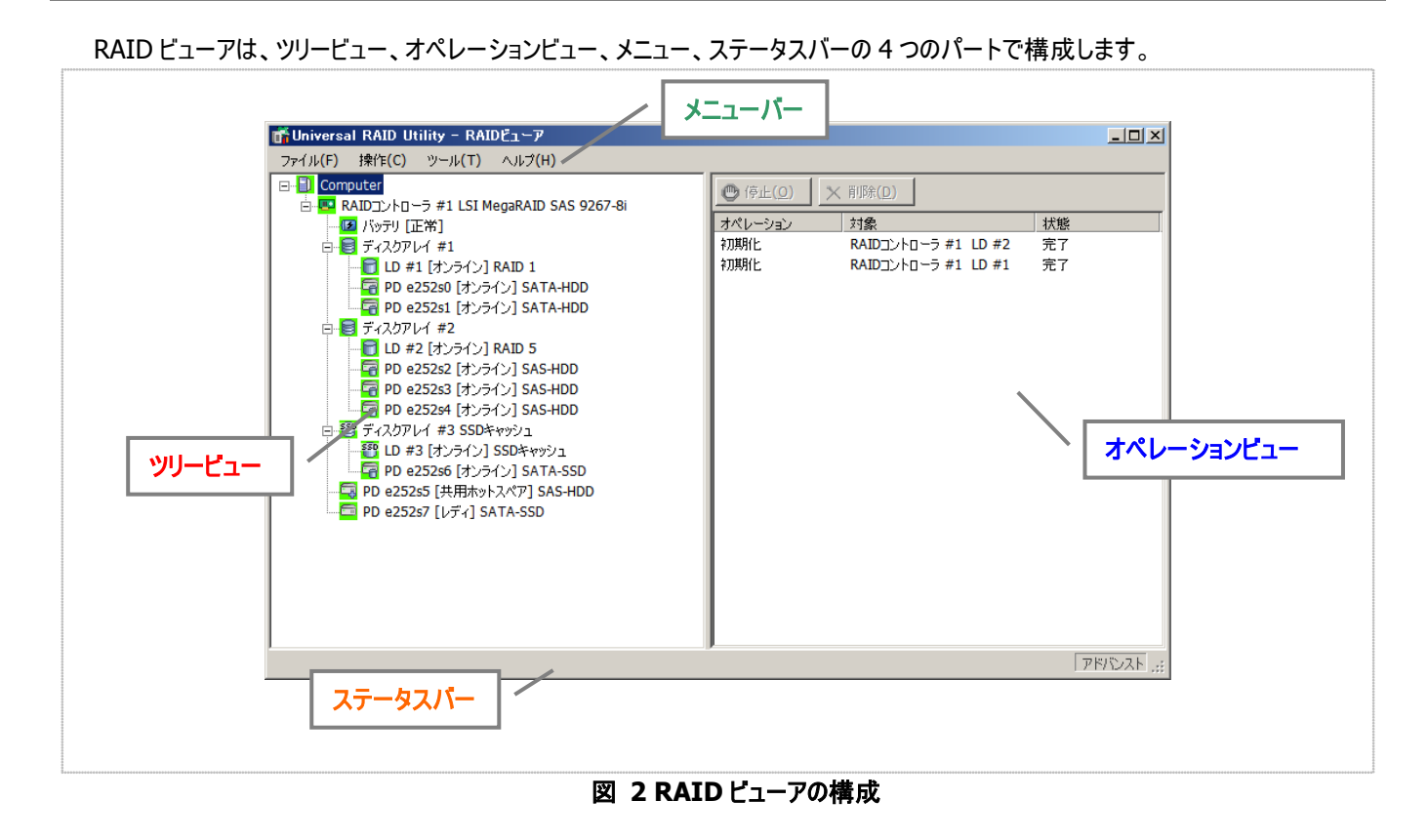

### ツリービュー

ツリービューは、Universal RAID Utility が管理する RAID システムの構成を階層構造で表示します。また、各構成要素の種類 や状態をアイコンで表示します。

ッリービューは、サーバに存在するそれぞれの RAID システムを1 つの RAID コントローラーのノードとして表示します。

RAIDコントローラーのノードには、RAIDコントローラーに搭載し ているバッテリー、フラッシュバックアップユニット、作成している論理 ドライブとディスクアレイ、接続している物理デバイスのノードがあり ます。1つのノードは、構成要素のどれか1種類が1個存在する ことを意味します。

すべてのノードには、アイコンがあります。アイコンは、サーバや、 RAID コントローラー、バッテリー、フラッシュバックアップユニット、ディ スクアレイ、論理ドライブ、物理デバイスといった構成要素の種類 と、その状態をグラフィカルに表現します。

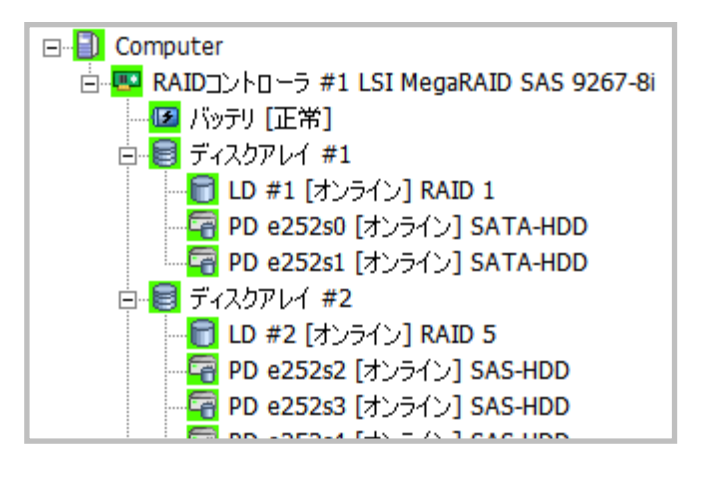

1番目のレベルのノードは、Universal RAID Utility が動作しているサーバを示します。

● [アイコン] <サーバ名>

| 項目     | 説明                    |
|--------|-----------------------|
| <サーバ名> | RAID システムが存在するサーバ名です。 |

サーバアイコンは、サーバに存在するすべての RAID システムの状態を表します。

| アイコン     | 意味       | 説明                                                                  |
|----------|----------|---------------------------------------------------------------------|
|          | サーバ - 正常 | サーバのすべての RAID システムが正常に稼動しています。 RAID コントローラーが故<br>障と認識する問題は発生していません。 |
|          | サーバ - 警告 | サーバに1つ、あるいは複数の警告状態の RAID システムがあります。                                 |
| <b>B</b> | サーバ - 異常 | サーバに1つ、あるいは複数の警告、異常状態の RAID システムがあります。                              |

### RAID コントローラー

サーバのそれぞれの RAID システムは、1 つの RAID コントローラーのノードとして存在します。RAID コントローラーのノードは、 1 個の RAID コントローラーを示し、RAID コントローラーの番号と製品名を表示します。

● [アイコン] RAID コントローラ #<番号> <製品名>

| 項目    | 説明                                                       |
|-------|----------------------------------------------------------|
| <番号>  | Universal RAID Utility における、RAID コントローラーの管理番号(論理アドレス)です。 |
| <製品名> | RAID コントローラーの製品名です。                                      |

RAID コントローラーアイコンは、RAID コントローラー上の RAID システムの状態を表します。

| アイコン       | 意味                | 説明                                                                                                    |
|------------|-------------------|----------------------------------------------------------------------------------------------------|
|            | RAID コントローラー - 正常 | RAID コントローラーのすべてのバッテリー、フラッシュバックアップユニット、論理ドライ<br>ブ、物理デバイスは正常に稼動しています。RAID コントローラーが故障や寿命と認<br>識する問題は発生していません。 |
| <b>6</b> 2 | RAID コントローラー - 警告 | RAIDコントローラー上に以下の状態のバッテリー、フラッシュバックアップユニット、論理<br>ドライブ、物理デバイスがあります。<br>「故障や寿命の構成要素が存在するが運用可能」                  |
| <u>.</u>   | RAID コントローラー - 異常 | RAIDコントローラー上に以下の状態のバッテリー、フラッシュバックアップユニット、論理<br>ドライブ、物理デバイスがあります。<br>「故障や寿命の構成要素が存在し運用不可能」                   |

RAID コントローラーにバッテリーを搭載していると、RAID コントローラーのノードには、バッテリーのノードが存在します。バッテリーのノードは、バッテリーのステータスを表示します。

• [アイコン] バッテリ [<ステータス>]

| 項目      |            | 説明                        |
|---------|------------|---------------------------|
| <ステータス> | RAID コント   | ローラーに搭載しているバッテリーのステータスです。 |
|         |            |                           |
| アイコン    | 意味         | 説明                        |
| (E      | バッテリー - 正常 | バッテリーは正常に稼動しています。         |
| (E)     | バッテリー - 警告 | バッテリーに問題を検出しました。          |

### フラッシュバックアップユニット

RAID コントローラーにフラッシュバックアップユニットを搭載していると、RAID コントローラーのノードには、フラッシュバックアップ ユニットのノードが存在します。フラッシュバックアップユニットのノードは、フラッシュバックアップユニットのステータスを表示します。

● [アイコン] フラッシュパックアップユニット [<ステータス>]

| 項目        |                      | 説明                           |
|-----------|----------------------|------------------------------|
| <ステータス>   | RAID コントローラーに搭載      | しているフラッシュバックアップユニットのステータスです。 |
|           |                      |                              |
| アイコン      | 意味                   | 説明                           |
| (E)       | フラッシュバックアップユニット - 正常 | フラッシュバックアップユニットは正常に稼動しています。  |
| <b>()</b> | フラッシュバックアップユニット - 警告 | フラッシュバックアップユニットに問題を検出しました。   |

### ディスクアレイ

RAID コントローラーに論理ドライブを作成していると、その論理ドライブを含むディスクアレイのノードが RAID コントローラー のノードに存在します。ディスクアレイのノードは、番号を表示します。また、ディスクアレイのノードには、作成している論理ドラ イブ、構成している物理デバイス、割り当てている専用ホットスペアのノードが存在します。

● [アイコン] ディスクアレイ #<番号>

| 項目   | 説明                                                  |
|------|-----------------------------------------------------|
| <番号> | Universal RAID Utility における、ディスクアレイの管理番号(論理アドレス)です。 |

ディスクアレイのアイコンは、これらの状態を表します。

| アイコン | 意味           | 説明                                                                                                    |
|------|--------------|----------------------------------------------------------------------------------------------------|
|      | ディスクアレイ - 正常 | ディスクアレイに作成している論理ドライブ、構成している物理デバイス、割り当ててい<br>る専用ホットスペアは正常に稼動しています。RAID コントローラーが故障や寿命と認<br>識する問題は発生していません。 |
| 8    | ディスクアレイ - 警告 | ディスクアレイに 1 つ、あるいは複数の警告状態の論理ドライブ、物理デバイス、また<br>は専用ホットスペアが存在します。                                            |
| 8    | ディスクアレイ - 異常 | ディスクアレイに1つ、あるいは複数の異常、警告状態の論理ドライブ、物理デバイ<br>ス、または専用ホットスペアが存在します。                                           |

RAID コントローラーに SSD キャッシュドライブを作成していると、その SSD キャッシュドライブを含む SSD キャッシュディスクア レイのノードが RAID コントローラーのノードに存在します。SSD キャッシュディスクアレイのノードは、番号を表示します。また、 SSD キャッシュディスクアレイのノードには、作成している SSD キャッシュドライブ、構成している物理デバイスのノードが存在しま す。

#### ● [アイコン] ディスクアレイ #<番号> SSD キャッシュ

| 項目   | 説明                                                           |
|------|--------------------------------------------------------------|
| <番号> | Universal RAID Utility における、SSD キャッシュディスクアレイの管理番号(論理アドレス)です。 |

SSD キャッシュディスクアレイのアイコンは、これらの状態を表します。

| アイコン | 意味                       | 説明                                                                                                    |
|------|--------------------------|----------------------------------------------------------------------------------------------------|
| SSD  | SSD キャッシュディスクアレイ<br>- 正常 | SSD キャッシュディスクアレイに作成している SSD キャッシュドライブ、構成している物<br>理デバイスは正常に稼動しています。 RAID コントローラーが故障と認識する問題は<br>発生していません。 |
| SED  | SSD キャッシュディスクアレイ<br>- 警告 | SSDキャッシュディスクアレイに1つ、あるいは複数の警告状態の物理デバイスが存在<br>します。                                                        |
| SSD  | SSD キャッシュディスクアレイ<br>- 異常 | SSD キャッシュディスクアレイに1つ、あるいは複数の異常状態の SSD キャッシュドライ<br>ブ、または物理デバイスが存在します。                                     |

### 論理ドライブ

論理ドライブのノードは、その論理ドライブを含むディスクアレイのノードに存在します。論理ドライブのノードは、1個の論理 ドライブを示し、論理ドライブの番号、状態、RAIDレベルを表示します。

#### ● [アイコン] LD #<番号> [<ステータス>] <RAID レベル>

| 項目                   | 説明                                                 |
|----------------------|----------------------------------------------------|
| <番号>                 | Universal RAID Utility における、論理ドライブの管理番号(論理アドレス)です。 |
| <ステータス>              | 論理ドライブのステータスです。                                    |
| <raid レベル=""></raid> | 論理ドライブの RAID レベルです。                                |

論理ドライブアイコンは、その論理ドライブの状態を表示します。

| アイコン | 意味          | 説明                                                                                                    |
|------|-------------|----------------------------------------------------------------------------------------------------|
| 8    | 論理ドライブ - 正常 | 論理ドライブは正常に稼動しています。                                                                                                    |
| 8    | 論理ドライブ - 警告 | 論理ドライブにステータスが故障の物理デバイスがあるため、論理ドライブの冗長性<br>が失われているか、低下しています。あるいは、寿命残量が「寿命が近い<br>(20-11%)」または「要交換状態(10%以下)」となった物理デバイスがあります。 |
| 8    | 論理ドライブ - 異常 | 論理ドライブにステータスが故障の物理デバイスがあるため、論理ドライブが停止し、<br>アクセスもできません。あるいは、寿命残量エラーを検出した物理デバイスがありま<br>す。                                   |

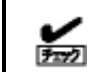

RAID レベルが 10、50、または 60 の論理ドライブは、RAID コントローラーの種類によって、複数のディス クアレイで構成します。このような論理ドライブのノードは、複数のディスクアレイに存在します。

### SSD キャッシュドライブ

SSD キャッシュドライブのノードは、その SSD キャッシュドライブを含む SSD キャッシュディスクアレイのノードに存在します。 SSD キャッシュドライブのノードは、1 個の SSD キャッシュドライブを示し、SSD キャッシュドライブの番号、ステータスを表示します。

#### ● [アイコン] LD #<番号> [<ステータス>] SSD キャッシュ

| 項目      | 説明                                                                                         |
|---------|--------------------------------------------------------------------------------------------|
| <番号>    | Universal RAID Utility における、SSD キャッシュドライブの管理番号(論理アドレス)です。<br>通常の論理ドライブを含め、1 から始まる番号を表示します。 |
| <ステータス> | SSD キャッシュドライブのステータスです。                                                                     |

SSD キャッシュドライブアイコンは、その SSD キャッシュドライブの状態を表示します。

| アイコン | 意味                 | 説明                                                                  |
|------|--------------------|---------------------------------------------------------------------|
| SSD  | SSD キャッシュドライブ - 正常 | SSD キャッシュドライブは正常に稼動しています。                                           |
| SSD  | SSD キャッシュドライブ - 異常 | SSD キャッシュドライブを構成するすべての物理デバイスのステータスが故障のため、<br>SSD キャッシュドライブが停止しています。 |

### 物理デバイス

物理デバイスのノードは、ディスクアレイのノードと RAID コントローラーのノードのどちらかに存在します。論理ドライブを作成 している物理デバイスと、専用ホットスペアに登録している物理デバイスは、ディスクアレイのノードに存在します。それ以外の 物理デバイスは、RAID コントローラーのノードに存在します。物理デバイスのノードは、1 台の物理デバイスを示し、物理デバ イスの番号、ステータス、インターフェース、デバイスタイプ、電源状態を表示します。

#### ● [アイコン] PD <番号> [<ステータス>] <インターフェース>-<デバイスタイプ>-<電源状態>

| 項目         |                                                                              |
|------------|------------------------------------------------------------------------------|
| <番号>       | Universal RAID Utility における、物理デバイスの管理番号です。物理デバイスの接続位置をもとに<br>eXsY の形式で表示します。 |
|            | X : 物理デバイスを接続しているエンクロージャの番号<br>Y : 物理デバイスを接続しているスロットの番号                      |
| <ステータス>    | 物理デバイスのステータスです。                                                              |
| <インターフェース> | 物理デバイスを接続するインターフェースのタイプです。                                                   |
| <デバイスタイプ>  | 物理デバイスのデバイスタイプです。                                                            |
| <電源状態>     | 物理デバイスの電源状態です。<br>電源状態が省電力、遷移中の場合のみ表示します。                                    |

物理デバイスアイコンは、その物理デバイスのデバイスタイプと状態を表示します。

| アイコン              | 意味               | 説明                                                                         |
|-------------------|------------------|----------------------------------------------------------------------------|
| Canal Contraction | 物理デバイス - レディ     | 論理ドライブを構成していない物理デバイスです。                                                    |
| 6                 | 物理デバイス - オンライン   | 論理ドライブを構成している物理デバイスです。RAID コントローラーが故障と認<br>識する問題は発生していません。                 |
| <b>a</b>          | 物理デバイス - ホットスペア  | ホットスペアとして登録した物理デバイスです。                                                     |
|                   | 物理デバイス - リビルド中   | リビルドを実行している物理デバイスです。                                                       |
| <mark>=</mark> 7  | 物理デバイス - 警告      | S.M.A.R.T.エラーを検出したか、寿命残量が「寿命が近い(20-11%)」または「要<br>交換状態(10%以下)」となった物理デバイスです。 |
| <b>a</b>          | 物理デバイス - 異常      | RAID コントローラーが故障と認識した、または寿命残量エラーを検出した物理デ<br>バイスです。                          |
| 8                 | テープ装置            | デバイスタイプがテープ装置の物理デバイスです。                                                    |
| 5                 | CD ドライブ/DVD ドライブ | デバイスタイプが CD/DVD の物理デバイスです。                                                 |

HDD 電源制御機能が有効になっているとき、物理デバイスアイコンは、物理デバイスの電源状態を示します。

| アイコン例      | 意味          | 説明                                                                            |
|------------|-------------|-------------------------------------------------------------------------------|
| <b>F</b>   | 物理デバイス -省電力 | HDD 電源制御機能により、省電力状態へ移行した物理デバイスです。<br>物理デバイスアイコンの左下に ■ マークを表示します。              |
| <b>5</b> 8 | 物理デバイス -遷移中 | HDD 電源制御機能により、省電力状態から電源オンの状態へ遷移中の物理<br>デバイスです。<br>物理デバイスアイコンの左下に ✿ マークを表示します。 |

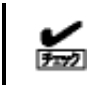

複数のディスクアレイに作成した専用ホットスペアのノードは、それぞれのディスクアレイのノードに存在しま す。 Universal RAID Utility Ver2.4 以前では、物理デバイスの ID の値が小さいものから順番に 1 から始まる番号を割り 当てていました。Ver2.5 以降ではエンクロージャとスロットの番号を使って、"**e<エンクロージャ番号>s<スロット番号>**" という形式の番号を割り当てます。

Ver2.4 以前の Universal RAID Utility をインストールしていた環境に Ver2.5 以降をインストールすると、物理デバイ スの表示順番が変わることがあります。物理デバイスのプロパティを参照し、物理デバイスの ID を確認してください。 物理デバイスのプロパティの詳細は本書の「物理デバイスのプロパティを参照する」を参照してください。

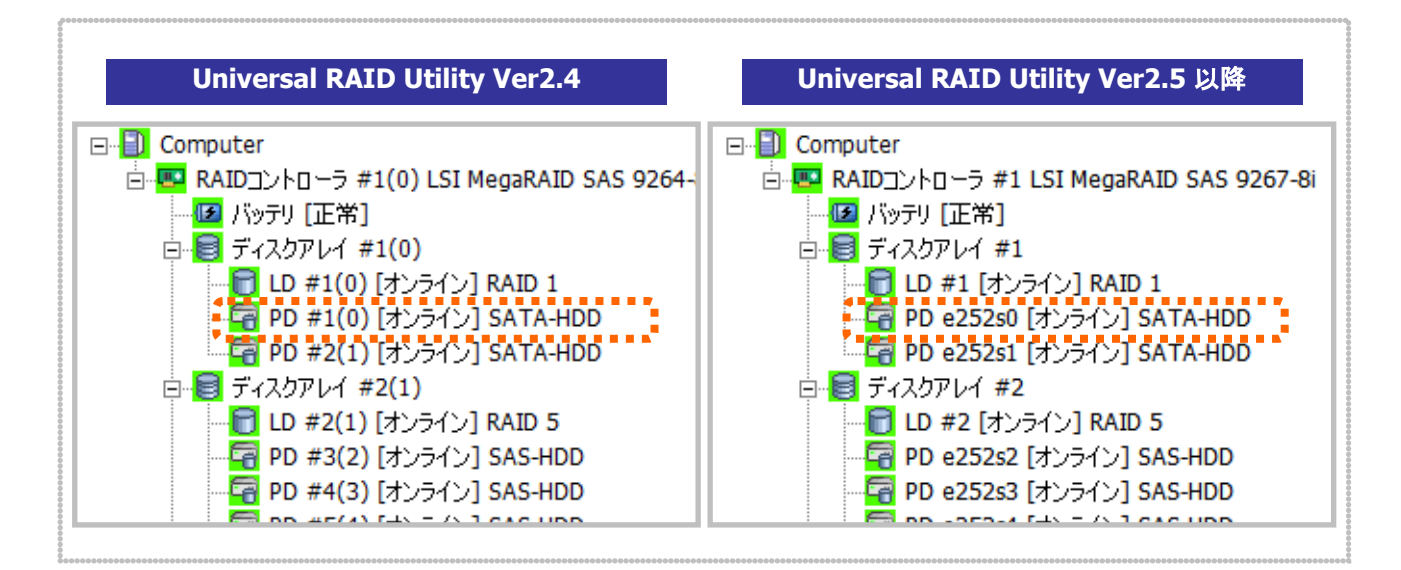

図 3 物理デバイス番号

ショートカットメニュー

RAID コントローラー、ディスクアレイ、論理ドライブ、物理デバイス、バッテリー、フラッシュバックアップユニットのノードを右クリ ックすると、それぞれのショートカットメニューを表示します。ショートカットメニューでは、プロパティの表示や、オペレーションを実 行できます。

それぞれの機能の詳細は、本書の「[操作] メニュー」を参照してください。

オペレーションビューは、RAID ビューア起動後にサーバで実行したオペレーションの動作状況、動作結果を表示します。

| ● 停止(0) | × 削除(D)             |    |
|---------|---------------------|----|
| オペレーション | 対象                  | 状態 |
| 整合性チェック | RAIDコントローラ #1 LD #2 | 完了 |
| 初期化     | RAIDコントローラ #1 LD #2 | 完了 |
| 整合性チェック | RAIDコントローラ #1 LD #1 | 停止 |
| 初期化     | RAIDコントローラ #1 LD #2 | 完了 |
| 整合性チェック | RAIDコントローラ #1 LD #3 | 停止 |

#### 図 4 オペレーションピュー

オペレーションビューに表示するオペレーションの種類は以下のとおりです。それぞれのオペレーションごとに、対象の RAID コントロー ラー、論理ドライブ、または物理デバイスと、状態を表示します。

- 初期化
- リビルド
- 整合性チェック

表示するオペレーションは、RAIDビューアを起動時に実行中のオペレーション、RAIDビューアを起動後に開始したオペレーションです。

オペレーションの動作状況、動作結果は、[状態] で判断できます。

| 状態       | 説明                              |
|----------|---------------------------------|
| 実行中(N%)  | オペレーションを実行中です (N は進捗度です)。       |
| 完了       | オペレーションは正常終了しました。               |
| 失敗       | オペレーションは異常終了しました。               |
| 停止       | オペレーションを停止しました。                 |
| 一時停止(N%) | オペレーションは一時停止中です(N は進捗度です)。      |
| 実行待ち(N%) | オペレーションは実行を待ち合わせています(N は進捗度です)。 |
| 停止処理中    | オペレーションを停止しています。                |

終了したオペレーションの表示は、RAIDビューアを終了するまで表示します。次回 RAIDビューアを起動しても終了したオペレーションはオペレーションビューに表示しません。

RAID ビューア起動中に動作を終了したオペレーションを削除 するには、削除するオペレーションをクリックし、[削除] をクリックし ます。

また、実行中のオペレーションは途中で停止できます。オペレー ションを停止するには、停止するオペレーションをクリックし、[停止] をクリックします。

| 🕲 停止( <u>O</u> ) 🚺 | <mark>、</mark> 削除( <u>D</u> ) |    |
|--------------------|-------------------------------|----|
| オペレーション            | 対象                            | 状態 |
| 整合性チェック            | RAIDコントローラ #1 LD #2           | 完了 |
| 初期化                | RAIDコントローラ #1 LD #2           | 完了 |
| 整合性チェック            | RAIDコントローラ #1 LD #1           | 停止 |

| 🕑 停止( <u>O</u> ) | ╳前除(⊇)              |         |
|------------------|---------------------|---------|
| オペレーション          | 対象                  | 状態      |
| 整合性チェック          | RAIDコントローラ #1 LD #1 | 実行中(0%) |
| 初期化              | RAIDコントローラ #1 LD #2 | 完了      |
| 整合性チェック<br>      | RAIDコントローラ #1 LD #3 | 停止      |

- 停止できるオペレーションは、RAID システム管理モードにより異なります。詳細は、本書の「Universal RAID Utility の起動と停止(スタンダードモードとアドバンストモード)」を参照してください。
  - オペレーションの停止は、RAID コントローラーの種類によりサポートしていない場合があります。その 場合、[停止] が有効になりません。

容量が極端に小さい論理ドライブを初期化する場合など進捗度が頻繁に更新される場合、[状態]
 の進捗度を的確に表示できないことがあります。このようなときは、[ファイル] メニューの [再スキャン]
 を実行すると、正しい進捗度を表示します。

RAID ビューアには、[ファイル]、[操作]、[ツール]、[ヘルプ]の4つのメニューがあります。

| 📸 Universa | I RAID Ut      | ility – RAI                                | Dビューア        |
|------------|----------------|--------------------------------------------|--------------|
| ファイル(E)    | 操作( <u>C</u> ) | $\mathcal{Y} = \mathcal{H}(\underline{T})$ | ヘルプ(日)       |
| 义          | 5 RAID         | ピューアのメ                                     | - <u>-</u> - |

それぞれのメニューについて説明します。

- CAIDビューアの RAID システム管理モードが「スタンダードモード」のときは、スタンダードモードで実行できない機能はメニューに表示しません。
  - ツリービューで選択している処理対象の構成要素の種類や、処理対象の構成要素の状態により 対象のメニュー項目を実行できないときは、メニューをクリックできません。

### [ファイル] メニュー

[ファイル] メニューには、RAID ビューアの表示情報更新や、各構成要素のプロパティ表示、RAID ビューアの終了といった 機能を実行するメニューがあります。

| メニュー項目  | 説明                                                                                                    |
|---------|----------------------------------------------------------------------------------------------------|
| [再スキャン] | 現在の RAID システムの管理情報を取得しなおし、Universal RAID Utility が管理する RAID シス<br>テムの情報を更新します。RAID ビューアの表示情報は、取得しなおした情報に更新します。 |
| [プロパティ] | ツリービューで選択している RAID コントローラー、バッテリー、フラッシュバックアップユニット、ディスクアレ<br>イ、論理ドライブ、または物理デバイスのプロパティを表示します。                     |
| [終了]    | RAIDビューアを閉じます。                                                                                                 |

### [操作] メニュー

[操作] メニューには、RAID コントローラー、論理ドライブ、物理デバイスに対してオペレーションを実行するメニューがあります。[操作] メニューの機能を使うには、先にツリービューで該当する構成要素をクリックし、[操作] メニューで実行したいメニューを選択します。

[操作] メニューの機能は、選択している構成要素の種類や、その構成要素の状態により、選択できないときがあります。 また、RAID ビューアの RAID システム管理モードがスタンダードモードのときは、スタンダードモードで制限している機能を表示 しません。RAID システム管理モードによる実行できる機能の内容は、本書の「Universal RAID Utility の起動と停止(スタン ダードモードとアドバンストモード)」を参照してください。

#### RAID コントローラーで実行できる機能

| メニュー項目             | 説明                                                    |
|--------------------|-------------------------------------------------------|
| [論理ドライブの作成]        | 選択した RAID コントローラーに論理ドライブを作成します。                       |
|                    | [論理ドライブの作成] には、[シンブル] と [カスタム] の 2 つのモードがあります。        |
|                    | [シンプル] は、RAID レベルと物理デバイスを選択するだけで簡単に論理ドライブを作成できま<br>す。 |
|                    | [カスタム] は、設定を細かく指定して論理ドライブを作成できます。                     |
| [SSD キャッシュドライブの作成] | 選択した RAID コントローラーに SSD キャッシュドライブを作成します。               |
|                    | [SSD キャッシュドライブの作成] は、CacheCade が有効の場合に実行できます。         |
| [ブザー停止]            | RAID コントローラーのブザーを停止します。                               |

#### バッテリーで実行できる機能

| メニュー項目       |                      | 説明 |
|--------------|----------------------|----|
| [バッテリリフレッシュ] | 選択したバッテリーをリフレッシュします。 |    |

#### 論理ドライブで実行できる機能

| メニュー項目      | 説明                                                                      |
|-------------|-------------------------------------------------------------------------|
| [整合性チェック開始] | 選択した論理ドライブに整合性チェックを実行します。                                               |
|             | [整合性チェック] には、[自動停止あり] と [自動停止なし] の 2 つのモードがあります。                        |
|             | [自動停止あり] は、整合性チェックの実行中に同一の物理デバイスにメディアエラーが多発した<br>とき、自動的に整合性チェックを停止します。  |
|             | [自動停止なし] は、整合性チェックの実行中に同一の物理デバイスにメディアエラーが多発して<br>も、最後まで整合性チェックを実行し続けます。 |
|             | これらの詳細は「論理ドライブの整合性をチェックする」を参照してください。                                    |
| [初期化開始]     | 選択した論理ドライブに初期化を実行します。                                                   |
|             | [初期化] には、[完全] と [クイック] の 2 つのモードがあります。                                  |
|             | [完全] は、論理ドライブの全領域を初期化します。                                               |
|             | [クイック] は、論理ドライブの管理情報が存在するブロックのみ初期化します。                                  |
| [論理ドライブの削除] | 選択した論理ドライブを削除します。                                                       |

#### SSD キャッシュドライブで実行できる機能

| メニュー項目             | 説明                                            |
|--------------------|-----------------------------------------------|
| [SSD キャッシュドライブの削除] | 選択した SSD キャッシュドライブを削除します。                     |
|                    | [SSD キャッシュドライブの削除] は、CacheCade が有効の場合に実行できます。 |

#### 物理デバイスで実行できる機能

| メニュー項目    | 之。<br>1993年1月1日(1993年1月1日)<br>説明                                                |
|-----------|---------------------------------------------------------------------------------|
| [リビルド開始]  | 選択した物理デバイスをリビルドします。                                                             |
| [ホットスペア]  | 選択した物理デバイスでホットスペアを作成します。もしくは、ホットスペアを解除します。                                      |
|           | [共用ホットスペア作成] は、物理デバイスを同一 RAID システム内のすべての論理ドライブのホッ<br>トスペアとして機能する共用ホットスペアを作成します。 |
|           | [専用ホットスペア作成] は、物理デバイスを特定の論理ドライブのホットスペアとして機能する専<br>用ホットスペアを作成します。                |
|           | [ホットスペア解除] は、物理デバイスをホットスペアから解除します。                                              |
| [強制オンライン] | 選択した物理デバイスをオンラインにします。                                                           |
| [強制オフライン] | 選択した物理デバイスをオフラインにします。                                                           |
| [実装位置特定]  | 選択した物理デバイスを実装するスロットのランプを点灯(点滅)します。                                              |
|           | [オン] は、ランプを点灯(点滅)します。                                                           |
|           | [オフ] は、ランプを消灯します。                                                               |

### [ツール] メニュー

[ツール] メニューには、RAID システムの管理に使うツールや、RAID ビューアの動作を変更する機能を実行するメニューがあります。

| メニュー項目           | 説明                                     |
|------------------|----------------------------------------|
| [イージーコンフィグレーション] | RAID システムを簡単に構築するイージーコンフィグレーションを実行します。 |
| [ログビューア]         | ログビューアを起動します。                          |

| メニュー項目                         | 説明                                                    |
|--------------------------------|-------------------------------------------------------|
| [アドバンストモード] または<br>[スタンダードモード] | RAID システム管理モードを変更します。RAID システム管理モードにより、メニューの表記が変化します。 |
|                                | [アドバンストモード] は、RAID システム管理モードをアドバンストモードに変更します。         |
|                                | [スタノタートモート] は、RAID システム官理モートをスタノタートモートに変更しまり。         |
| [オプション]                        | Universal RAID Utilityの設定を変更します。                      |

### [ヘルプ] メニュー

[ヘルプ] メニューには、Universal RAID Utility のバージョンとリビジョン、RAID ビューアのバージョンを表示するメニューがあります。

| メニュー項目    | 説明                                                         |
|-----------|------------------------------------------------------------|
| [バージョン情報] | Universal RAID Utility のバージョンとリビジョン、RAID ビューアのバージョンを表示します。 |

# ステータスバー

ステータスバーは、RAID ビューアの RAID システム管理モードを表示します。

| スタンダード |  |
|--------|--|
| アドバンスト |  |
|        |  |

#### 図 6 RAID ビューア ステータスパー

# ログビューアの機能

ログビューアの機能について説明します。

# ログビューアの構成

ログビューアは、ログビュー、メニュー、ステータスバーの3つのパートで構成します。

| ファイル(F)       | ヘルプ(H)     | - 1961-7 | /   |                                                                              |
|---------------|------------|----------|-----|------------------------------------------------------------------------------|
| 種類            | 日付         | 時刻       | ID  | 說明                                                                           |
| 1 情報          | 2011/06/08 | 16:25:28 | 327 | <ru0327> [CTRL:1(ID=0) PD:e252s4(ID=23) SEAGATE ST9146853SS NQY1] 物</ru0327> |
| 1 情報          | 2011/06/08 | 16:06:07 | 401 | <ru0401> [CTRL:1(ID=0) LD:3(ID=2)] 論理ドライブのステータスはオンラインです。</ru0401>            |
| 1 情報          | 2011/06/08 | 16:06:07 | 401 | <ru0401> [CTRL:1(ID=0) LD:2(ID=1)] 論理ドライブのステータスはオンラインです。</ru0401>            |
| 1 情報          | 2011/06/08 | 16:06:07 | 401 | <ru0401> [CTRL:1(ID=0) LD:1(ID=0)] 論理ドライブのステータスはオンラインです。</ru0401>            |
| 1 情報          | 2011/06/08 | 16:06:07 | 301 | <ru0301> [CTRL:1(ID=0) PD:e252s1(ID=18) ATA ST9160511NS N005] 物理デ</ru0301>   |
| ▲ 警告          | 2011/06/08 | 15:59:08 | 402 | <ru0402> [CTRL:1(ID=0) LD:3(ID=2)] 論理ドライブのステータスは縮退です。</ru0402>               |
| ▲ 警告          | 2011/06/08 | 15:59:08 | 402 | <ru0402> [CTRL:1(ID=0) LD:2(ID=1)] 論理ドライブのステータスは縮退です。</ru0402>               |
| ▲ 警告          | 2011/06/08 | 15:59:08 | 402 | <ru0402> [CTRL:1(ID=0) LD:1(ID=0)] 論理ドライブのステータスは縮退です。</ru0402>               |
| 🔇 異常          | 2011/06/08 | 15:59:08 | 304 | <ru0304> [CTRL:1(ID=0) PD:e252s1(ID=18) ATA ST9160511NS N005] 物理デ</ru0304>   |
| 11 情報         | 2011/06/08 | 15:51:46 | 401 | <ru0401> [CTRL:1(ID=0) LD:3(ID=2)] 論理ドライブのステータスはオンラインです。</ru0401>            |
| 11 情報         | 2011/06/08 | 15:51:46 | 401 | <ru0401> [CTRL:1(ID=0) LD:2(ID=1)] 論理ドライブのステータスはオンラインです。</ru0401>            |
| 11 情報         | 2011/06/08 | 15:51:46 | 401 | <ru0401> [CTRL:1(ID=0) LD:1(ID=0)] 論理ドライブのステータスはオンラインです。</ru0401>            |
| 1 情報          | 2011/06/08 | 15:51:46 | 301 | <ru0301> [CTRL:1(ID=0) PD:e252s1(ID=18) ATA ST9160511NS N005] 物理デ</ru0301>   |
| 11 情報         | 2011/06/08 | 15:51:38 | 326 | <ru0326> [CTRL:1(ID=0) PD:e252s4(ID=23) SEAGATE ST9146853SS NQY1] 物</ru0326> |
| 11 情報         | 2011/06/08 | 15:51:18 | 325 | <ru0325> [CTRL:1(ID=0) PD:e252s4(ID=23) SEAGATE ST9146853SS</ru0325>         |
| ▲ 警告          | 2011/06/08 | 15:51:18 | 402 | <ru0402> [CTRL:1(ID=0) LD:3(ID=2)] 論理ドライブのステータスは縮退です。</ru0402>               |
| A 警告          | 2011/06/08 | 15:51:18 | 402 | <ru0402> [CTRL:1(ID=0) LD:2(ID=1)] 論理ドライブのステータスは縮退です。</ru0402>               |
| ▲<br>警告       | 2011/06/08 | 15:51:18 | 402 | <ru0402> [CTRL:1(ID=0) LD:1(ID=0)] 論理ドライブのステータスは縮退です。</ru0402>               |
| 💆 異常          | 2011/06/08 | 15:51:18 | 304 | <ru0304> [CTRL:1(ID=0) PD:e252s1(ID=18) ATA ST9160511NS N005] 物理デ</ru0304>   |
| <u>i</u> ] 情報 | 2011/06/08 | 15:50:28 | 327 | <ru0327> [CTRL:1(ID=0) PD:e252s4(ID=23) SEAGATE ST9146853SS NQY1] 物</ru0327> |
| 11 情報         | 2011/06/08 | 15:30:24 | 219 | <ru0219> [CTRL:1(ID=0)] RAIDコントローラのプロパティが変更されました。</ru0219>                   |
| 11 情報         | 2011/06/08 | 15:30:03 | 219 | <ru0219> [CTRL:1(ID=0)] RAIDコントローラのプロパティが変更されました。</ru0219>                   |
|               |            | _        | /   | .:                                                                           |
| <b>-</b>      | テータフパ      |          |     |                                                                              |

図 7 ログビューアの構成

ステータスバーは、ウィンドウのサイズ変更以外の用途では使いません。

# ログビュー

ログビューは、raidsrv サービスが記録した RAID システムの動作ログを表示します。 ログビューアで参照できる情報は以下のとおりです。

| 項目 | 。<br>1993年1月1日(1993年1月1日)(1993年1月1日)(1993年1月1日)(1993年1月1日)(1993年1月1日)(1993年1月1日)(1993年1月1日)(1993年1月1日)(1993年1月1日)(1 |
|----|----------------------------------------------------------------------------------------------------|
| 種類 | ログには次の3種類があります。                                                                                                    |
|    | 🔀 異常 : 致命的な問題が発生したときに記録するログです。                                                                                      |
|    | 🛕 警告 : 致命的ではありませんが注意を要する問題が発生したときに記録するログです。                                                                         |
|    | 🗊 情報 : オペレーションの実行状況など、問題ではない事象が発生したときに記録するログです。                                                                     |
| 日付 | 事象の発生した日付です。                                                                                                    |
| 時刻 | 事象の発生した時刻です。24 時間制で表示します。                                                                                           |
| ID | ログのイベント ID です。                                                                                                    |
| 説明 | ログの内容です。                                                                                                    |

任意のイベントをダブルクリックすると、イベントの内容をダイアロ グで表示します。

| イベントのプロパテ                                                                              | ſ                                   |                                | ×                    |
|----------------------------------------------------------------------------------------|-------------------------------------|--------------------------------|----------------------|
| イベント                                                                                   |                                     |                                |                      |
| 日付( <u>A</u> ):<br>時刻( <u>M</u> ):<br>種類(E):<br>イベントID( <u>I</u> ):<br>説明( <u>D</u> ): | 2011/06/08<br>15:59:08<br>異常<br>304 | 252-1/10-10\ AT                | <b>↑</b><br><b>↓</b> |
| ST9160511N                                                                             | CINE:1(10=0) PD:e<br>IS N005] 物理デ/  | 2251(11)=18) A 1<br>イスのステータスは故 | *<br>違です。            |
|                                                                                        | ОК                                  | キャンセ                           | ル 適用( <u>A</u> )     |

### メニュー

ログビューアには、[ファイル]、[ヘルプ]の2つのメニューがあります。

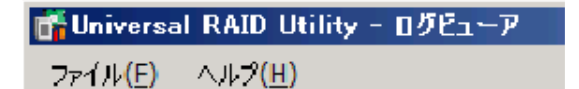

図 8 ログビューアのメニュー

それぞれのメニューについて説明します。

### [ファイル] メニュー

[ファイル] メニューには、ログビューアの表示情報更新や、ログビューアの終了といった機能を実行するメニューがあります。

| メニュー項目     | 説明                                                        |
|------------|-----------------------------------------------------------|
| [最新の情報に更新] | RAIDログの内容を読み込み、ログビューに表示する内容を最新の状態に更新します。                  |
| [プロパティ]    | [イベントのプロパティ] ダイアログボックスを開き、ログビューアで選択しているイベントの内容を表示し<br>ます。 |
| [終了]       | ログビューアを閉じます。                                              |

### [ヘルプ] メニュー

[ヘルプ] メニューには、ログビューアのバージョンを表示するメニューがあります。

| メニュー項目    | 説明                  |  |
|-----------|---------------------|--|
| [バージョン情報] | ログビューアのバージョンを表示します。 |  |

# raidcmd の機能

raidcmd の機能について説明します。

# コマンドライン

raidcmd を使うには、右の形式でコマンド、および、必要に応じてコマンドのパラメータを指定します。

> raidcmd コマンド〈コマンドのパラメータ〉

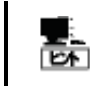

コマンド、コマンドのパラメータを指定せずに raidcmd を実行すると、raidcmd のバージョンおよび RAID システムの構成を表示します。

## raidcmd の返却値

raidcmd の返却値は、コマンドの実行結果を返却します。

 返却値
 実行結果

 0
 コマンド正常終了

 1
 コマンド異常終了

# raidcmd のエラーメッセージ

raidcmdのコマンドが異常終了したときは、右の形式でエラーメッセージを表示します。

> raidcmd コマンド コマンドのパラメータ raidcmd : エラーメッセージ

## raidcmd のコマンド

raidcmd のコマンド、および、コマンドのパラメータについては、「付録 B:raidcmd コマンドリファレンス」を参照してください。 "**help**" コマンドを実行すると、raidcmd のヘルプを表示します。

### raidcmd の中断

オペレーティングシステムが Windows の場合、raidcmd はシステムフォルダにインストールしたバッチファイルを実行します(このバッチ ファイルが Universal RAID Utility をインストールしたフォルダ中の raidcmd のバイナリ形式ファイルを実行することにより、raidcmd の 機能を実現しています)。そのため、raidcmd の実行を中断するとき、コマンドプロンプトで <CTRL> + <C> キーを押すと、「バッチ ジョブを終了しますか (Y/N)?」という確認メッセージを表示します。このメッセージを表示した時点で raidcmd のバイナリ形式ファイ ルの実行は中断しています。YとN のどちらかを入力して raidcmd のバッチファイルを終了してください。

## RAID システム構成の表示

raidcmd では RAID ビューアと同じように、RAID システムの構成をツリー状に表示します。 raidcmd で RAID システム構成を表示するには、コマンドを指定せず raidcmd を実行します。

コマンドを指定せず raidcmd を実行すると、Universal RAID Utility のバージョンと、現在の RAID システムの構成を表示しま す。

>raidcmd Universal RAID Utility Ver 4.10 Revision: xxxx raidcmd Ver 4, 1, 0, 0 RAID Controller #1 LSI MegaRAID SAS 9267-8i Battery [Normal] Disk Array #1 LD #1 [Online] RAID 1 PD e252s0 [Online] SATA-HDD PD e252s1 [Online] SATA-HDD Disk Array #2 LD #2 [Online] RAID 5 PD e252s2 [Online] SAS-HDD PD e252s3 [Online] SAS-HDD PD e252s3 [Online] SAS-HDD PD e252s3 [Online] SAS-HDD Disk Array #3 SSD Cache LD #3 [Online] SSD Cache PD e252s5 [Global Hot Spare] SAS-HDD PD e252s7 [Ready] SATA-SSD PD e252s7 [Ready] SATA-SSD

# RAID システムの情報参照

RAID システムのコンフィグレーション、状態などの情報や、RAID システムの動作記録を参照する方法について説明します。

# RAID コントローラーのプロパティを参照する

RAID コントローラーの情報は、RAID コントローラーのプロパティで参照します。

RAID ビューアで RAID コントローラーのプロパティを参照するに は、ツリービューで参照したい RAID コントローラーをクリックし、[ファ イル] メニューで [プロパティ] をクリックします。

RAID コントローラーのプロパティには、[全般] タブと [オプション] タブがあります。

[全般] タブは、RAID コントローラーのプロパティを表示します。

[オプション] タブは、RAID コントローラーの設定を参照できます。

RAID システム管理モードがアドバンストモードのときは、設定を 変更できます。

| RAIDコントローラ #1 のプロパティ |                          |
|----------------------|--------------------------|
| 全般 オブション             |                          |
| 項目                   | 值                        |
| 番号                   | 1                        |
| ID                   | 0                        |
| 製造元                  | Avago                    |
| 製品名                  | LSI MegaRAID SAS 9267-8i |
| ファームウェアバージョン         | 3.140.05-1294            |
| キャッシュサイズ             | 1,024MB                  |
| プレミアム機能              | CacheCade                |

| R/ | AIDコントローラ #1 のプロパティ 🛛 🛛 |     |   |
|----|-------------------------|-----|---|
|    | 全般 オプション                |     |   |
|    | 項目                      | 値   |   |
|    | リビルド優先度                 | 中   | • |
|    | 整合性チェック優先度              | 低   | - |
|    | パトロールリード                | 有効  | - |
|    | パトロールリード優先度             | 低   | • |
|    | ブザー設定                   | 無効  | - |
|    | HDD電源制御(ホットスペア)         | 有効  | - |
|    | 省電力移行時間                 | 30分 | - |
|    |                         |     |   |

raidcmd で RAID コントローラーのプロパティを参照するには、 "**property**" コマンドを使います。

-tg:RAID コントローラーのプロパティを参照するには、rcを指定 -c:プロパティを参照する RAID コントローラーの番号

(例) RAID コントローラー (RAID コントローラー番号 1)のプ ロパティを参照する。

raidcmd property -tg=rc -c=1

| > raidcmd property -tg=rc -  | C | =1                       |
|------------------------------|---|--------------------------|
| RAID Controller #1           |   |                          |
| ID                           |   | 0                        |
| Vendor                       |   | Avago                    |
| Model                        |   | LSI MegaRAID SAS 9267-8i |
| Firmware Version             |   | 3. 140. 05–1294          |
| Cache Size                   |   | 1,024MB                  |
| Premium Feature              |   | CacheCade                |
| Battery Status               |   | Normal                   |
| Rebuild Priority             |   | Middle                   |
| Consistency Check Priority   |   | Low                      |
| Patrol Read                  |   | Enable                   |
| Patrol Read Priority         |   | Low                      |
| Buzzer Setting               |   | Disable                  |
| HDD Power Saving (Hot Spare) |   | Enable                   |
| Device Standby Time          |   | 30 minutes               |
| $\rangle$                    |   |                          |

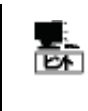

RAID コントローラーのプロパティに表示する項目、設定を変更できる項目は、RAID コントローラーの 種類によっては、サポートしていません。サポートしていない項目は、値が空白、もしくは、リストに表示 しません。

| 項目<br>RAID ビューア | 項目<br>raidcmd                 | 説明                                                                                                    |
|-----------------|-------------------------------|----------------------------------------------------------------------------------------------------|
| 番号              | RAID Controller #X            | Universal RAID Utility における、RAID コントローラーの管理番号(論理アドレス)です。<br>Universal RAID Utility が RAID コントローラーごとに 1 から始まる番号を割り当てます。 |
| ID              | ID                            | RAID コントローラーのオリジナルの識別情報です。RAID コンフィグレーションユーティリティ<br>では、この識別情報のアドレスを使います。                                               |
| 製造元             | Vendor                        | RAID コントローラーの製造元です。                                                                                                    |
| 製品名             | Model                         | RAID コントローラーの製品名です。                                                                                                    |
| ファームウェアバージョン    | Firmware Version              | RAID コントローラーのファームウェアのバージョンです。                                                                                          |
| キャッシュサイズ        | Cache Size                    | RAID コントローラーに搭載しているキャッシュメモリのサイズです (単位 : MB)。                                                                           |
| プレミアム機能         | Premium Feature               | RAID コントローラーがサポートするプレミアム機能です。<br>RAID コントローラーがサポートするプレミアム機能が有効の場合、表示します。<br>以下のプレミアム機能があります。<br>CacheCade              |
| 該当項目なし          | Battery Status                | RAID コントローラーに搭載しているバッテリーのステータスです。以下の3つの状態があります。                                                                        |
|                 |                               | Normal : バッテリーが正常に動作している状態であることを指します。<br>Warning : バッテリーが故障などにより正常に動作していない状態であることを指しま<br>す。                            |
|                 |                               | Not Present : RAID コントローラーにバッテリーが存在しないことを指します。                                                                         |
| 該当項目なし          | Flash Backup Unit<br>Status   | RAID コントローラーに搭載しているフラッシュバックアップユニットのステータスです。以下の<br>3 つの状態があります。                                                         |
|                 |                               | Normal: フラッシュバックアップユニットが正常に動作している状態であることを指します。<br>Warning: フラッシュバックアップユニットが故障などにより正常に動作していない状態で<br>あることを指します。          |
|                 |                               | Not Present : RAID コントローラーにフラッシュバックアップユニットが存在しないことを指します。                                                               |
| 初期化優先度          | Initialize Priority           | 初期化処理をサーバシステム内でどのくらい優先的に実行するか表す度合いです。以下<br>の3つの設定があります。                                                                |
|                 |                               | 高/High:初期化処理を高い優先度で実行します。<br>中/Middle: 初期化処理をバランスの取れた優先度で実行します。<br>低/Low: 初期化処理を低い優先度で実行します。                           |
| リビルド優先度         | Rebuild Priority              | リビルドをサーバシステム内でどのくらい優先的に実行するか表す度合いです。以下の3<br>つの設定があります。                                                                 |
|                 |                               | 高/High: リビルドを高い優先度で実行します。<br>中/Middle: リビルドをバランスの取れた優先度で実行します。<br>低/Low: リビルドを低い優先度で実行します。                             |
| 整合性チェック優先度      | Consistency Check<br>Priority | 整合性チェックをサーバシステム内でどのくらい優先的に実行するか表す度合いです。以<br>下の3つの設定があります。                                                              |
|                 |                               | 高/High:整合性チェックを高い優先度で実行します。<br>中/Middle:整合性チェックをバランスの取れた優先度で実行します。<br>低しのい・整合性チェックを低い優先度で実行します。                        |
| パトロールリード        | Patrol Pead                   |                                                                                                    |
|                 |                               | 有効/Enable:パトロールリードを実行します。<br>無効/Disable:パトロールリードを実行します。                                                                |
| パトロールリード優先<br>度 | Patrol Read Priority          | パトロールリードをサーバシステム内でどのくらい優先的に実行するか表す度合いです。以<br>下の 3 つの設定があります。                                                           |
|                 |                               | 高/High:パトロールリードを高い優先度で実行します。<br>中/Middle: パトロールリードをバランスの取れた優先度で実行します。<br>低/Low: パトロールリードを低い優先度で実行します。                  |
| ブザー設定           | Buzzer Setting                | RAID システムで障害が発生したとき、RAID コントローラーがブザーを鳴らすかどうかを設定します。<br>有効/Enable : ブザーを鳴らします。                                          |
|                 |                               | 無効/Disable: ブザーを鳴らしません。                                                                                                |
| HDD 電源制御(ホット    | HDD Power                     | ホットスペアの HDD 電源制御機能の有効/無効を設定します。                                                                                        |
| スペア)            | Saving(Hot Spare)             | 有効/Enable : HDD 電源制御を有効にします。<br>無効/Disable : HDD 電源制御を無効にします。                                                          |

| 項目<br>RAID ビューア | 項目<br>raidcmd          | 説明                                                                                                    |
|-----------------|------------------------|----------------------------------------------------------------------------------------------------|
| 省電力移行時間         | Device Standby<br>Time | <ul> <li>HDD 電源制御が有効な物理デバイスを省電力状態に移行するまでの時間を設定します。</li> <li>30 分/30 minutes : 30 分</li> <li>1 時間/1 hour : 1 時間</li> <li>2 時間/2 hours : 2 時間</li> <li>4 時間/4 hours : 4 時間</li> <li>8 時間/8 hours : 8 時間</li> <li>X 時間 Y 分/X hour (hours) Y minute (minutes) : 現在値が選択肢以外に設定されていた場合、選択肢に表示します。</li> </ul> |

# バッテリーのプロパティを参照する

RAID コントローラーに搭載しているバッテリーの情報は、RAID ビューアではバッテリーのプロパティで参照します。raidcmd では RAID コントローラーのプロパティで参照します。

RAID ビューアでバッテリーのプロパティを参照するには、ツリービ ューで参照したいバッテリーをクリックし、[ファイル] メニューで [プ ロパティ] をクリックします。

バッテリーのプロパティには、[全般] タブがあります。[全般] タ ブは、バッテリーのプロパティを表示します。

| ľ. | テリのプロパティ |    | × |
|----|----------|----|---|
| ſ  | 全般       |    |   |
|    | 項目       | 値  |   |
|    | ステータス    | 正常 |   |
|    |          |    |   |

| 項目<br>RAID ビューア | 説明                                                                                         |
|-----------------|--------------------------------------------------------------------------------------------|
| ステータス           | RAID コントローラーに搭載しているバッテリーのステータスです。<br>以下の 2 つの状態があります。                                      |
|                 | 正常/Normal: バッテリーが正常に動作する状態であることを指します。<br>警告/Warning: バッテリーがなんらかの理由により正常に動作しない状態であることを指します。 |

# フラッシュバックアップユニットのプロパティを参照する

RAID コントローラーに搭載しているフラッシュバックアップユニットの情報は、RAID ビューアではフラッシュバックアップユニットのプロパティで参照します。raidcmd では RAID コントローラーのプロパティで参照します。

RAID ビューアでフラッシュバックアップユニットのプロパティを参照 するには、ツリービューで参照したいフラッシュバックアップユニットを クリックし、[ファイル] メニューで [プロパティ] をクリックします。

フラッシュバックアップユニットのプロパティには、[全般] タブがあり ます。[全般] タブは、フラッシュバックアップユニットのプロパティを表示します。

| フ | ラッシュバックアップユニット のプロパティ | ×  |
|---|-----------------------|----|
|   | 全般                    |    |
|   | 項目                    | 値  |
|   | ステータス                 | 正常 |

| 項目<br>RAID ビューア | 説明                                                                                                    |
|-----------------|----------------------------------------------------------------------------------------------------|
| ステータス           | RAID コントローラーに搭載しているフラッシュバックアップユニットのステータスです。<br>以下の 2 つの状態があります。                                              |
|                 | 正常/Normal:フラッシュバックアップユニットが正常に動作する状態であることを指します。<br>警告/Warning:フラッシュバックアップユニットがなんらかの理由により正常に動作しない状態であることを指します。 |

# 論理ドライブのプロパティを参照する

論理ドライブの情報は、論理ドライブのプロパティで参照します。

RAID ビューアで論理ドライブのプロパティを参照するには、ツリー ビューで参照したい論理ドライブをクリックし、[ファイル] メニューで [プロパティ] をクリックします。

論理ドライブのプロパティには、[全般] タブと [オプション] タブ があります。

[全般] タブは、論理ドライブのプロパティを表示します。

| 項目                           | 値             |  |
|------------------------------|---------------|--|
| 舒                            | 2             |  |
| D                            | 1             |  |
| ディスクアレイ情報                    | 2(1/1番目)      |  |
| RAIDレベル                      | RAID 5        |  |
| セクターフォーマット                   | 512           |  |
| 容量                           | 6GB           |  |
| ストライプサイズ                     | 64KB          |  |
| キャッシュモード <mark>(</mark> 現在値) | Write Through |  |
| 種別                           | 論理ドライブ        |  |
| ステータス                        | オンライン         |  |

[オプション] タブは、論理ドライブの設定を参照できます。 RAID システム管理モードがアドバンストモードのときは、設定を 変更できます。

| 倉理ドライブ #2 のブロパティ × |      |   |  |  |
|--------------------|------|---|--|--|
| 全般 オブション           |      | 1 |  |  |
| 項目                 | 値    |   |  |  |
| キャッシュモード (設定値)     | 自動切替 | • |  |  |
|                    |      |   |  |  |

raidcmd で論理ドライブのプロパティを参照するには、 "property" コマンドを使います。

- -tg:論理ドライブのプロパティを参照するには、ld を指定
- -c: プロパティを参照する論理ドライブが存在する RAID コントローラーの番号
- -1:プロパティを参照する論理ドライブの番号
- (例) 論理ドライブ (RAID コントローラー番号 1, 論理ドライブ 番号 2)のプロパティを参照する。
   raidcmd property -tg=ld -c=1 -l=2

| > raidcmd property -tg=ld<br>RAID Controller #1 Logical | -c=1 -l=2<br>Drive #2 |
|---------------------------------------------------------|-----------------------|
| ID                                                      | : 1                   |
| Disk Array Information                                  | : 2 (order 1/1)       |
| RAID Level                                              | : RAID 5              |
| Sector Format                                           | : 512                 |
| Capacity                                                | : 6GB                 |
| Stripe Size                                             | : 64KB                |
| Cache Mode (Setting)                                    | : Auto Switch         |
| Cache Mode (Current)                                    | : Write Back          |
| Туре                                                    | : Logical Drive       |
| Status                                                  | : Online              |
|                                                         |                       |

| 項目<br>RAID ビューア | 項目<br>raidcmd                          | 説明                                                                                                    |
|-----------------|----------------------------------------|----------------------------------------------------------------------------------------------------|
| 番号              | RAID Controller #X<br>Logical Drive #Y | Universal RAID Utility における、論理ドライブの管理番号(論理アドレス)です。<br>[ID] の値に対応して、1 から始まる番号を割り当てます。                                                |
| ID              | ID                                     | 論理ドライブのオリジナルの識別情報です。RAID コンフィグレーションユーティリティが管理<br>する論理ドライブと、Universal RAID Utilityの管理する論理ドライブを対応させるには、<br>この値を使います。                  |
| ディスクアレイ情報       | Disk Array<br>Information              | 論理ドライブが存在するディスクアレイの番号と、ディスクアレイ内の位置に関する情報で<br>す。以下の形式で情報を表示します。<br><raidビューア><br/>ディスクアレイ番号(先頭からの順番 / ディスクアレイ内の論理ドライブ個数 )</raidビューア> |
|                 |                                        | <raidcmd><br/>ディスクアレイ番号 (order 先頭からの順番 / ディスクアレイ内の論理ドライブ個数 )</raidcmd>                                                              |
| RAID レベル        | RAID Level                             | 論理ドライブの RAID レベルです。                                                                                                    |
|                 |                                        | RAID 0, RAID 1, RAID 5, RAID 6, RAID 00, RAID 10, RAID 1E, RAID 50, RAID 60 を表示できます。                                                |
|                 |                                        | この項目は種別が論理ドライブの場合のみ表示します。                                                                                                    |
| セクターフォーマット      | Sector Format                          | 論理ドライブのセクターフォーマットです。                                                                                                    |
|                 |                                        | 論理ドライブを構成する物理デバイスのセクターフォーマットにより、512, 512e, 4Kn のいずれかの値を表示します。                                                                       |
| 容量              | Capacity                               | 論理ドライブの容量です (単位 GB)。                                                                                                    |

| 項目<br>RAID ビューア    | 項目<br>raidcmd           | 説明                                                                                                    |
|--------------------|-------------------------|----------------------------------------------------------------------------------------------------|
| 種別                 | Туре                    | 論理ドライブの種別です。                                                                                                    |
|                    |                         | 論理ドライブ/Logical Drive, SSD キャッシュドライブ/SSD Cache Drive のどちらかを表示します。                                                                                                    |
| ストライプサイズ           | Stripe Size             | 論理ドライブのストライプサイズです。                                                                                                    |
|                    |                         | 1KB, 2KB, 4KB, 8KB, 16KB, 32KB, 64KB, 128KB, 256KB, 512KB, 1024KB を表<br>示できます。                                                                                                    |
|                    |                         | この項目は種別が論理ドライブの場合のみ表示します。                                                                                                    |
| キャッシュモード (設定<br>値) | Cache Mode<br>(Setting) | RAID コントローラーに搭載しているキャッシュメモリの書き込みモードです。<br>以下の 3 つの設定があります。                                                                                                    |
|                    |                         | 自動切替/Auto Switch: バッテリー、及びフラッシュバックアップユニットの有無、状態に<br>より自動的にWrite BackとWrite Throughを切り替えるモードです。オンボードのRAID<br>コントローラー(LSI Embedded MegaRAID)の場合、Write Backに設定します。<br>Write Back: 非同期書込みを行うモードです。<br>Write Through: 同期書込みを行うモードです。<br>この項目は種別が論理ドライブの場合のみ表示します。 |
| キャッシュモード (現在<br>値) | Cache Mode<br>(Current) | RAID コントローラーに搭載しているキャッシュメモリの書き込みモードの現在値です。オン<br>ボードの RAID コントローラー(LSI Embedded MegaRAID)の場合、ハードディスクドライ<br>ブの書き込みキャッシュの現在値を指します。<br>以下の 2 つのモードがあります。<br>Write Back: 非同期書込みを行うモードです。<br>Write Through: 同期書込みを行うモードです。<br>この項目は種別が論理ドライブの場合のみ表示します。            |
| ステータス              | Status                  | 論理ドライブのステータスです。<br>以下の3つの状態があります。<br>オンライン/Online:論理ドライブの冗長性が保たれている状態を指します。<br>縮退/Degraded:論理ドライブの冗長性が失われているか、冗長性が低下した状態を<br>指します。論理ドライブへのアクセスは可能です。<br>オフライン/Offline:論理ドライブが停止し、論理ドライブへのアクセスも不可能な状態を<br>指します。                                               |

● RAID レベルの種類、ストライプサイズの種類は、RAID コントローラーごとにサポートする内容が異なります。サポートしない種類の値は、値が空白、もしくは、表示しません。

歐

Ē

- キャッシュモードの種類は、RAID コントローラーごとにサポートする内容が異なります。サポートしない種類の値は表示しません。
- 論理ドライブのプロパティに表示する項目、設定を変更できる項目は、RAID コントローラーごとにサポートする内容が異なります。サポートしていない項目は、リストに表示しません。

論理ドライブの状態は、RAID レベルと故障した物理デバイスの台数により決まります。 RAID レベルが RAID 10 および RAID 50 で故障した物理デバイスが 2 台(RAID 60 は 3~4 台)の ときは、どの物理デバイスが故障したかにより、縮退かオフラインのどちらかの状態となります。

|       | 故障した物理                                                                      | デバイスの台数                                                                                                    |                                                                                                    |
|-------|-----------------------------------------------------------------------------|----------------------------------------------------------------------------------------------------|----------------------------------------------------------------------------------------------------|
| 0 台   | 1 台                                                                         | 2 台                                                                                                    | 3 台以上                                                                                                    |
| オンライン | オフライン                                                                       | オフライン                                                                                                    | オフライン                                                                                                    |
| オンライン | 縮退                                                                          | オフライン                                                                                                    | -                                                                                                    |
| オンライン | 縮退                                                                          | オフライン                                                                                                    | オフライン                                                                                                    |
| オンライン | 縮退                                                                          | 縮退                                                                                                    | オフライン                                                                                                    |
| オンライン | 縮退                                                                          | 縮退/オフライン                                                                                                    | オフライン                                                                                                    |
| オンライン | 縮退                                                                          | 縮退/オフライン                                                                                                    | オフライン                                                                                                    |
| オンライン | 縮退                                                                          | 縮退                                                                                                    | 縮退/オフライン<br>(5 台以上でオフライン)                                                                                                    |
|       | 0 台<br>オンライン<br>オンライン<br>オンライン<br>オンライン<br>オンライン<br>オンライン<br>オンライン<br>オンライン | 故障した物理       0台     1台       オンライン     オフライン       オンライン     縮退       オンライン     縮退       オンライン     縮退       オンライン     縮退       オンライン     縮退       オンライン     縮退       オンライン     縮退       オンライン     縮退       オンライン     縮退       オンライン     縮退 | 故障した物理デバイスの台数0台1台2台オンラインオフラインオフラインオンライン縮退オフラインオンライン縮退オフラインオンライン縮退縮退オンライン縮退縮退オンライン縮退縮退/オフラインオンライン縮退縮退/オフラインオンライン縮退縮退/オフラインオンライン縮退縮退/オフラインオンライン縮退縮退オンライン縮退縮退 |

# 物理デバイスのプロパティを参照する

物理デバイスの情報は、物理デバイスのプロパティで参照します。

RAID ビューアで物理デバイスのプロパティを参照するには、ツリー ビューで参照したい物理デバイスをクリックし、[ファイル] メニューで [プロパティ] をクリックします。

物理デバイスのプロパティには、[全般] タブがあります。[全般] タブは、物理デバイスのプロパティを表示します。

| ≧般           |                    |
|--------------|--------------------|
| 項目           | 値                  |
| エンクロージャ      | 252                |
| エンクロージャ接続位置  | 内蔵                 |
| スロット         | 0                  |
| ID           | 18                 |
| デバイスタイプ      | HDD                |
| インタフェース      | SAS                |
| 製造元/製品名      | SEAGATE ST973402SS |
| ファームウェアバージョン | 0003               |
| シリアル番号       | 3NP14BJE           |
| セクターフォーマット   | 512                |
| 容量           | 67GB               |
| ステータス        | オンライン              |
| S.M.A.R.T.   | 正常                 |
| 電源状態         | 電源オン               |

raidcmd で物理デバイスのプロパティを参照するには、 "property" コマンドを使います。

- -tg:物理デバイスのプロパティを参照するには、pdを指定
- -c: プロパティを参照する物理デバイスが存在する RAID コントローラーの番
- 号
- -p:プロパティを参照する物理デバイスの番号
- (例) 物理デバイス(RAID コントローラー番号 1,物理デバイ ス番号 e252s0)のプロパティを参照する。
   raidcmd property -tg=pd -c=1 -p=e252s0

| <pre>&gt;raidcmd property -tg=pd -</pre> | -c= | 1 -p=e252s0        |
|------------------------------------------|-----|--------------------|
| RAID Controller #1 Physica               |     | Device e252s0      |
| Enclosure                                |     | 252                |
| Enclosure Position                       |     | Internal           |
| Slot                                     |     | 0                  |
| ID                                       |     | 18                 |
| Device Type                              |     | HDD                |
| Interface                                |     | SAS                |
| Vendor/Model                             |     | SEAGATE ST973402SS |
| Firmware Version                         |     | 0003               |
| Serial Number                            |     | 3NP14BJE           |
| Sector Format                            |     | 512                |
| Capacity                                 |     | 67GB               |
| Status                                   |     | Online             |
| S. M. A. R. T.                           |     | Normal             |
| Power Status                             |     | 0n                 |
| $\mathbf{i}$                             |     |                    |

| 項目<br>RAID ビューア | 項目<br>raidcmd      | 説明                                                                                                    |
|-----------------|--------------------|----------------------------------------------------------------------------------------------------|
| エンクロージャ         | Enclosure          | 物理デバイスを収納するエンクロージャの番号です。                                                                                                    |
|                 |                    | エンクロージャのオリジナルの識別情報を表示します。                                                                                                    |
| エンクロージャ接続位置     | Enclosure Position | <ul> <li>物理デバイスを収納するエンクロージャの接続位置の情報です。以下の形式で表示します。</li> <li><raid ビューア=""></raid></li> <li>内蔵</li> <li>ポート[ポート番号] [接続位置]番目</li> <li><raidcmd></raidcmd></li> <li>Internal</li> <li>Port[ポート番号] Position[接続位置]</li> <li>ポート番号 : RAID コントローラーとエンクロージャを接続しているポートの番号</li> <li>接続位置 ・ デイジーチェーンの深さ (1 から始まる番号)</li> </ul> |
| スロット            | Slot               | 物理デバイスを収納するスロットの番号です。                                                                                                    |
|                 |                    | 0 もしくは 1 から始まる番号を表示します。                                                                                                    |
| ID              | ID                 | 物理デバイスのオリジナルの識別情報です。RAID コンフィグレーションユーティリティが管理する物理デバイスと、Universal RAID Utility の管理する物理デバイスを対応させるには、この値を使います。<br>ID の形式は RAID コントローラーの種類により異なります。                                                                                                    |

| 項目<br>RAID ビューア      | 項目<br>raidcmd          | 説明                                                                                                    |
|----------------------|------------------------|----------------------------------------------------------------------------------------------------|
| デバイスタイプ              | Device Type            | 物理デバイスのタイプです。<br>以下の4種類があります。<br>HDD: ハードディスクドライブ<br>SSD: ソリッドステートドライブ<br>テープ装置/Tape Drive:テープ装置<br>CD/DVD:CDドライブ、あるいは DVDドライブ                                                                                                    |
| インタフェース              | Interface              | 物理デバイスを接続するインターフェースのタイプです。<br>以下の2種類があります。<br>SAS : Serial Attached SCSI<br>SATA : Serial ATA                                                                                                    |
| 製造元/製品名              | Vendor/Model           | 物理デバイスの製造元と製品名です。                                                                                                    |
| ファームウェアバージョン         | Firmware Version       | 物理デバイスのファームウェアのバージョンです。                                                                                                    |
| シリアル番号               | Serial Number          | 物理デバイスのシリアル番号です。<br>この項目は、デバイスタイプが HDD、SSD の場合のみ表示します。                                                                                                    |
| セクターフォーマット           | Sector Format          | 物理デバイスのセクターフォーマットです。<br>512, 512e, 4Kn のいずれかの値を表示します。                                                                                                    |
| 容量                   | Capacity               | 物理デバイスの容量です (単位 GB)。<br>この項目は、デバイスタイプが HDD、SSD の場合のみ表示します。                                                                                                    |
| ステータス                | Status                 | 物理デバイスのステータスです。<br>以下の 5 つの状態があります。                                                                                                    |
|                      |                        | オンライン/Online:物理デバイスが論理ドライフに組み込まれており、正常に動作して<br>いることを指します。<br>故障/Failed:物理デバイスが故障していることを指します。<br>リビルド中/Rebuilding:物理デバイスがリビルド中であることを指します。<br>ホットスペア/Hot Spare:物理デバイスをホットスペアに設定していることを指します。<br>レディ/Ready:物理デバイスが論理ドライブに組み込まれていないことを指します。                                                                                 |
| ホットスペア情報             | Hot Spare              | この項目は、デバイステークがつけて、うちの場合のの及示しより。                                                                                                    |
| 小り <b>ドスペア</b> 1月 ¥K | Information            | ホットスペアに設定している初達リアイスのホットスペアのビードです。<br>以下の2種類のモードがあります。<br>共用/Global:RAIDコントローラーのすべてのディスクアレイのホットスペアとして機能しま<br>す。<br>専用/Dedicated:指定したディスクアレイのホットスペアとして機能します。指定したディ<br>スクアレイの番号も表示します。<br>この項目は、ステータスがホットスペアの場合のみ表示します                                                                                                    |
| S.M.A.R.T.           | S.M.A.R.T.             | S.M.A.R.T. (Self-Monitoring, Analysis and Reporting Technology) の診断結果を<br>表示します、以下の2種類の状態があります                                                                                                    |
|                      |                        | 正常/Normal : S.M.A.R.T.エラーを検出していません。<br>検出/Detected : S.M.A.R.T.エラーを検出しています。<br>この項目は、デバイスタイプが HDD、SSD の場合のみ表示します。                                                                                                    |
| 寿命残量                 | Endurance<br>Remaining | SSD の寿命残量です。<br>以下の 5 つの状態があります。<br>安全(100-51%)/Safe (100-51%):安全な状態です。<br>寿命進行状態(50-21%)/Reducing (50-21%):寿命が進行しています。<br>寿命が近い(20-11%)/Running out (20-11%):寿命に近い状態です。<br>要交換状態(10%以下)/Need to replace (10% or less): SSD を交換する必要があ<br>ります。<br>寿命到達/End of life:SSD を交換する必要があります。<br>この項目は、デバイスタイプが SSD の場合にのみ表示します。 |
| 電源状態                 | Power Status           | 物理デバイスの電源状態を表示します。以下の3種類の状態があります。<br>電源オン/On :物理デバイスは電源オンの状態です。<br>省電力/Power Saving :物理デバイスは省電力状態です。<br>遷移中/Transitioning :省電力から電源オンの状態へ遷移中です。                                                                                                    |

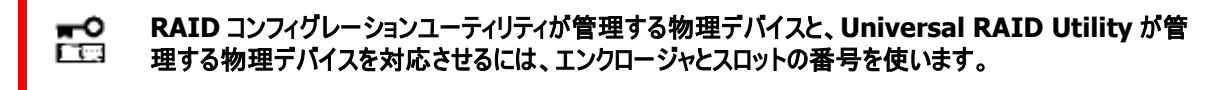

- 物理デバイスのプロパティに表示する項目、設定を変更できる項目は、RAID コントローラーごとに サポートする内容が異なります。サポートしていない項目は、値が空白、もしくは、リストに表示しま せん。
  - 強制オフラインを実行すると、物理デバイスが故障していなくてもステータスは故障となります。

# ディスクアレイのプロパティを参照する

ディスクアレイの情報は、ディスクアレイのプロパティで参照します。

RAID ビューアでディスクアレイのプロパティを参照するには、ツリー ビューで参照したいディスクアレイをクリックし、[ファイル] メニューで [プロパティ] をクリックします。

ディスクアレイのプロパティには、[全般] タブがあります。[全般] タブは、ディスクアレイのプロパティを表示します。

raidcmd でディスクアレイのプロパティを参照するには、 "property" コマンドを使います。

- -tg: ディスクアレイのプロパティを参照するには、da を指定
- -C: プロパティを参照するディスクアレイが存在するRAIDコントローラーの番号
- -a: プロパティを参照するディスクアレイの番号
- (例) ディスクアレイ (RAID コントローラー番号 1, ディスクアレ イ番号 1) のプロパティを参照する。
   raidcmd property -tg=da -c=1 -a=1

| ィスクアレイ #1 のプロパティ |         | 2 |
|------------------|---------|---|
| 全般               |         |   |
| 項目               | 値       |   |
| 番号               | 1       |   |
| ID               | 0       |   |
| セクターフォーマット       | 512     |   |
| 容量               | 272GB   |   |
| 未使用容量            | 260GB   |   |
| 種別               | ディスクアレイ |   |
| 構成する物理デバイス1      | e252s3  |   |
| 構成する物理デバイス2      | e252s4  |   |

| > raidcmd property | -tg=da -c=1 -a=1 |
|--------------------|------------------|
| RAID Controller #1 | Disk Array #1    |
| ID                 | : 0              |
| Sector Format      | : 512            |
| Capacity           | : 272GB          |
| Unused Capacity    | : 260GB          |
| Туре               | : Disk Array     |
| Physical Device 1  | e252s3           |
| Physical Device 2  | : e252s4         |
| $\rightarrow$      |                  |

| 項目<br>RAID ビューア | 項目<br>raidcmd                       | 説明                                                                                                    |
|-----------------|-------------------------------------|----------------------------------------------------------------------------------------------------|
| 番号              | RAID Controller #X<br>Disk Array #Y | Universal RAID Utility における、ディスクアレイの管理番号(論理アドレス)です。                                                           |
| ID              | ID                                  | ディスクアレイのオリジナルの識別情報です。RAID コンフィグレーションユーティリティが管理するディスクアレイと、Universal RAID Utilityの管理するディスクアレイを対応させるには、この値を使います。 |
| セクターフォーマット      | Sector Format                       | ディスクアレイのセクターフォーマットです。                                                                                         |
|                 |                                     | ディスクアレイを構成する物理デバイスのセクターフォーマットにより、512, 512e, 4Kn のいずれかの値を表示します。                                                |
| 容量              | Capacity                            | ディスクアレイの容量です (単位 GB)。                                                                                         |
| 未使用容量           | Unused Capacity                     | ディスクアレイの未使用領域の容量です (単位 GB)。                                                                                   |
| 種別              | Туре                                | ディスクアレイの種別です。                                                                                                 |
|                 |                                     | ディスクアレイ/Disk Array, SSD キャッシュディスクアレイ/SSD Cache Disk Array のどちらかを表示します。                                        |
| 構成する物理デバイス<br>N | Physical Device N                   | ディスクアレイを構成している物理デバイス番号を表示します。                                                                                 |

## オペレーションの実行状況を確認する

RAID システムで実行しているオペレーションの実行状況をRAID ビューア、および、raidcmd で確認できます。 RAID ビューアでオペレーションの実行状況を確認するには、オペレーションビューを使います。オペレーションビューについては、「オペレーションビュー」を参照してください。

raidcmd でオペレーションの実行状況を確認するには、 "**oplist**" コマンドを使います。

(例) 実行中のオペレーションを確認する。 raidcmd oplist

"oplist" コマンドで表示するオペレーションの種類は以下のとおりです。それぞれのオペレーションごとに、対象の構成要素と、状態を表示します。

- 初期化 (Initialize)
- リビルド (Rebuild)
- 整合性チェック (Consistency Check)

> raidcmd oplist RAID Controller #1 LD #1 : Consistency Check (Running 52%) LD #2 : Initialize (Running 33%) PD e252s0 : Rebuild (Running 99%) RAID Controller #2 LD #1 : Consistency Check (Running 2%) PD e47s0 : Rebuild (Paused 22%)

表示するオペレーションは、raidcmd を実行時に実行中のオペレーションです。終了したオペレーションは表示しません。終了した オペレーションの結果は、RAID ログやプロパティで確認します。

| 状態          | 説明                              |
|-------------|---------------------------------|
| Running N % | オペレーションを実行中です (N は進捗度です)。       |
| Paused N%   | オペレーションは一時停止中です (N は進捗度です) 。    |
| Queued N %  | オペレーションは実行を待ち合わせています(N は進捗度です)。 |

# RAID システムの情報を最新の状態にする

Universal RAID Utility が管理する RAID システムの管理情報は、raidsrv サービスが次のタイミングで取得します。

- raidsrv サービスを起動したとき
- RAID システムの状態の変化やオペレーションの実行状態の変化などの事象が発生し、そのイベントを受信したとき

これら以外のタイミングで RAID システムの管理情報を更新したい場合は、RAID ビューア、もしくは、raidcmd で RAID システムの 情報を取得しなおします。

#### RAID ビューア

手順1 RAID ビューアを起動します。[ファイル] メニューで [再スキャン] をクリック します。raidsrv サービスは RAID システムの情報を取得しなおし、RAID ビューア の表示する内容を更新します。

| 77 | イル(E) | 操作(            | <u>C</u> ) ツール | $(\underline{T})$ |
|----|-------|----------------|----------------|-------------------|
|    | 再スキ   | ヤン( <u>N</u> ) | Ctrl+F5        |                   |
|    | プロパラ  | F₁( <u>R</u> ) |                |                   |
|    | 終了()  | ()             | Alt+F4         |                   |

#### raidcmd

手順1 "rescan" コマンドを実行します。 raidsrv サ ービスは RAID システムの情報を取得しなおします。

(例) RAID システムの情報を最新の状態にする。 raidcmd rescan

### RAID システムの動作記録を参照する

RAID システムに対する操作、および、RAID システムで発生したイベントは、Universal RAID Utilityの RAID ログに記録します。

> raidcmd rescan 🛑 💶 💶 👖

オペレーティングシステムが Windows の場合、RAID ログを参照するには、ログビューアを使います。

ログビューアに表示するRAIDログの内容は、ログビューアを起動したときの内容です。RAIDロ グの内容を更新するには、[ファイル] メニューで [最新の情報に更新] をクリックします。ログビュ ーアは RAID ログを取得しなおし、表示する内容を更新します。

| ファイル(E) ^ | JJ <b>IJ(<u>H</u>)</b>   |
|-----------|--------------------------|
| 最新の情報     | 報に更新 <mark>(E)</mark> F5 |
| プロパティ(    | R)                       |
| 新了(X)     | Alt+F4                   |

オペレーティングシステムが Linux の場合、RAID ログを参照するには、テキストエディタなどで RAID ログのファイルを直接参照します。詳細は、本書の「RAID ログへのイベントの記録」を参照してください。

# RAID システムのコンフィグレーション

Universal RAID Utility を使った RAID システムのコンフィグレーション(RAID システムを構築すること)について説明します。

Universal RAID Utilityは、目的に応じていろいろな機能を提供しています。

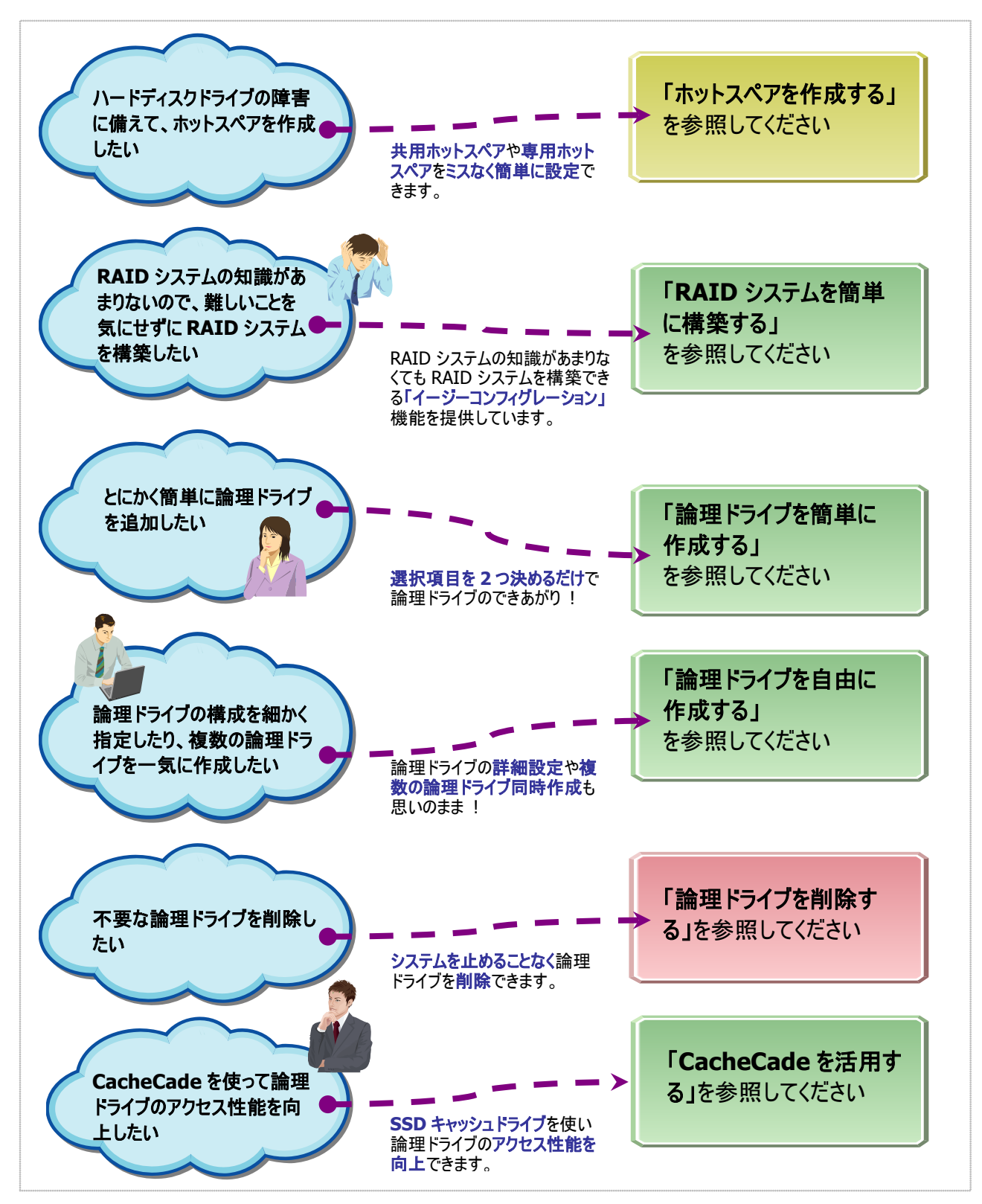

図 9 RAID システムのコンフィグレーション機能

Universal RAID Utility は、障害が発生した物理デバイスを置換するためのホットスペアを作成できます。 ホットスペアには、以下の2種類のモードがあります。

| モード      | 説明                                          |
|----------|---------------------------------------------|
| 共用ホットスペア | 同一 RAID コントローラーのすべてのディスクアレイのホットスペアとして機能します。 |
| 専用ホットスペア | 同一 RAID コントローラーの特定のディスクアレイのホットスペアとして機能します。  |

いずれのモードにおいても、ホットスペアとして機能するためには以下の点に留意する必要があります。

- ホットスペアに使う物理デバイスは、故障した物理デバイスと同一容量、同一回転数、同一規格、同一セクターフォーマットの物を使ってください。
- ホットスペアを異なる容量の物理デバイスで構成している場合、専用ホットスペアとして使ってください。
- S.M.A.R.T.エラーを検出している物理デバイスでは、ホットスペアを作成できません。
- 寿命残量が「寿命が近い(20-11%)」、「要交換状態(10%以下)」、「寿命到達」のいずれかである物理デバイスでは、ホットスペアを作成できません。

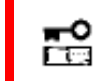

N8103-109/128/G128/134/135 RAID コントローラおよび NE3108-212 RAID コントロ ーラの場合、最大 8 台のホットスペアを作成できます。

### 共用ホットスペアとは

共用ホットスペアとは、同一 RAID コントローラーのすべてのディスクアレイのホットスペアとして機能するホットスペアです。

(例 1) RAID コントローラーにディスクアレイ#1 と#2 が存在する RAID システムで共用ホットスペアを作成すると、共用ホット スペアはディスクアレイ#1 と#2 のホットスペアとして機能します。

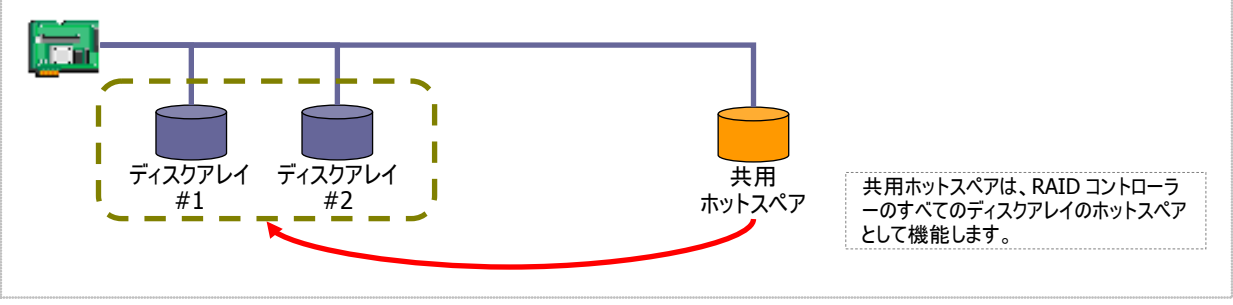

図 10 共用ホットスペア1

(例 2) 例 1 の RAID システムにディスクアレイ#3 を追加した場合、共用ホットスペアはディスクアレイ#3 のホットスペアとして も機能します。

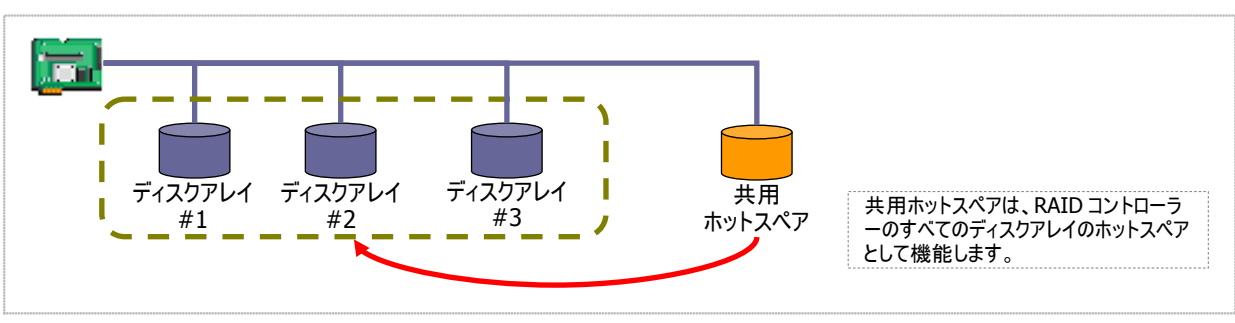

#### 図 11 共用ホットスペア 2

### 専用ホットスペアとは

専用ホットスペアとは、同一 RAID コントローラーの選択したディスクアレイのホットスペアとして機能するホットスペアです。専 用ホットスペアは、以下のような特徴があります。

- 専用ホットスペアは、選択したディスクアレイのホットスペアとして機能します。 選択していないディスクアレイにはホットスペアとして機能しません。
- 1 台の専用ホットスペアを複数のディスクアレイの専用ホットスペアとして作成することもできます。
- 1個のディスクアレイに複数の専用ホットスペアを作成できます。
- RAID レベルが RAID 0 の論理ドライブが存在するディスクアレイには、専用ホットスペアを作成できません。
  - 論理ドライブが存在しないディスクアレイには、専用ホットスペアを作成できません。
  - 専用ホットスペアは、ディスクアレイを構成する物理デバイスと、インターフェースタイプ、デバイスタイプ、が同じ物理デバイスで作成できます。

(例 1) RAID コントローラーにディスクアレイ#1と#2 が存在する RAID システムで専用ホットスペアを作成します。作成するディスクアレイにディスクアレイ#1 のみを選択すると、専用ホットスペアはディスクアレイ#1 のホットスペアとして機能します。ディスクアレイ#2 のホットスペアとしては機能しません。

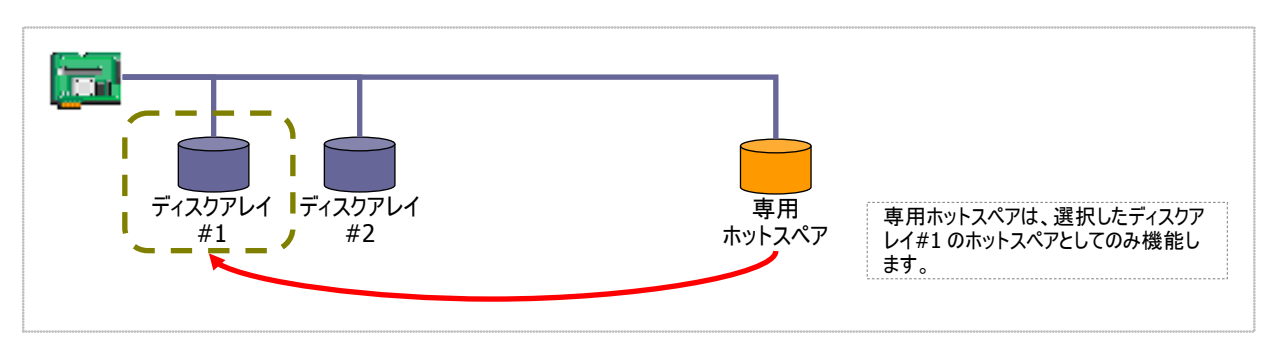

図 12 専用ホットスペア1

(例 2) 専用ホットスペアを作成するディスクアレイにディスクアレイ#1とディスクアレイ#2の両方を選択すると、専用ホットスペアはディスクアレイ#1とディスクアレイ#2の両方のホットスペアとして機能します。

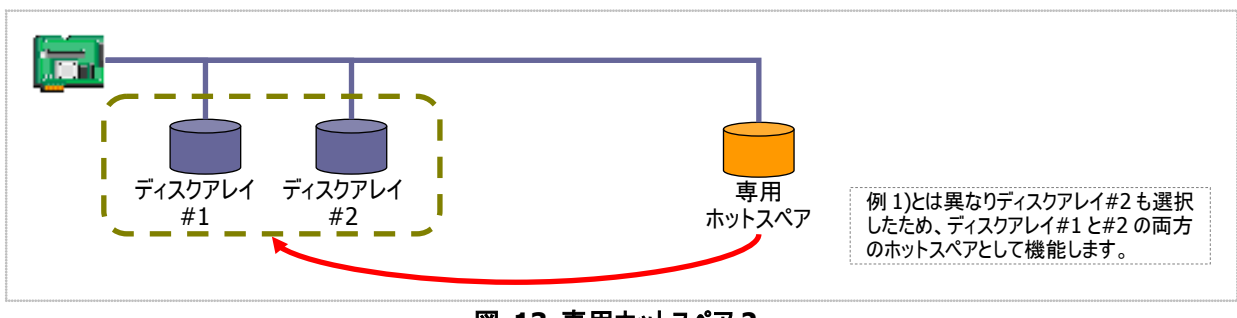

図 13 専用ホットスペア 2

(例 3) 例 1 の RAID システムで、物理デバイスの障害発生に対する備えをさらに強化するため、ディスクアレイ#1 の専用ホットスペアをもう1 台追加することもできます。この場合、専用ホットスペア#1 と#2 は 2 台ともディスクアレイ#1 のホットスペアとして機能します。ディスクアレイ#2 のホットスペアとしては機能しません。

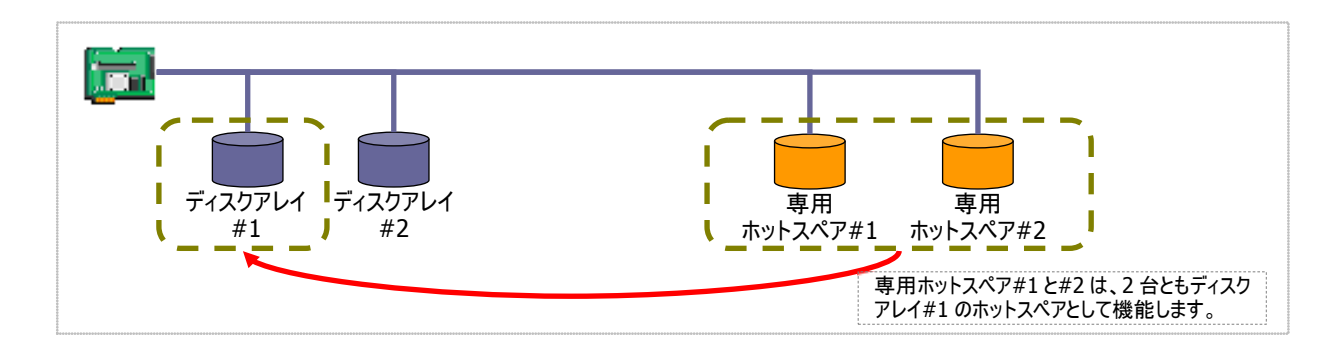

#### 図 14 専用ホットスペア3

(例 4) 例 2 の RAID システムも、例 3 のようにディスクアレイ#1、#2 の専用ホットスペアをもう1 台追加することもできます。 この場合、専用ホットスペア#1と#2 はディスクアレイ#1と#2 の両方のホットスペアとして機能します。

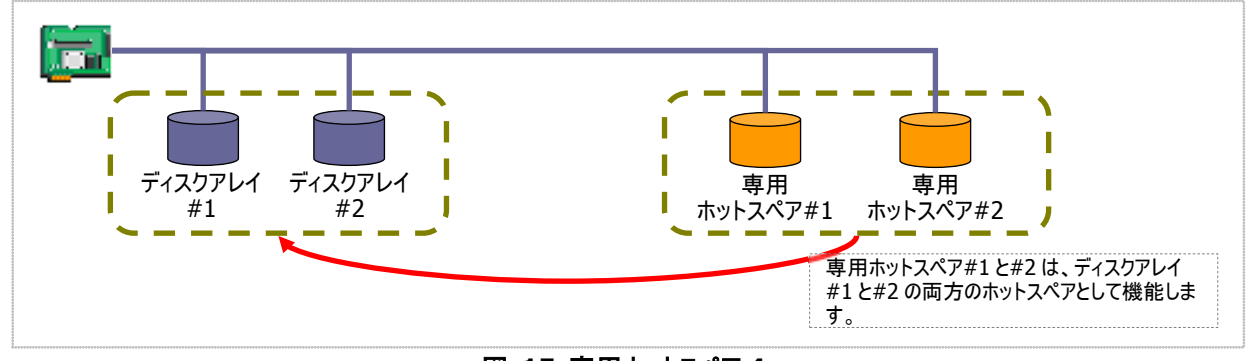

#### 図 15 専用ホットスペア4

### 共用ホットスペアの作成

共用ホットスペアを作成する手順を説明します。

#### RAIDビューア

- 手順1 RAID ビューアを起動します。ツリービューでステータスがレディの物理デバイスをクリックします。
- 手順2 [操作] メニューで [ホットスペア] をポイント し、[共用ホットスペア作成] をクリックします。

| -66 | A CAN L (IZ)         |               |
|-----|----------------------|---------------|
| ą   | ホットスペア( <u>H</u> ) ▶ | 共用ホットスペア作成(G) |
|     | 強制オンライン( <u>N</u> )  | 専用ホットスペア作成(D) |
|     | 強制オフライン(E)           | ホットスペア解除(R)   |
|     |                      |               |

**手順3** 共用ホットスペアの作成に成功すると、物理 デバイスのプロパティの、[ステータス] の値が[ホットス ペア] になり、新たに[ホットスペア情報] という項目 を表示し、値が[共用] となります。

| 容量         | 135GB  |
|------------|--------|
| ステータス      | ホットスペア |
| ホットスペア情報   | 共用     |
| S.M.A.R.T. | 正常     |
| 電源状態       | 電源オン   |

#### raidcmd

手順1 以下のパラメータを指定して、 > raidcmd hotspare -c=1 -p=e252s5 -mr=make ●■■■■ 1 Make Global Hot Spare. "hotspare" コマンドを実行します。 -c:ホットスペアを作成する物理デバイスが存在する RAID コン Do you continue ? [yes(y) or no(n)] : yes トローラーの番号 > raidcmd property -tg=pd -c=1 -p=e252s5 RAID Controller #1 Physical Device e252s5 . . . . . -p: 共用ホットスペアを作成する物理デバイスの番号 -mr: 共用ホットスペアを作成するには、make を指定 nclosure Enclosure Position Internal Slot ID (例) 物理デバイス (RAID コントローラー番号 1, 23 物理デバイス番号 e252s5)を使って共用ホットス HDD SAS Device Type Interface Vendor/Model ペアを作成する。 SEAGATE ST9146853SS irmware Version erial Number NQY1 raidcmd hotspare -c=1 -p=e252s5 -mr=make 6XM009S2 ctor Format 手順2 共用ホットスペアの作成に成功すると、物理 atus Spare Information デバイスのプロパティが以下の値に変化します。 R. I. Status Norma 0n [Status] : Hot Spare [Hot Spare Information] : Global

物理デバイスのプロパティを参照するには、"property" コマンドを使います。

-tg:物理デバイスのプロパティを参照するには、pdを指定 -c:プロパティを参照する物理デバイスが存在する RAID コントローラーの番号 -p:プロパティを参照する物理デバイスの番号

(例) 物理デバイス(RAID コントローラー番号 1, 物理デバイス番号 e252s5) のプロパティを参照する。

raidcmd property -tg=pd -c=1 -p=e252s5

### 専用ホットスペアの作成

専用ホットスペアを作成する手順を説明します。

#### RAID ビューア

手順1 RAID ビューアを起動します。ツリービューでステータスがレディの物理デバイスをクリックします。

手順 2 [操作] メニューで [ホットスペア] をポイント し、[専用ホットスペア作成] をクリックします。

手順3 [専用ホットスペアの作成] ダイアログボックス を表示します。専用ホットスペアを作成するディスクア レイのチェックボックスをオンにします。複数のディスク アレイの専用ホットスペアとすることもできます。ホット スペアを作成する物理デバイスの容量は、対象とな るディスクアレイで使用中の物理デバイスと同じであ る必要があります。

[OK] をクリックすると、専用ホットスペアを作成します。

| -66 ACANI (IZA |               |
|----------------|---------------|
| ホットスペア(H)      | 共用ホットスペア作成(G) |
| 強制オンライン(№)     | 専用ホットスペア作成(D) |
| 強制オフライン(E)     | ホットスペア解除(R)   |
|                |               |

| 븏                    | 専用ホットスペアの作成                    |      |          |  |  |
|----------------------|--------------------------------|------|----------|--|--|
|                      | 専用ホットスペアを作成するディスクアレイを選択します。(D) |      |          |  |  |
|                      | 番号                             | 必要容量 | 論理ドライブ   |  |  |
|                      | 🗹 🗐 ディスクアレイ #1(0)              | 33GB | 1, 2, 3  |  |  |
|                      |                                |      |          |  |  |
|                      |                                |      |          |  |  |
|                      |                                |      |          |  |  |
|                      |                                |      |          |  |  |
|                      |                                |      |          |  |  |
|                      |                                |      |          |  |  |
|                      |                                |      |          |  |  |
| 選択した物理デバイスの容量: 67 GB |                                |      |          |  |  |
|                      |                                |      | OK キャンセル |  |  |

手順4 専用ホットスペアの作成に成功すると、物理 デバイスのプロパティの、[ステータス] の値が[ホットス ペア] になり、新たに[ホットスペア情報] という項目 を表示し、値が「専用(ディスクアレイ #X)1 となりま す。

#### raidcm

-a=2

手順1

| す。                                                                                                    | 電源状態                                                                                                    | 電源オン                                                                                |   |
|----------------------------------------------------------------------------------------------------|----------------------------------------------------------------------------------------------------|-------------------------------------------------------------------------------------|---|
| nidcmd                                                                                                    |                                                                                                    |                                                                                     |   |
| <b>手順1</b> 以下のパラメータを指定して、<br>" <b>hotspare</b> " コマンドを実行します。                                                                                                    | > raidcmd hotspare -c=1 -p=<br>Make Dedicated Hot Spare.                                                                   | e252s5 -mr=make -a=2 <b></b>                                                        | 1 |
| <b>-c</b> :ホットスペアを作成する物理デバイスが存在するRAIDコン<br>トローラーの番号                                                                                                    | Do you continue ? [yes(y) o                                                                                                | or no (n)] : yes                                                                    |   |
| <ul> <li>-p:専用ホットスペアを作成する物理デバイスの番号(専用ホットスペアを作成する物理デバイスの容量は、対象となるディスクアレイで使用中の物理デバイスと同じである必要があります。)</li> <li>-mr:専用ホットスペアを作成するには、makeを指定</li> <li>-a:専用ホットスペアを作成するディスクアレイの番号</li> </ul> | > raidcmd property -tg=pd -<br>RAID Controller #1 Physical<br>Enclosure<br>Enclosure Position<br>Slot<br>ID<br>Device Type | c=1 -p=e252s5 2<br>Device e252s5<br>: 252<br>: Internal<br>: 5<br>: 23<br>: HDD<br> |   |
| (例) 物理デバイス (RAID コントローラー番号 1,<br>物理デバイス番号 e252s5 ) を使って、ディスクアレ<br>イ ( ディスクアレイ番号 2 ) の専用ホットスペアを作                                                                                       | Vendor/Model<br>Firmware Version<br>Serial Number<br>Sector Format                                                         | - SAS<br>SEAGATE ST9146853SS<br>: NQY1<br>: 6XM009S2<br>: 512<br>: 10500            |   |
| 成する。<br>raidcmd hotspare -c=1 -p=e252s5 -mr=make                                                                                                    | Status<br>Hot Spare Information<br>S.M.A.R.T.<br>Power Status                                                              | : Hot Spare<br>: Dedicated (Disk Array #2)<br>: Normal<br>: On                      |   |

容量

ステータス

S.M.A.R.T.

ホットスペア情報

135GB

正常

ホットスペア

専用 (ディスクアレイ #2)

手順2 専用ホットスペアの作成に成功すると、物理デバイスのプロパティが以下の値に変化します。

[Status] : Hot Spare [Hot Spare Information] : Dedicated (Disk Array #X)

物理デバイスのプロパティを参照するには、"property" コマンドを使います。

-tg:物理デバイスのプロパティを参照するには、pdを指定 -c: プロパティを参照する物理デバイスが存在する RAID コントローラーの番号 -p: プロパティを参照する物理デバイスの番号

(例) 物理デバイス(RAID コントローラー番号 1, 物理デバイス番号 e252s5)のプロパティを参照する。

raidcmd property -tg=pd -c=1 -p=e252s5

### ホットスペアの解除

ホットスペアを解除する手順を説明します。

#### RAID ビューア

手順1 RAID ビューアを起動します。ツリービューでステータスがホットスペアの物理デバイスをクリックします。

手順2 [操作] メニューで [ホットスペア] をポイント し、[ホットスペア解除] をクリックします。

| -66 | CONT (C)                                                  |               |  |
|-----|-----------------------------------------------------------|---------------|--|
| Ģ   | ホットスペア( <u>H</u> ) ・                                      | 共用ホットスペア作成(G) |  |
|     | 強制オンライン( <u>N</u> )                                       | 専用ホットスペア作成(D) |  |
|     | 強制オフライン(E)                                                | ホットスペア解除(R)   |  |
|     | $\pm 3\pm 2\pm 22$ $\pm 22$ $(\pm 3)$ $(\pm 3)$ $(\pm 3)$ |               |  |

手順3 ホットスペアの解除に成功すると、物理デバ イスのプロパティの、[ステータス]の値が[レディ]にな り、[ホットスペア情報]という項目は表示しません。

| ステータス         レディ           S.M.A.R.T.         正常 | 容量         | 135GB |
|---------------------------------------------------|------------|-------|
| S.M.A.R.T. 正常                                     | ステータス      | レディ   |
|                                                   | S.M.A.R.T. | 正常    |
| 電源状態 電源オン                                         | 電源状態       | 電源オン  |

#### raidcmd

手順1 以下のパラメータを指定して、 "hotspare" コマンドを実行します。

-c:ホットスペアを解除する物理デバイスが存在するRAIDコントローラーの番号
 -p:ホットスペアを解除する物理デバイスの番号
 -mr:ホットスペアを解除するには、remove を指定

(例) 物理デバイス (RAID コントローラー番号 1, 物理デバイス番号 e252s5)のホットスペアを解除 する。

raidcmd hotspare -c=1 -p=e252s5 -mr=remove

手順 2 ホットスペアの解除に成功すると、物理デバイ スのプロパティが以下の値に変化します。

[Status]: Ready [Hot Spare Information]: 項目を表示しない

> raidcmd hotspare -c=1 -p=e252s5 -mr=remove 🛑 •••• Remove Hot Spare. Do you continue ? [yes(y) or no(n)] : yes > raidcmd property -tg=pd -c=1 -p=e252s5 RAID Controller #1 Physical Device e252s5 Enclosure Enclosure Position Internal Slot ID Device Type Interface Vendor/Model SEAGATE ST9146853SS irmware Version erial Number NQY1 6XM009S2 ector Format 512 ao i t y 🗖 tatus MART. Ready ormal Power Status 0n

物理デバイスのプロパティを参照するには、"property" コマンドを使います。

-tg:物理デバイスのプロパティを参照するには、pdを指定

- -c: プロパティを参照する物理デバイスが存在する RAID コントローラーの番号
- -p: プロパティを参照する物理デバイスの番号

(例) 物理デバイス(RAID コントローラー番号 1, 物理デバイス番号 e252s5) のプロパティを参照する。

raidcmd property -tg=pd -c=1 -p=e252s5

# RAID システムを簡単に構築する

Universal RAID Utility は、RAID コントローラーに未使用の物理デバイスを接続した状態から、論理ドライブの作成、ホットスペアの設定といったコンフィグレーションを簡単に行える「イージーコンフィグレーション」機能をサポートしています。

「イージーコンフィグレーション」は、RAID コントローラーに接続している、未使用の物理デバイスについて、データ格納に使う台数 (論理ドライブを構成する物理デバイスの台数)とホットスペアに使う台数を決定すると、Universal RAID Utility が自動的に RAID システムを構築する機能です。

「イージーコンフィグレーション」により RAID システムを構築するメリットは以下のとおりです。RAID システムを構築する際に検討、 操作しなければいけない作業を Universal RAID Utility が代わりに行います。

- 3 つの項目(RAID コントローラー、論理ドライブを構成する物理デバイスの台数、作成する論理ドライブの個数)を指定する だけで RAID システムを構築できます。
- 論理ドライブの選択項目(RAID レベル、容量、ストライプサイズ.....etc)は、Universal RAID Utility がすべて自動的に設定します。
- 複数の論理ドライブを同時に作成できます。
- ホットスペア用に物理デバイスを残すと、Universal RAID Utility が自動的に作成する論理ドライブの専用ホットスペアを作成します。

### イージーコンフィグレーションの操作手順

イージーコンフィグレーションを使う手順を説明します。

#### RAID ビューア

手順1 イージーコンフィグレーションで使う物理デバイスを RAID コントローラーに接続する必要があるときは、RAID ビューアの起動前に接続します。物理デバイスの接続が完了したら、RAID ビューアを起動します。

手順2 [ツール] メニューで [イージーコンフィグレーション] をクリックします。

 ツール(工)
 ヘルプ(出)

 イージーコンフィグレーション(E)...

 ログピューア(L)

手順3 [イージーコンフィグレーション] ウィザードが起 動します。 ステップ 1/3 では、コンフィグする RAID コントローラーを

選択します。コンフィグする RAID コントローラーをクリッ クし、[次へ] をクリックします。 [RAID コントローラ] には、イージーコンフィグレーション

を行う条件を満たしていない RAID コントローラーを表示しません。

| イージーコンフィグレーション                           |                                       | × |
|------------------------------------------|---------------------------------------|---|
| ステップ 1 / 3:RAIDコントロ<br>イージーコンフィグレーションを使用 | ー <b>ラの選択</b><br>用するRAIDコントローラを選択します。 |   |
| RAID⊐>+□-5(8): 🔽 R                       | אַרַדיין #1 LSI MegaRAID SAS 9264-8i  |   |
|                                          | < 戻る(風) 次へ(1) > キャンセル                 |   |

手順4 ステップ 2/3 では、論理ドライブを構成する 物理デバイスの台数(データ格納に使う物理デバイス の台数)、RAID コントローラーに作成する論理ドライ ブの個数を指定します。インターフェースタイプ、デバイ スタイプやセクターフォーマットの異なる物理デバイスが 存在するときは、それぞれのタイプごとに指定します。 指定したら[次へ] をクリックします。

| イージーコンフィグレーション                                                                                                    | ×   |
|----------------------------------------------------------------------------------------------------|-----|
| ステップ2/3:コンフィグレーション内容の指定<br>物理デバイスの用途や作成する論理ドライブの個数などコンフィグレーションの内容を指定します。<br>同じタイブ、セクターフォーマットの物理デバイスで論理ドライブを作成します。 |     |
| タイプ(I): SAS-HDD<br>セクターフォーマット( <u>S</u> ): 512/512e<br>- 物理デレビノロが定                                                |     |
|                                                                                                    |     |
| ホットスペアの台数: 1                                                                                                    |     |
| 調理 F>イフの指定     作成できる論理ドライブの個数:     1                                                                              |     |
| 作成する論理ドライブの(圓数(上): 1 三                                                                                            |     |
| < 戻る(8) 次へ(1) > キャ                                                                                                | ンセル |

手順 5 ステップ 3/3 では、イージーコンフィグレーショ ンで構築する RAID システムのコンフィグレーションを 表示します。表示する内容でコンフィグするときは、 [OK] をクリックします。コンフィグ内容を変更したいと きは、[戻る] をクリックします。

| イージーコンフィグレーション                                                                                                    | × |
|----------------------------------------------------------------------------------------------------|---|
| ステップ3/3: コンフィグレーション内容の確認<br>[OK] をクリックすると、以下の内容でコンフィグレーションを実行します。                                                                                                    |   |
| <ul> <li>■ RAIDコントローラ #1 LSI MegaRAID SAS 9264-8i</li> <li>□- □ ディスクアレイ #2</li> <li>□ LD #2 [オンライン] RAID 5</li> <li>□ PD e252s2 [オンライン] SAS-HDD</li> <li>□ PD e252s4 [オンライン] SAS-HDD</li> <li>□ PD e252s5 [専用ホットスペア] SAS-HDD</li> </ul> |   |
| 論理ドライブ #2は容量の異なる物理デバイスで作成します。そのため、論理ドライブの容量は、最小容量の<br>物理デバイスにより決まります。                                                                                                    |   |
| _<戻る( <u>B</u> ) OKキャンセル                                                                                                    |   |

手順 6 ステップ 3/3 で[OK] をクリックすると、RAID システムを構築します。論理ドライブの作成、ホットス ペアの設定に成功すると、[イージーコンフィグレーショ ン ウィザードの完了] を表示します。この時点で、 論理ドライブの作成、ホットスペアの作成は完了して います。ウィザードを閉じたらツリービューなどでコンフィ グレーションを確認します。ただし、作成した論理ドラ イブの初期化は完了していない可能性があります。 論理ドライブの初期化の実行状況や結果は、オペ レーションビューで確認します。 イージーコンフィグレーション ウィザードの完了 [完了]をクリックすると、ウィザードを終了します。
RAIDシステムのエンフィグレーションを完了しました。 ひきつうき、論理ドライブの抑期化を実行しています。 初期化の実行状況と実行結果は、オペレーションビューやログビューアで確認できます。

 < 戻る(8)</td>
 完了
 キャンビル
手順1 イージーコンフィグレーションで使う物理デバイスをRAIDコントローラーに接続する必要があるときは、raidcmdの 実行前に接続します。

手順 2 "econfig" コマンドを実行します。

(例) イージーコンフィグレーションを実行する。

raidcmd econfig

手順3 イージーコンフィグレーションの条件を指定します。

Step1/3 では、コンフィグする RAID コントローラーを 選択します。コンフィグする RAID コントローラーの番 号を入力します。

手順4 Step 2/3 では、論理ドライブを構成する物 理デバイスの台数(Physical Device count using Logical Drive(s))、RAID コントローラーに作成す る論理ドライブの個数(Creating Logical Drive count)を指定します。インターフェースタイプ、デバ イスタイプやセクターフォーマットの異なる物理デバイ スが存在するときは、それぞれのタイプごとに指定し ます(右の例では、SAS インターフェースでセクターフ ォーマットが 512 の物理デバイスについて設定してい ます。異なるタイプの物理デバイスがほかにも存在 する場合は、この操作をタイプごとに行います)。

手順 5 Step 3/3 では、イージーコンフィグレーション で構築する RAID システムのコンフィグレーションを表 示します。表示する内容でコンフィグするときは、 yes を入力します。コンフィグ内容を変更したいとき は、no を入力します。

yesを入力すると、raidcmdはRAIDシステムのコン フィグレーションを実行します。イージーコンフィグレー ションに成功すると、raidcmdが正常終了します。 この時点で、論理ドライブの作成、ホットスペアの作 成は完了しています。各構成要素のプロパティなど でコンフィグレーションを確認します。ただし、作成し た論理ドライブの初期化は完了していない可能性 があります。論理ドライブの初期化の実行状況は、 "**oplist**" コマンドで確認します。初期化の結果は RAID ログで確認します。

> raidcmd econfig **2** Step 1/3 : Select RAID Controller ---RAID Controller #1 LSI MegaRAID SAS 9267-8i RAID Controller [1] :1 🛛 🛑 💶 💶 🏾 Step 2/3 : Set the contents of configuration <Physical Device (Type : SAS-HDD, Sector Format : 512/512e)>
Unused Physical Device count : 4
Physical Device count using Logical Drive(s) [ 2- 4] : 3
Hot Spare count : 1 Do you continue ? [yes(y) or no(n)] : y Maximum Logical Drive count Creating Logical Drive count [ 1] : 1 : 1 Do you continue ? [yes(y) or no(n)] : y <Physical Device (Type : SATA-HDD, Sector Format : 512/512e))>
Unused Physical Device count : 2
Physical Device count using Logical Drive(s) [ 2] : 2
Hot Spare count : 0 Do you continue ? [yes(y) or no(n)] : y Maximum Logical Drive count Creating Logical Drive count [ 1] : 1 : 1 Do you continue ? [yes(y) or no(n)] : y Do you continue ? [yes(y) or no(n)] : y Maximum Logical Drive count Creating Logical Drive count [ 1] : 1 : 1 Do you continue ? [yes(y) or no(n)] : y . . . . . 4 Step 3/3 : Confirm the contents of configuration RAID Controller #1(0) LSI MegaRAID SAS 9267-8i Disk Array #1 LD #1 [Online] RAID 5 PD e252s2 [Online] SAS-HDD PD e252s3 [Online] SAS-HDD PD e252s4 [Online] SAS-HDD PD e252s5 [Dedicated Hot Spare] SAS-HDD Dick Array #2 Disk Array #2 LD #2 [Online] RAID 1 PD e252s0 [Online] SATA-HDD PD e252s1 #2011ine] SATA-HDD Disk Array #3 LD #3 [Online] RAID 1 PD e252s6 [Online] SATA-SSD PD e252s7 [Online] SATA-SSD <Caution> Create Logical Drive #2 with different Physical Devices of a capacity. Therefore, Logical Drive capacity is decided by the smallest Physical Device of capacity. Run the above configuration. Initialize all of Logical Drive after creating them. You can see the progress and the result of Initialize by "oplist" and "property" commands. Do you continue ? [yes(y) or no(n)] : yes

## イージーコンフィグレーションを実行できる RAID コントローラー

イージーコンフィグレーションを実行できる RAID コントローラーは、以下の条件を満たしている必要があります。

- 専用ホットスペアを作成できる RAID コントローラーであること
- RAID コントローラーに、未使用、かつ、同じセクターフォーマットの物理デバイスを2台以上接続していること

## イージーコンフィグレーションで選択できる物理デバイス

イージーコンフィグレーションで選択できる物理デバイスは、「未使用の物理デバイス」です。

「未使用の物理デバイス」とは、ステータスがレディの物理デバイスを指します。

## イージーコンフィグレーションによる論理ドライブの作成

イージーコンフィグレーションで作成する論理ドライブの内容について説明します。

#### RAID レベルと作成できる論理ドライブの個数

イージーコンフィグレーションで作成する論理ドライブの RAID レベルは、RAID 1 もしくは、RAID 5 となります。どちらを 使うかは、RAID コントローラーがサポートする RAID レベルの種類、および、論理ドライブを構成する物理デバイスの台数 により決まります。

また、作成できる論理ドライブの個数も、同様の条件により決まります。

#### RAID 1 と RAID 5 の RAID レベルをサポートする RAID コントローラー

| 論理ドライブを構成する<br>物理デバイスの台数 | 論理ドライブの<br>RAID レベル | 作成できる論理ドライブの個数           |
|--------------------------|---------------------|--------------------------|
| 2 台                      | RAID 1              | 1                        |
| 3 ~ 5 台                  | RAID 5              | 1                        |
| 6 台以上                    | RAID 5              | 論理ドライブを構成する物理デバイスの台数 / 3 |

#### RAID 1 の RAID レベルのみサポートする RAID コントローラー

| 論理ドライブを構成する<br>物理デバイスの台数 | 論理ドライブの<br>RAID レベル | 作成できる論理ドライブの個数           |
|--------------------------|---------------------|--------------------------|
| 2 台以上                    | RAID 1              | 論理ドライブを構成する物理デバイスの台数 / 2 |

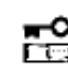

Eri

イージーコンフィグレーションでは、RAID レベルが RAID 1 もしくは RAID 5 以外の論理ドライブは 作成できません。

#### 論理ドライブに使う物理デバイス

作成する論理ドライブに使う物理デバイスは、ホットスペアを作成する物理デバイスを除き、物理デバイス番号の小さい 方から順に使います。

(例) イージーコンフィグレーションで物理デバイス1~7を選択できるとき、物理デバイス番号の小さい方から1~3で論理 ドライブ#1を、4~6で論理ドライブ#2を作成します。物理デバイス番号が一番大きい 7 がホットスペアとして機能しま す。

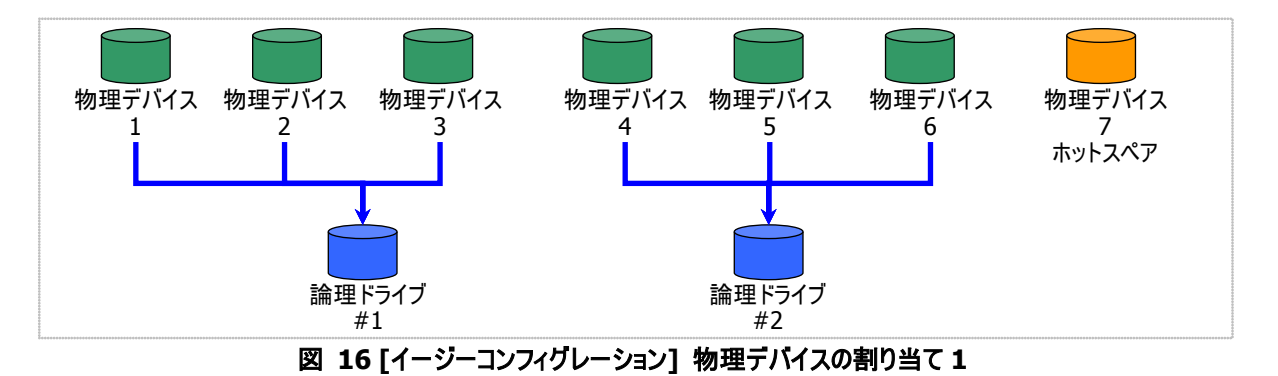

論理ドライブを複数作成するとき、それぞれの論理ドライブを構成する物理デバイスの台数が均等にならないときは、 論理ドライブ番号の小さい論理ドライブに多く割り当てます。

(例) イージーコンフィグレーションで物理デバイス1~7を選択できるとき、論理ドライブを2個作成するようなケースでは、 物理デバイス1~4の4台で論理ドライブ#1を、5~7の3台で論理ドライブ#2を作成します。

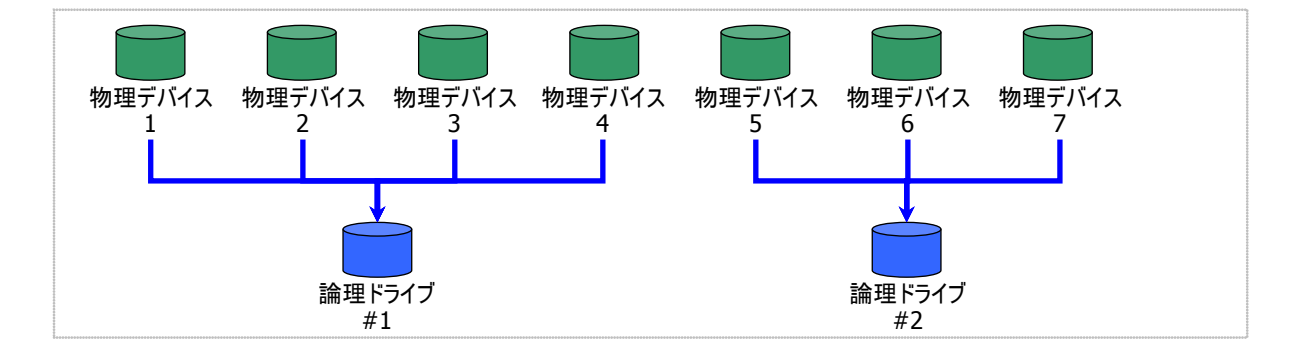

図 17 [イージーコンフィグレーション] 物理デバイスの割り当て 2

S.M.A.R.T.エラーを検出している物理デバイスでは、論理ドライブを作成できません。

寿命残量が「寿命が近い(20-11%)」、「要交換状態(10%以下)」、「寿命到達」のいずれかである物理デバイスでは、論理ドライブを作成できません。

作成する論理ドライブの容量は、RAID レベルと、物理デバイスの容量により決まります。 イージーコンフィグレーションは、物理デバイスの領域をすべて使って論理ドライブを作成します。

(例) イージーコンフィグレーションで物理デバイス 1~7を選択できるとき、論理ドライブを 2 個作成するようなケースでは、 物理デバイス 1~4の4台で論理ドライブ#1を、5~7の3台で論理ドライブ#2を作成します。このとき、論理ドライブ の容量は論理ドライブを構成する物理デバイスの全容量により決まります。

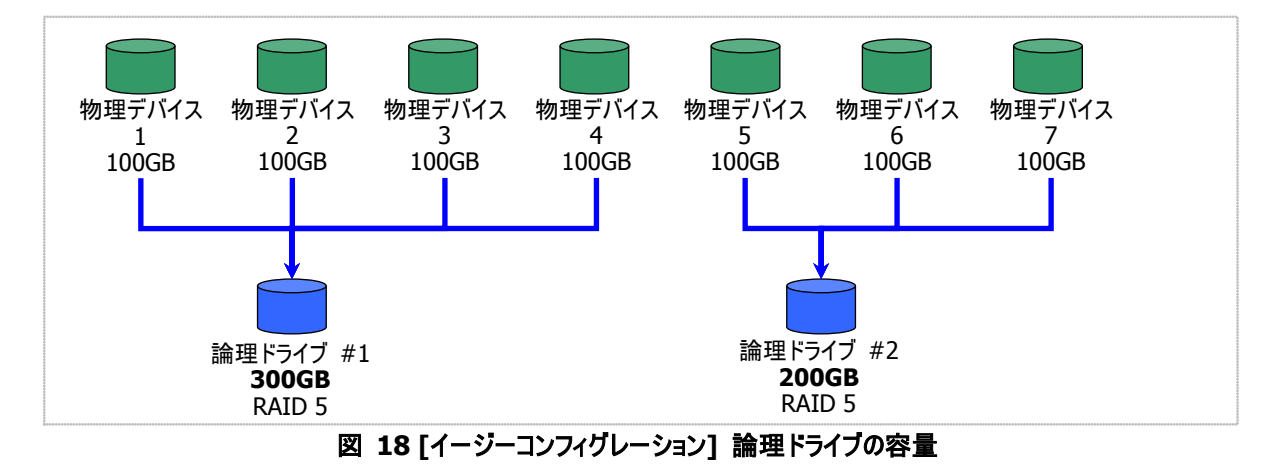

#### 論理ドライブの選択項目

作成する論理ドライブのその他の選択項目は以下のように決まります。

| 選択項目     | 值                                                |
|----------|--------------------------------------------------|
| ストライプサイズ | RAID コントローラーの既定値を使います (RAID コントローラーの種類により異なります)。 |
| キャッシュモード | RAID コントローラーの既定値を使います (RAID コントローラーの種類により異なります)。 |
| 初期化モード   | 完全                                               |

## イージーコンフィグレーションによるホットスペアの作成

イージーコンフィグレーションで作成するホットスペアの内容について説明します。

#### ホットスペアの台数

ホットスペアの台数は、RAID コントローラーに接続している、未使用の物理デバイスの台数と、論理ドライブを構成す る物理デバイスの台数により決まります。[イージーコンフィグレーション] ウィザードもしくは econfig コマンドのステップ 2/3 で、[未使用物理デバイスの台数]/[Unused Physical Device count] から、[論理ドライブで指定する物理デバイスの 台数]/ [Physical Device count using Logical Drive(s)] を引いた値がホットスペアの台数となります。

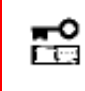

N8103-109/128/G128/134/135 RAID コントローラ、および NE3108-212 RAID コント ローラの場合、最大 8 台のホットスペアを作成できます。 ホットスペア用に物理デバイスを 9 台以上残すと、イージーコンフィグレーションに失敗します。

#### ホットスペアに使う物理デバイス

ホットスペアに使う物理デバイスは、物理デバイス番号が最も大きい物理デバイスから順にホットスペアとして使います。

(例) イージーコンフィグレーションで物理デバイス1~7を選択できるとき、ホットスペアを2台作成するケースでは、物理デ バイス番号の大きい6と7を使います。

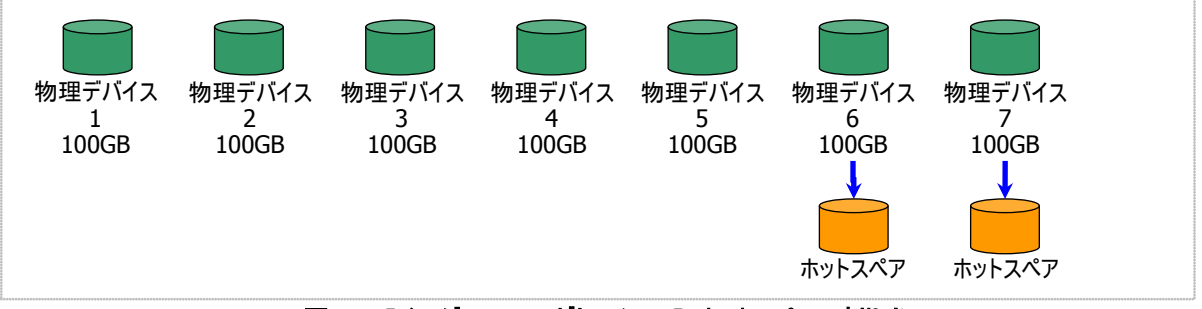

図 19 [イージーコンフィグレーション] ホットスペアの割り当て

S.M.A.R.T.エラーを検出している物理デバイスでは、ホットスペアを作成できません。
 ホームサリーを検出している物理デバイスでは、ホットスペアを作成できません。

寿命残量が「寿命が近い(20-11%)」、「要交換状態(10%以下)」、「寿命到達」のいずれかである物理デバイスでは、ホットスペアを作成できません。

#### ホットスペアのモード

イージーコンフィグレーションは、専用ホットスペアのみ作成します。共用ホットスペアは作成できません。 論理ドライブを複数作成するときは、作成するすべての論理ドライブの専用ホットスペアになります。

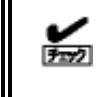

イージーコンフィグレーションで作成する専用ホットスペアは、「同時に作成する論理ドライブの専用ホッ トスペア」になります。イージーコンフィグレーションを実行するとき同一 RAID コントローラーに他の論理 ドライブがすでに存在する場合、その論理ドライブの専用ホットスペアとはなりません。 (例) イージーコンフィグレーションで物理デバイス1~7を選択して論理ドライブを2個、ホットスペアを1台作成するとき は、物理デバイス7は両方の論理ドライブの専用ホットスペアとなります。

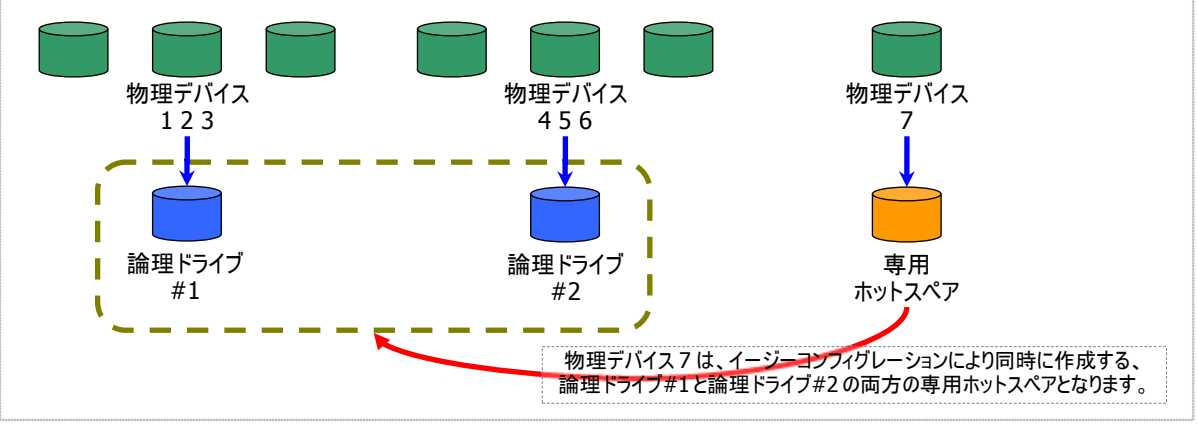

図 20 [イージーコンフィグレーション] 専用ホットスペアの作成1

(例) イージーコンフィグレーションで物理デバイス 1~8を使って論理ドライブを2個、ホットスペアを2台作成するときは、 物理デバイス 7と8は論理ドライブ#1と#2の両方の専用ホットスペア(どちらの論理ドライブに対してもホットスペアとし て機能します)となります。

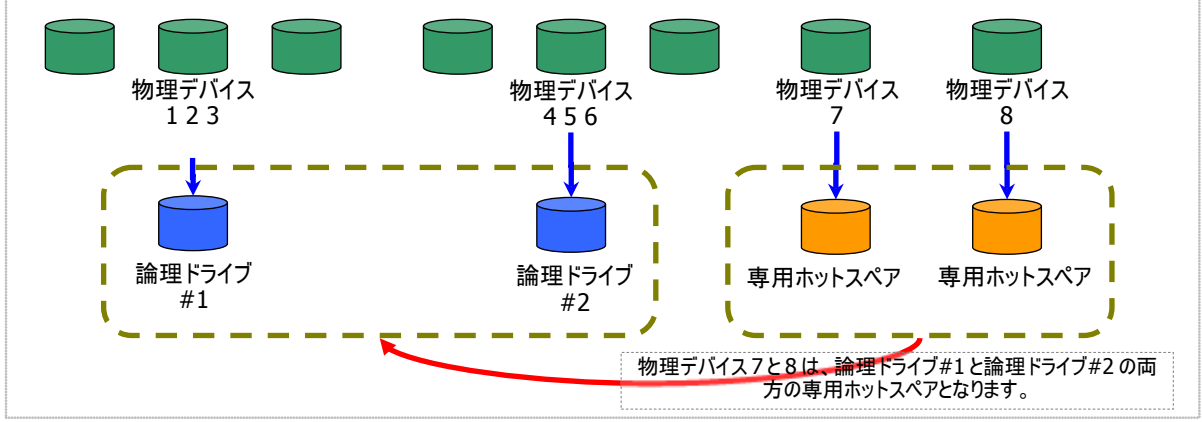

図 21 [イージーコンフィグレーション] 専用ホットスペアの作成 2

# 論理ドライブを簡単に作成する

Universal RAID Utility は、ガイドに従って選択項目を2つ選択するだけで論理ドライブを作成できる「論理ドライブの作成 シン プルモード」をサポートしています。

「論理ドライブの作成 シンプルモード」は、論理ドライブの RAID レベルと物理デバイスのわずか 2 つの選択項目を指定するだけで 論理ドライブを作成する機能です。

「論理ドライブの作成 シンプルモード」により論理ドライブを作成するメリットは以下のとおりです。論理ドライブを作成する際に検討しなければいけない選択項目は、Universal RAID Utility が代わりに決定します。

- 2 つの選択項目(RAID レベル、物理デバイス)を指定するだけで論理ドライブを作成できます。
- RAID レベル、使う物理デバイス以外の選択項目(容量、ストライプサイズ……etc)は、Universal RAID Utility がすべて自動 的に設定します。

## 論理ドライブの作成 シンプルモードの操作手順

論理ドライブの作成 シンプルモードを使う手順を説明します。

#### RAID ビューア

FT72

手順1 論理ドライブを構成する物理デバイスを RAID コントローラーに接続する必要があるときは、RAID ビューアの起動前に接続します。物理デバイスの接続が完了したら、RAID ビューアを起動します。

手順 2 ツリービューで RAID コントローラーをクリックし、 [操作] メニューで [論理ドライブの作成] をポイン トし、[シンプル] をクリックします。

| 抉(    | ቹ <mark>(C)</mark> | ツール <mark>(T)</mark> | ヘルプ <mark>(H)</mark>  |                 |                       |
|-------|--------------------|----------------------|-----------------------|-----------------|-----------------------|
|       |                    |                      | •                     | シンプル <b>(S)</b> |                       |
| SSD . | SSD                | キャッシュドライ             | ブの作成 <mark>(A)</mark> |                 | ታスタム <mark>(C)</mark> |

● RAID コントローラーに、未使用の物理デバイスが1台しか存在しない場合、論理ドライブの作成 シンプルモードを実行できません。

● セクターフォーマットが同じ物理デバイス同士でないと、論理ドライブを作成することができません。

手順3 [論理ドライブの作成(シンプル)] ウィザード が起動します。 ステップ 1/3 では、作成する論理ドライブの RAID レ ベルを選択します。選択したら [次へ] をクリックしま す。

| 論理ドライブの作成(シンブル)                             | x                     |
|---------------------------------------------|-----------------------|
| ステップ1/3:RAIDレベルの選択<br>論理ドライブのRAIDレベルを選択します。 |                       |
| RAID L/~UL(B) : RAID 5<br>RAID 1<br>RAID 5  |                       |
|                                             | < 戻る(B) 次へ(N) > キャンセル |

手順4 ステップ 2/3 では、作成する論理ドライブを構成する物理デバイスを選択します。RAID コントローラーに異なるインターフェースタイプ、デバイスタイプやセクターフォーマットの物理デバイスが存在するときは、 [タイプ]、[セクターフォーマット] で作成する論理ドライブのタイプ、セクターフォーマットをクリックします。次に [物理デバイス] で論理ドライブを構成する物理デバイスのチェックボックスをオンにします。物理デバイスは、ステップ 1/3 で選択した RAID レベルを作成できる台数分選択しなければなりません。 物理デバイスを選択したら、[次へ] をクリックします。

手順 5 ステップ 3/3 では、作成する論理ドライブの 内容を表示します。表示する内容で論理ドライブを 作成するときは[OK] をクリックします。内容を変更し たいときは、[戻る] をクリックします。

手順 6 ステップ 3/3 で[OK] をクリックすると、論理 ドライブの作成を実行します。論理ドライブの作成に 成功したら、[論理ドライブの作成(シンプル) ウィザ ードの完了] を表示します。この時点で、論理ドライ ブの作成は完了しています。ウィザードを閉じたらツリ ービューなどで内容を確認します。ただし、作成した 論理ドライブの初期化は完了していない可能性があ ります。論理ドライブの初期化の実行状況や結果は、 オペレーションビューで確認します。

| 論理ドライブの作成(シンブル)                                                                  | ×     |
|----------------------------------------------------------------------------------|-------|
| <b>論理ドライブの作成(シンプル) ウィザードの完了</b><br>[完了] をクリックすると、ウィザードを終了します。                    |       |
| 輪理ドライブの作成を完了しました。ひきつづき、初期化を実行しています。<br>初期化しの実行状況と実行結果は、オペレーションビューやログビューアで確認できます。 |       |
| < 戻る( <u>B</u> ) <b>完7</b>                                                       | キャンセル |

#### raidcmd

■● 複数の物理デバイスを使って論理ドライブを作成する場合、必ずセクターフォーマットが一致している 物理デバイスを選択してください(セクターフォーマットが一致していない物理デバイスを組み合わせた 場合、論理ドライブの作成は失敗します)。

手順1 論理ドライブを構成する物理デバイスを RAID コントローラーに接続する必要があるときは、raidcmd の実行前 に接続します。

#### 論理ドライブの作成(シンブル) ステップ 2 / 3:物理デバイスの選択 論理ドライブの作成に使用する物理デバイスを選択します。 同じタイプ、セクターフォーマットの物理デバイスで論理ドライブを作成します。 タイプ<mark>(工)</mark>: セクターフォーマット(5): 512/512 物理デバイス(P): 容量 #문 PD e252s1 67GE ☑ 🔤 PD e252s2 ☑ 🔄 PD e252s3 67GB 136GB 278GB 278GB

< 戻る(<u>B</u>) 次へ(<u>N</u>) > キャンセル

 

 ▲理ドライブの作成(シンブル)
 ×

 ステップ 3 / 3 : 内容の確認 [OK] をかりックすると、以下の内容で論理ドライブを作成し、初期化を開始します。
 ●

 ● CD #1 RAID 5 135.31368 256K8 自動切替 完全

 ● LD #1 RAID 5 135.31368 256K8 自動切替 完全

 ● CD #1 RAID 5 135.31368 256K8 自動切替 完全

 ● CD #1 RAID 5 135.31368 256K8 自動切替 完全

 ● CD #1 RAID 5 135.31368 256K8 自動切替 完全

 ● CD #1 RAID 5 135.31368 256K8 自動切替 完全

 ● CD #1 RAID 5 135.31368 256K8 自動切替 完全

 ● CD #1 RAID 5 135.31368 256K8 自動切替 完全

 ● CD #1 RAID 5 135.31368 256K8 自動切替 完全

 ● CD #1 RAID 5 135.31368 256K8 自動切替 完全

 ● CD #1 RAID 5 135.31368 256K8 自動切替 完全

 ● CD #1 RAID 5 135.31368 256K8 自動切替 完全

 ● CD #1 RAID 5 135.31368 256K8 自動切替 完全

 ● CD #1 RAID 5 135.31368 256K8 自動切替 完全

 ● CD #1 RAID 5 135.31368 256K8 10 医

 ● CD #1 RAID 5 135.31368 256K8 10 E

 ● CD #1 RAID 5 135.31368 256K8 10 E

 ● CD #1 RAID 5 135.31368 256K8 10 E

 ● CD #1 RAID 5 10 E

 ● CD #1 RAID 5 135.31368 256K8

 ● CD #1 RAID 5 135.31368 256K8

 ● CD #1 RAID 5 135.31368 256K8

 ● CD #1 RAID 5 135.31368 256K8

 ● CD #1 RAID 5 135.31368 256K8

 ● CD #1 RAID 5 135.31368 256K8

 ● CD #1 RAID 5 135.31368 256K8

 ● CD #1 RAID 5 135.313 手順 2 以下のパラメータを指定して、"mklds" コマ ンドを実行します。

-c: 論理ドライブを作成する RAID コントローラーの番号 -p: 論理ドライブの作成に使う物理デバイスの番号(作成する 論理ドライブの RAID レベルにより必要な物理デバイスの台数が 異なります) -rl: 作成する論理ドライブの RAID レベル (「論理ドライブの

- n: 作成9 る調理トラインの RAID レベル (「調理トラインの 作成 シンプルモード」は、RAID レベルが RAID 1 と RAID 5 の 論理ドライブを作成できます) > raidcmd mklds -c=1 -p=e252s0, e252s1, e252s2 -rl=5 -2
raidcmd creates Logical Drive #1.
Do you continue ? [yes(y) or no(n)] : yes - 3
raidcmd created Logical Drive #1, and started to initialize
it.
You can see the progress and the result of initialize by
"oplist" and "property" commands.
>

(例) 物理デバイス (RAID コントローラー番号 1, 物理デバイス番号 e252s0, e252s1, e252s2) を使って、RAID レベル 5 の論理ドライブをシンプルモードで作成する。

raidcmd mklds -c=1 -p=e252s0,e252s1,e252s2 -rl=5

手順3 確認メッセージに yes と入力すると、論理ドライブを作成します。

手順4 論理ドライブの作成に成功したら、raidcmd は正常終了します。この時点で、論理ドライブの作成は完了して います。作成した論理ドライブの内容は、"property" コマンドなどで確認できます。 ただし、作成した論理ドライブの初期化は完了していない可能性があります。論理ドライブの初期化の実行状況は、 "oplist" コマンドで確認します。初期化の結果は RAID ログで確認します。

## 論理ドライブの作成 シンプルモード で使える物理デバイス

論理ドライブの作成 シンプルモードで使える物理デバイスは、「未使用の物理デバイス」です。

● S.M.A.R.T.エラーを検出している物理デバイスでは、論理ドライブを作成できません。

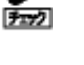

寿命残量が「寿命が近い(20-11%)」、「要交換状態(10%以下)」、「寿命到達」のいずれかである物理デバイスでは、論理ドライブを作成できません。

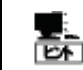

「未使用の物理デバイス」とは、ステータスがレディの物理デバイスを指します。

## 論理ドライブの作成 シンプルモード による論理ドライブの作成

論理ドライブの作成 シンプルモード で作成する論理ドライブの内容について説明します。

#### RAID レベル

論理ドライブの作成 シンプルモードで作成できる論理ドライブの RAID レベルは、RAID 1 もしくは、RAID 5 です。

#### 論理ドライブの容量

作成する論理ドライブの容量は、RAID レベルと、物理デバイスの容量により決まります。 論理ドライブの作成 シンプルモードは、物理デバイスの領域をすべて使って論理ドライブを作成します。

#### 論理ドライブの選択項目

作成する論理ドライブのその他の選択項目は以下のように決まります。

| 選択項目     | 值                                                |
|----------|--------------------------------------------------|
| ストライプサイズ | RAID コントローラーの既定値を使います (RAID コントローラーの種類により異なります)。 |
| キャッシュモード | RAID コントローラーの既定値を使います (RAID コントローラーの種類により異なります)。 |
| 初期化モード   | 完全                                               |

# 論理ドライブを自由に作成する

Universal RAID Utility は、論理ドライブの選択項目を細かく指定して論理ドライブを作成できる「論理ドライブの作成 カスタム モード」をサポートしています。

「論理ドライブの作成カスタムモード」は、論理ドライブの選択項目を細かく指定して論理ドライブを作成する機能です。様々な RAIDレベルの論理ドライブを作成することや、空き容量があるディスクアレイを使って論理ドライブを作成することができます。

また、RAID ビューアの「論理ドライブの作成カスタムモード」は、複数の論理ドライブを同時に作成することもできます (raidcmd では、複数の論理ドライブを同時に作成することはできません)。

「論理ドライブの作成 カスタムモード」により論理ドライブを作成するメリットは以下のとおりです。

- いろいろな RAID レベル(RAID 0, RAID 1, RAID 5, RAID 6, RAID 10, RAID 50, RAID 60)の論理ドライブを作成できます。
- 選択項目(容量、ストライプサイズ、キャッシュモード、初期化モード)を細かく指定できます。
- 「未使用の物理デバイス」だけでなく、空き容量があるディスクアレイも使えます。
- 複数の論理ドライブを一度の動作で作成できます(RAID ビューアのみ)。

## 論理ドライブの作成 カスタムモードの操作手順

論理ドライブの作成 カスタムモードを使う手順を説明します。

■○ 論理ドライブの作成 カスタムモード は、アドバンストモードでのみ使える機能です。RAID システム管 □□ 理モードをアドバンストモードに変更してから操作してください。

#### RAID ビューア

手順1 論理ドライブを構成する物理デバイスを RAID コントローラーに接続する必要があるときは、RAID ビューアの起動前に接続します。物理デバイスの接続が完了したら、RAID ビューアを起動します。

**手順 2** ツリービューで RAID コントローラーをクリックし、 [操作] メニューで [論理ドライブの作成] をポイン トし、[カスタム] をクリックします。

| 操作                 | ቹ(C)               | ツール <mark>(T)</mark> | ヘルプ <mark>(H)</mark> |                       |  |
|--------------------|--------------------|----------------------|----------------------|-----------------------|--|
| 📄 論理ドライブの作成(E) 🕨 🕨 |                    |                      | •                    | シンプル <b>(S)</b>       |  |
| 550                | SSDキャッシュドライブの作成(A) |                      |                      | ታスタム <mark>(C)</mark> |  |

手順3 [論理ドライブの作成(カスタム)] ダイアログ ボックスが起動します。 論理ドライブの作成 カスタムモードは、[論理ドライ

ブの作成(カスタム)] ダイアログボックスのリストに作 成する論理ドライブを登録します。論理ドライブを登 録するには、[新規作成] をクリックします。登録した 論理ドライブを削除するには、削除する論理ドライブ をクリックし、[削除] をクリックします。

手順4 [論理ドライブの作成(カスタム)] ダイアログボ ックスで[新規作成] をクリックすると、[論理ドライブ の登録] ウィザードが起動します。 ステップ 1/3 では、登録する論理ドライブの RAID レ

ベルを選択します。選択したら [次へ] をクリックします。

| )<br>[<br>] | 理 <b>ドライブの作</b><br>新規作成] ボタ<br>OK] ボタンをクリ | ま <mark>成(カスタム)</mark><br>た)をクリックし、作成す<br>リックし、リストに登録し | 「る論理ドライブを」<br>している論理ドライ: | リストに登録します。<br>プを作成します。 |          |        | <u>×</u> |
|-------------|-------------------------------------------|--------------------------------------------------------|--------------------------|------------------------|----------|--------|----------|
|             | 新規作成 <mark>(A</mark>                      | ) 削除( <u>D</u> )                                       | )                        |                        |          |        |          |
| Ī           | 番号                                        | RAIDレベル                                                | 容量                       | ストライブサイズ               | キャッシュモード | 初期化モード |          |
|             |                                           |                                                        |                          |                        |          |        |          |
|             |                                           |                                                        |                          |                        |          |        |          |
|             |                                           |                                                        |                          |                        |          |        |          |
|             |                                           |                                                        |                          |                        |          |        |          |
|             |                                           |                                                        |                          |                        |          |        |          |
|             |                                           |                                                        |                          |                        |          |        |          |
|             |                                           |                                                        |                          |                        |          |        |          |
| L           |                                           |                                                        |                          |                        |          |        |          |
|             |                                           |                                                        |                          |                        | 0        | K \$7  | 心儿       |

| 論理ドライブの登録                                    |                          | ×             |
|----------------------------------------------|--------------------------|---------------|
| <b>ステップ 1 / 3:RAIDレベル</b><br>論理ドライブのRAIDレベルを | の選択<br><sup>選択します。</sup> |               |
| RAID UMU(R)<br>RAID 0<br>RAID 1<br>RAID 5    | ×                        |               |
|                                              | < 戻る( <u>B</u> )         | 次へ(N) > キャンセル |

手順5 既存のディスクアレイグループを選択するか、 ディスクアレイグループを新たに作成します。

既存のディスクアレイグループを選択する場合、[ディ スクアレイグループ] でディスクアレイグループを選択し ます。

RAID コントローラーに異なるインターフェースタイプ、 デバイスタイプやセクターフォーマットの物理デバイスが 存在するときは、[タイプ]、[セクターフォーマット] で作 成したい論理ドライブのタイプ、セクターフォーマットを クリックします。次に[ディスクアレイグループ] で選択し たいディスクアレイのノードをクリックします。 ディスクアレイグループを選択したら、[次へ] をクリック します。

ディスクアレイを新たに作成する場合は、[ディスクアレ イグループの追加]をクリックします。[ディスクアレイグ ループの追加]をクリックすると、[ディスクアレイグルー プの追加]ダイアログボックスを表示します。 追加するディスクアレイで使う物理デバイスのチェック ボックスを作成する RAIDレベルに必要な台数分オン にします。オンにしたら[OK]をクリックします。 [OK]をクリックすると、新たに作成するディスクアレイ グループとディスクアレイが、[論理ドライブの登録]ウ ィザードステップ2/3の[ディスクアレイグループ]に追 加されます。

| 論理ドライブの登録                                              | X                                                                                                    |
|--------------------------------------------------------|----------------------------------------------------------------------------------------------------|
| ステップ 2 / 3:ディスクアレー<br>論理ドライブの作成に使用す<br>同じタイプ、セクターフォーマッ |                                                                                                    |
| タイプ(工):<br>セクターフォーマット( <u>S</u> ):                     | SAS-HDD Y<br>512/512e Y                                                                                                    |
| ティℷウアレイ <i>ウ</i> ルーフ( <u>D</u> ):                      | <ul> <li>□ ディスカアレイガルーブ #1</li> <li>□ ディスカアレイ #1</li> <li>□ PD e252s1 [オンライン] SAS-HDD</li> <li>□ PD e252s2 [オンライン] SAS-HDD</li> <li>□ PD e252s3 [オンライン] SAS-HDD</li> </ul> |
|                                                        | ディスクアレイグループの)追加( <u>A</u> )                                                                                                    |
|                                                        | < 戻る(B) 次へ(N) > キャンセル                                                                                                    |

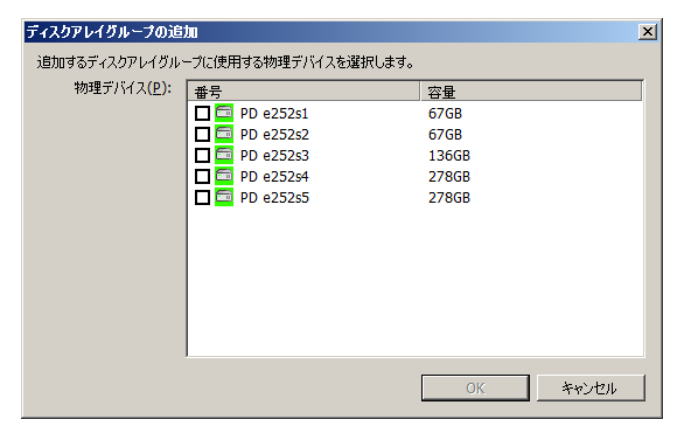

手順6 ステップ 3/3では、登録する論理ドライブの選 択項目を選択します。 [容量] には、既定値として作成可能な論理ドライブ 容量の最大値が入っています。論理ドライブの容量を 任意の値に指定するためには、「すべて使用する」の チェックボックスを無効にしてください。

[ストライプサイズ]、[キャッシュモード]、[初期化モー ド] を選択します。 すべての選択項目を選択したら、[次へ] をクリックし ます。

手順7 ステップ 3/3 で[次へ] をクリックすると、[論 理ドライブの登録 ウィザードの完了] を表示します。 ウィザードで選択した内容で論理ドライブを登録する ときは[完了] をクリックします。内容を変更したいと きは、[戻る] をクリックします。  

 論理ドライブの登録

 ステップ 3 / 3 : 設定項目の選択 論理ドライブの作成に使用する設定項目を選択します。

 選択したRAIDレベル:
 RAID 5

 容量(2):
 135.313
 68

|                       | ■ すべて使用する(U) | 00                            |  |
|-----------------------|--------------|-------------------------------|--|
| ストライプサイズ( <u>S</u> ): | 256KB 💌      | 1                             |  |
| キャッシュモード( <u>C</u> ): | 自動切替 💌       |                               |  |
| 初期化モード( <u>I</u> ):   | 完全 💌         |                               |  |
|                       |              |                               |  |
|                       |              |                               |  |
| <br>                  |              |                               |  |
|                       | _ < 戻        | る( <u>B) 次へ(N) &gt; キャンセル</u> |  |

| 論理ドライブの登録                                                                | × |
|--------------------------------------------------------------------------|---|
| <b>論理ドライブの登録 ウィザードの完了</b><br>[完了] をクリックすると、ウィザードを終了します。                  |   |
| 登録する倫理ドライブの内容の違訳を完了しました。<br>[倫理ドライブの作成(カスタム)] ダイアログボックスの編理ドライブリストに登録します。 |   |
| < 戻る( <u>B</u> ) 「売了」 キャンセル                                              |   |

手順8 [論理ドライブの登録] ウィザードを完了する と、[論理ドライブの作成(カスタム)] ダイアログボック スのリストに論理ドライブを登録します。

| 育理ドライブの作成(                                                                       | ክスタム)   |           |          |          | ×      |
|----------------------------------------------------------------------------------|---------|-----------|----------|----------|--------|
| 【新規作成】 ボタンをクリックし、作成する論理ドライブをリストに登録します。<br>[OK] ボタンをクリックし、リストに登録している論理ドライブを作成します。 |         |           |          |          |        |
| 新規作成( <u>A</u> )                                                                 |         |           |          |          |        |
| 番号                                                                               | RAIDレベル | 容量        | ストライプサイズ | キャッシュモード | 初期化モード |
| 🛞 LD #1                                                                          | RAID 5  | 135.313GB | 256KB    | 自動切替     | 完全     |
| 1                                                                                |         |           |          |          |        |
|                                                                                  |         |           |          |          |        |
|                                                                                  |         |           |          |          |        |
|                                                                                  |         |           |          |          |        |
|                                                                                  |         |           |          |          |        |
|                                                                                  |         |           |          |          |        |
|                                                                                  |         |           |          |          |        |
|                                                                                  |         |           |          |          |        |
| ļ                                                                                |         |           |          |          |        |
|                                                                                  |         |           |          | ОК       | キャンセル  |
|                                                                                  |         |           |          |          |        |

手順9 複数の論理ドライブを同時に作成する場合、 [新規作成] をクリックし、作成する個数分、手順4 ~8を繰り返します。作成する論理ドライブを登録し たら、[OK] をクリックします。[OK] をクリックするとダイ アログボックスを閉じて、登録した論理ドライブを作成 します。作成した論理ドライブの内容は、ツリービュー やプロパティで確認します。

ただし、作成した論理ドライブの初期化は完了してい ない可能性があります。論理ドライブの初期化の実 行状況や結果は、オペレーションビューで確認します。

| ■理ドライブの作成(カスタム)<br>「結婚化に作「ぜか、た内にかけ」(ただせる 16歳 ドニノイナルコント (一部時) キオ |                |            |          |          |        |
|-----------------------------------------------------------------|----------------|------------|----------|----------|--------|
| [OK] ボタンをクリック                                                   | し、リストに登録して     | いる論理ドライブを作 | 成します。    |          |        |
| 新規作成( <u>A</u> )                                                | 削除( <u>D</u> ) |            |          |          |        |
| 番号                                                              | RAIDレベル        | 容量         | ストライブサイズ | キャッシュモード | 初期化モード |
| 冒 LD #1                                                         | RAID 5         | 135.313GB  | 256KB    | 自動切替     | 完全     |
| 🖯 LD #2                                                         | RAID 1         | 278.875GB  | 256KB    | 自動切替     | 完全     |
|                                                                 |                |            |          |          |        |
|                                                                 |                |            |          | ОК       | キャンセル  |

2

複数の物理デバイスを使って論理ドライブを作成する場合、必ずセクターフォーマットが一致している 物理デバイスを選択してください(セクターフォーマットが一致していない物理デバイスを組み合わせた 場合、論理ドライブの作成は失敗します)。

raidcmdでは、同時に作成できる論理ドライブは1個です。

手順1 論理ドライブを構成する物理デバイスを RAID コントローラーに接続する必要があるときは、raidcmd の実行前 に接続します。

手順 2 以下のパラメータを指定して、"mkldc" コマ ンドを実行します。

-c: 論理ドライブを作成する RAID コントローラーの番号 -p: 論理ドライブの作成に物理デバイスを使う場合、使う物理

デバイスの番号(作成する論理ドライブの RAID レベルにより必要な物理デバイスの台数が異なります) -a:論理ドライブの作成にディスクアレイを使う場合、使うディ

-rl: 作成する論理ドライブの RAID レベル (「論理ドライブの

> raidcmd mkldc -c=1 -p=e252s2, e252s3, e252s4 -r1=5 -cp=20 -ss=64 -om=auto -im=full raidcmd creates Logical Drive #1. Do you continue ? [yes(y) or no(n)] : yes raidcmd created Logical Drive #1, and started to initialize it. You can see the progress and the result of initialize by "oplist" and "property" commands.

作成 カスタムモード」は、RAID レベルが RAID 0、RAID 1、RAID 5、RAID 6、RAID 10、RAID 50、RAID 60 の論理ドライブを作成できます) -cp: 作成する論理ドライブの容量(未使用の物理デバイスの全容量で論理ドライブを作成する場合は、容量指定を省略できます) -ss: 作成する論理ドライブのストライプサイズ(RAID コントローラーの既定値を使う場合は、ストライプサイズの指定を省略できます) -cm: 作成する論理ドライブのキャッシュモード(RAID コントローラーの既定値を使う場合は、キャッシュモードの指定を省略できます) -im: 論理ドライブの作成後に実行する初期化の動作モード([Full](完全)モードを推奨します。[Full](完全)モードの場合、初期化モードの 指定を省略できます)

(例) 物理デバイス (RAID コントローラー番号 1, 物理デバイス番号 e252s2, e252s3, e252s4)を使って、RAID レベル 5 、容量 20GB、ストライプサイズ 64KB、キャッシュモード 自動切替、初期化モード 完全 の論理ドライブを カスタムモードで作成する。

raidcmd mkldc -c=1 -p=e252s2,e252s3,e252s4 -rl=5 -cp=20 -ss=64 -cm=auto -im=full

手順3 確認メッセージに yes と入力すると、論理ドライブを作成します。

手順4 論理ドライブの作成に成功したら、raidcmd は正常終了します。この時点で、論理ドライブの作成は完了して います。作成した論理ドライブの内容は、"property" コマンドなどで確認できます。

ただし、作成した論理ドライブの初期化は完了していない可能性があります。論理ドライブの初期化の実行状況は、 "oplist" コマンドで確認します。初期化の結果は RAID ログで確認します。

## 論理ドライブの作成 カスタムモード で使えるディスクアレイと物理デバイス

論理ドライブの作成 カスタムモードでは、空き領域が存在するディスクアレイ、もしくは、未使用の物理デバイスを使用できます。

空き領域が存在するディスクアレイは、ディスクアレイの末尾の領域に存在する空き領域を使えます。また、作成する論理 ドライブの RAID レベルは、ディスクアレイ上で使っている領域に存在する論理ドライブの RAID レベルと同じでなければなりま せん。

未使用の物理デバイスを選択する場合、ディスクアレイを作成し、そのディスクアレイに論理ドライブを作成します。

- S.M.A.R.T.エラーを検出している物理デバイスでは、論理ドライブを作成できません。
  - ・寿命残量が「寿命が近い(20-11%)」、「要交換状態(10%以下)」、「寿命到達」のいずれかで
     ある物理デバイスでは、論理ドライブを作成できません。
  - 論理ドライブが存在しないディスクアレイは、論理ドライブの作成に使えません。

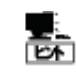

F=72

「未使用の物理デバイス」とは、ステータスがレディの物理デバイスを指します。

## 論理ドライブの作成 カスタムモード による論理ドライブの作成

論理ドライブの作成 カスタムモード で作成する論理ドライブの内容について説明します。

#### RAID レベル

論理ドライブの作成 カスタムモードで作成できる論理ドライブの RAID レベルは、RAID 0、RAID 1、RAID 5、RAID 6、 RAID 10、RAID 50、RAID 60 です。

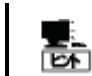

RAID レベルは、RAID コントローラーごとにサポートする内容が異なります。 サポートしない RAID レベ ルは選択できません。

#### 論理ドライブの容量

作成する論理ドライブの容量は、GB単位で任意の容量を指定でき、1個のディスクアレイに複数の論理ドライブを作 成できます(同一ディスクアレイ内の論理ドライブは、同じ RAID レベルのみ指定できます)。また、GB単位未満の残容量 をすべて使用した論理ドライブの作成を指定することもできます。

#### 論理ドライブの選択項目

作成する論理ドライブのその他の選択項目は以下のように決まります。

| 選択項目     | 值                                                                                                    |
|----------|----------------------------------------------------------------------------------------------------|
| ストライプサイズ | 1KB, 2KB, 4KB, 8KB, 16KB, 32KB, 64KB, 128KB, 256KB, 512KB, 1024KB から選択できます。                                                                                                    |
| キャッシュモード | 以下の3つから選択できます。<br>自動切替/Auto Switch: バッテリー、及びフラッシュバックアップユニットの有無、状態により自動<br>的に Write Back と Write Through を切り替えるモードです。<br>Write Back: 非同期書込みを行うモードです。<br>Write Through: 同期書込みを行うモードです。 |
| 初期化モード   | 以下の2つから選択できます。<br>完全/Full:論理ドライブ中の管理領域とデータ領域を初期化します。<br>クイック/Quick:論理ドライブ中の管理情報のみ初期化します。                                                                                             |

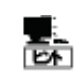

ストライプサイズ、キャッシュモードの種類は、RAIDコントローラーごとにサポートする内容が異なります。 サポートしない種類の値は選択できません。

# 論理ドライブを削除する

Universal RAID Utilityは、不要な論理ドライブを削除できます。

- 論理ドライブの削除は、アドバンストモードでのみ使える機能です。RAID システム管理モードをア
   ドバンストモードに変更してから操作してくたさい。
  - 論理ドライブを削除すると論理ドライブ中のデータはすべて失われます。論理ドライブを削除する前に、論理ドライブ中に必要なデータが存在しないか確認してください。
  - 論理ドライブにパーティションが存在する場合も、論理ドライブの削除が行えます。

ディスクアレイの末尾に位置しない論理ドライブは削除できません。

## 論理ドライブの削除

論理ドライブを削除する手順を説明します。

#### RAID ビューア

手順1 RAIDビューアを起動します。

手順2 ツリービューで削除する論理ドライブをクリックし、[操作] メニューで [論理ドライブの削除] をクリックします。

| 操作  | ŧ(C) ツール(T) ヘルプ(H)                              |   |  |
|-----|-------------------------------------------------|---|--|
|     | 論理ドライブの作成(E)                                    | ► |  |
| SSD | SSDキャッシュドライブの作成(A)                              |   |  |
|     | ブザー停止 <b>(Z)</b>                                |   |  |
|     | バッテリリフレッシュ <b>(B)</b>                           |   |  |
|     | *这个小生手,如力明h4(C)                                 |   |  |
|     |                                                 |   |  |
|     | 初期化開始(I)                                        | • |  |
|     | 2017年1月19日19月19日(C)<br>初期化開始(I)<br>論理ドライブの削除(D) | • |  |
|     | 記号(ビ)エッジ(第28(C)<br>初期化開始(I)<br>論理ドライブの削除(D)     | • |  |

手順3 論理ドライブの削除を実行すると右の画面を表示します。右のダイアログボックスで[はい]をクリックすると、論理ドライブの削除を開始します。[いいえ]をクリックすると論理ドライブの削除を開始せずに終了します。

| 確認 |                                                                                                    | × |
|----|----------------------------------------------------------------------------------------------------|---|
| 4  | 論理ドライブ #1 を削除します。<br>【警告】論理ドライブにパーティションがある場合、パーティション上のデータはすべて<br>失われます。論理ドライブを削除する前に重要なデータが残っていないか確認して<br>ください。<br>続行しますか?                                                                                                    |   |
|    | (\$t, v(y) (10, v(v), t) (10, v(v), t) (10, v |   |

**手順1** 以下のパラメータを指定して、"delld" コマ ンドを実行します。

-c: 削除する論理ドライブが存在する RAID コントローラーの 番号

-I: 削除する論理ドライブの番号

(例) 論理ドライブ (RAID コントローラー番号 1, 論理ドライブ番号 2) を削除する。

raidcmd delld -c=1 -l=2

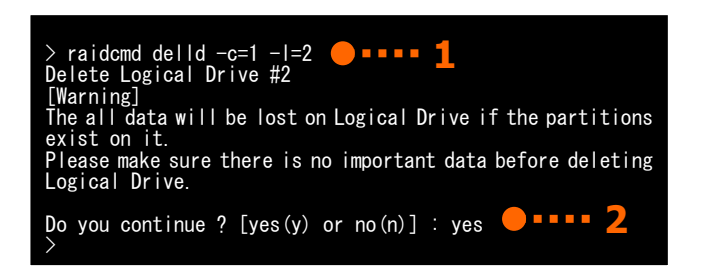

手順 2 "delld"コマンドを実行すると警告と確認メッセージを表示します。確認メッセージに yes と入力すると、論理ド ライブを削除します。 no を入力すると論理ドライブを削除せずに終了します。

# **CacheCade** を活用する

CacheCade は、ソリッドステートドライブ(SSD)を使って SSD キャッシュドライブを作成する機能です。 SSD キャッシュドライブは論理ドライブのキャッシュとして動作します。SSD キャッシュドライブを使って論理ドライブのアクセス性能を向上できます。

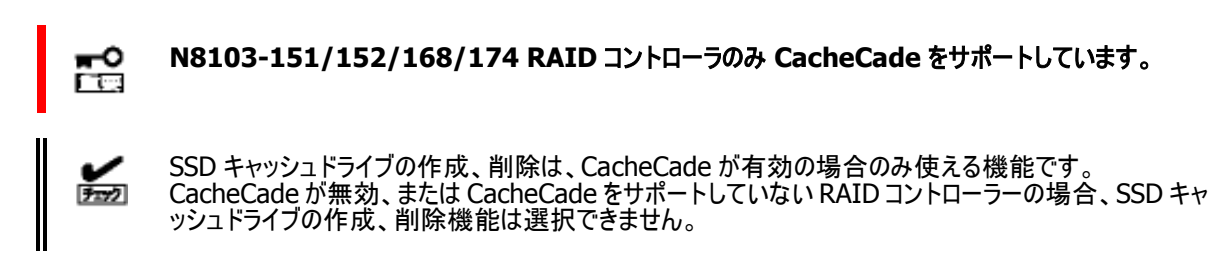

## SSD キャッシュドライブの作成

SSD キャッシュドライブを作成する手順を説明します。

「SSD キャッシュドライブの作成」は、ソリッドステートドライブを選択し、SSD キャッシュドライブを作成する機能です。SSD キャッシュドライブは、ソリッドステートドライブ1 台から作成できます。

- SSD キャッシュドライブの作成は、アドバンストモードでのみ使える機能です。RAID システム管理
   モードをアドバンストモードに変更してから操作してください。
  - 複数のソリッドステートドライブを使って SSD キャッシュドライブを作成する場合、必ず同一容量、同一規格のソリッドステートドライブを使ってください。

#### RAID ビューア

- 手順1 SSD キャッシュドライブで使うソリッドステートドライブを RAID コントローラーに接続する必要があるときは、[SSD キャッシュドライブの作成]実行前に接続します。ソリッドステートドライブの接続が完了したら、RAID ビューアを起動します。
- **手順 2** ツリービューで RAID コントローラーをクリックし、[操作] メニュー で [SSD キャッシュドライブの作成] をクリックします。

| 操   | 乍 <mark>(C)</mark> | ツール <mark>(</mark> T) | ヘルプ <b>(H)</b>        |   |
|-----|--------------------|-----------------------|-----------------------|---|
|     | 論理                 | ドライブの作成               | ҳ <mark>(Е)</mark>    | • |
| SSD | SSD                | キャッシュドライ              | ブの作成 <mark>(A)</mark> |   |

手順3 [SSD キャッシュドライブの作成] ダイアログボ ックスが起動します。 作成する SSD キャッシュドライブを構成するソリッドス テートドライブを選択します。RAID コントローラーに異

なるインターフェースタイプのソリッドステートドライブが 存在するときは、[タイプ] で使うインターフェースタイプ をクリックします。次に[物理デバイス] で使うソリッドス テートドライブのチェックボックスをオンにします。ソリッド ステートドライブは 1 台から選択できます。 ソリッドステートドライブを選択したら[次へ] をクリック します。

| SSDキャッシュドライブの作成                    |                                            |               | × |
|------------------------------------|--------------------------------------------|---------------|---|
| 物理デバイスの選択                          |                                            |               |   |
| SSDキャッシュドライブの作成<br>同じタイプ、セクターフォーマッ | に使用する物理デバイスを選択します。<br>トの物理デバイスでSSDキャッシュドライ | ブを作成します。      |   |
| タイプ( <u>T</u> ):                   | SATA-SSD                                   |               |   |
| セクターフォーマット(S):                     | 512/512e 💌                                 |               |   |
| 物理デバイス( <u>P</u> ):                | 番号                                         | 容量            |   |
|                                    | ☑ 📼 PD e252s3                              | 59GB          |   |
|                                    |                                            |               |   |
|                                    |                                            |               |   |
|                                    |                                            |               |   |
|                                    |                                            |               |   |
|                                    | 1                                          |               |   |
|                                    |                                            | 次へ(N) > キャンセル |   |
|                                    |                                            |               | - |

手順 4 [次へ] をクリックすると、[内容確認、ウィザー ドの終了] を表示します。 作成する SSD キャッシュドライブの内容を表示します。 表示する内容で SSD キャッシュドライブを作成すると きは[完了] をクリックします。内容を変更したいとき は、[戻る] をクリックします。

[完了] をクリックすると SSD キャッシュドライブを作成 し、ウィザードを終了します。ウィザードを閉じたらツリ ービューなどで内容を確認します。 [キャンセル] をクリックすると、SSD キャッシュドライブを 作成せずに、ウィザードを終了します。

# SSDキャッシュドライブの作成 X 内容の確認、ウィザードの終了画面 [売了]をクリックすると、以下の内容でSSDキャッシュドライブを作成し、ウィザードを終了します。 番号 容量 四 LD #3 59.094GB 《戻る(<u>B</u>) 完了 キャンセル

#### raidcmd

手順1 SSD キャッシュドライブで使うソリッドステートドライブを RAID コントローラーに接続する必要があるときは、 raidcmd の実行前に接続します。

手順 2 以下のパラメータを指定して、"mkscd" コ マンドを実行します。

-c: SSD キャッシュドライブを作成する RAID コントローラーの番号 号 -p: SSD キャッシュドライブの作成に使うソリッドステートドライブ の物理デバイス番号 > raidcmd mkscd -c=1 -p=e252s6, e252s7 \_\_\_\_\_2 raidcmd creates SSD Cache Drive #2 Do you continue ? [yes(y) or no(n)] : yes raidcmd created SSD Cache Drive #2. >

(例) ソリッドステートドライブ (RAID コントローラー番号 1,物理デバイス番号 e252s6,e252s7)を使って SSD キャ ッシュドライブを作成する。

raidcmd mkscd -c=1 -p=e252s6,e252s7

手順 3 "mkscd" コマンドを実行すると確認メッセージを表示します。確認メッセージに yes と入力すると、SSD キャッ シュドライブを作成します。no と入力すると、SSD キャッシュドライブを作成せずに終了します。

手順4 SSD キャッシュドライブの作成に成功したら、raidcmd は正常終了します。この時点で SSD キャッシュドライブの 作成は完了しています。作成した SSD キャッシュドライブの内容は、"property" コマンドなどで確認できます。

#### SSD キャッシュドライブの容量

作成する SSD キャッシュドライブの容量は、ソリッドステートドライブの容量により決まります。また、キャッシュドライブの最 大容量は、合計で 512GB です。

SSD キャッシュドライブは、ソリッドステートドライブの領域をすべて使います。複数のソリッドステートドライブを使って SSD キャッシュドライブを作成する場合、必ず同一容量、同一規格のソリッドステートドライブを使ってください。

(例) SSD キャッシュドライブの作成でソリッドステートドライブ(物理デバイス(SSD) 5、6) を使って SSD キャッシュドライブを 作成します。

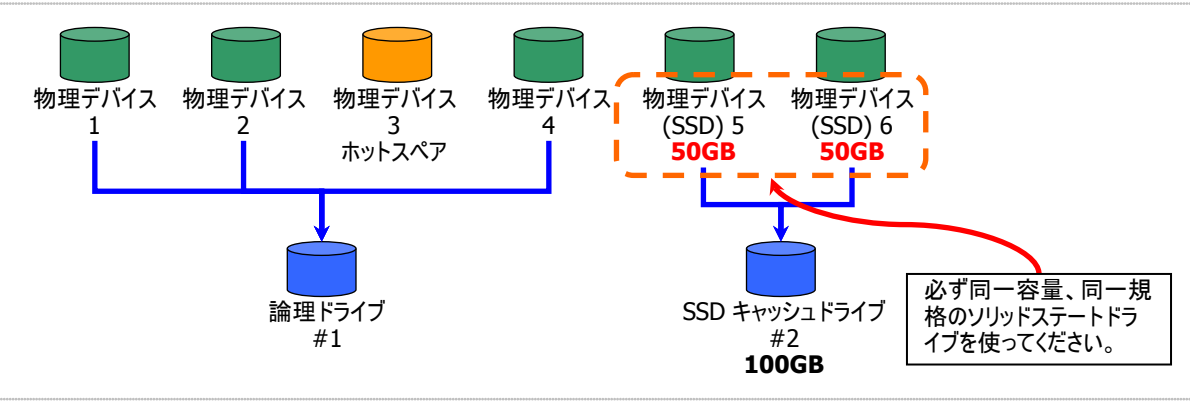

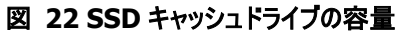

## SSD キャッシュドライブの削除

不要な SSD キャッシュドライブを削除する手順を説明します。

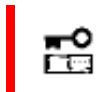

SSD キャッシュドライブの削除は、アドバンストモードでのみ使える機能です。 RAID システム管理モー ドをアドバンストモードに変更してから操作してください。

#### RAID ビューア

手順1 RAIDビューアを起動します。

**手順 2** ツリービューで削除する SSD キャッシュドライブをクリックし、[操作] メニューで [SSD キャッシュドライブの削除] をクリックします。

| 操   | ' <mark>ቱ(C)</mark> | ツール <b>(T)</b>       | ヘルプ <mark>(H)</mark>  |   |  |  |
|-----|---------------------|----------------------|-----------------------|---|--|--|
| 8   | 論理                  | à(Е)                 | ►                     |   |  |  |
| SSD | SSD:                | SSDキャッシュドライブの作成(A)   |                       |   |  |  |
|     | ブザー停止(Z)            |                      |                       |   |  |  |
|     | バッテリリフレッシュ(B)       |                      |                       |   |  |  |
|     | 整合性チェック開始(C) ▶      |                      |                       |   |  |  |
|     | 初期                  | 化開始 <mark>(I)</mark> |                       | ► |  |  |
|     | 論理                  | ドライブの削除              | ≹(D)                  |   |  |  |
|     | SSD                 | キャッシュドライ             | ブの削除 <mark>(T)</mark> |   |  |  |

手順3 SSD キャッシュドライブの削除を実行すると右の画 面を表示します。右のダイアログボックスで [はい] をクリッ クすると、SSD キャッシュドライブを削除します。[いいえ] をクリックすると SSD キャッシュドライブを削除せずに終了し ます。

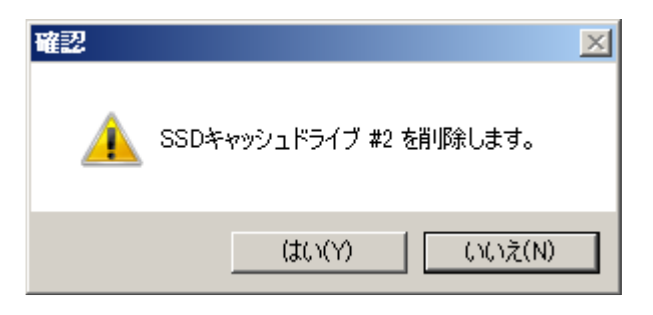

#### raidcmd

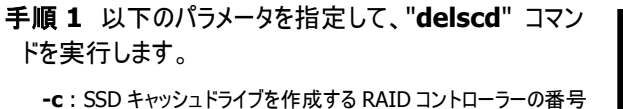

- I: 削除する SSD キャッシュドライブの論理ドライブ番号

(例) SSD キャッシュドライブ (RAID コントローラー番号 1, 論理ドライブ番号 2) を削除する。

raidcmd delscd -c=1 -l=2

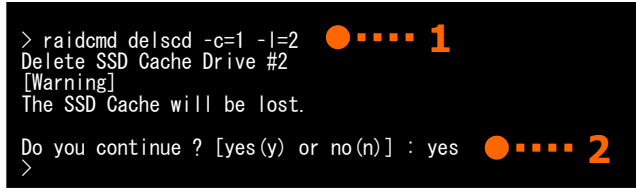

手順2 "delscd"コマンドを実行すると確認メッセージを表示します。確認メッセージに yes と入力すると、SSD キャッシュドライブを削除します。 no を入力すると SSD キャッシュドライブを削除せずに終了します。

# RAID システムのメンテナンス

Universal RAID Utility を使った RAID システムのメンテナンスについて説明します。

# 物理デバイスにパトロールリードを実行する

「パトロールリード」は、RAID システムのすべての物理デバイスに対して、データの全面読み込みを行い、読み込みエラーが発生し ないかをバックグラウンドで定期的に確認する機能です。パトロールリードは、物理デバイスのメディアエラーなどの障害を早期に発見 するために有効な機能です。パトロールリードをサポートする RAID コントローラーの場合、必ず実行するようにしてください。 Universal RAID Utility は、パトロールリードの実行有無、パトロールリードを実行する優先度を変更する機能を提供します。パ トロールリードの実行有無は、RAID コントローラーごとに設定します。

パトロールリードの実行中に同一の物理デバイスでメディアエラーが多発した場合、当該物理デバイスへのアクセス性能の低下を 防ぐため、パトロールリードを自動停止します。複数のRAIDコントローラー上でパトロールリードを実行している場合、メディアエラーが 多発した物理デバイスを接続している RAID コントローラーが実行しているパトロールリードのみ停止します。詳細は「物理デバイス上 のメディアエラー多発を監視する」を参照してください。

- RAID コントローラーの種類によってはパトロールリード機能をサポートしていません。パトロールリード 機能をサポートしていない場合、RAID ビューアや raidcmd にパトロールリードおよびパトロールリー EA
- ド優先度の項目を表示しません。raidcmd の"optctrl" コマンドは失敗します。
- オンボードの RAID コントローラー(LSI Embedded MegaRAID) はパトロールリードをサポートして いません。

## パトロールリード実行有無の設定

パトロールリードの実行有無を設定する手順を説明します。

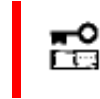

パトロールリード実行有無の設定は、アドバンストモードでのみ使える機能です。RAID システム管理 モードをアドバンストモードに変更してから操作してくたさい。

#### RAID ビューア

手順1 RAIDビューアを起動します。ツリービューでRAIDコントローラーをクリックし、「ファイル】 メニューで [プロパティ] を クリックします。

手順2 [RAID コントローラ #X のプロパティ] で、 [オプション] タブをクリックします。[パトロールリード] の値を[有効] もしくは、[無効] に変更します。 [OK] もしくは [適用] をクリックします。

| l | 登合"圧ナエック優元度 | 15 |
|---|-------------|----|
|   | パトロールリード    | 有効 |
|   | パトロールリード優先度 | 有効 |
|   | ブザー設定       |    |
|   |             |    |

手順1 以下のパラメータを指定して、"optctrl" コマ ンドを実行します。

-c:パトロールリードの実行有無を設定する RAID コントローラ 一の番号

**-pr**: パトロールリードを有効にする場合は enable、無効にす る場合は disable を指定

(例) RAID コントローラー (RAID コントローラー番号 1)のパトロールリードを有効にする。

raidcmd optctrl -c=1 -pr=enable

> raidcmd optctrl -c=1 -pr=enable 2 > raidcmd property -tg=rc -c=1 2 RAID Controller #1 ID : 0 Vendor : Avago Model : LSI MegaRAID SAS 9267-8i Firmware Version : 3.140.05-1294 Cache Size : 1,024MB Premium Feature : CacheCade Battery Status : Normal Rebuild Priority : Widdle Censistency Check Priority - Low Patrol Read : Enable Patrol Read Priority : Low Buzzer Setting : Disable HDD Power Saving (Hot Spare): Enable Device Standby Time : 30 minutes

**手順2**設定の変更に成功すると、RAID コントローラ ーのプロパティが以下の値に変化します。

[Patrol Read]: 有効の場合 Enable、無効の場合 Disable

RAID コントローラーのプロパティを参照するには、"property" コマンドを使います。

-tg: RAID コントローラーのプロパティを参照するには、rc を指定 -c: プロパティを参照する RAID コントローラーの番号

(例) RAID コントローラー (RAID コントローラー番号 1)のプロパティを参照する。

raidcmd property -tg=rc -c=1

## パトロールリードの実行結果の確認

パトロールリードの実行結果は、Universal RAID Utilityの RAID ログで確認できます。 パトロールリードで何らかの問題を検出したときは、RAID ログにログを記録します。

## パトロールリード優先度の設定

パトロールリードを実行する優先度を設定できます。パトロールリードの優先度を設定する手順を説明します。

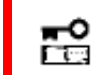

パトロールリード優先度の設定は、アドバンストモードでのみ使える機能です。 RAID システム管理モ ードをアドバンストモードに変更してから操作してください。

#### RAID ビューア

手順1 RAIDビューアを起動します。ツリービューでRAIDコントローラーをクリックし、[ファイル] メニューで [プロパティ] を クリックします。

手順2 [RAID コントローラ #X のプロパティ] で、 [オプション] タブをクリックします。[パトロールリード優 先度] の値を[高] もしくは、[中]、[低] に変更しま す。[OK] もしくは [適用] をクリックします。

| 1 207 1 207     | -H70   |     |
|-----------------|--------|-----|
| パトロールリード優先度     | 中 💌    | ] [ |
| ブザー設定           | ة<br>· |     |
| HDD電源制御(ホットスペア) | 低      | 11  |
| 省雷力移行時間         | 30分    | T I |

手順1 以下のパラメータを指定して、"optctrl" コマ ンドを実行します。

-c:パトロールリードの優先度を設定する RAID コントローラーの番号

**-prp**:パトロールリード優先度の変更後の値を指定(high, middle, low から選択します)

(例) RAID コントローラー (RAID コントローラー番号 1) のパトロールリード優先度を High に設定する。

raidcmd optctrl -c=1 -prp=high

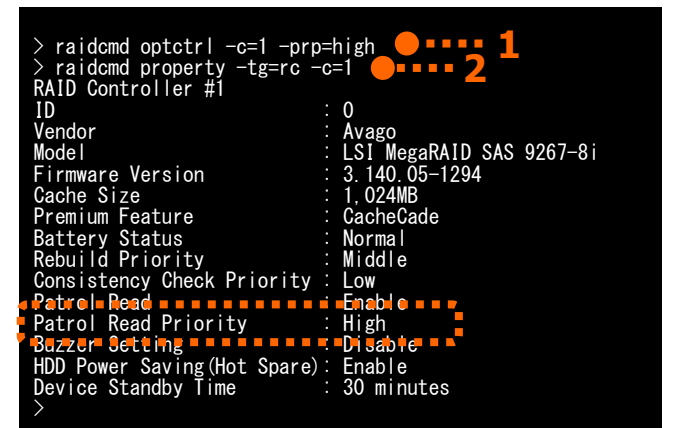

手順 2 設定変更に成功すると、RAID コントローラーのプロパティが以下の値に変化します。

[Patrol Read Priority]: 変更後の優先度

RAID コントローラーのプロパティを参照するには、"property" コマンドを使います。

-tg: RAID コントローラーのプロパティを参照するには、rc を指定 -c: プロパティを参照する RAID コントローラーの番号

(例) RAID コントローラー (RAID コントローラー番号 1)のプロパティを参照する。

raidcmd property -tg=rc -c=1

# 論理ドライブの整合性をチェックする

「整合性チェック」は、論理ドライブのデータ領域のデータとパリティの整合性をチェックする機能です。Universal RAID Utility は、 整合性チェックの開始、停止、整合性チェックを実行する優先度を変更する機能を提供します。

整合性チェックは、物理デバイスのメディアエラーなどの障害を早期に発見するためにパトロールリードに次いで有効な機能です。 パトロールリードをサポートしない RAID コントローラーの場合、定期的に整合性チェックを実行するようにしてください。Universal RAID Utility をインストールすると、パトロールリードをサポートしない、またはパトロールリードを無効に設定している RAID コントローラ ーに、定期的に整合性チェックを実行するよう設定します。

整合性チェックは、論理ドライブごとに実行します。

整合性チェックの実行中に同一の物理デバイスでメディアエラーが多発した場合、当該物理デバイスへのアクセス性能の低下を 防ぐため、整合性チェックを自動的に停止します。複数の論理ドライブに対して整合性チェックを実行している場合は、メディアエラー が多発した物理デバイスが構成している論理ドライブへの整合性チェックのみ停止します。詳細は「物理デバイス上のメディアエラー 多発を監視する」を参照してください。

物理デバイスでメディアエラーが多発した場合でも整合性チェックを自動的に停止したくない場合、RAID ビューア、または、 raidcmd から自動停止なしの整合性チェックを実行してください。

> 整合性チェックの開始、停止は、スタンダードモード、アドバンストモードのどちらでも使えます。 整合性チェックを実行する優先度の変更は、アドバンストモードでのみ使える機能です。RAID システム管理モードをアドバンストモードに変更してから操作してください。
>  「整合性チェックの手動実行(自動停止なし)」を実行しているときは、システムの再起動、およ び raidsrv サービスの再起動は実施しないでください。詳細は「整合性チェックの手動実行 (自動停止なし)」を参照してください。
>  整合性チェックを実行しているときに、対象の論理ドライブに対して動作を継続できない状態に 陥った場合(論理ドライブが縮退した場合など)、整合性チェックは「自動停止あり」「自動停止 なし」に関わらず、動作を停止します。
>  整合性チェックを実行中にシステムを再起動した場合、再起動後に整合性チェックを再開する までの時間が RAID コントローラーにより異なります。
>  整合性チェックは、「ステータス」がオンライン以外の論理ドライブへ実行できません。
>  整合性チェックは、RAID レベルが RAID 0 の論理ドライブへ実行できません。

## 整合性チェックの手動実行(自動停止あり)

整合性チェックを開始する手順を説明します。

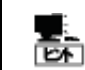

物理デバイスでメディアエラーが多発した場合、当該物理デバイスへのアクセス性能の低下を防ぐため に自動的に停止します。

#### RAID ビューア

手順1 RAID ビューアを起動します。ツリービューで論理ドライ ブをクリックし、[操作] メニューで [整合性チェック開始] -> [自動停止あり] をクリックします。

| 操   | ቹ(C) ヅール(T)                 | ヘルプ <mark>(H)</mark> |   |             |                  |
|-----|-----------------------------|----------------------|---|-------------|------------------|
| 0   | 論理ドライブの作成                   | (E)                  | • | ● 停止(○) ;   | × 削除( <u>D</u> ) |
| SED | SSDキャッシュドライ:<br>ブザー停止(Z)    | ブの作成 <b>(A)</b>      |   | オペレーション     | 対象               |
|     | バッテリリフレッシュ <mark>(</mark> B | )                    |   |             |                  |
|     | 整合性チェック開始(                  | (C)                  | • | 自動停止あり      | (E)              |
|     | 初期化開始 <mark>(</mark> I)     |                      | • | ▶ 自動停止なし(D) |                  |

手順2 整合性チェックを開始すると、[オペレーション ビュー] に整合性チェックの実行状況を表示します。 整合性チェックが完了すると、オペレーションビューの [状態] が[完了] となります。

| 🕐 停止( <u>0</u> ) | ╳ 削除(D)             |          |
|------------------|---------------------|----------|
| オペレーション          | 対象                  | 状態       |
| 整合性チェック          | RAIDコントローラ #1 LD #1 | 実行中 (0%) |
| 初期化              | RAIDコントローラ #1 LD #1 | 完了       |
| 初期化              | RAIDコントローラ #1 LD #3 | 停止       |
|                  |                     |          |

#### raidcmd

手順1以下のパラメータを指定して、"cc" コマンドを実行します。
 -c:整合性チェックを開始する論理ドライブが存在する RAIDコントローラーの番号 (all を指定すると、すべての RAIDコントローラーのすべての論理ドライブが対象)
 -l:整合性チェックを開始する論理ドライブの番号 (all を指定すると、-cで指定した RAIDコントローラーのすべての論理ドライブが対象)
 -op:整合性チェックを開始する場合 start を指定

| > raidcmd cc -c=1 -l=2 -op             | =start <b>—•••• 1</b> |
|----------------------------------------|-----------------------|
| > raidcmd oplist<br>RAID Controller #1 | • 2                   |
| LD #2 : Consistency Check              | (Running 30%)         |

(例) 論理ドライブ (RAID コントローラー番号 1, 論理ドライブ番号 2)の整合性チェックを開始する。

```
raidcmd cc -c=1 -l=2 -op=start
```

パトロールリードをサポートしない、またはパトロールリードを無効に設定している RAID コントローラーのすべての論理ドラ イブへ整合性チェックを実行する場合、"ccs" コマンドを実行します。

raidcmd ccs

Ē

パトロールリードをサポートしている、かつパトロールリードを有効に設定している RAID コントローラーの 場合、"**ccs**" コマンドを実行しても、実際にはコマンドは実行されません。

- 手順2 整合性チェックを開始したら、raidcmdは正常終了します。整合性チェックの実行状況は、"oplist" コマンドで 確認します。
- (例) オペレーションの実行状況を確認する。

raidcmd oplist

## 整合性チェックの手動実行(自動停止なし)

物理デバイスでメディアエラーが多発しても自動停止しない整合性チェックを開始する手順を説明します。

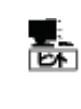

メディアエラーが多発している物理デバイスに本機能を実行すると、当該物理デバイスへのアクセス性 能が低下する恐れがあります。当該物理デバイスの交換作業の前などといった、整合性を最後まで 確認したい場合、本機能をお使いください。

#### RAID ピューア

手順1 RAIDビューアを起動します。ツリービューで論理ドライ ブをクリックし、[操作] メニューで [整合性チェック開始] -> [自動停止なし] をクリックします。

| 操作  | ቹ(C) ツール(T)             | ヘルプ <b>(H)</b>        |   |                  |                |
|-----|-------------------------|-----------------------|---|------------------|----------------|
|     | 論理ドライブの作成               | t(E)                  | ► | @ 停止(0)          | ≫ 削除(D)        |
| SSD | SSDキャッシュドライ             | ブの作成 <mark>(A)</mark> |   | + 081 + 21-21    | ++#            |
|     | ブザー停止 <mark>(</mark> Z) |                       |   | <u>- 446-292</u> | 川家             |
|     | バッテリリフレッシュ <b>(</b> E   | 3)                    |   |                  |                |
|     | 整合性チェック開始               | (C)                   | • | 自動停止友            | 50(E)          |
|     | 初期化開始(I)                |                       | • | 自動停止な            | ະປ <b>(</b> D) |

手順2 整合性チェックを開始すると、[オペレーション ビュー] に整合性チェックの実行状況を表示します。 整合性チェックが完了すると、オペレーションビューの [状態] が[完了] となります。

| 🕐 停止( <u>0</u> ) | × 削除(D)             |                  |
|------------------|---------------------|------------------|
| オペレーション          | 対象                  | 状態               |
| 整合性チェック          | RAIDコントローラ #1 LD #1 | 実行中 <b>(</b> 0%) |
| 初期化              | RAIDコントローラ #1 LD #1 | 完了               |
| 初期化              | RAIDコントローラ #1 LD #3 | 停止               |

#### raidcmd

"cc" コマンドを使用します。

手順1 以下のパラメータを指定して、"cc" コマンド を実行します。

-c: 整合性チェックを開始する論理ドライブが存在する RAID コントローラーの番号 (all を指定すると、すべての RAID コント ローラーのすべての論理ドライブが対象) -l: 整合性チェックを開始する論理ドライブの番号 (all を指 定すると、-c で指定した RAID コントローラーのすべての論理ドライブが対象) -op: 自動停止しない整合性チェックを開始する場合 force を指定

| > raidcmd oplist <b>— • • • • 2</b><br>RAID Controller #1 |  |
|-----------------------------------------------------------|--|
| LD #2 : Consistency Check (Running 30%)                   |  |

(例) 論理ドライブ (RAID コントローラー番号 1, 論理ドライブ番号 2)の整合性チェックを開始する。

raidcmd cc -c=1 -l=2 -op=force

手順2 整合性チェックを開始したら、raidcmdは正常終了します。整合性チェックの実行状況は、"oplist" コマンドで 確認します。

(例) オペレーションの実行状況を確認する。

raidcmd oplist

## 整合性チェックのスケジュール実行

Windows のタスクや Linux、VMware ESX の cron などのジョブ管理アプリケーションを使って、整合性チェックをスケジュール実行するタスクを登録できます。

Universal RAID Utility をインストールすると、パトロールリードをサポートしない RAID コントローラーでメディアエラーなどの 障害を早期に発見できるように、整合性チェックをスケジュール実行するタスクを登録します。

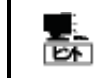

パトロールリードをサポートしない、またはパトロールリードを無効に設定している RAID コントローラーの 場合、Universal RAID Utility は登録したタスクにしたがって定期的に整合性チェックを実施します。

#### Universal RAID Utility が登録するタスク (Windows)

Universal RAID Utility をインストールすると、Windows のタスクに以下のようなタスクを登録します。 実行スケジュールの変更とタスクの削除は、Windows のタスクで行います。タスクの使い方については、Windows のヘ ルプなどを参照してください。

| 項目      | 登録内容                                                    |
|---------|---------------------------------------------------------|
| タスク名    | 整合性チェック                                                 |
| 実行曜日    | 水曜日                                                     |
| 開始時刻    | AM 0:00                                                 |
| 実行コマンド  | (Universal RAID Utility インストールフォルダ)¥cli¥raidcmd.exe ccs |
| 実行アカウント | NT AUTHORITY¥SYSTEM                                     |

 オペレーティングシステムが Windows XP 以外の場合、このタスクの設定を変更するときは、以下に 注意してください。
 schtasks コマンドの/Create オプションで上書きするときは、必ず「/V1 オプション」を指定して ください。
 タスクの[構成]を変更しないでください。
 「/V1 オプション」を指定しなかったり、タスクの[構成]を変更したりすると、Universal RAID Utility をアンインストールするとタスクを削除されずに残ります。Universal RAID Utility をアンイ ンストールした後にこのタスクが削除されずに残っているときは、削除してください。

#### Universal RAID Utility が登録するタスク (Linux、VMware ESX)

Universal RAID Utility をインストールすると、cron に以下のようなタスクを登録します。 実行スケジュールの変更とタスクの削除は、cron の機能で行います。cron の使い方については、man コマンドで

cron(8)、crontab(1)、crontab(5)のマニュアルを参照してください。

| 項目      |                              | 登録内容 |
|---------|------------------------------|------|
| 実行曜日    | 水曜日                          |      |
| 開始時刻    | AM 0:00                      |      |
| 実行コマンド  | /opt/nec/raidcmd/raidcmd ccs |      |
| 実行アカウント | root                         |      |

#### パトロールリードをサポートしない、またはパトロールリードを無効に設定している RAID コントローラー のすべての論理ドライブへの整合性チェックの実行

raidcmd の"ccs" コマンドを使います。

## 整合性チェックの停止

実行中の整合性チェックのオペレーションを途中で停止できます。整合性チェックを停止する手順を説明します。

#### RAID ビューア

手順1 RAID ビューアを起動します。

**手順2**整合性チェックを実行中に[オペレーションビュ ー]を参照します。

手順3 整合性チェックを停止したい [整合性チェッ ク] のオペレーションをクリックします。オペレーションビ ューの[停止] をクリックします。整合性チェックが停 止すると、オペレーションビューの[状態] が[停止] と なります。

| (停止( <u>0</u> ) | ☆ 削除(□)                   |           |
|-----------------|---------------------------|-----------|
| オペレーション         | ••• <sub>対象</sub> ••••• 3 | 状態        |
| 整合性チェック         | RAIDコントローラ #1 LD #1       | 実行中 (17%) |
| 初期化             | RAIDコントローラ #1 LD #1       | 完了        |
| 初期化             | RAIDコントローラ #1 LD #3       | 停止        |

手順1 以下のパラメータを指定して、"cc" コマンドを実行します。
 -c:整合性チェックを停止する論理ドライブが存在する RAID

コントローラーの番号 (all を指定すると、すべての RAID コントローラーのすべての論理ドライブが対象) -1:整合性チェックを停止する論理ドライブの番号 (all を指 定すると、-c で指定した RAID コントローラーのすべての論理ドライブが対象) -op:整合性チェックを停止する場合 stop を指定

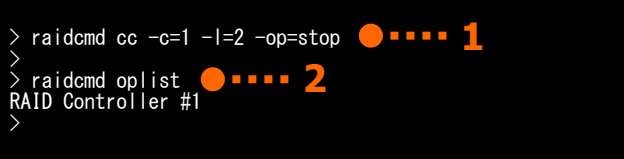

(例) 論理ドライブ (RAID コントローラー番号 1, 論理ドライブ番号 2) に実行中の整合性チェックを停止する。

raidcmd cc -c=1 -l=2 -op=stop

- 手順2 整合性チェックを停止したら、raidcmd は正常終了します。停止した整合性チェックは、"oplist" コマンドで表示する一覧から消えます。
- (例) オペレーションの実行状況を確認する。

raidcmd oplist

## 整合性チェックの実行結果の確認

整合性チェックの実行結果は、Universal RAID Utilityの RAID ログで確認できます。 整合性チェックで何らかの問題を検出したときは、実行結果のイベントとは別に RAID ログにイベントを登録します。

## 整合性チェック優先度の設定

整合性チェックを実行する優先度を設定できます。整合性チェックの優先度を設定する手順を説明します。

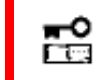

整合性チェック優先度の設定は、アドバンストモードでのみ使える機能です。RAID システム管理モー ドをアドバンストモードに変更してから操作してください。

#### RAID ビューア

手順1 RAIDビューアを起動します。ツリービューでRAIDコントローラーをクリックし、[ファイル] メニューで [プロパティ] を クリックします。

手順2 [RAID コントローラ #X のプロパティ] で、 [オプション] タブをクリックします。[整合性チェック優 先度] の値を[高] もしくは、[中]、[低] に変更しま す。[OK] もしくは [適用] をクリックします。

| リビルト漫元度     | n     | <u> </u> |
|-------------|-------|----------|
| 整合性チェック優先度  | 中     | <b>.</b> |
| パトロールリード    | 高     |          |
| パトロールリード優先度 | 田     |          |
|             | /m +L | =11      |

手順1 以下のパラメータを指定して、"optctrl" コ マンドを実行します。

-c:整合性チェックの優先度を設定するRAIDコントローラーの 番号

-ccp: 整合性チェック優先度の変更後の値を指定(high, middle, low から選択します)

(例) RAIDコントローラー (RAIDコントローラー番号
 1)の整合性チェック優先度を Middle に設定する。

raidcmd optctrl -c=1 -ccp=middle

手順2 設定変更に成功すると、RAID コントローラー のプロパティが以下の値に変化します。

[Consistency Check Priority]: 変更後の優先度

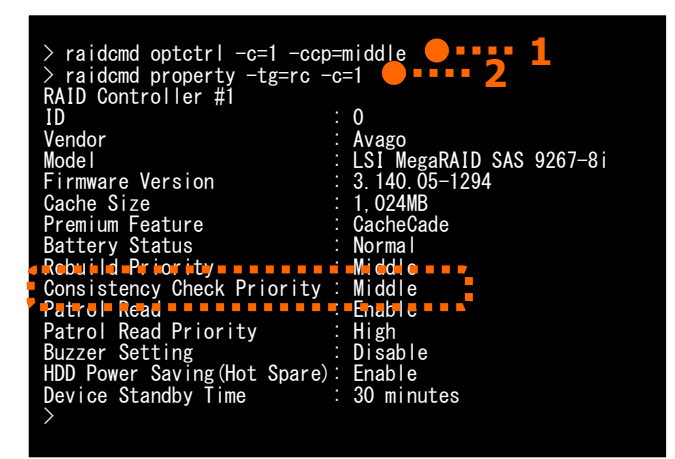

RAID コントローラーのプロパティを参照するには、"property" コマンドを使います。

-tg:RAID コントローラーのプロパティを参照するには、rcを指定 -c:プロパティを参照するRAID コントローラーの番号

(例) RAID コントローラー (RAID コントローラー番号 1)のプロパティを参照する。

raidcmd property -tg=rc -c=1

# 論理ドライブを初期化する

「初期化」は、論理ドライブの全領域に0を書き込み、内容を消去します。論理ドライブの内容をすべて消去したいときに使います。

「初期化」には、以下の2つのモードがあります。

|      | モード       | 。————————————————————————————————————                                                                                                    |
|------|-----------|----------------------------------------------------------------------------------------------------|
| 完全   |           | 論理ドライブの全領域に0を書き込み、内容を完全に消去します。                                                                                                    |
| クイック |           | 論理ドライブ中の管理情報が存在するブロックにのみ 0 を書き込みます。オペレーティングシステムのインス<br>トール情報やパーティション管理情報のみ消去します。管理情報に 0 を書き込むだけなので、完全モード<br>よりも早く終了します。ただし、0 を書き込んでいない領域が存在するため、論理ドライブ内のデータの整<br>合は整っていません。 |
|      | £         | ● 初期化に関する操作は、アドバンストモードでのみ使える機能です。RAID システム管理モードを<br>アドバンストモードに変更してから操作してください。                                                                                               |
|      |           | ● 論理ドライブにパーティションが存在する場合も、論理ドライブの初期化が行えます。                                                                                                    |
|      |           | ● 論理ドライブを初期化する前に、論理ドライブ中に必要なデータが存在しないか確認してください。<br>論理ドライブを初期化すると論理ドライブ中のデータはすべて失われます。                                                                                       |
|      | ✔<br>₹272 | [クイック] モードで初期化した論理ドライブに整合性チェックを実行すると、初期化していない領域が<br>存在するため、データ不整合エラーが発生することがあります。                                                                                           |
|      | -<br>54   | 初期化は、[ステータス]がオンライン以外の論理ドライブへ実行できません。                                                                                                    |
|      |           |                                                                                                    |

## 初期化の実行

初期化は、論理ドライブごとに実行します。初期化を開始する手順を説明します。

#### RAID ビューア

| <b>手順 1</b> RAID ビューアを起動します。 ツリービューで論理ドライ<br>ブをクリックし、[操作] メニューで [初期化開始] をポイントし、<br>[完全]、もしくは、 [クイック] をクリックします。 | 操( <sup>1</sup><br>⑦<br>⑧ | F(C) ツール(T) ヘルプ(H)<br>論理ドライブの作成(E)<br>SSDキャッシュドライブの作成(A)<br>ブザー停止(Z)<br>バッテリリフレッシュ(B)<br>整合性チェック開始(C) | • | ● 停止(○) × 肖<br>オペレーション ★ |
|----------------------------------------------------------------------------------------------------|---------------------------|----------------------------------------------------------------------------------------------------|---|--------------------------|
|                                                                                                    |                           | 初期化開始 <mark>(</mark> I)                                                                               | • | 完全(F)                    |
|                                                                                                    |                           | 論理ドライブの削除(D)                                                                                          |   | クイック(Q)                  |
| <b>手順 2</b> 初期化を実行すると右の画面を表示します。 <sup></sup> <sup>2</sup> マログボックスで「はい」をクリックすると 初                               |                           |                                                                                                    |   | ×                        |

右のダイアログボックスで [はい] をクリックすると、初 期化を開始します。 [いいえ] をクリックすると初期 化を開始せずに終了します。

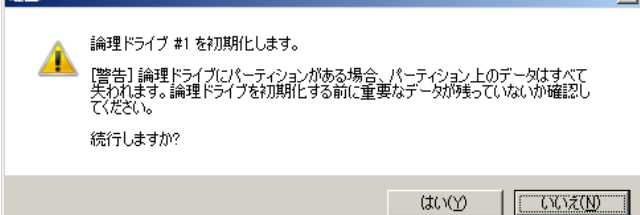

手順3 初期化を開始すると、[オペレーションビュー] に初期化の実行状況を表示します。初期化が完了 すると、オペレーションビューの[状態] が[完了] とな ります。

| 🕐 停止( <u>O</u> ) | ≻ 削除(□)       |           |                  |
|------------------|---------------|-----------|------------------|
| オペレーション          | 対象            |           | 状態               |
| 初期化              | RAIDコントローラ #1 | LD #1     | 実行中 <b>(</b> 0%) |
| リビルド             | RAIDコントローラ #1 | PD e252s4 | 停止               |
| 整合性チェック          | RAIDコントローラ #1 | LD #1     | 完了               |
| 初期化              | RAIDコントローラ #1 | LD #1     | 完了               |

#### raidcmd

手順1 以下のパラメータを指定して、"init" コマンド を実行します。
-c: 初期化を開始する論理ドライブが存在する RAID コントロ ーラーの番号
-1: 初期化を開始する論理ドライブの番号
-op: 初期化を開始する場合 start を指定
(例) 論理ドライブ (RAID コントローラー番号 1, 論理ドライブ番号 2)の初期化を開始する。
raidcmd init -c=1 -l=2 -op=start
raidcmd init -c=1 -l=2 -op=start
raidcmd init -c=1 -l=2 -op=start

手順2 初期化を開始したら、raidcmd は正常終了します。初期化の実行状況は、"oplist" コマンドで確認します。

(例) オペレーションの実行状況を確認する。

raidcmd oplist

## 初期化の停止

実行中の初期化のオペレーションを途中で停止できます。初期化を停止する手順を説明します。

#### RAID ビューア

手順1 RAIDビューアを起動します。

手順2 初期化を実行中に[オペレーションビュー] を参照します。

手順3 初期化を停止したい [初期化] のオペレー ションをクリックします。オペレーションビューの[停止] をクリックします。初期化が停止すると、オペレーショ ンビューの[状態] が[停止] となります。

| ● 停止()● - ★ 判除( |                         |                  |  |
|-----------------|-------------------------|------------------|--|
| オペレーション         | 対象                      | 状態               |  |
| 初期化             | RAIDコントローラ #1 LD #1     | 実行中 <b>(</b> 0%) |  |
| リビルド            | RAIDコントローラ #1 PD e252s4 | 停止               |  |
| 整合性チェック         | RAIDコントローラ #1 LD #1     | 完了               |  |
| 初期化             | RAIDコントローラ #1 LD #1     | 完了               |  |

**手順1** 以下のパラメータを指定して、"init" コマンド を実行します。

-c:初期化を停止する論理ドライブが存在する RAID コントロ ーラーの番号

-1:初期化を停止する論理ドライブの番号 -op:初期化を停止する場合 stop を指定

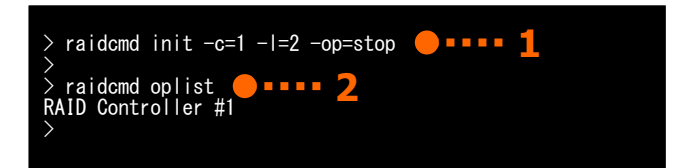

(例) 論理ドライブ (RAID コントローラー番号 1, 論理ドライブ番号 2) に実行中の初期化を停止する。

raidcmd init -c=1 -l=2 -op=stop

手順 2 初期化を停止したら、raidcmd は正常終了します。停止した初期化は、"oplist" コマンドで表示する一覧か ら消えます。

(例) オペレーションの実行状況を確認する。

raidcmd oplist

## 初期化の実行結果の確認

初期化の実行結果は、Universal RAID UtilityのRAIDログで確認できます。 初期化で何らかの問題を検出したときは、RAIDログにログを記録します。

## 初期化優先度の設定

初期化を実行する優先度を設定できます。初期化の優先度を設定する手順を説明します。

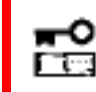

初期化優先度の設定は、アドバンストモードでのみ使える機能です。 RAID システム管理モードをア ドバンストモードに変更してから操作してください。

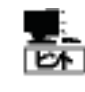

初期化優先度の設定は、RAID コントローラーの種類によっては、サポートしていません。サポートしていない場合、RAIDビューアやraidcmd に項目を表示しません。raidcmdの "**optctrl**" コマンドは失敗します。

#### RAID ビューア

手順1 RAIDビューアを起動します。ツリービューで RAID コントローラをクリックし、[ファイル] メニューで [プロパティ] をクリックします。

手順2 [RAID コントローラ #X のプロパティ] で、 [オプション] タブをクリックします。[初期化優先度] の値を[高] もしくは、[中]、[低] に変更します。 [OK] もしくは [適用] をクリックします。

| 項目              | 値                 |   |
|-----------------|-------------------|---|
| 初期化優先度          | 高                 | • |
| リビルド優先度         | 高                 |   |
| 整合性チェック優先度      | <del>中</del><br>低 |   |
| 18km – IIII – K | 400 to 1          | - |

手順1 以下のパラメータを指定して、"optctrl" コ マンドを実行します。

-c: 初期化の優先度を設定する RAID コントローラーの番号 -ip: 初期化優先度の変更後の値を指定(high, middle, low から選択します)

(例) RAIDコントローラー (RAIDコントローラー番号 1)の初期化優先度を Low に設定する。

raidcmd optctrl -c=1 -ip=low

手順2 設定変更に成功すると、RAID コントローラー のプロパティが以下の値に変化します。

[Initialize Priority]: 変更後の優先度

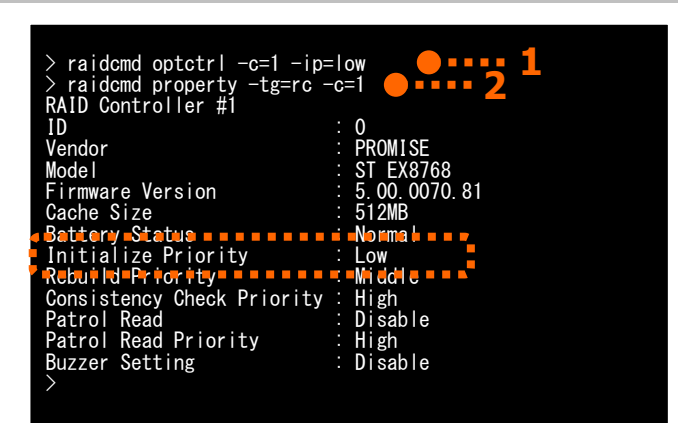

RAID コントローラーのプロパティを参照するには、"property" コマンドを使います。

-tg: RAID コントローラーのプロパティを参照するには、rc を指定 -c: プロパティを参照する RAID コントローラーの番号

(例) RAID コントローラー (RAID コントローラー番号 1)のプロパティを参照する。

raidcmd property -tg=rc -c=1

# 論理ドライブのキャッシュモードを変更する

論理ドライブのキャッシュモードは、サーバの環境に合わせて設定を変更できます。

RAID コントローラーによって、キャッシュモードの変更対象が違います。Universal RAID Utility は、キャッシュモードの設定によって 以下のキャッシュモードを変更します。

| RAID コントローラー                                                                         | 変更対象                            | 範囲                                 |
|--------------------------------------------------------------------------------------|---------------------------------|------------------------------------|
| オンボードの RAID コントローラー(LSI<br>Embedded MegaRAID)                                        | ハードディスクドライブ                     | 同一ディスクアレイに含まれるすべての論理<br>ドライブ       |
| オプション、もしくは、本体装置内蔵の<br>RAID コントローラー<br>(N8103-109/128/G128/134/135 および<br>NE3108-212) | RAID コントローラー                    | 同一 RAID コントローラーに含まれるすべて<br>の論理ドライブ |
| 上記以外のオプション、もしくは、本体装置<br>内蔵の RAID コントローラー                                             | RAID コントローラー(論理ドライブごとに変<br>更可能) | 指定した論理ドライブのみ                       |
|                                                                                      |                                 |                                    |

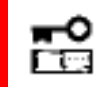

論理ドライブのキャッシュモードの設定は、サーバの処理性能に影響を与えます。キャッシュモードの変 更は、よく検討した上で慎重に行ってください。

## キャッシュモードの設定

キャッシュモードを設定する手順を説明します。

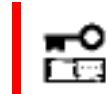

キャッシュモードの変更は、アドバンストモードでのみ使える機能です。 RAID システム管理モードをア ドバンストモードに変更してから操作してください。

#### RAID ビューア

手順1 RAID ビューアを起動します。ツリービューで論理ドライブをクリックし、[ファイル] メニューで [プロパティ] をクリックします。

 手順2 [論理ドライブ #X のプロパティ] で、[オプション] タブをクリックします。[キャッシュモード (設定値)] の値を[自動切換] もしくは、[Write Back]、[Write Through] に変更します。[OK] もしくは [適用] をクリックします。

| 項目            | 値             |
|---------------|---------------|
| キャッシュモード(設定値) | 自動切替          |
|               | 自動切替          |
|               | Write Back    |
|               | Write Through |

**手順1** 以下のパラメータを指定して、"optId" コマンドを実行します。

-c: キャッシュモードを設定する論理ドライブが存在する RAID コントローラーの番号

-I: キャッシュモードを設定する論理ドライブの番号 -cm: キャッシュモードの変更後の値を指定(auto, writeback, writethru から選択します)

(例) 論理ドライブ (RAID コントローラー番号 1,
 論理ドライブ番号 1) のキャッシュモードを Write
 Back に設定する。

| > raidemd optld -c=1 -l=1<br>> raidemd property -tg=ld<br>RAID Controller #1 Logical<br>ID<br>Disk Array Information<br>RAID Level | -cm=writeback <b>9 • • • • 1</b><br>-c=1 -l=1 <b>9 • • • • 2</b><br>Drive #1<br>: 0<br>: 1 (order 1/1)<br>: RAID 5 |
|----------------------------------------------------------------------------------------------------|----------------------------------------------------------------------------------------------------|
| Sector Format                                                                                                    | : 512                                                                                                    |
| Capacity                                                                                                    | : 20GB                                                                                                    |
| Stripe Size                                                                                                    | =:=64KB                                                                                                    |
| Cache Mode (Setting)                                                                                                    | : Write Back 📃                                                                                                    |
| Cache Mede (Carrent) = = =                                                                                                    | -Write Back                                                                                                    |
| Туре                                                                                                    | : Logical Drive                                                                                                    |
| Status                                                                                                    | : Online                                                                                                    |
| $\rightarrow$                                                                                                    |                                                                                                    |

raidcmd optld -c=1 -l=1 -cm=writeback

手順2 設定変更に成功すると、論理ドライブのプロパティが以下の値に変化します。

[Cache Mode (Setting)]: 変更後のキャッシュモード

論理ドライブのプロパティを参照するには、"property" コマンドを使います。

-tg: 論理ドライブのプロパティを参照するには、ld を指定

-c: プロパティを参照する論理ドライブが存在する RAID コントローラーの番号

-1: プロパティを参照する論理ドライブの番号

(例) 論理ドライブ (RAID コントローラー番号 1, 論理ドライブ番号 1) のプロパティを参照する。

raidcmd property -tg=ld -c=1 -l=1

# 物理デバイスをリビルドする

「リビルド」は、故障などで物理デバイスを交換するとき、新しい物理デバイスを論理ドライブに組み込むことを指します。通常、リビルドは、スタンバイリビルドやホットスワップリビルドという RAID コントローラーの機能により、自動的にリビルドが動作します。そのため、手動でリビルドする機会は多くありませんが、手動でリビルドするときは、Universal RAID Utility を使います。

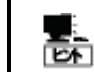

リビルドは、物理デバイスのステータスが故障、かつ、その物理デバイスを使う論理ドライブのステータス が縮退のときに実行できます。

## リビルドの実行

リビルドは、物理デバイスに実行します。リビルドを実行する手順を説明します。

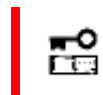

リビルドの実行は、アドバンストモードでのみ実行できる機能です。 RAID システム管理モードをアドバ ンストモードに変更してから操作してください。

#### RAID ビューア

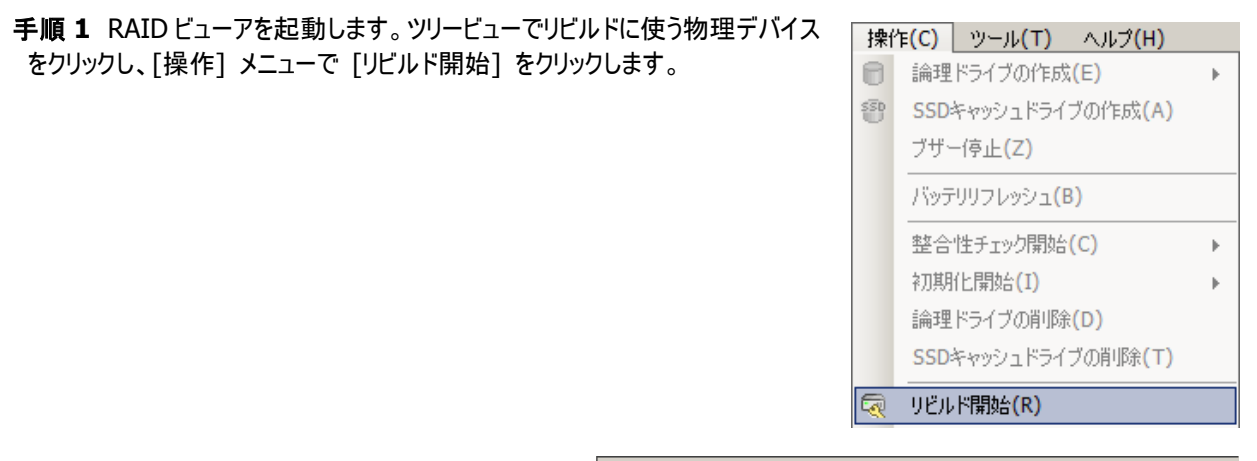

**手順2** リビルドを開始すると、[オペレーションビュー] にリビルドの実行状況を表示します。 リビルドが完了すると、オペレーションビューの[状態] が[完了] となります。

| 停止(0) 🛛 🚿 | 、削除( <u>D)</u>          |                 |
|-----------|-------------------------|-----------------|
| オペレーション   | 対象                      | 状態              |
| リビルド      | RAIDコントローラ #1 PD e252s4 | 実行中 <b>(8%)</b> |
| 初期化       | RAIDコントローラ #1 LD #1     | 停止              |
| リビルド      | RAIDコントローラ #1 PD e252s4 | 停止              |
| 整合性チェック   | RAIDコントローラ #1 LD #1     | 完了              |
手順1 以下のパラメータを指定して、"rebuild" コマンドを実行します。

-c: リビルドを開始する物理デバイスが存在する RAID コ ントローラーの番号

-p:リビルドを開始する物理デバイスの番号
 -op:リビルドを開始する場合 start を指定

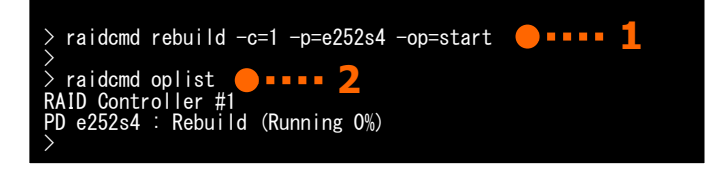

(例) 物理デバイス (RAID コントローラー番号 1, 物理デバイス番号 e252s4) のリビルドを開始する。

raidcmd rebuild -c=1 -p=e252s4 -op=start

手順 2 リビルドを開始したら、raidcmd は正常終了します。リビルドの実行状況は、"oplist" コマンドで確認します。

(例) オペレーションの実行状況を確認する。

raidcmd oplist

### リビルドの停止

実行中のリビルドのオペレーションを途中で停止できます。リビルドを停止する手順を説明します。

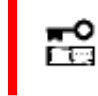

リビルドの停止は、アドバンストモードでのみ使える機能です。RAID システム管理モードをアドバンス トモードに変更してから操作してください。

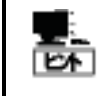

リビルドの停止は、RAID コントローラーの種類によっては、サポートしていません。サポートしていない場 合、RAID ビューアのオペレーションビューの停止ボタンは有効になりません。raidcmd の "**rebuild**" コマンドの停止を実行するとサポートしていないメッセージを表示しコマンドを終了します。

#### RAID ビューア

**手順1** RAID ビューアを起動します。リビルドを実行 中に[オペレーションビュー] を参照します。

手順 2 リビルドを停止したい [リビルド] のオペレー ションをクリックします。オペレーションビューの[停止] をクリックします。リビルドが停止すると、オペレーション ビューの[状態] が[停止] となります。

| 🕐 停止( <u>O</u> ) | × 削除(D)                 |                       |
|------------------|-------------------------|-----------------------|
| オペレーション 🦊        | ····                    | 状態                    |
| リビルド             | RAIDコントローラ #1 PD e252s4 | 実行中 <mark>(8%)</mark> |
| 初期化              | RAIDコントローラ #1 LD #1     | 停止                    |
| リビルド             | RAIDコントローラ #1 PD e252s4 | 停止                    |
| 整合性チェック          | RAIDコントローラ #1 LD #1     | 完了                    |

**手順1** 以下のパラメータを指定して、"rebuild" コ マンドを実行します。

-c: リビルドを停止する物理デバイスが存在する RAID コントロ ーラーの番号

-p:リビルドを停止する物理デバイスの番号 -op:リビルドを停止する場合 stop を指定

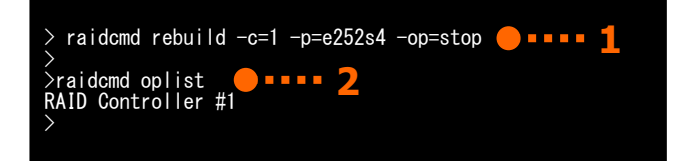

(例)物理デバイス(RAID コントローラー番号 1,物理デバイス番号 e252s4)に実行中のリビルドを停止する。

raidcmd rebuild -c=1 -p=e252s4 -op=stop

手順2 リビルドを停止したら、raidcmd は正常終了します。停止したリビルドは、"oplist" コマンドで表示する一覧か ら消えます。

(例) オペレーションの実行状況を確認する。

raidcmd oplist

### リビルドの実行結果の確認

リビルドの実行結果は、ツリービューとプロパティ、および、Universal RAID Utility の RAID ログで確認できます。 リビルドが成功すると、リビルドに使った物理デバイスのツリービューのアイコンがオンラインアイコンに変化します。また、物理 デバイスのプロパティのステータスがオンラインになります。

リビルドで何らかの問題を検出したときは、RAID ログにログを記録します。

### リビルド優先度の設定

リビルドをそのサーバ内で実行する優先度を設定できます。リビルドの優先度を設定する手順を説明します。

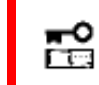

リビルド優先度の設定は、アドバンストモードでのみ使える機能です。 RAID システム管理モードをア ドバンストモードに変更してから操作してください。

#### RAID ビューア

手順1 RAIDビューアを起動します。ツリービューでRAIDコントローラーをクリックし、[ファイル] メニューで [プロパティ] を クリックします。

手順2 [RAID コントローラ #X のプロパティ] で、 [オプション] タブをクリックします。[リビルド優先度] の値を[高] もしくは、[中]、[低] に変更します。 [OK] もしくは [適用] をクリックします。

| 項目            | 値        |
|---------------|----------|
| リビルド優先度       | 中        |
| 整合性チェック優先度    | 高        |
| パトロールリード      | 中        |
| 10kmこ101こや値集度 | <u>主</u> |

**手順1** 以下のパラメータを指定して、"optctrl" コ マンドを実行します。

-c: リビルドの優先度を設定する RAID コントローラーの番号 -rp: リビルド優先度の変更後の値を指定(high, middle, low から選択します)

(例) RAIDコントローラー (RAIDコントローラー番号 1)のリビルド優先度を Middle に設定する。

raidcmd optctrl -c=1 -rp=middle

手順2 設定変更に成功すると、RAIDコントローラーのプロパティが以下の値に変化します。

[Rebuild Priority]: 変更後の優先度

> raidcmd optctrl -c=1 -rp=middle > raidcmd property -tg=rc -c=1 ALD Controller #1 ID : 0 Vendor : Avago Model : LSI MegaRAID SAS 9267-8i Firmware Version : 3.140.05-1294 Cache Size : 1.024WB Premium Feature : CacheCade Battery Status : Normal Rebuild Priority : Middle Oursistency Check Priority : Middle Patrol Read Priority : High Buzzer Setting : Disable HDD Power Saving(Hot Spare): Enable Device Standby Time : 30 minutes >

RAID コントローラーのプロパティを参照するには、"property" コマンドを使います。

-tg: RAID コントローラーのプロパティを参照するには、rc を指定 -c: プロパティを参照する RAID コントローラーの番号

(例) RAID コントローラー (RAID コントローラー番号 1)のプロパティを参照する。

raidcmd property -tg=rc -c=1

## 物理デバイスを省電力状態に移行する

「HDD 電源制御機能」は、物理デバイスに一定時間アクセスがない場合、省電力状態へ移行する機能です。省電力状態へ移行することによって、システム全体の消費電力を抑えられます。

HDD 電源制御機能は、RAID コントローラーごとに設定します。 省電力状態へ移行できる物理デバイスは以下の物理デバイスです。

| デバイスタイプ            |     | ステータス |        |  |
|--------------------|-----|-------|--------|--|
|                    | レディ | オンライン | ホットスペア |  |
| ハードディスクドライブ (HDD)  | Х   | Х     | 0      |  |
| ソリッドステートドライブ (SSD) | Х   | Х     | Х      |  |
| テープ装置 / CD/DVD     | -   | -     | -      |  |

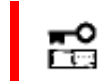

HDD 電源制御機能の設定は、アドバンストモードでのみ使える機能です。 RAID システム管理モー ドをアドバンストモードに変更してから操作してください。

### HDD 電源制御有無の設定

RAID コントローラーごとに、一定時間アクセスのない物理デバイスを省電力状態へ移行するかどうかを設定します。 省電力状態に移行できる物理デバイスは、ステータスがホットスペアのハードディスクドライブです。

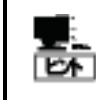

HDD 電源制御有無の設定は、RAID コントローラーの種類によっては、サポートしていません。サポートしていない場合、RAID ビューアや raidcmd に項目を表示しません。raidcmd の "**optctrl**" コマンドは失敗します。

#### RAID ビューア

手順1 RAIDビューアを起動します。ツリービューでRAIDコントローラーをクリックし、[ファイル] メニューで [プロパティ] を クリックします。

手順2 [RAID コントローラ #X のプロパティ] で、 [オプション] タブをクリックします。[HDD 電源制御 (ホットスペア)] の値を[有効] もしくは、[無効] に 変更します。[OK] もしくは、[適用] をクリックしま す。

| HDD電源制御(ホットスペア) | 有効 | l |
|-----------------|----|---|
| 省電力移行時間         | 有効 | L |
|                 | 無効 | L |

手順1 以下のパラメータを指定して、"optctrl" コマ ンドを実行します。

-c : HDD 電源制御モードを設定する RAID コントローラーの番号

-**psd**: HDD 電源制御モードの設定を有効にする対象を指定 (none, hotspare から選択します)

(例) RAID コントローラー (RAID コントローラー番号 1) に接続しているホットスペアの HDD 電源制御を有 効にする。

raidcmd optctrl -c=1 -psd=hotspare

手順 2 "optctrl" コマンドを実行すると、RAID コン トローラーのプロパティが以下の値に変化します。

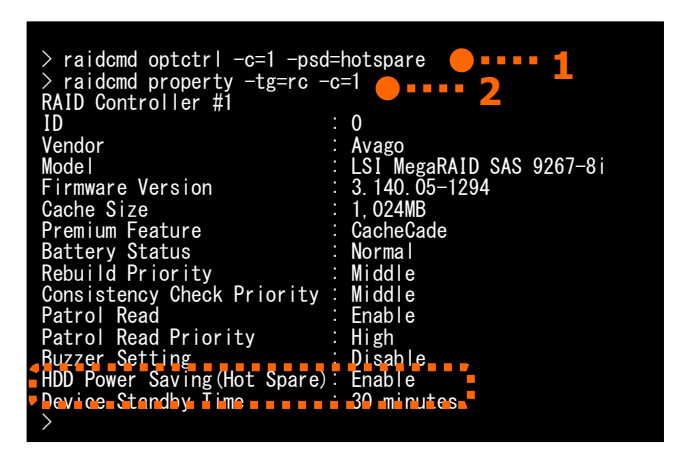

[HDD Power Saving (Hot Spare)]: hotspare を指定した場合 Enable、none を指定した場合 Disable

RAID コントローラーのプロパティを参照するには、"property" コマンドを使います。

-tg:RAID コントローラーのプロパティを参照するには、rcを指定 -c:プロパティを参照するRAID コントローラーの番号

(例) RAID コントローラー (RAID コントローラー番号 1)のプロパティを参照する。

raidcmd property -tg=rc -c=1

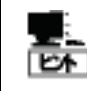

raidcmdの "**optctrl**" コマンドが一度に設定できるパラメータは1つです。 HDD 電源制御対象 (-psd) と省電力移行時間 (-dst) のパラメータを同時に指定すると "**optctrl**" コマンドは失敗します。

### 省電力移行時間の変更

HDD 電源制御で省電力状態へ移行するまでの時間を変更します。 省電力移行時間は、30分、1時間、2時間、4時間、8時間から選択できます。

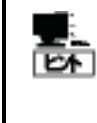

- 省電力移行時間の変更は、RAID コントローラーの種類によっては、サポートしていません。サポートしていない場合、RAID ビューアや raidcmd に項目を表示しません。raidcmd の "optctrl" コマンドは失敗します。
- 省電力移行時間の変更は、HDD 電源制御(ホットスペア)が無効になっている場合、RAID ビュ ーアや raidcmd に項目を表示しません。raidcmd の "optctrl" コマンドは失敗します。
- オフラインユーティリティを使って省電力移行時間を選択肢以外に設定している場合、現在値として選択肢に表示します。

#### RAID ビューア

手順1 RAIDビューアを起動します。ツリービューでRAIDコントローラーをクリックし、[ファイル] メニューで [プロパティ] を クリックします。

手順2 [RAID コントローラ #X のプロパティ] で、 [オプション] タブをクリックします。[省電力移行時 間] の値を変更します。[OK] もしくは、[適用] を クリックします。

| TIDD 暗Wy million (AUX LIVE AV ) | 1920 🔛                          |  |
|---------------------------------|---------------------------------|--|
| 省電力移行時間                         | 28寺間                            |  |
|                                 | 30分<br>1時間<br>2時間<br>4時間<br>8時間 |  |
|                                 |                                 |  |

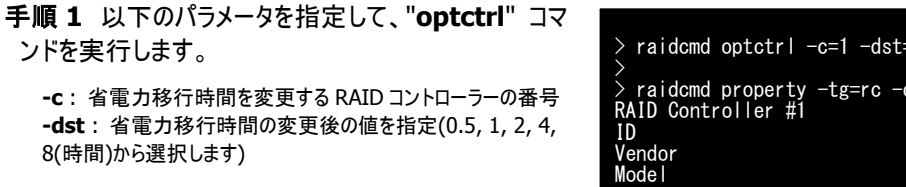

(例) RAID コントローラー (RAID コントローラー番号 1) に接続しているホットスペアの省電力移行時間を 2 時間にする。

raidcmd optctrl -c=1 -dst=2

手順2 設定変更に成功すると、RAID コントローラー のプロパティが以下の値に変化します。 > raidcmd optctrl -c=1 -dst=2 2 > raidcmd property -tg=rc -c=1 2 RAID Controller #1 ID : 0 Vendor : Avago Model : LSI MegaRAID SAS 9267-8i Firnware Version : 3.140.05-1294 Cache Size : 1,024MB Premium Feature : CacheCade Battery Status : Normal Rebuild Priority : Middle Consistency Check Priority : Middle Patrol Read Priority : High Buzzer Setting : Disable HDD Pewer Saving(Hot Spare) : Enable Device Standby Time : 2 hours

[Device Standby Time]: 変更後の値

RAID コントローラーのプロパティを参照するには、"property" コマンドを使います。

-tg: RAID コントローラーのプロパティを参照するには、rc を指定 -c: プロパティを参照する RAID コントローラーの番号

(例) RAID コントローラー (RAID コントローラー番号 1)のプロパティを参照する。

raidcmd property -tg=rc -c=1

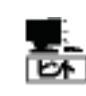

raidcmd の "**optctrl**" コマンドが一度に設定できるパラメータは1つです。 HDD 電源制御対象 (-psd) と省電力移行時間 (-dst) のパラメータを同時に指定すると "**optctrl**" コマンドは失敗します。

## 物理デバイスの実装位置を確認する

「実装位置の確認」は、RAID ビューアで表示する特定の物理デバイスの実装位置を知りたいときに使います。具体的には、「実 装位置の確認」は、指定した物理デバイスを実装している本体装置やエンクロージャの DISK ランプを点灯(装置の種類によっては 点滅)します。DISK ランプが点灯している物理デバイスを探せば、RAID ビューアや raidcmd で「実装位置の確認」を実行した物理 デバイスを特定できます。

点灯した DISK ランプは、3 分後に自動的に消灯します。なお、RAID コントローラーの種類によっては、DISK ランプを消灯する機 能をサポートします。

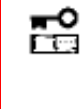

RAID ビューアや raidcmd では、DISK ランプの点灯/消灯を識別できません。そのため、複数の物 理デバイスで同時にDISKランプを点灯すると、物理デバイスの実装位置を確認できなくなる可能性 があります。物理デバイスの DISK ランプは、1 台ずつ点灯して実装位置を確認するようにしてくださ い。ランプを点灯した物理デバイスの番号をメモしておくと、消灯するときに便利です。

### 実装位置の確認手順

実装位置の確認は、物理デバイスに実行します。実装位置の確認手順を説明します。

#### RAID ビューア

手順1 RAID ビューアを起動します。ツリービューで実装位置を確認したい物理デバイスをクリックし、[操作] メニューで [実装位置特定] をポイントし、「オン] をクリックします。「オン] をクリックすると、物理デバイスの DISK ランプが点灯(装 置の種類によっては点滅)します。点灯している DISK ランプは、3 分後に自動的に消灯します。

手順2 DISK ランプを消灯できる RAID コントローラーの場 合、「操作] メニューの「実装位置特定] の「オフ] が有効 になります。 DISK ランプを消灯するには、ツリービューで DISK ランプが点

| 2000 1 2 2 1 2 1 2 1 2 1 2 1 2 1 2 1 2 1 |       |
|------------------------------------------|-------|
| 実装位置特定(L) ▶                              | オン(N) |
|                                          | オフ(F) |

灯している物理デバイスをクリックし、「操作」メニューで「実装位置特定」をポイントし、「オフ」をクリックします。

手順1 実装位置を確認するために DISK ランプを点 灯するには、以下のパラメータを指定して、 "slotlamp" コマンドを実行します。

-c: DISK ランプを点灯する物理デバイスが存在する RAID コ ントローラーの番号 -p: DISK ランプを点灯する物理デバイスの番号 -sw: DISK ランプを点灯するには on を指定

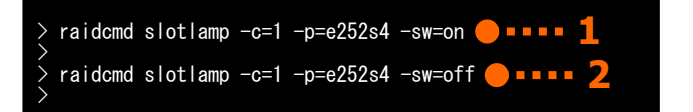

(例)物理デバイス(RAID コントローラー番号 1,物理デバイス番号 e252s4)の DISK ランプを点灯する。

raidcmd slotlamp -c=1 -p=e252s4 -sw=on

**手順2** 点灯した DISK ランプを消灯するには、以下のパラメータを指定して、"**slotlamp**" コマンドを実行します。 DISK ランプの消灯をサポートしない RAID コントローラーの場合、DISK ランプの消灯をサポートしていないメッセージが 表示され、コマンドを終了します。

-c: DISK ランプを消灯する物理デバイスが存在する RAID コントローラーの番号 -p: DISK ランプを消灯する物理デバイスの番号 -sw: DISK ランプを消灯するには off を指定

(例) 物理デバイス(RAID コントローラー番号 1, 物理デバイス番号 e252s4)の DISK ランプを消灯する。

raidcmd slotlamp -c=1 -p=e252s4 -sw=off

## 物理デバイスのステータスを強制的に変更する

「物理デバイスのステータス強制変更」は、メンテナンス作業などで物理デバイスのステータスを強制的にオンラインや故障に変更 したいときに使います。通常の運用においては使わない機能です。

- ● 物理デバイスのステータス強制変更は、アドバンストモードでのみ使える機能です。RAID システム 管理モードをアドバンストモードに変更してから操作してください。
  - システムドライブを構成する物理デバイスのステータスを強制的に変更すると、システムが起動できなくなる可能性があります。システムドライブを構成する物理デバイスのステータス強制変更は、行わないでください。

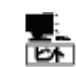

物理デバイスのステータス強制変更は、物理デバイスの状態(故障の度合いが大きいときなど)によっては変更したいステータスに変化しない可能性もあります。

### オンラインへの変更

物理デバイスのステータスを強制的にオンラインへ変更する手順を説明します。

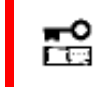

論理ドライブを構成している物理デバイスのステータスを強制的にオンラインへ変更すると論理ドライブ のデータの整合性が失われます。

#### RAID ビューア

**手順1** RAIDビューアを起動します。ツリービューでステータスが故障の物理デバイスをクリックし、[操作] メニューで [強制オンライン] をクリックします。

ー想 ハットスヘア(旦) 登制オンライン(N)

手順2 [強制オンライン] をクリックすると右の画面を 表示します。右のダイアログボックスで [はい] をクリッ クすると、物理デバイスを強制的にオンラインへ変更 します。[いいえ] をクリックすると物理デバイスのステ ータスを変更せずに終了します。

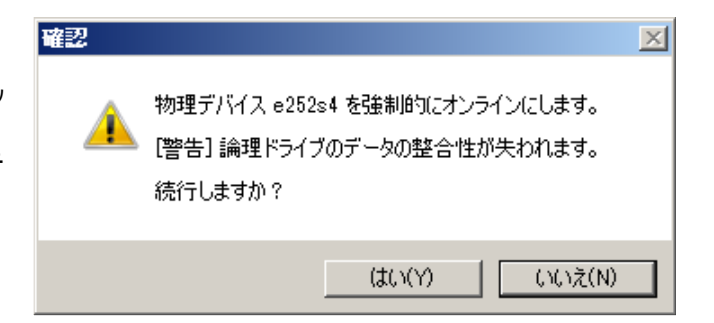

手順3 強制オンラインに成功すると、物理デバイスのステータスがオンラインになります。

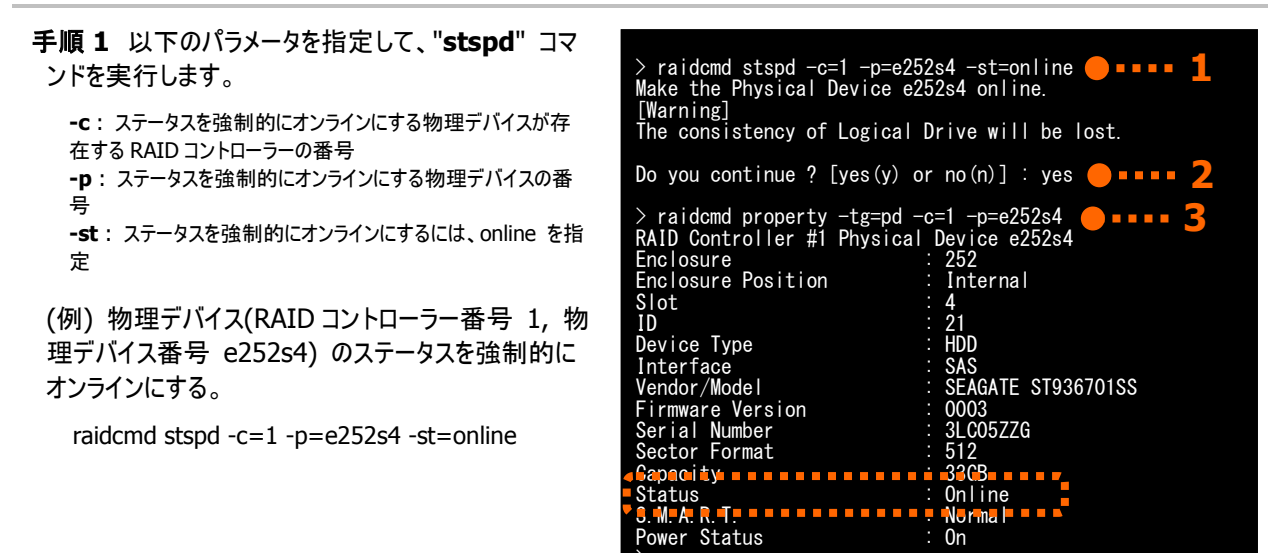

手順 2 "stspd" コマンドを実行すると、警告メッセージおよび確認メッセージを表示します。 確認メッセージに yes と入力すると、物理デバイスに強制オンラインを実行します。 no を入力すると物理デバイスの ステータスを変更せずに終了します。

手順3 強制オンラインに成功すると、物理デバイスのプロパティが以下の値に変化します。

[Status] : Online

物理デバイスのプロパティを参照するには、"property" コマンドを使います。

-tg:物理デバイスのプロパティを参照するには、pdを指定

-c: プロパティを参照する物理デバイスが存在する RAID コントローラーの番号

- -p: プロパティを参照する物理デバイスの番号
- (例) 物理デバイス(RAID コントローラー番号 1, 物理デバイス番号 e252s4) のプロパティを参照する。

raidcmd property -tg=pd -c=1 -p=e252s4

### 故障への変更

物理デバイスのステータスを強制的に故障へ変更する手順を説明します。

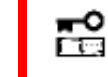

論理ドライブを構成している物理デバイスのステータスを強制的に故障へ変更すると論理ドライブのデ ータの冗長性が低下、もしくは失われます。

#### RAID ビューア

手順1 RAID ビューアを起動します。ツリービューでステータスがオンラインの物 理デバイスをクリックし、[操作] メニューで [強制オフライン] をクリックします。

| 短利オフフキア(N)         |   |
|--------------------|---|
| 強制オフライン(F)         |   |
| 宝独位 <b>罢特</b> 定(1) | • |

手順2 [強制オフライン] をクリックすると右の画面を 表示します。右のダイアログボックスで [はい] をクリ ックすると、物理デバイスを強制的にオフラインへ変 更します。 [いいえ] をクリックすると物理デバイスの ステータスを変更せずに終了します。

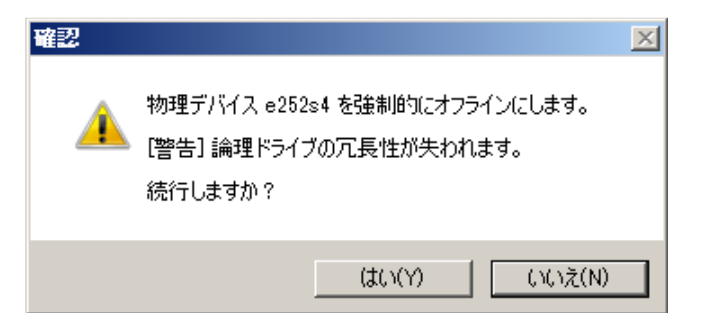

手順3 強制オフラインに成功すると、物理デバイスのステータスが故障になります。

#### raidcmd

| <b>手順1</b> 以下のパラメータを指定して、" <b>stspd</b> " コマ<br>ンドを実行します。             | > raidcmd stspd -c=1 -p=e252s4 -st=offline ●■■■■ 1<br>Make the Physical Device e252s4 offline.                                                                   |
|-----------------------------------------------------------------------|----------------------------------------------------------------------------------------------------|
| -c: ステータスを強制的に故障にする物理デバイスが存在す<br>る RAID コントローラーの番号                    | [Warning]<br>The redundancy of Logical Drive will be lost.                                                                                                    |
| -p:ステータスを強制的に故障にする物理デバイスの番号<br>-st:ステータスを強制的に故障にするには、offlineを指定       | Do you continue ? [yes(y) or no(n)] : yes <b>2</b>                                                                                                    |
| (例) 物理デバイス(RAID コントローラー番号 1,<br>物理デバイス番号 e252s4)のステータスを強制的<br>に故障にする。 | RAID Controller #1 Physical Device e252s4<br>Enclosure : 252<br>Enclosure Position : Internal<br>Slot : 4<br>ID : 21<br>Device Type : HDD                        |
| raidcmd stspd -c=1 -p=e252s4 -st=offline                              | Interface : SAS<br>Vendor/Model : SEAGATE ST936701SS<br>Firmware Version : 0003<br>Serial Number : 3LC05ZZG<br>Sector Format : 512<br>Capacity : Status : Failed |
| 手順 2 "stspd" コマンドを実行すると、警告メッセ                                         | 6.M.A.R.T.<br>Power Status : On                                                                                                    |

ージおよび確認メッセージを表示します。 確認メッセージに yes と入力すると、物理デバイスに強制オフラインを実行します。 no を入力すると物理デバイスのス テータスを変更せずに終了します。

手順3 強制オフラインに成功すると、物理デバイスのプロパティが以下の値に変化します。

[Status] : Failed

物理デバイスのプロパティを参照するには、"property" コマンドを使います。

-tg:物理デバイスのプロパティを参照するには、pdを指定

- -c: プロパティを参照する物理デバイスが存在する RAID コントローラーの番号
- -p:プロパティを参照する物理デバイスの番号

(例) 物理デバイス(RAID コントローラー番号 1, 物理デバイス番号 e252s4) のプロパティを参照する。

raidcmd property -tg=pd -c=1 -p=e252s4

## RAID コントローラーのバッテリーをリフレッシュする

「バッテリーリフレッシュ」は、RAID コントローラーに接続したバッテリーをリフレッシュする機能です。バッテリーリフレッシュを実行すると、 充放電により劣化したバッテリーを回復できます。

Universal RAID Utility はバッテリーリフレッシュを手動実行する機能を提供します。バッテリーリフレッシュは RAID コントローラーごとに実行します。

オペレーティングシステムのジョブ管理アプリケーションを使ってタスクを登録すると、定期的にバッテリーリフレッシュを実行できます。

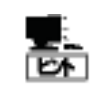

バッテリーリフレッシュの実行は、RAID コントローラーの種類によっては、サポートしていません。サポート していない場合、RAID ビューアの[操作メニュー]からバッテリリフレッシュは選択できません。また、 raidcmd の "**refresh**" コマンドは失敗します。

## バッテリーリフレッシュの手動実行

バッテリーリフレッシュを実行する手順を説明します。

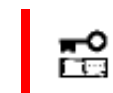

パッテリーリフレッシュの手動実行は、アドバンストモードでのみ使える機能です。 RAID システム管理 モードをアドバンストモードに変更してから操作してください。

#### RAID ビューア

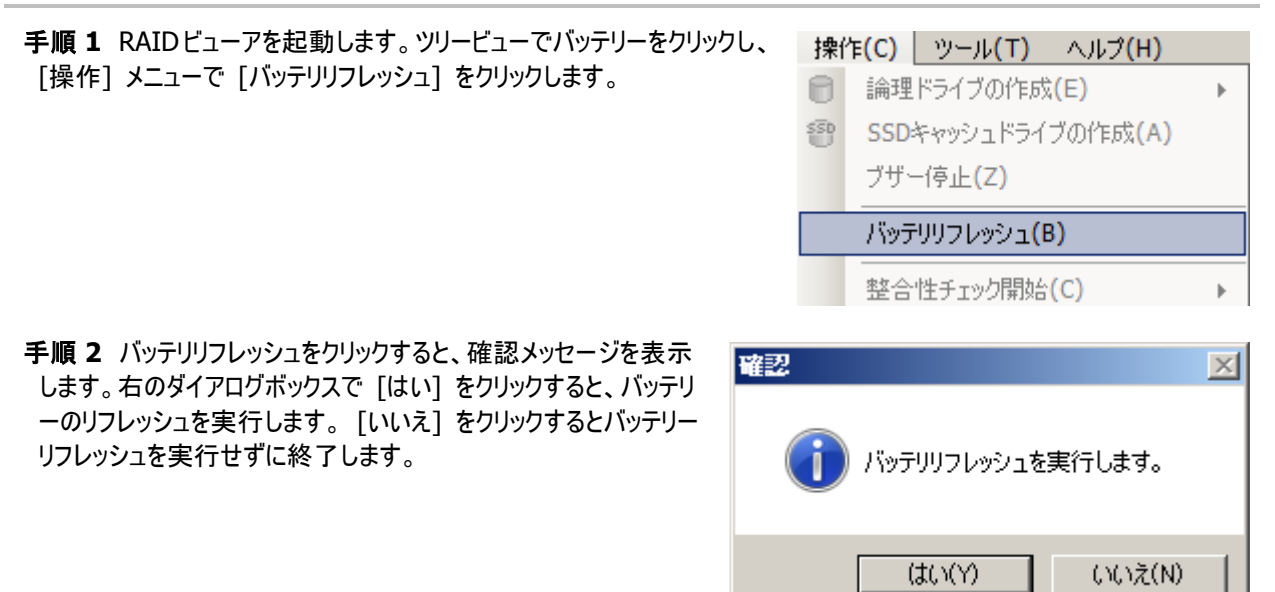

手順1 以下のパラメータを指定して、"refresh" コ マンドを実行します。

-c: リフレッシュするバッテリーを接続している RAID コントロ ーラーの番号

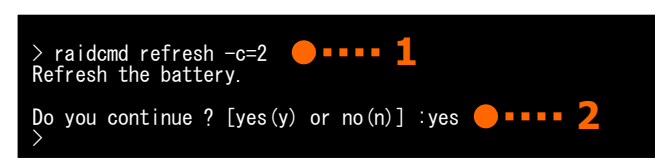

(例) バッテリー(RAID コントローラー番号 2) をリフレッシュする。

raidcmd refresh -c=2

手順 2 "refresh" コマンドを実行すると確認メッセージを表示します。確認メッセージに yes と入力すると、バッテリーのリフレッシュを実行します。 no と入力すると、バッテリーリフレッシュを実行せずに終了します。

### バッテリーリフレッシュのスケジュール実行

Windows のタスクや Linux、VMware ESX の cron などのジョブ管理アプリケーションを使って、バッテリーリフレッシュをスケ ジュール実行するタスクを登録できます。

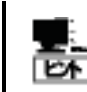

バッテリーリフレッシュをサポートしている RAID コントローラーを接続している場合、Universal RAID Utility は登録したタスクにしたがって定期的にバッテリーリフレッシュを実施します。

(例 1) Windows のタスクに、4 月 1 日午前 0 時にバッテリーリフレッシュを実行するタスクを登録する。

| 項目      | 登録内容                                                         |
|---------|--------------------------------------------------------------|
| タスク名    | バッテリリフレッシュ                                                   |
| 実行日     | 4月1日                                                         |
| 開始時刻    | AM 0:00                                                      |
| 実行コマンド  | (Universal RAID Utility インストールフォルダ)¥cli¥raidcmd.exe refreshs |
| 実行アカウント | NT AUTHORITY¥SYSTEM                                          |

実行スケジュールの登録、変更、およびタスクの削除は、Windowsのタスクで行います。タスクの使い方については、 Windowsのヘルプなどを参照してください。

(例 2) cron に、4 月 1 日午前 0 時にバッテリーリフレッシュを実行するタスクを登録する。

| 項目      | 登録内容                              |
|---------|-----------------------------------|
| 実行日     | 4月1日                              |
| 開始時刻    | AM 0:00                           |
| 実行コマンド  | /opt/nec/raidcmd/raidcmd refreshs |
| 実行アカウント | root                              |

実行スケジュールの登録、変更、およびタスクの削除は、cronの機能で行います。cronの使い方については、manコマンドで cron(8)、crontab(1)、crontab(5)のマニュアルを参照してください。

## RAID コントローラーのファームウェアを更新する

「RAID コントローラーのファームウェア更新機能」は、Universal RAID Utility 上から RAID コントローラーのファームウェアを更新できる機能です。

 N8103-176/177/178/179/188/7177/7178/7179 RAID コントローラ、 NE3303-177/178/H004 RAID コントローラ、およびオンボードの RAID コントローラー(LSI SAS 3008 iMR RoMB)のみ RAID コントローラーのファームウェア更新機能をサポートしていま す。

● RAID コントローラーのファームウェア更新機能の実行中は、raidcmd が完了するまで raidsrv サービスの停止(再起動を含む)、raidcmd の中断、システムの停止(再起動を含む)を行わない でください。ファームウェアの更新中にこれらの操作を行った場合、RAID コントローラーの故障に繋 がる恐れがあります。

### RAID コントローラーのファームウェアの更新手順

RAID コントローラーのファームウェアを更新する手順を説明します。

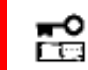

RAID コントローラーのファームウェア更新機能は、アドバンストモードでのみ使える機能です。RAID システム管理モードをアドバンストモードに変更してから操作してください。

#### RAID ビューア

RAID ビューアから本機能は実行できません。raidcmd をお使いください。

#### raidcmd

手順1 お使いの RAID コントローラーのファームウェアをダウンロードし、任意の場所に展開してください。

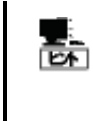

RAID コントローラーのファームウェアは、「NEC コーポレートサイト 」(http://www.nec.co.jp) で公開しています。「サポート・ダウンロード」->「ドライバ・ソフトウェア」->「PC サーバ/ブレードサーバ (Express5800 シリーズ)」から情報を入手してください。 ただし、お使いの RAID コントローラーのファームウェアが更新されていない場合、「NEC コーポレートサイト」にファームウェアが登録されません。そのため、「NEC コーポレートサイト」内で検索してもファームウェアが見つからないことがあります。

手順 2 以下のパラメータを指定して、"fwup" コマ ンドを実行します。

-c: ファームウェアを更新する RAID コントローラーの番号 -f: 適用する RAID コントローラーのファームウェアファイルの 格納場所を絶対パスで指定 > raidcmd fwup -c=2 -f=C:\XXX.rom -ocr=yes 2
Updating firmware...
Updating firmware and OCR(online controller reset)
completed.
>

-ocr:ファームウェア更新後に RAID コントローラーをオンラインリセットするかしないかを指定(リセットする場合は [yes]、リセットしない場合は [no]を指定します。本パラメータの入力を省略した場合、自動で[yes]が指定されます。)

(例) RAID コントローラー(RAID コントローラー番号 2) のファームウェアを更新し、更新後に RAID コントローラーをオン ラインでリセットする。

raidcmd fwup -c=2 -f=C:¥XXX.rom -ocr=yes

| •<br>• | ファームウェアファイルの格納場所を指定するとき、お使いの OS によっては、パスに空白や括弧が<br>含まれていると正常にパスを認識できない場合があります。これは OS の仕様に準拠しているた<br>め、正しくパスを指定してもコマンドが失敗する場合、お使いの環境におけるパス指定時の仕様<br>をご確認ください。 |
|--------|----------------------------------------------------------------------------------------------------|
|--------|----------------------------------------------------------------------------------------------------|

- -ocr オプションで [yes] を指定した場合、システムを再起動せずにファームウェアを適用できます。
- -ocr オプションで [no] を指定した場合、更新後のファームウェアはシステムを再起動した後に 適用されます。

"fwup" コマンドを実行すると、ファームウェアの更新が完了するまで他の処理を実行することはできません。更新処理の完了後、「Please reboot the computer.」というメッセージが表示された場合(-ocrオプションで [no] を指定した、または、入力を省略した場合)、ファームウェアを適用するためにシステムを再起動してください。

# RAID システムの障害監視

本章では、Universal RAID Utility を使った RAID システムの障害監視について説明します。

Universal RAID Utility は、RAID システムの障害を監視するために、さまざまな手段を提供しています。Universal RAID Utility が提供する障害監視機能をイメージにすると以下のようになります。

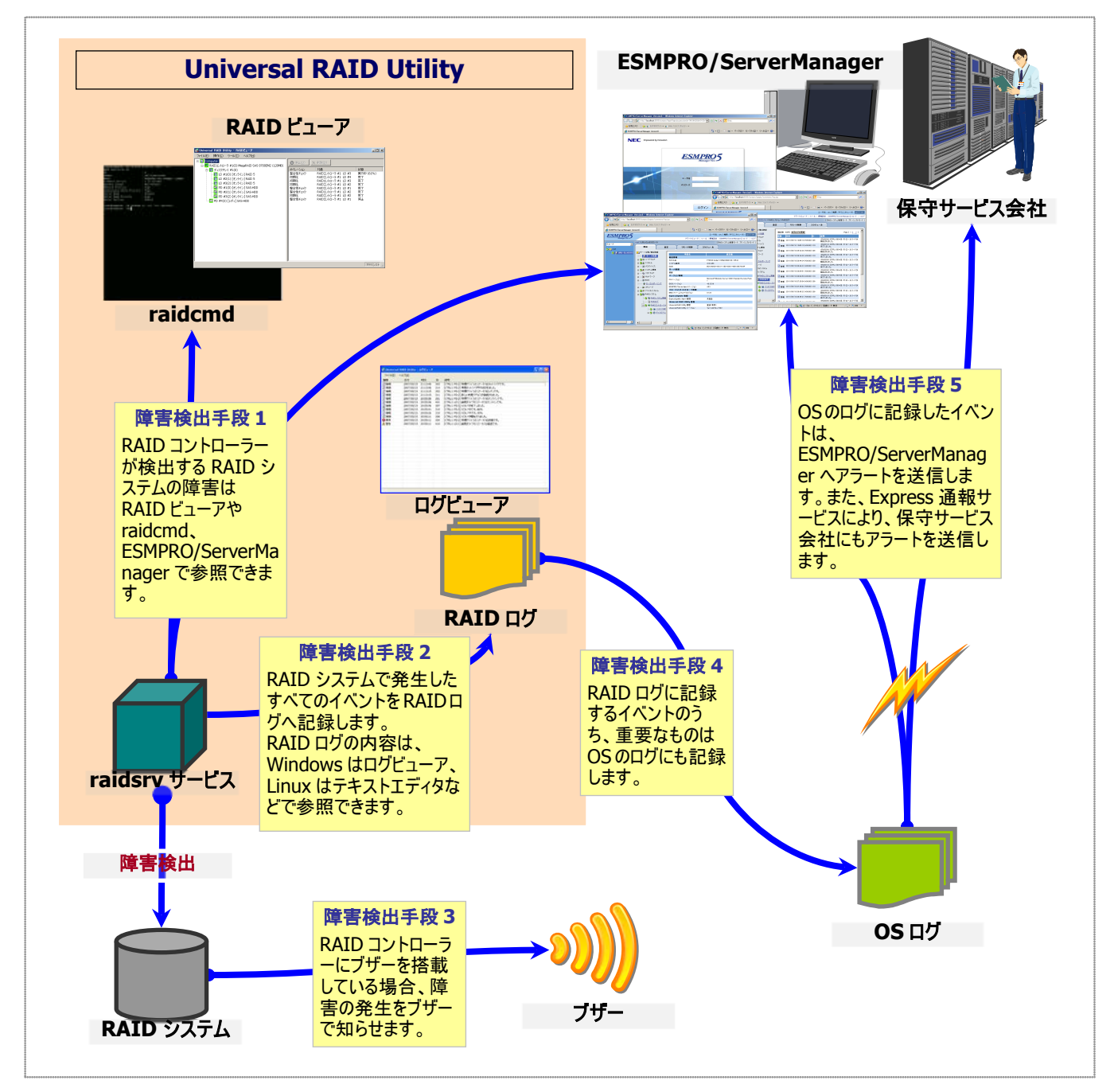

図 23 RAID システムの障害監視イメージ

## 障害検出の手段

Universal RAID Utilityは、「図 23 RAID システムの障害監視イメージ」のように様々な障害検出手段を提供しています。以下、それぞれについて説明します。

### RAID ビューアによる状態表示

RAID ビューアは、RAID システムの状態をツリービューの各構成要素のアイコン、および、プロパティのステータスに表示します。

ツリービュー上の各構成要素のアイコンの詳細については、本書の「RAID ビューアの機能(ツリービュー)」を参照してください。 プロパティ中のステータスの詳細については、本書の「RAID システムの情報参照」を参照してください。

### raidcmd による状態表示

raidcmd をコマンドなしで実行すると、RAID システムの構成をツリー状に表示します。"**property**" コマンドにより、RAID システムの各構成要素の状態を参照できます。プロパティの表示内容については、本書の「RAID システムの情報参照」を参照してください。

### RAID ログへのイベントの記録

Universal RAID Utility は、RAID システムで発生したイベントをすべて Universal RAID Utility の RAID ログに記録します。

RAID ログの内容は、ログビューア(オペレーティングシステムが Windows の場合)やテキストエディタで参照できます。ログビ ューアの詳細については、本書の「ログビューアの機能」を参照してください。 RAID ログを参照するときは言語、文字コードに注意してください。

| オペレーティングシステム | パスとファイル名                     | 言語  | 文字コード                                          |
|--------------|------------------------------|-----|------------------------------------------------|
| Windows      | (インストールフォルダ)¥server¥raid.log | 日本語 | UTF-8                                          |
| Linux        | /var/log/raidsrv/raid.log    | 日本語 | OS の文字コードが EUC:EUC<br>OS の文字コードが EUC 以外 :UTF-8 |
| VMware ESX   | /var/log/raidsrv/raid.log    | 英語  | UTF-8                                          |

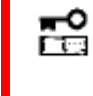

RAID ログへのイベントの登録は、raidsrv サービスを開始したときに開始し、raidsrv サービスを停止したときに停止します。raidsrv サービスが停止している間に発生したイベントは、RAID ログに登録されないので注意してください。

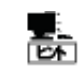

ログのローテートを行う場合、[Universal RAID Utility が出力するログ]を参照してください。

### OS ログへのイベントの記録

Universal RAID Utility は、RAID ログに記録した RAID システムのイベントのうち、重要なイベントは OS ログにも記録します。OS ログとは、オペレーティングシステムが Windows の場合、イベントログ(システム)です。オペレーティングシステムが Linux の場合、syslog です。

OS ログに記録するイベントについては、「付録 C: ログ/イベント一覧」を参照してください。

#### オペレーティングシステムが Windows の場合

(例 1) RAID コントローラー番号 1 の論理ドライブ 2 が縮退した場合

| →11( <u>0</u> ):                  | 2011/10/25      | ソース( <u>S</u> ): | raidsrv | + |
|-----------------------------------|-----------------|------------------|---------|---|
| 寺刻( <u>M</u> ):                   | 11:21:06        | 分類( <u>R</u> ):  | なし      |   |
| 乗類(F):                            | 警告              | イベント ID(1):      | 402     |   |
| 2-ザー(U):<br>1ンピュータ(O):<br>#88(O): | N/A<br>COMPUTER |                  |         |   |

| 項目                | 説明                                                                     |
|-------------------|------------------------------------------------------------------------|
| <ru0402></ru0402> | イベント ID を表します。RU に続く4 ケタの数字がイベント ID です。                                |
| CTRL:1(ID=0)      | RAID コントローラーの番号を表します。 RAID コントローラー番号 1、ID 0 の RAID コントローラ<br>ーを指しています。 |
| LD:2(ID=1)        | 論理ドライブの番号を表します。論理ドライブ番号 2、ID 1 の論理ドライブを指しています。                         |

(例 2) RAID コントローラー番号 1 に接続した物理デバイス e252s2 のステータスがレディに変わった場合

| 日付( <u>A</u> ):<br>時刻( <u>M</u> ):<br>種類( <u>E</u> ):<br>ユーザー( <u>U</u> ):<br>コンピュータ( <u>O</u> ):<br>説明(D): | 2011/10/25<br>11:14:36<br>情報<br>N/A<br>COMPUTER | ソース( <u>S</u> ):<br>分類(R):<br>イベント IDΦ: | raidsrv<br>ねし<br>302 | +<br>+  |
|----------------------------------------------------------------------------------------------------|-------------------------------------------------|-----------------------------------------|----------------------|---------|
| <ru0302> [C</ru0302>                                                                                        | TRL:1 (ID=0) PD                                 | e252s2(ID=2)                            | SEAGATE ST936701SS   | 0003] 物 |

| 項目                         | 説明。「「」「」」「」」「」」「」」「」」「」」」                                            |
|----------------------------|----------------------------------------------------------------------|
| <ru0302></ru0302>          | イベント ID を表します。RU に続く 4 ケタの数字がイベント ID です。                             |
| CTRL:1(ID=0)               | RAID コントローラーの番号を表します。RAID コントローラー番号 1、ID 0の RAID コントローラ<br>ーを指しています。 |
| PD:e252s2(ID=2)            | 物理デバイスの番号を表します。物理デバイス番号 e252s2、ID 2 の物理デバイスを指しています。                  |
| SEAGATE ST936701SS<br>0003 | 物理デバイスの製品名を表します。                                                     |

#### オペレーティングシステムが Linux、VMware ESX の場合

(例 1) RAID コントローラー番号 2 の論理ドライブ 1 が縮退した場合

- Jun 27 18:49:04 localhost raidsrv[27370]: <RU0402> [CTRL:2(ID=1) LD:1(ID=0)] 論理ドライブのステータスは縮退です。

| 項目                | 説明                                                                    |
|-------------------|-----------------------------------------------------------------------|
| raidsrv           | Universal RAID Utility のプロセス名を表します。                                   |
| <ru0402></ru0402> | イベント ID を表します。RU に続く4 ケタの数字がイベント ID です。                               |
| CTRL:2(ID=1)      | RAID コントローラーの番号を表します。RAID コントローラー番号 2、ID 1 の RAID コントローラ<br>ーを指しています。 |
| LD:1(ID=0)        | 論理ドライブの番号を表します。論理ドライブ番号 1、ID 0 の論理ドライブを指しています。                        |

(例 2) RAID コントローラー番号 2 に接続した物理デバイス e49s1 のステータスがレディに変わった場合

| - Ju<br>Pl                                                                            | ın 27 20:12:32 lo<br>D:e49s1(ID=72) | ocalhost raidsrv[27370]: <ru0302> [CTRL:2(ID=1)<br/>ATA ST380815AS A ] 物理デバイスのステータスはレディです。</ru0302> |
|---------------------------------------------------------------------------------------|-------------------------------------|----------------------------------------------------------------------------------------------------|
|                                                                                       | 項目                                  | 説明                                                                                                  |
| raidsrv                                                                               |                                     | Universal RAID Utility のプロセス名を表します。                                                                 |
| <ru030< td=""><td>2&gt;</td><td>イベント ID を表します。RU に続く4 ケタの数字がイベント ID です。</td></ru030<> | 2>                                  | イベント ID を表します。RU に続く4 ケタの数字がイベント ID です。                                                             |
| CTRL:2(                                                                               | ID=1)                               | RAID コントローラーの番号を表します。RAID コントローラー番号 2、ID 1 の RAID コントローラ<br>ーを指しています。                               |
| PD:e49s                                                                               | 1(ID=72)                            | 物理デバイス番号を表します。物理デバイス番号 e49s1、ID 72 の物理デバイスを指しています。                                                  |
| ATA<br>A                                                                              | ST380815AS                          | 物理デバイスの製品名を表します。                                                                                    |

#### - Jun 27 20:12:32 localhost raidsrv[27370]: <RU0302> [CTRL:2(ID=1)

### RAID コントローラーのブザー

RAID コントローラーにブザーを搭載している場合、発生した障害の種類によっては RAID コントローラーがブザーを鳴らします。

RAID コントローラーのブザーは、手動で停止しない限り鳴り続けます。ブザーを停止する手順を説明します。

#### RAID ビューア

手順1 RAID ビューアを起動します。ツリービューで障害が発生している構成要素を確認します。

手順2 障害が発生している構成要素が存在するRAIDコントローラーをクリック し、[操作] メニューで [ブザー停止] をクリックします。

| 捰( | 乍 <mark>(C)</mark> | ツール <b>(T)</b>         | ヘルプ <b>(H)</b> |   |  |
|----|--------------------|------------------------|----------------|---|--|
| 0  | 論理                 | ドライブの作成                | (E)            | • |  |
| 50 | SSD                | SSDキャッシュドライブの作成(A)     |                |   |  |
|    | ブザー                | -停止 <mark>(Z)</mark>   |                |   |  |
|    | J.Sw∓              | 11151.oct.s <b>(</b> P | 2)             |   |  |

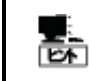

[ブザー停止] のメニュー項目は、ブザーが鳴っていても、鳴っていなくてもクリックできます。ブザーが鳴っていないときは何も機能しません。

#### raidcmd

"sbuzzer" コマンドを使います。

手順1 コマンドを指定せずに raidcmd を実行し、障害が発生している構成要素を確認します。

手順 2 以下のパラメータを指定して、"sbuzzer" コ マンドを実行します。 > raidcmd sbuzzer -c=1 **— • • • • • 2** 

-c: ブザーを停止する RAID コントローラーの番号

(例) RAID コントローラー (RAID コントローラー番号 1) のブザーを停止する。

raidcmd sbuzzer -c=1

## ESMPRO/ServerManager へのアラート送信

Universal RAID Utility は、OS ログに記録した RAID システムのイベントのうち、サーバの運用管理に影響がある重要な イベントを ESMPRO/ServerManager ヘアラートとして送信します。アラートの送信には、ESMPRO/ServerAgent、または、 ESMPRO/ServerAgentService のイベント監視機能を使います。Universal RAID Utility をインストールしているサーバに ESMPRO/ServerAgent、または、ESMPRO/ServerAgentService をインストールし、かつ、アラートを送信するよう設定する と、Universal RAID Utility が検出する RAID システムのイベントを、自動的に ESMPRO/ServerManager ヘアラート送信 します。

ESMPRO/ServerManager へ通報するアラートについては、「付録 C: ログ/イベント一覧」を参照してください。

- ESMPRO/ServerAgent や ESMPRO/ServerAgentService のアラート送信については、各ソフトウェアのドキュメントなどを参照してください
  - ESMPRO/ServerAgentService をお使いの場合は、ESMPRO/ServerManager Ver. 6.0 以 降で管理してください
  - Universal RAID Utility をインストールしているサーバで VMware ESX をお使いの場合、 ESMPRO/ServerManager のバージョンに関わらず、ESMPRO/ServerAgent をお使いください

#### ESMPRO/AlertManagerの通報連携を使うには

ESMPRO/ServerManager へ送信したアラートを、ESMPRO/AlertManager の通報連携で使うときは、 ESMPRO/ServerManager をインストールしている管理 PC に以下のレジストリを追加します。 該当するレジストリがすでに存在するときは、レジストリを追加、修正する必要はありません。

#### レジストリキー

x86の場合:HKEY\_LOCAL\_MACHINE¥SOFTWARE¥NEC¥NVBASE¥AlertViewer¥AlertType¥URAIDUTL x64の場合:

HKEY\_LOCAL\_MACHINE¥SOFTWARE¥Wow6432Node¥NEC¥NVBASE¥AlertViewer¥AlertType¥URAIDUTL

| 4 | 伯 |
|---|---|
| 1 |   |

| 名前         | 種類     | データ         |
|------------|--------|-------------|
| WavDefault | REG_SZ | Server.wav  |
| AniDefault | REG_SZ | Default.bmp |
| Image      | REG_SZ | Default.bmp |
| SmallImage | REG_SZ | Default.bmp |

#### <u>アクセス権</u>

ESMPRO/ServerManager をインストールしている管理 PC のオペレーティングシステムが Windows XP(Home Edition は除く)、Windows Server 2003 の場合、前述のレジストリキーに以下のアクセス権を設定します。

| 名前              | 種類       |
|-----------------|----------|
| Administrators  | フルコントロール |
| Everyone        | 読み取り     |
| SYSTEM          | フルコントロール |
| ESMPRO ユーザーグループ | フルコントロール |

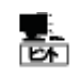

ESMPRO ユーザーグループは、ESMPRO/ServerManager のインストール時に指定した、ESMPRO を 使うユーザーを管理するグループの名称です。グループ名がわからない場合、以下のレジストリキーを 参照します。

x86の場合:HKEY\_LOCAL\_MACHINE¥SOFTWARE¥NEC¥NVBASE

x64の場合:HKEY\_LOCAL\_MACHINE¥SOFTWARE¥Wow6432Node¥NEC¥NVBASE

值:LocalGroup

## 物理デバイスの故障を監視する

RAID コントローラーが検出する物理デバイスの故障は、Universal RAID Utility では以下の手段で監視できます。

| RAID ビューア<br>raidcmd | RAID ログ | ブザー                       | OS ログ | アラート |
|----------------------|---------|---------------------------|-------|------|
| ✓                    | √       | RAID コントローラーの機<br>種に依存します | ✓     | 4    |

論理ドライブを構成する物理デバイスが故障すると、物理デバイスの状態は故障に変化します。また、その物理デバイスを使う論 理ドライブの状態も、その冗長性の状況により縮退、もしくは、オフラインに変化します。物理デバイス、論理ドライブの状態は、その 問題を解決するまでその状態を保持します。

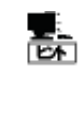

CacheCade として利用している物理デバイス(SSD)が故障すると、物理デバイス(SSD)の状態は故障に変化し、物理デバイス(SSD)が構成する SSD キャッシュドライブのキャッシュ容量が減少します。 SSD キャッシュドライブは HDD のリードキャッシュとして動作するため、SSD キャッシュドライブを構成する物理デバイス(SSD)のいずれか 1 つでもステータスが [オンライン] であれば、SSD キャッシュドライブのステータスは [オンライン] になります。

RAID ビューアは、物理デバイス、論理ドライブの状態を、ツリービューのアイコン、および、プロパティに表示します。また、RAID ビュ ーアは、RAID システムの観点での状態や、サーバの観点での状態をツリービューに表示します。 raidcmd は、物理デバイス、論理ドライブの状態を、プロパティに表示します。

以下、物理デバイスの状態の変化による、RAID ビューア、raidcmd の表示について説明します。

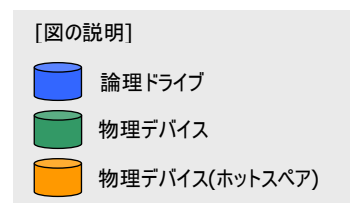

## 物理デバイスが故障していないとき

論理ドライブで使っているすべての物理デバイスの状態が正常(ステータスがオンライン)のときは、論理ドライブの状態はオンライン(ステータスがオンライン)となります。

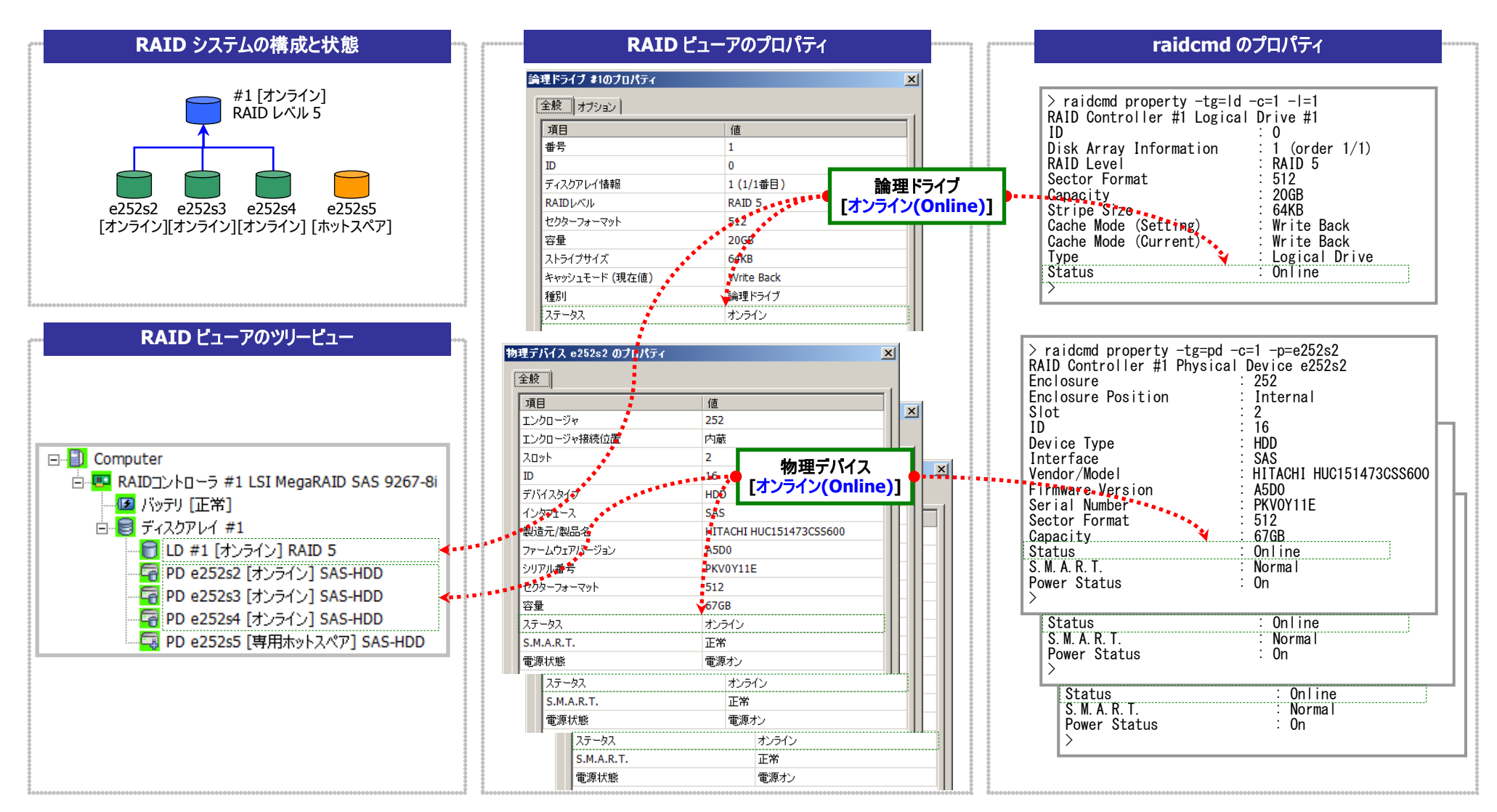

図 24 RAID ビューア/raidcmd の表示(物理デバイス正常)

## 物理デバイスが故障し、論理ドライブの冗長性が低下、もしくは、冗長性を失ったとき

論理ドライブで使っている物理デバイスが1台以上故障して(ステータスが故障)論理ドライブの冗長性が低下(RAIDレベル6の場合、1台故障)、もしくは、冗長性を失った(RAIDレベル1と RAIDレベル5の場合は1台までの故障、RAIDレベル6の場合は2台までの故障)、論理ドライブの状態は縮退(ステータスが縮退)となります。

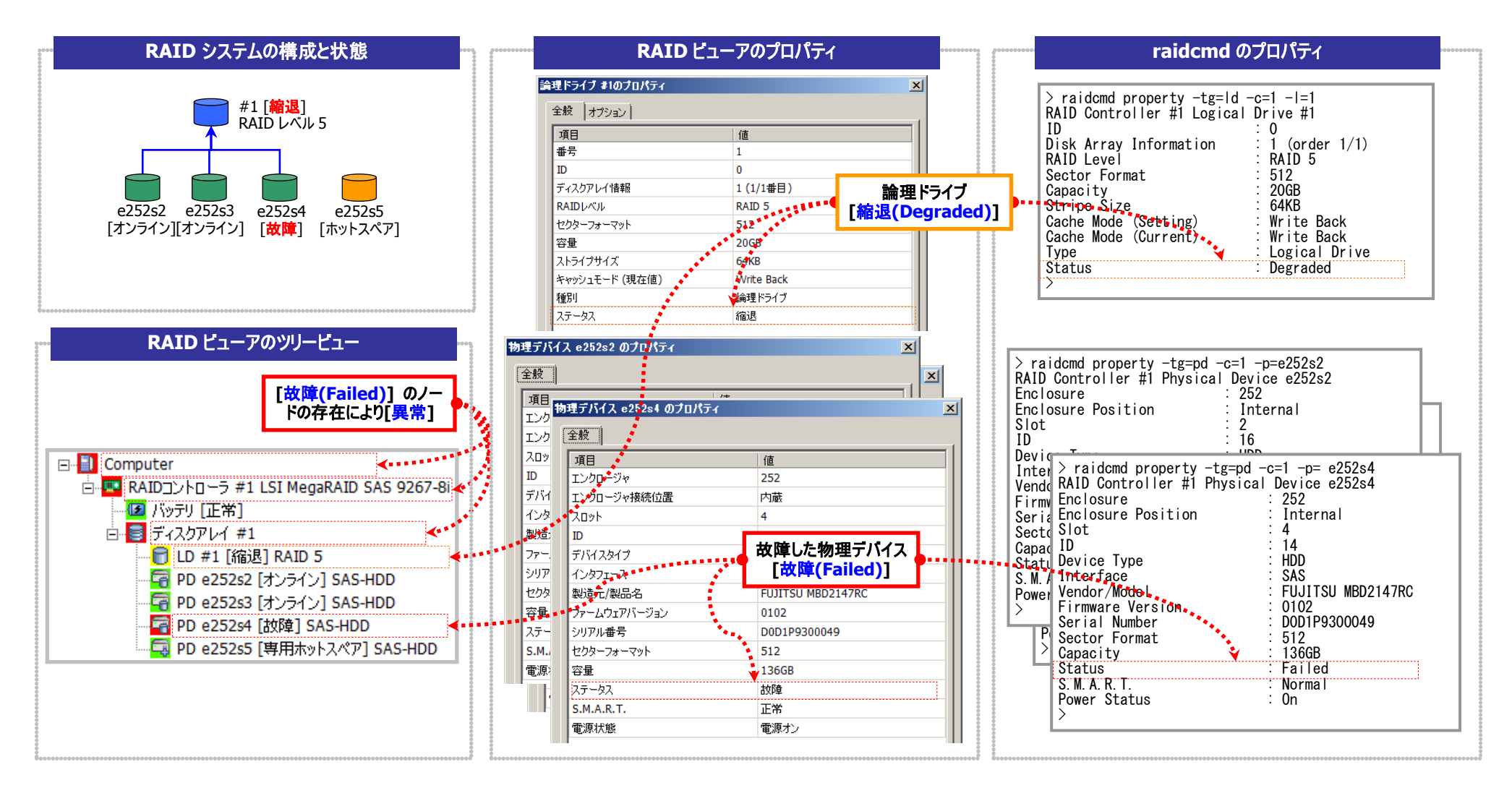

図 25 RAID ビューア/raidcmd の表示(論理ドライブ冗長性喪失)

## 故障した物理デバイスを交換し、RAID システムを復旧したとき

論理ドライブの冗長性を失ったまま RAID システムを使い続けると、物理デバイスがさらに故障したとき論理ドライブのデータを失う可能性があります。冗長性が低下した論理ドライブが存在すると きは、ホットスペアや、故障した物理デバイスの交換により論理ドライブを復旧します。ホットスペアや、故障した物理デバイスの交換でリビルドが動作すると、物理デバイスの状態はリビルド中(ステー タスがリビルド中)に変化します。リビルドにより論理ドライブが復旧すると、論理ドライブの状態はオンライン(ステータスがオンライン)になります。

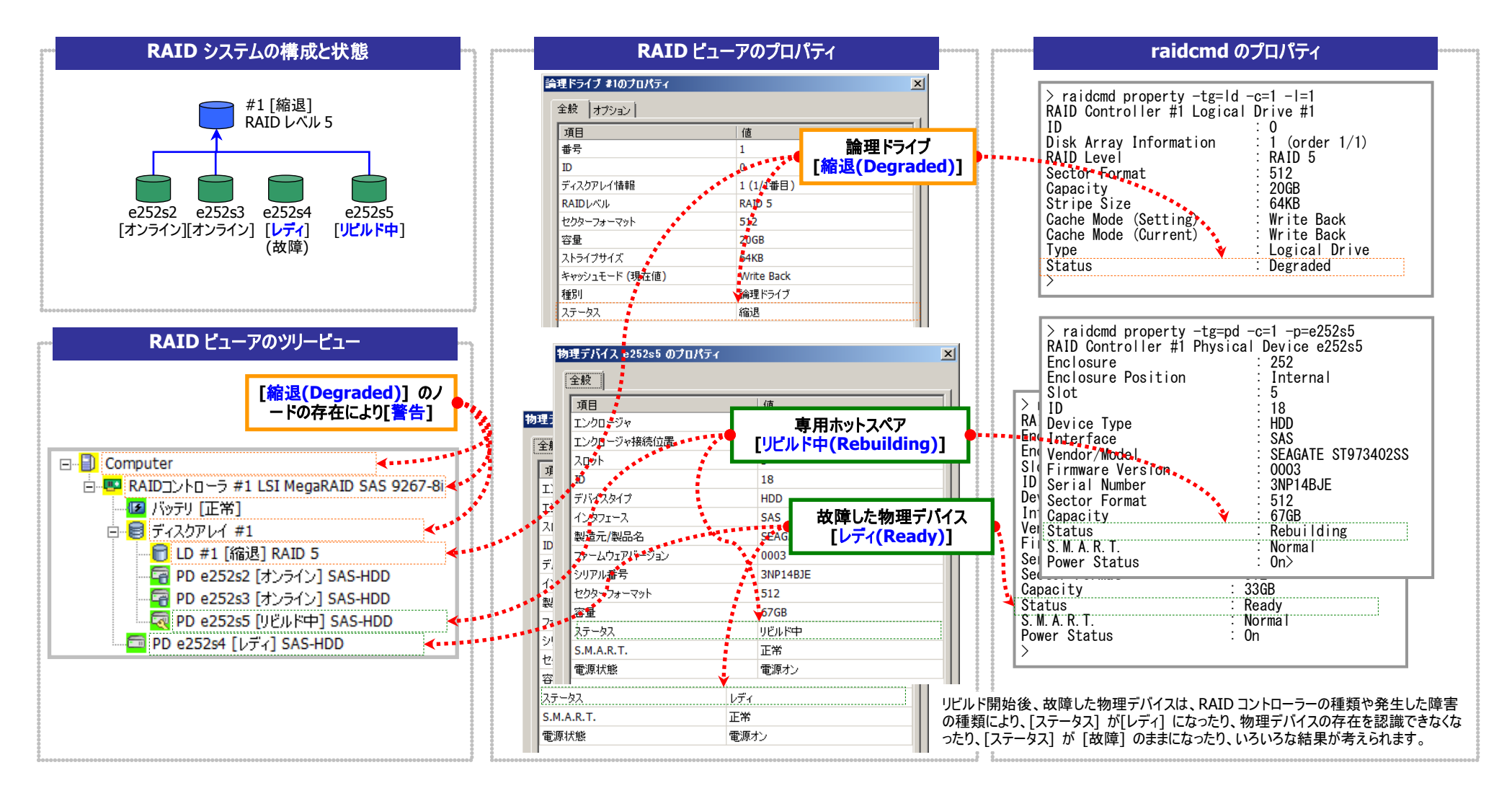

図 26 RAID ビューア/raidcmd の表示(物理デバイスのリビルド)

## 物理デバイスが故障し、論理ドライブが停止したとき

論理ドライブの冗長性を失ったまま RAID システムを使い続け、物理デバイスがさらに故障すると論理ドライブは停止します(RAID レベル1とRAID レベル5の場合は2台以上の故障、RAID レベル6の場合は3台以上の故障)。論理ドライブが停止すると、論理ドライブの状態はオフライン(ステータスがオフライン)となります。オフラインとなった論理ドライブのデータは失われてしまいます。故障した物理デバイスをすべて交換し、RAID システムを構築しなおします。

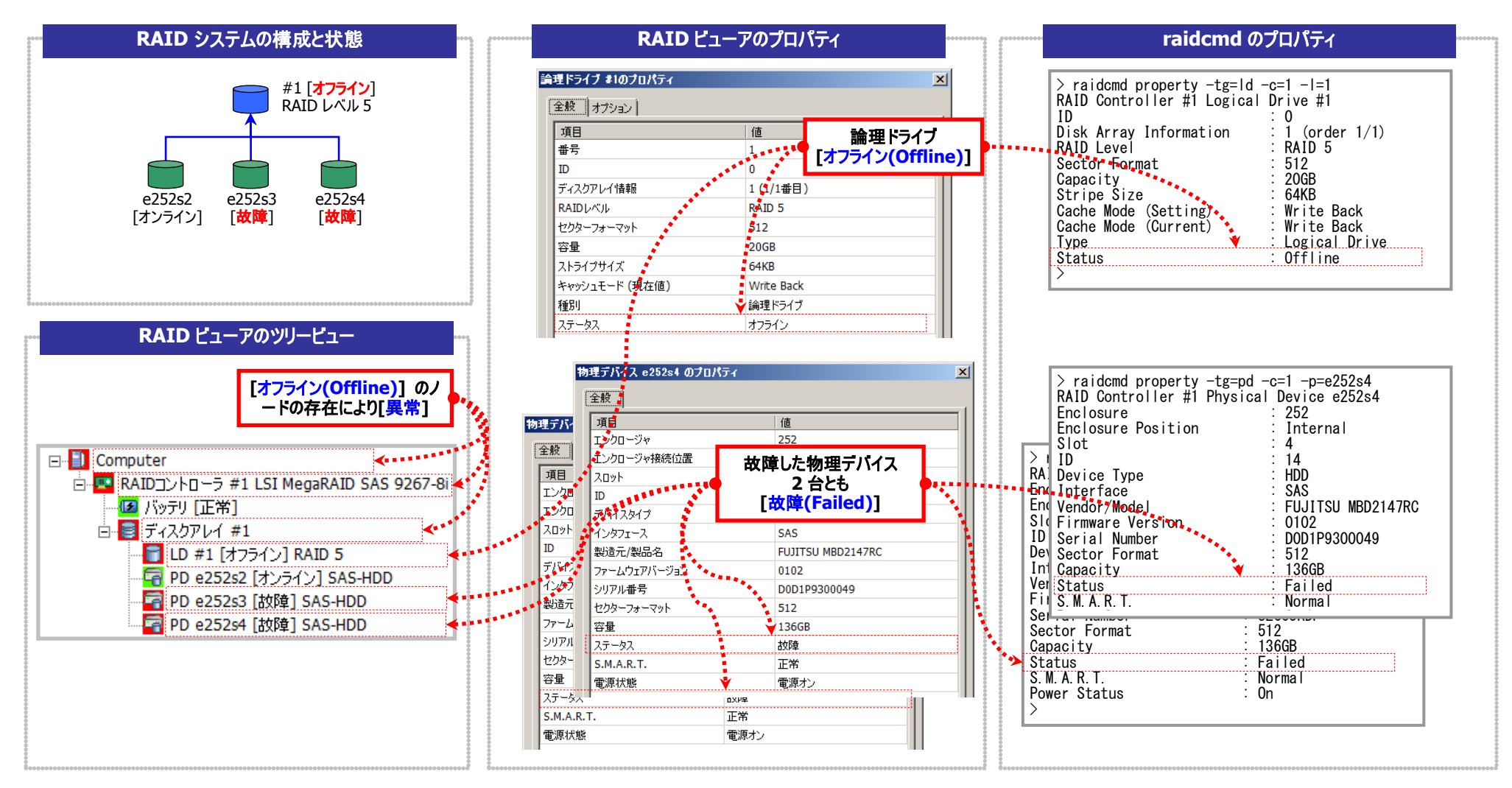

図 27 RAID ビューア/raidcmd の表示 (論理ドライブの停止)

## バッテリーの状態を監視する

RAID コントローラーが検出するバッテリーの状態は、Universal RAID Utility では以下の手段で監視できます。

| RAID ビューア<br>raidcmd | RAID ログ | ブザー                       | OS ログ | アラート |
|----------------------|---------|---------------------------|-------|------|
| 1                    | V       | RAID コントローラーの<br>機種に依存します | 4     | 1    |

Universal RAID Utility は、RAID コントローラーに搭載しているバッテリーのイベントを監視します。検出したバッテリーのイベントは、 RAID ログに記録します。また、バッテリーの問題を検出した場合、バッテリーの状態を RAID ビューアではバッテリーのステータスへ、 raidcmd では RAID コントローラーの Battery Status へ反映します(警告に変化)。バッテリーの状態は、その問題を解決するまで保持します。

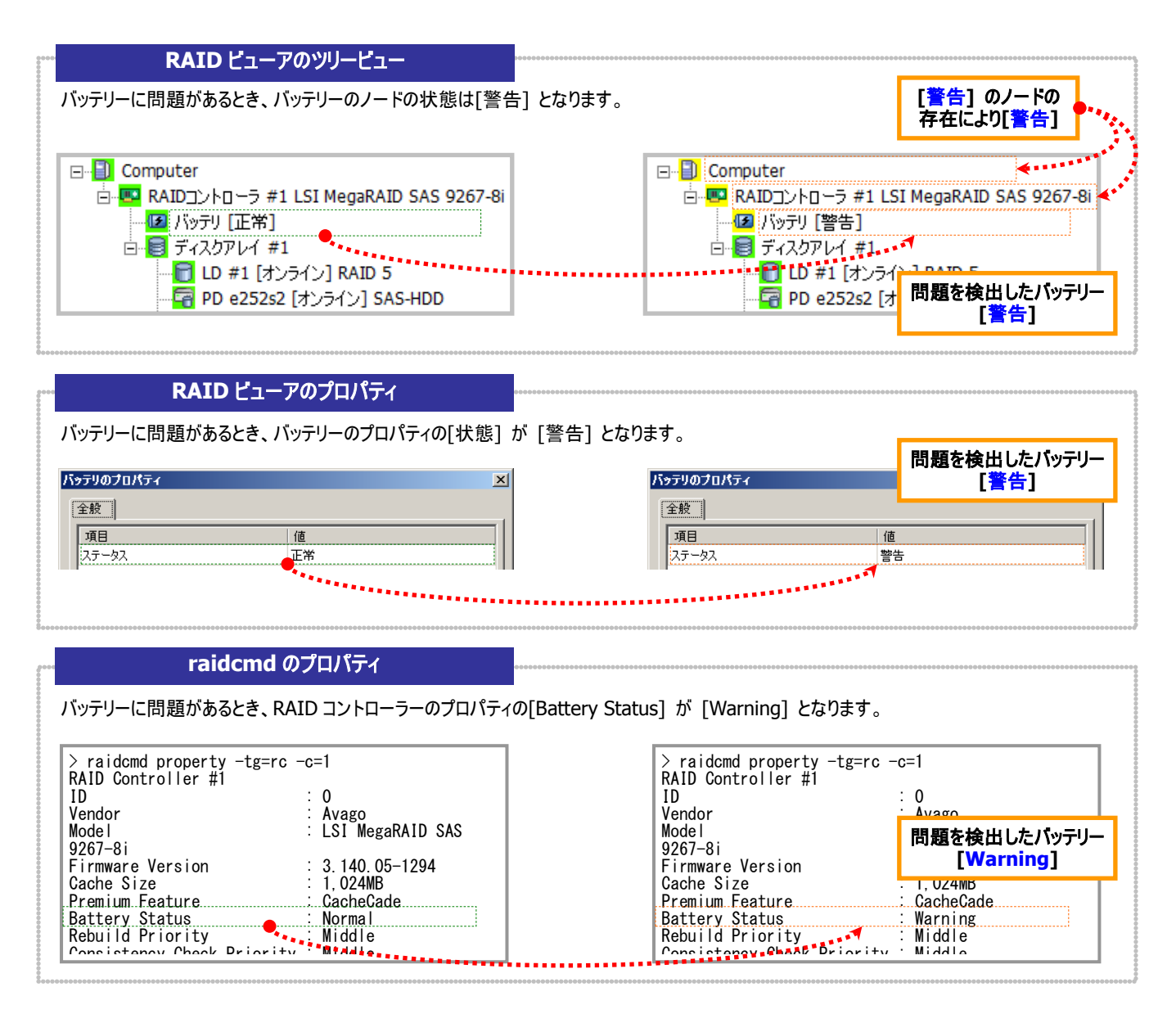

図 28 RAID ビューア/raidcmd の表示(パッテリーの問題)

## フラッシュバックアップユニットの状態を監視する

RAIDコントローラーが検出するフラッシュバックアップユニットの状態は、Universal RAID Utilityでは以下の手段で監視できます。

| RAID ビューア<br>raidcmd | RAID ログ | ブザー                       | OS ログ | アラート |
|----------------------|---------|---------------------------|-------|------|
| √                    | ✓       | RAID コントローラーの<br>機種に依存します | 1     | √    |

Universal RAID Utility は、RAID コントローラーに搭載しているフラッシュバックアップユニットのイベントを監視します。検出したフラ ッシュバックアップユニットのイベントは、RAID ログに記録します。また、フラッシュバックアップユニットの問題を検出した場合、フラッシュ バックアップユニットの状態を RAID ビューアではフラッシュバックアップユニットのステータスへ、raidcmd では RAID コントローラーの Flash Backup Unit Status へ反映します(警告に変化)。フラッシュバックアップユニットの状態は、その問題を解決するまで保持しま す。

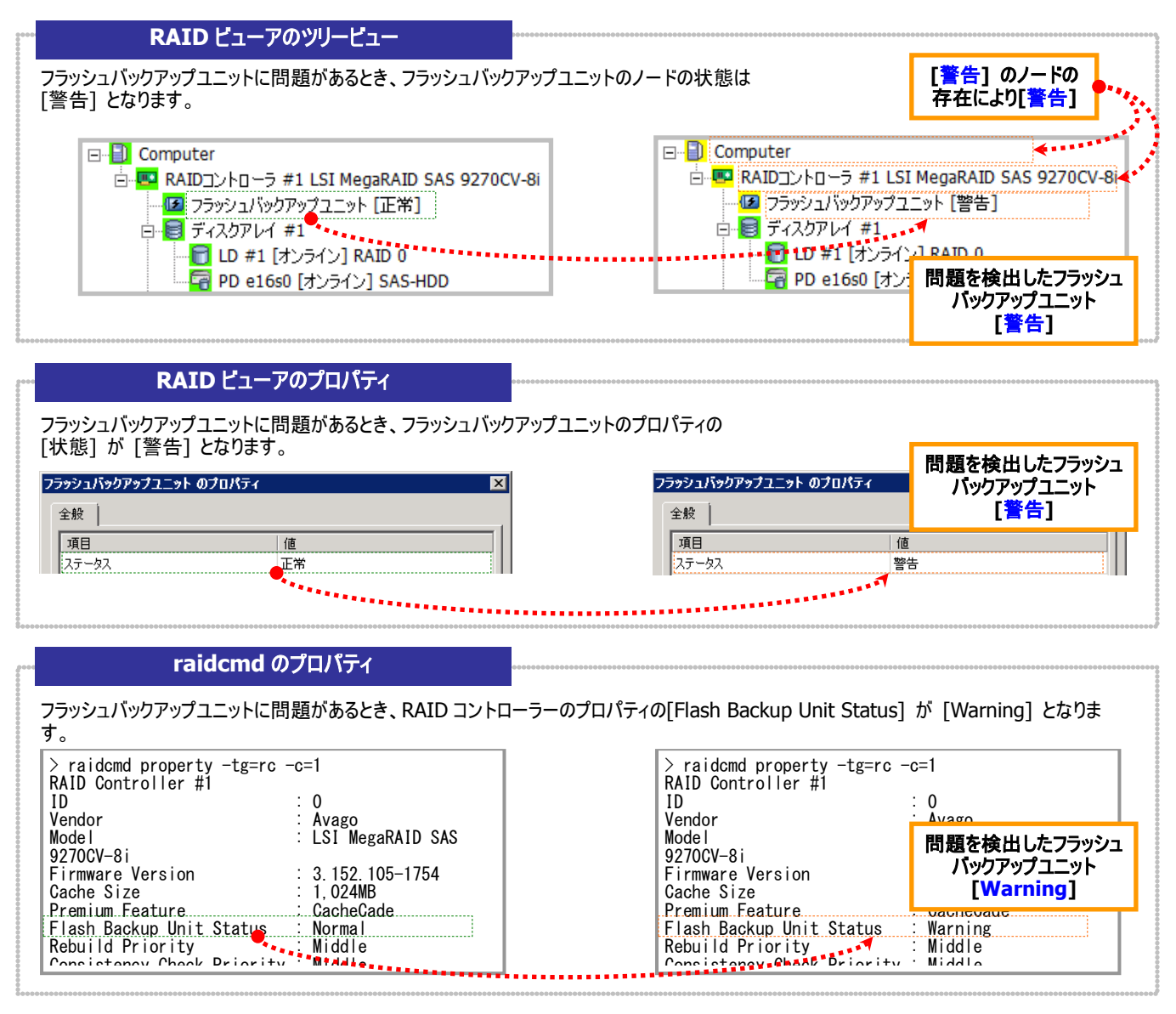

図 29 RAID ビューア/raidcmd の表示(フラッシュバックアップユニットの問題)

## エンクロージャの状態を監視する

RAID コントローラーが検出するエンクロージャの状態は、Universal RAID Utility では以下の手段で監視できます。

| RAID ビューア<br>raidcmd | RAID ログ | ブザー                       | OS ログ | アラート |
|----------------------|---------|---------------------------|-------|------|
|                      | ✓       | RAID コントローラーの<br>機種に依存します | √     | √    |

Universal RAID Utility は、RAID コントローラーが検出したエンクロージャのイベントを監視します。検出したエンクロージャのイベントは、RAID ログに記録します。また、重要なイベントは、OS ログへ記録したり、ESMPRO/ServerManager ヘアラート送信をしたりします。

なお、このカテゴリで監視するイベントは、RAID ビューアのツリービューや、プロパティのステータスには状態を反映しません。

エンクロージャに関するログについては、「付録 C: ログ/イベント一覧」を参照してください。

## RAID システムのさまざまなイベントを監視する

RAID コントローラーが検出するその他のイベントは、Universal RAID Utility では以下の手段で監視できます。

| RAID ビューア<br>raidcmd | RAID ログ | ブザー                       | OS ログ | アラート |
|----------------------|---------|---------------------------|-------|------|
|                      | ✓       | RAID コントローラーの<br>機種に依存します | √     | V    |

Universal RAID Utility は、これまでに説明した物理デバイスの故障、バッテリーのイベント、エンクロージャのイベント以外にも、 RAID システムの様々なイベントを監視します。検出した RAID システムのイベントは、RAID ログに記録します。また、重要なイベント は、OS ログへ記録したり、ESMPRO/ServerManager へアラート送信をしたりします。

なお、このカテゴリで監視するイベントは、RAID ビューアのツリービューや、プロパティのステータスには状態を反映しません。

RAID システムのさまざまなイベントに関するログについては、「付録 C: ログ/イベント一覧」を参照してください。

## 物理デバイスを予防交換する

物理デバイスが S.M.A.R.T.(Self-Monitoring, Analysis and Reporting Technology)をサポートし、かつ、RAID コントローラー がその S.M.A.R.T.エラーを検出できる場合、Universal RAID Utility は、その S.M.A.R.T.エラーを以下の手段で監視できます。

| RAID ビューア<br>raidcmd | RAID ログ | ブザー                       | OS ログ | アラート |
|----------------------|---------|---------------------------|-------|------|
| ✓                    | ✓       | RAID コントローラーの<br>機種に依存します | 1     | ✓    |

Universal RAID Utility は、物理デバイスの S.M.A.R.T.エラーを監視します。S.M.A.R.T.エラーを検出したときは、そのイベントを RAID ログに記録します。また、物理デバイスの S.M.A.R.T.の状態を物理デバイスの状態として反映します(物理デバイスの S.M.A.R.T.の状態を検出に変化)。物理デバイスの状態は、S.M.A.R.T.エラーを解決するまで物理デバイスの状態として保持しま す。

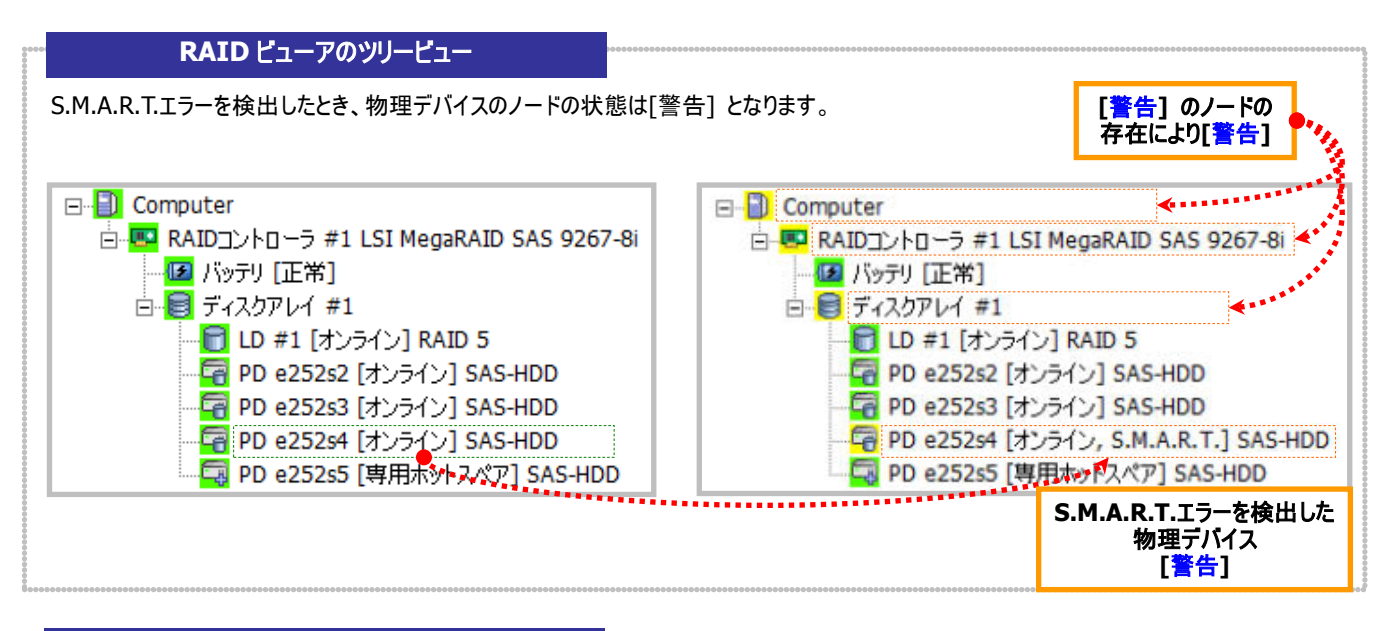

#### RAID ビューアのプロパティ

| 理デバイス e252s4 のプロパティ | ſ                  | × | 物理デバイス e252s4 のブロパテー | r I                         |
|---------------------|--------------------|---|----------------------|-----------------------------|
| 全般                  |                    |   | 全般                   |                             |
| 項目                  | 値                  |   | 項目                   | 値                           |
| エンクロージャ             | 252                |   | エンクロージャ              | 252                         |
| エンクロージャ接続位置         | 内蔵                 |   | エンクロージャ接続位置          | 内蔵                          |
| スロット                | 4                  |   | スロット                 | 4                           |
| ID                  | 23                 |   | ID                   | 23                          |
| デバイスタイプ             | HDD                |   | デバイスタイプ              | HDD                         |
| インタフェース             | SAS                |   | インタフェース              | SAS                         |
| 製造元/製品名             | SEAGATE ST973402SS |   | 製造元/製品名              | SEAGATE ST973402SS          |
| ファームウェアバージョン        | 0003               |   | ファームウェアバージョン         | SMARTTS-                    |
| シリアル番号              | 3NP14BBM           |   | シリアル番号               | 5.M.A.K.1.エノー<br>が発生した物理デバイ |
| セクターフォーマット          | 512                |   | セクターフォーマット           |                             |
| 容量                  | 67GB               |   | 容量                   | 【楔山】                        |
| ステータス               | オンライン              |   | ステータス                | オンライン                       |
| S.M.A.R.T.          | 正常                 |   | S.M.A.R.T.           | 検出                          |
| 雷源状能                |                    |   | 電源状態                 | 電源オン                        |

#### raidcmd のプロパティ

S.M.A.R.T.エラーを検出したとき、物理デバイスのプロパティの[S.M.A.R.T.] が [Detected] となります。

| <pre>&gt; raidcmd property -tg=pd -<br/>RAID Controller #1 Physical<br/>Enclosure<br/>Enclosure Position<br/>Slot<br/>ID<br/>Device Type<br/>Interface<br/>Vendor/Model<br/>Firmware Version<br/>Serial Number<br/>Sector Format</pre> | c=1 -p=e252s4<br>Device e252s4<br>: 252<br>: Internal<br>: 4<br>: 4<br>: HDD<br>: SAS<br>: SEAGATE ST973402SS<br>: 0003<br>: 3NP14BBM<br>: 512 | > raidcmd property -<br>RAID Controller #1 P<br>Enclosure<br>Enclosure Position<br>Slot<br>ID<br>Device Type<br>Interface<br>Vendor/Model<br>Firmware Version<br>Serial Number<br>Sector Format | tg=pd -c=1 -p=e252s4<br>hysical Device e252s4<br>: 252<br>: Internal<br>: 4<br>: 23<br>: HDD<br>S.M.A.R.T.エラーが発生した<br>物理デバイス<br>[Detected] |
|----------------------------------------------------------------------------------------------------|----------------------------------------------------------------------------------------------------|----------------------------------------------------------------------------------------------------|----------------------------------------------------------------------------------------------------|
| Capacity                                                                                                    | 57GB                                                                                                    | Capacity                                                                                                    | : 67GB                                                                                                    |
| Status                                                                                                    | 50nline                                                                                                    | Status                                                                                                    | : Online                                                                                                    |
| S. M. A. R. T.                                                                                                    | Normal                                                                                                    | S. M. A. R. T.                                                                                                    | : Detected                                                                                                    |
| Power Status                                                                                                    | 50n                                                                                                    | Power Status                                                                                                    | : On                                                                                                    |

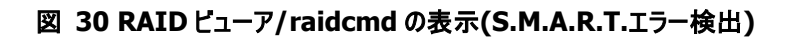

## 物理デバイス上のメディアエラー多発を監視する

同一の物理デバイスで1時間に20回以上の「物理デバイスメディアエラー(修復済み)」イベント、または「物理デバイスメディアエラー検出」イベントを記録した場合、RAIDログに「物理デバイスメディアエラー多発」イベントを記録します。このイベントを記録した場合、当該物理デバイスを交換してください。

また、「物理デバイスメディアエラー多発」イベントを記録したときにパトロールリード、整合性チェックを実行している場合、当該物 理デバイスへのアクセス性能の低下を防ぐため、これらの機能を自動的に停止します。整合性チェックを自動的に停止せずに最後ま で実施する場合、RAID ビューア、及び、raidcmd から自動停止しない整合性チェックを実行してください。詳細は「論理ドライブの 整合性をチェックする」を参照してください。

## 物理デバイス上のメディアエラー断続的発生を監視する

同一の物理デバイスで1週間に20回以上の「物理デバイスメディアエラー(修復済み)」イベント、または「物理デバイスメディアエ ラー検出」イベントを記録した場合、RAIDログに「物理デバイスメディアエラー断続的発生」イベントを記録します。このイベントを記録した場合、当該物理デバイスを交換してください。

また、「物理デバイスメディアエラー多発」イベントの記録時とは異なり、「物理デバイスメディアエラー断続的発生」イベントを記録 したときにパトロールリード、整合性チェックが実行中の場合でも、これらの機能を自動的に停止することはありません。

## RAID 構成からの物理デバイス外れを監視する

物理デバイスが本来の RAID 構成から外れてしまっている場合、RAID ログに「RAID 構成不安定」イベントを記録します。 このイベントを記録した場合、RAID 構成を確認してください。オンラインであるにもかかわらず RAID 構成から外れている物理デバ イスが存在する場合、RAID コントローラーと物理デバイスを交換してください。なお、本機能は N8103-109/128/G128/134/135 RAID コントローラおよび NE3108-212 RAID コントローラの接続時のみ動作します。

## SSD の寿命を監視する

<u>777</u>2

SSD 寿命監視機能のサポート対象 RAID コントローラー(N8103-176/177/178/179/188/7177/7178/7179 RAID コントロー ラ、NE3303-177/178/H004 RAID コントローラ、およびオンボードの RAID コントローラー(LSI Embedded MegaRAID/LSI SAS 3008 iMR RoMB))にサポート対象 SSD を接続してお使いの場合、Universal RAID Utility は SSD の寿命を監視します。SSD の 寿命残量は物理デバイスのプロパティ内の [寿命残量] で確認できます。[寿命残量] は以下のように [安全(100-51%)] で 始まり、使用するにつれて状態が遷移していき、最終的に [寿命到達] と表示します。SSD の状態が [要交換状態(10%以下)] に遷移した場合、「物理デバイス寿命残量警告」イベントを記録します。また SSD の状態が [寿命到達] に遷移した場合、「物理 デバイス寿命残量エラー」イベントを記録します。「物理デバイス寿命残量警告」イベントまたは「物理デバイス寿命残量エラー」イベ ントを記録した場合、当該 SSD を交換してください。

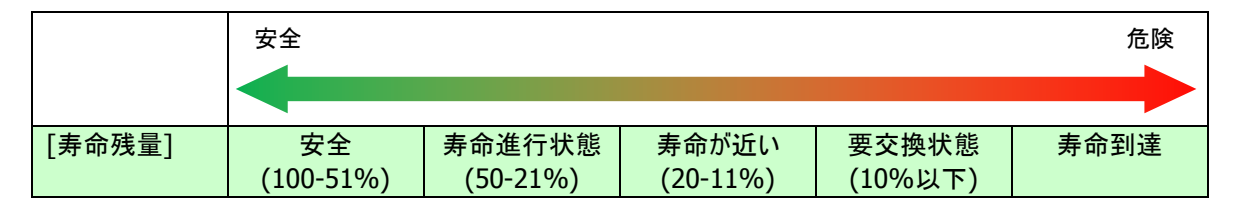

● SATA SSD をお使いの場合、製品によっては寿命監視ができない場合があります。

● オンボードの RAID コントローラー(LSI Embedded MegaRAID)をお使いの場合、RAID コントロ ーラーのドライババージョンによっては寿命監視ができない場合があります。

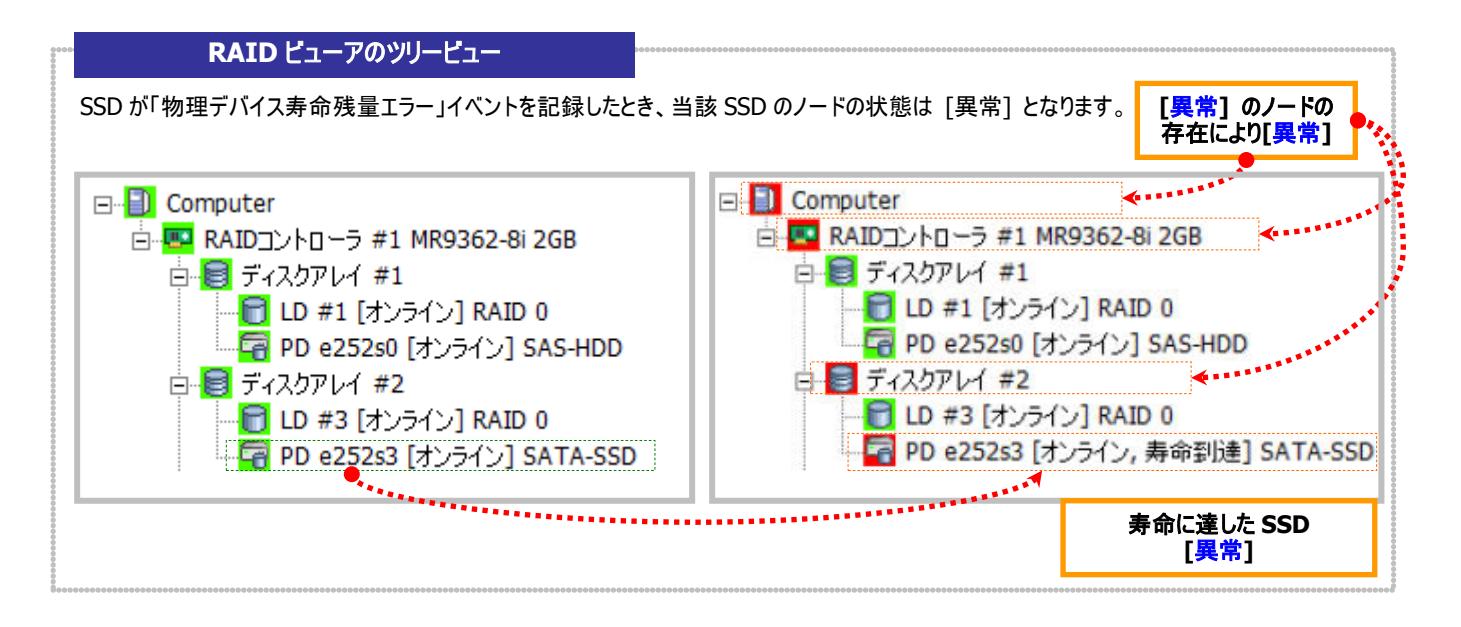

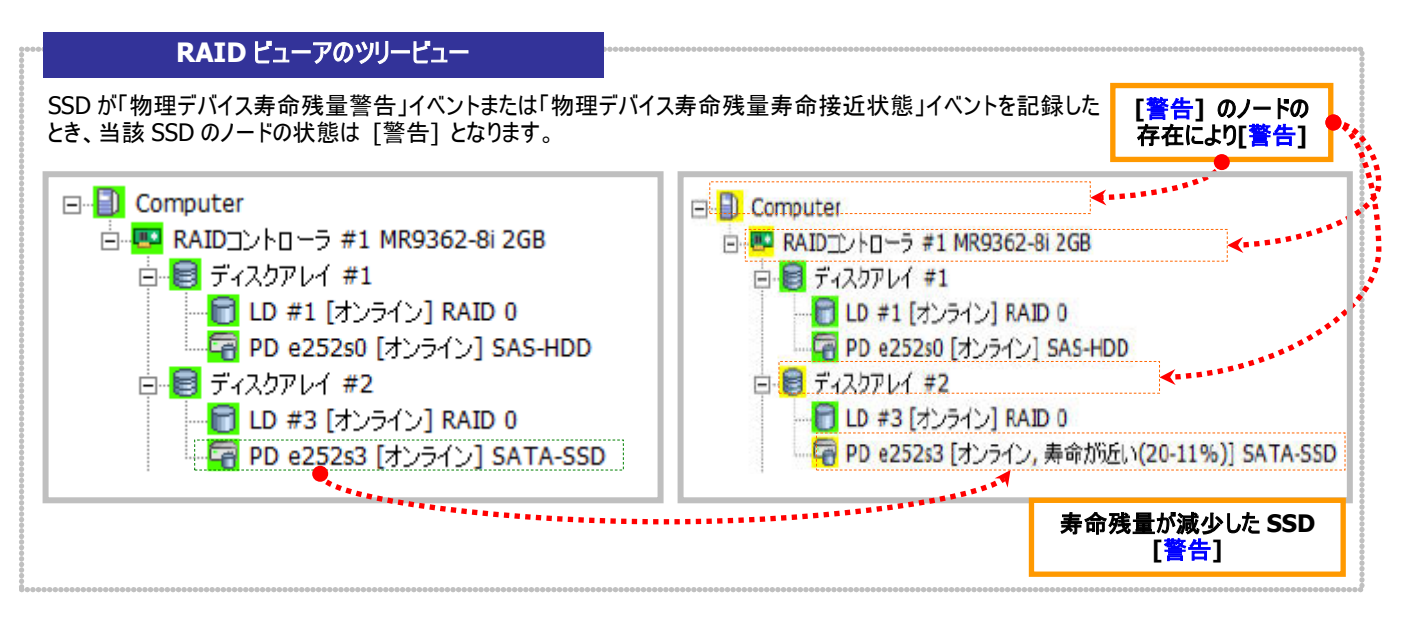

#### RAID ビューアのプロパティ

|             | ×                    | 物理デバイス 6252s3 のプロパテ | r. 🛛 🗙               |
|-------------|----------------------|---------------------|----------------------|
| ¥           |                      | 金段 ]                |                      |
| 項目          | 擅                    | 項目                  | 1/II                 |
| 200-94      | 252                  | エンクロージャ             | 252                  |
| ンクロージャ接続位置  | 内蔵                   | エンクロージャ接続位置         | 内蔵                   |
| uovh        | 3                    | Augh                | 3                    |
| D           | 29                   | D                   | 29                   |
| 5173572     | SSD                  | デバイスタイプ             | SSD                  |
| ンタフェース      | SATA                 | インタフェース             | SATA                 |
| 的意元/期品名     | ATA SSD5A2SH004G2 IN | 製造元/製品名             | ATA SSDSA2SH064G2 IN |
| ケームウェアバージョン | 02M7                 | ファームウェアバージョン        | 事命に達した SSD           |
| リアル番号       | CVPS126400GQ064BGN   | シリアル番号              | 「事命到法」               |
| 203-01-201  | 512                  | セクターフォーマット          |                      |
| 2章          | 59GB                 | 客量                  | 59G8                 |
| テータス        | オンライン                | ステータス               | オンライン                |
| M.A.R.T.    | 正常                   | 5.M.A.R.T.          | 正常                   |
| 新新建築        | 安全(100-51%)          | 寿命残量                | 寿命到達                 |
| 電源状態        |                      | 包頂状態                | 電源オン                 |

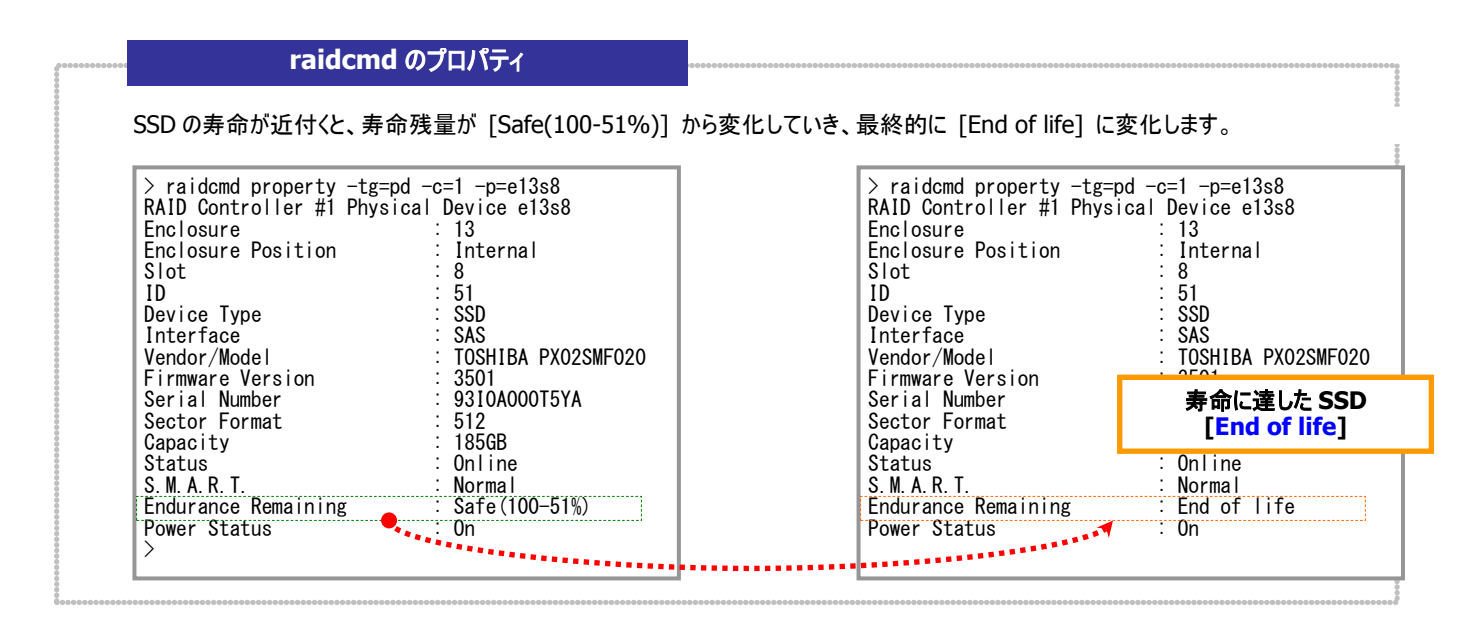

図 31 RAID ビューア/raidcmd の表示(物理デバイス寿命残量イベントの記録)

# ESMPRO/ServerManager による管理

Universal RAID Utility をインストールしているサーバを ESMPRO/ServerManager の管理対象に登録すると、Universal RAID Utility が管理する RAID システムの参照や監視、オペレーション実行などを行えます。

ESMPRO/ServerManagerの動作環境や操作方法などについては、ESMPRO/ServerManagerの操作説明を参照してください。

本章では、ESMPRO/ServerManager から RAID システムを管理するにあたり留意すべき点について記述します。

## 動作環境とインストール

## ESMPRO/ServerManager のバージョン

Universal RAID Utility Ver4.1 をインストールしたシステムを管理できる ESMPRO/ServerManager は、 「ESMPRO/ServerManager Ver. 5.5 以降」です。RAID システムを実装するサーバの、管理 PC には、 「ESMPRO/ServerManager Ver. 5.5 以降」をインストールしてください。但し、「ホットスペア作成、解除機能」を使う場合、 「ESMPRO/ServerManager Ver. 5.72 以降」をインストールする必要があります。また、ESMPRO/ServerManager の Windows GUI からは RAID システムを管理できません。そのため、RAID システムを監視する際には、必ず Web GUI を使っ てください。

### ESMPRO/ServerManager へのアラート送信

Universal RAID Utility から ESMPRO/ServerManager へ重要なイベントをアラートとして送信するためには、Universal RAID Utility をインストールしているサーバに ESMPRO/ServerAgent、または、ESMPRO/ServerAgentService をインストールする必要があります。お使いの ESMPRO/ServerManager のバージョンにより、インストールするソフトウェアが異なります。 詳細は以下の通りです。

| ESMPRO/ServerManager のバージョン | インストールするソフトウェア            |
|-----------------------------|---------------------------|
| Ver. 6.0 よりも前のバージョン         | ESMPRO/ServerAgent        |
| Ver. 6.0 以降                 | ESMPRO/ServerAgentService |

ただし、Universal RAID Utility をインストールしているサーバで VMware ESX をお使いの場合、 ESMPRO/ServerManager のバージョンに関わらず、ESMPRO/ServerAgent をお使いください。

## RAID システム管理モードを活用する

「RAID システム管理機能」では、ESMPRO/ServerManager のユーザーアカウントごとに、Universal RAID Utility の RAID システム管理モードを設定します。RAID ビューアや raidcmd のように、RAID システム管理モードを自由に切り替えることはできません。

## スタンダードモードを使う

ESMPRO/ServerManagerの Administrator 以外のユーザーアカウントは、既定値ではスタンダードモードの使用権限を 持っています。

アドバンストモードを使っているユーザーが、スタンダードモードのみ使えるようにするには、[ユーザ情報] を変更します。 [ユ ーザ情報] の [RAID システム管理モード] で [スタンダードモード] を選択してください。

[ユーザ情報]を変更する方法については、ESMPRO/ServerManager Ver. 5.5の操作説明を参照してください。

### アドバンストモードを使う

ESMPRO/ServerManagerのAdministratorのユーザーアカウントは、既定値ではアドバンストモードの使用権限を持っています。

スタンダードモードしか使えないユーザーが、アドバンストモードも使えるようにするには、[ユーザ情報] を変更します。 [ユ ーザ情報] の [RAID システム管理モード] で [アドバンストモード] を選択してください。

[ユーザ情報] を変更する方法については、ESMPRO/ServerManager Ver. 5.5の操作説明を参照してください。
# ESMPRO/ServerManager で使える機能

| 「RAID システ」 | ₄管理機能」 | で使える機能は、 | 以下のとおりです | • |
|------------|--------|----------|----------|---|
|------------|--------|----------|----------|---|

| カテゴリ         | 機能項目                                | スタンダード | アドバンスト | 備考                                                                 |
|--------------|-------------------------------------|--------|--------|--------------------------------------------------------------------|
| 構成/状態/ログ情報参照 | ツリービュー表示                            | 0      | 0      |                                                                    |
|              | プロパティ表示                             | 0      | 0      |                                                                    |
|              | 表示情報更新                              | 0      | 0      | [サーバ状態/構成情報] で[RAID システ<br>ム] の [RAID システム情報] を表示し、<br>[再スキャン] を実行 |
|              | RAIDログ参照                            | 0      | 0      | [サーバ状態/構成情報] で[RAID システ<br>ム] の [RAID ログ] を表示                      |
| コンフィグレーション   | 論理ドライブ作成(シンプル)                      | Х      | Х      |                                                                    |
|              | 論理ドライブ作成(カスタム)                      | Х      | Х      |                                                                    |
|              | ホットスペア(作成/解除)                       | 0      | 0      | ESMPRO/ServerManager Ver. 5.72 以降<br>でのみサポートする機能です                 |
|              | 論理ドライブ削除                            | Х      | Х      |                                                                    |
|              | イージーコンフィグレーション                      | Х      | Х      |                                                                    |
|              | SSD キャッシュドライブ作成                     | Х      | Х      |                                                                    |
|              | SSD キャッシュドライブ削除                     | Х      | Х      |                                                                    |
| オペレーション      | 動作状況表示 (実行中オペレ<br>ーションの停止)          | 0      | 0      | [RAID システム情報] 画面 [オペレーション<br>一覧]                                   |
|              | 整合性チェック開始                           | 0      | 0      |                                                                    |
|              | 整合性チェック(スケジュール実<br>行)               | -      | -      | リモート制御機能の[リモートバッチ] で実行<br>(アドミニストレータ権限を持ったユーザーの<br>み使用可能)          |
|              | 初期化開始                               | Х      | 0      |                                                                    |
|              | リビルド開始                              | Х      | 0      |                                                                    |
|              | バッテリーリフレッシュ                         | Х      | 0      |                                                                    |
|              | バッテリーリフレッシュ(スケジュール<br>実行)           | -      | -      |                                                                    |
| メンテナンス       | ESMPRO/ServerManager への<br>アラート通報機能 | 0      | 0      |                                                                    |
|              | ブザー停止                               | 0      | 0      |                                                                    |
|              | 物理デバイスの実装位置特定                       | 0      | 0      |                                                                    |
|              | 物理デバイスのステータス変更(オ<br>ンライン、故障)        | Х      | 0      |                                                                    |
| 設定変更         | RAID コントローラーのオプションパ<br>ラメータ設定       | Х      | 0      |                                                                    |
|              | 論理ドライブのオプションパラメータ<br>設定             | Х      | 0      |                                                                    |
| その他の機能       | RAID システム管理モード変更                    | -      | -      | ユーザーアカウントごとに RAID システム管理<br>モードを設定                                 |
|              | CLI(コマンドラインインターフェー<br>ス)            | Х      | Х      |                                                                    |
|              | RAID コントローラーのファームウェ<br>ア更新          | Х      | Х      |                                                                    |

 ■ Web GUI を使う際にブラウザの[戻る]、または[進む]ボタンをクリックすると、お使いのシステムが 破壊される恐れがあるため、絶対にこれらのボタンはクリックしないでください。

# **ExpressUpdate** を活用する

Universal RAID Utility は ExpressUpdate をサポートします。

ExpressUpdate でサポートする機能は、新規インストール、アップデート、アンインストールです。これらの機能を使って Universal RAID Utility のバージョンを管理できます。

ExpressUpdate の動作環境や操作方法などについては、ExpressUpdate の操作説明を参照してください。

#### Universal RAID Utility がサポートする機能

Universal RAID Utility が ExpressUpdate でサポートする機能は、新規インストール、アップデート、アンインストールです。

ExpressUpdate で実行できる機能は、Universal RAID Utility のバージョンによって異なります。Universal RAID Utility の各バージョンで実行できる機能は以下のとおりです。

| Universal RAID Utility のバージョン | 新規インストール | アップデート | アンインストール |
|-------------------------------|----------|--------|----------|
| Ver2.33 以前                    | Х        | Х      | Х        |
| Ver2.4                        | Х        | 0      | 0        |
| Ver2.5 以降                     | 0        | 0      | 0        |

Universal RAID Utility をアップデートするためには、すでにインストールしている Universal RAID Utility が ExpressUpdate のアンインストール機能をサポートしている必要があります。 ExpressUpdate を使ったアンインストールをサポートしていない Universal RAID Utility から Ver4.1 ヘアップデートすると、アップデートに失敗します。

アップデート機能では、以下の設定、状態をアップデート後のバージョンへ引き継ぎます。

■ インストール先フォルダ

টিকী

■ Universal RAID Utility が使うTCP ポート

(TCP ポート番号の引継ぎについての注意事項は、「TCP ポート」を参照してください。)

- RAID ビューア、raidcmd 起動時のモード
- オペレーティングシステムに登録する、整合性チェックをスケジュール実行するタスク

 ExpressUpdate を使って Universal RAID Utility を新規インストール、アップデート、アンイ ンストールすると、システムの再起動が必要です。
 システムを再起動しない場合、Universal RAID Utility は正常に動作しません。

● Ver. 5.5 より古いバージョンの ESMPRO/ServerManager から ExpressUpdate を使って Universal RAID Utility を Ver4.1 にアップデートした場合、ESMPRO/ServerManager から RAID システムの監視ができなくなります。ESMPRO/ServerManager を Ver. 5.5 以降 にアップデートしてください。

### Universal RAID Utility のバージョン管理

ExpressUpdate を使って、Universal RAID Utility のバージョンを管理できます。 ExpressUpdate から Universal RAID Utility をインストールするとき、Universal RAID Utility のバージョンを選べます。 古いバージョンの Universal RAID Utility をインストールしたいときは、すでにインストールしている Universal RAID Utility をアンインストール後、古いバージョンの Universal RAID Utility を選択し新規インストールします。

# Universal RAID Utilityの設定変更

Universal RAID Utilityの設定変更について説明します。

# Universal RAID Utility が使う TCP ポートを変更する

Universal RAID Utility が使う TCP ポートが他アプリケーションなどで使う TCP ポートと競合する場合、Universal RAID Utility の使う TCP ポートを変更できます。

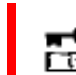

TCP ポートの変更は管理者権限を持つユーザーで行います。 管理者権限を持つユーザーでなけれ ば、 TCP ポートは変更できません。

### オペレーティングシステムが Windows の場合

手順1 管理者権限を持つユーザーでログオンします。

手順2 RAID ビューア、ログビューアを開いているときは終了します。raidcmd を実行しているときは停止します。

**手順3** raidsrv サービスを停止します。ESMPRO/ServerManager Ver. 5.5 以降で RAID システムを管理している場合、raidsrv Agent サービス、eciService サービスも停止します。[スタート] ボタン、[コントロール パネル] の順にクリックし、[管理ツール]、[サービス] の順にダブルクリックします。[Universal RAID Utility] サービスをクリックし、[操作] メニューで[停止] をクリックします。同様に、 [Universal RAID Utility raidsrv Agent] サービス、[eciService] サービスも停止します。

**手順4** データポート、イベントポート、raidsrv Agent 通信ポートの3つの TCP ポートごとに、それぞれ変更する箇所が複数あります。 各設定ファイルの該当する箇所の TCP ポート番号を修正します。

| 設定ファイル             | パスとファイル名                                       | データポート                       | イベントポート                        | raidsrv Agent 通信ポート           |
|--------------------|------------------------------------------------|------------------------------|--------------------------------|-------------------------------|
| raidsrv サービス       | (インストールフォルダ)<br>¥server¥raidsrv.conf           | [socket] セクション<br>data port  | [socket] セクション<br>event port   | なし                            |
| RAID ビューア          | (インストールフォルダ)<br>¥gui¥raidview.conf             | [network] セクション<br>port      | [network] セクション<br>port_listen | なし                            |
| raidcmd            | (インストールフォルダ)<br>¥cli¥raidcmd.conf              | [network] セクション<br>port      | なし                             | なし                            |
| raidsrv Agent サービス | (インストールフォルダ)<br>¥server<br>¥raidsrv_agent.conf | [network] セクション<br>data_port | [network] セクション<br>event_port  | [network] セクション<br>agent_port |

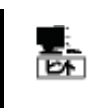

インストールフォルダの既定値は、CPU アーキテクチャが x86 の場合、%SystemDrive%¥Program Files¥Universal RAID Utility 、x64 の場合、% SystemDrive%¥Program Files (x86)¥Universal RAID Utility です。

**手順5** 3つ、あるいは、4つの設定ファイルを修正後、raidsrv サービス、および raidsrv Agent サービス、eciService を開始します。 [スタート] ボタン、[コントロール パネル] の順にクリックし、[管理ツール]、[サービス] の順にダブルクリックします。[Universal RAID Utility] サービスをクリックし、[操作] メニューで[開始] をクリックします。同様に、[Universal RAID Utility raidsrv Agent] サービス、 [eciService] サービスも開始します。

#### オペレーティングシステムが Linux、または、VMware ESX の場合

手順1 管理者権限を持つユーザーでログインします。

**手順2** raidcmd を実行しているときは停止します。

**手順3** raidsrv サービスを停止します。

ESMPRO/ServerManager Ver. 5.5 以降で RAID システムを 管理している場合、raidsrv Agent サービス、eciService サー ビスも停止します。

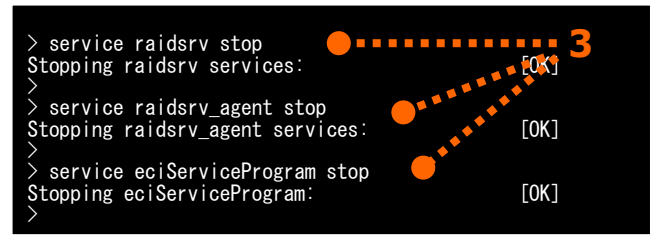

**手順4** データポート、イベントポート、raidsrv Agent 通信ポートの3つの TCP ポートごとに、それぞれ変更する箇所が複数あります。 各設定ファイルの該当する箇所の TCP ポート番号を修正します。

| 設定ファイル             | パスとファイル名                              | データポート                      | イベントポート                      | raidsrv Agent 通信ポート |
|--------------------|---------------------------------------|-----------------------------|------------------------------|---------------------|
| raidsrv サービス       | /etc/opt/nec/raidsrv/<br>raidsrv.conf | [socket] セクション<br>data port | [socket] セクション<br>event port | なし                  |
| raidcmd            | /etc/opt/nec/raidcmd/<br>raidcmd.conf | [network] セクション<br>port     | なし                           | なし                  |
| raidsrv Agent サービス | /etc/opt/nec/raidsrv/                 | [network] セクション             | [network] セクション              | [network] セクション     |
|                    | raidsrv_agent.conf                    | data_port                   | event_port                   | agent_port          |

**手順5** 2つ、あるいは、3つの設定ファイルを修正後、 raidsrv サービス、および raidsrv Agent サービス、eciService を開始します。

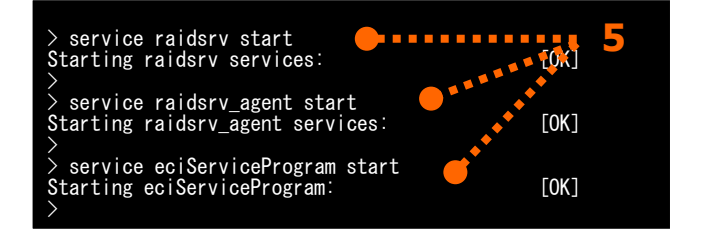

### Universal RAID Utility が使うTCP ポートの競合を回避する

ユーザーが独自に Universal RAID Utility が使う TCP ポート番号を変更している場合、他のソフトウェアが自動で割り当 てる TCP ポート番号(Ephemeral Port)と競合する可能性があります。使うポートが競合する場合、オペレーティングシステム が Red Hat Enterprise Linux 6.0 以降、もしくは Red Hat Enterprise Linux 5.6 以降であれば、Universal RAID Utility が使う TCP ポートを予約登録することでポート番号の競合を回避できます。以下の方法で回避してください。

なお、Universal RAID Utility Ver2.61 以降が使う TCP ポート番号[5016-5018]は、ソフトウェアが自動で割り当てる TCP ポート番号(Ephemeral Port)の範囲外のため、予約登録は不要です。

| パスとファイル名         | 内容                                                        |
|------------------|-----------------------------------------------------------|
| /etc/sysctl.conf | 以下の記述を追加します。                                              |
|                  | net.ipv4.ip_local_reserved_ports = XXXXX-ZZZZZ(TCP ポート番号) |

# RAID ビューア起動時の RAID システム管理モードを変更する

RAID ビューアは、起動したときは スタンダードモード で動作します。これを、必ずアドバンストモードで起動するように設定を変更 できます。

手順1 RAID ビューアを起動します。[ツール] メニューで、[オプション] をクリックします。

| 手順 2   | [オプション] ダイアログボックスの[全般] タブ で |
|--------|-----------------------------|
| [つねにアト | 「バンストモードで起動する] チェックボックスをオンに |
| し、[OK] | もしくは、[適用] をクリックします。         |

| オプション                          | × |
|--------------------------------|---|
| 全般                             |   |
| 、<br>「RAIDシステム管理モード            |   |
| ▼ ふわ(-マド()、コトエ、ドルキキサス(0)       |   |
| ■ Dia(2/17/D/AFE=FC(EE#))9@(5) |   |
|                                |   |
|                                |   |

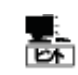

[つねにアドバンストモードで起動する] の設定は、次回 RAID ビューアの起動時から有効になります。

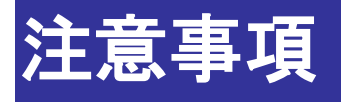

Universal RAID Utilityを使う上で注意すべき点について説明します。

# 動作環境

#### IPv6の利用について

Universal RAID Utility は、IPv6(Internet Protocol version 6)環境では動作しません。IPv4 環境で使ってください。 IPv6 環境で RAID システムを管理するには、Universal RAID Utility の代わりに、RAID コンフィグレーションユーティリティを 使ってください。

#### **Windows PowerShell** の利用について

Windows PowerShellを使用して raidcmd で複数の物理デバイスを指定する場合、通常のコマンドとは別にシングルクォ ーテーション(`)を用いることで正しく指定をすることができます。

(例) 物理デバイス(RAID コントローラー番号 1, 物理デバイス番号 e252s2, e252s3, e252s4)を使って、RAID レベル 5 、容量 20GB、ストライプサイズ 64KB、キャッシュモード 自動切替、初期化モード 完全 の論理ドライブを カスタムモードで作成する。

raidcmd mkldc -c=1 `-p=e252s2,e252s3,e252s4' -rl=5 -cp=20 -ss=64 -cm=auto -im=full

また、Windows PowerShell を使用して raidcmd でドット(.)を含めた指定を行う場合、通常のコマンドとは別にダブルク ォーテーション( ``)を用いることで正しく指定をすることができます。

(例) RAID コントローラー(RAID コントローラー番号 2) のファームウェアを更新し、更新後に RAID コントローラーをオン ラインでリセットする。

raidcmd fwup -c=2 -f="C:\XXX.rom" -ocr=yes

### 「OS 致命的エラー」のイベントについて

オペレーティングシステムで Universal RAID Utility の動作に必要な連続したメモリ領域を確保できなかった場合、 Universal RAID Utility は「OS 致命的エラー」のイベントを登録します。

原因として、システムのメモリ空き領域の不足や、ディスク空き領域の不足などが考えられます。これらの原因を解決してく ださい。

原因解決後、本書の「RAID システムの情報を最新の状態にする」を参照し、RAID システムの情報を更新してください。 RAID システムの情報を更新できない場合、raidsrv サービスを再起動します。

#### バックアップデータのリストアによるイベントの二重登録について

Universal RAID Utility 停止中のイベントを解析したログファイルをバックアップに登録している場合、バックアップデータをリ ストアしたときに、イベントを二重登録する可能性があります。

イベントの二重登録を回避するには、以下のファイルをバックアップ対象外へ変更します。

| オペレーティングシステム     | パスとファイル名                                                                                           |
|------------------|----------------------------------------------------------------------------------------------------|
| Windows          | <universal raid="" utility="" のインストール先フォルダ="">¥server¥<br/>raidconn-storelib-event.bat</universal> |
| Linux/VMware ESX | /var/log/raidsrv/raidconn-storelib-event.bat                                                       |

#### 整合性チェックの開始に失敗する

整合性チェックはオペレーション実行中の論理ドライブに実行できません。オペレーションビューや raidcmd の"**oplist**" コマンドで、オペレーションの実行状況を確認してください。

実行中のオペレーションが存在しない場合でも、整合性チェックの開始に失敗するときがあります。この場合、論理ドライブ にバックグラウンド初期化(BGI)を実行している可能性があります。

バックグラウンド初期化はオペレーションビューや raidcmd の"**oplist**" コマンドにオペレーション実行状況を表示しません。 バックグラウンド初期化が完了してから、再度整合性チェックを実施してください。バックグラウンド初期化の完了は、RAID ロ グを確認します。

#### オペレーション実行中に再起動を行った場合の進捗率の表示について

オペレーションを実行中にシステムを再起動したとき、RAID コントローラーが起動してからオペレーションが再開するまでの間、進捗率が0%に見える場合があります。

オペレーションの進捗率が表示されない場合、再スキャン機能を用いて RAID システムの管理情報を取得しなおしてください。

## インストール/アンインストール

#### インストール/アンインストール中の DistributedCOM のイベント登録につい て

オペレーティングシステムが Windows Server 2008 R2、Windows 7 の場合、Universal RAID Utility をインストールや アンインストールするときに OS のイベントログに以下のイベントを登録することがあります。以下のイベントを登録しても、システ ムや Universal RAID Utility の動作に問題はありません。

| イベントソース        | イベント ID | 説明                                                       |
|----------------|---------|----------------------------------------------------------|
| DistributedCOM | 10001   | DCOM サーバーを起動できません {E9513610-F218-B954-2C7E6BA7CABB} (/)。 |

# RAID ビューア、ログビューア

#### RAID ビューア、ログビューア起動時のデジタル署名の確認について

RAID ビューアとログビューアはデジタル署名を署名しています。.NET Framework を使うデジタル署名を持つアプリケーションを起動すると、.NET Framework はデジタル署名が失効していないかネットワークへ確認を行います。そのため、ネットワークに接続していないサーバや、ネットワーク接続状況の悪いサーバの場合、RAID ビューア、ログビューアの起動まで数分待たされる可能性があります。

待たされる時間はオペレーティングシステムやネットワーク接続状況により異なります。

参考情報

http://support.microsoft.com/kb/936707/ja

#### Microsoft .NET Framework Version 2.0 以降が存在しない状態での 起動について

Microsoft .NET Framework Version 2.0 以降をインストールせずに、RAID ビューア、ログビューアを起動すると、起動に 失敗します。

- 1. Microsoft .NET Framework Version 2.0 よりも古いバージョンが存在する場合 .NET Framework の初期化エラーの発生を示すメッセージダイアログを表示します。
- Microsoft .NET Framework が存在しない場合
   .NET Framework のリンクエラーによりアプリケーションエラーが発生したことを示すメッセージダイアログを表示します。
   また、OS のイベントログに、以下のイベントを登録します。

| イベントソース           | イベント ID | 説明                                                                                                    |
|-------------------|---------|----------------------------------------------------------------------------------------------------|
| Application Popup | 26      | アプリケーション ポップアップ: raidview.exe(RAID ビューアの場合。ログビューアの場合は rlogview.exe) – アプリケーション エラー : アプリケーションを正しく初期化できませんでした (0xc0000135)。[OK] をクリックしてアプリケーションを終了してください。 |

RAID ビューア、ログビューアを使うには、Microsoft .NET Framework Version 2.0 以降をインストールしてください。

#### コマンドプロンプトまたは Windows PowerShell からの起動について

RAID ビューア、ログビューアをコマンドプロンプトまたは Windows PowerShell から起動するには、RAID ビューア、ログビュ ーアの実行ファイルが存在するフォルダに移動します。RAID ビューア、ログビューアの実行ファイルが存在するフォルダへ移動せ ずに、コマンドプロンプトまたは Windows PowerShell から RAID ビューア、ログビューアを起動すると、RAID ビューア、ログビュ ーアの起動に失敗します。

Universal RAID Utilityは、RAIDビューア、ログビューアの実行ファイルを以下のフォルダに格納しています。

<Universal RAID Utility のインストール先フォルダ>¥gui¥

### RAID ビューア上と raidcmd 上の差分について

N8103-171(G171)/188 RAID コントローラおよびオンボードの RAID コントローラー(LSI SAS 3008 iMR RoMB)は、 RAID ビューアから操作を行ったときと、raidcmd から操作を行ったときで差分があります。詳細は以下の表を参照してください。

| 差分                                        | RAID ビューア         | raidcmd                   |
|-------------------------------------------|-------------------|---------------------------|
| 論理ドライブのプロパティを表示したとき<br>の「キャッシュモード(設定値)」の値 | 表示されません。          | 「Write Through」のみが表示されます。 |
| 「論理ドライブの作成 カスタムモード」に<br>おけるキャッシュモードの指定の有無 | キャッシュモードは指定できません。 | 「Write Through」のみが指定可能です。 |

# Universal RAID Utility が出力するログ

ログローテートについて

Universal RAID Utility が出力するログの最大サイズや、最大サイズを超えた場合の処理はログによって異なります。各ロ グファイルの仕様は以下の通りです。

| ファイル名                 | 最大サイズ | 最大サイズを超えた場合の処理                                           | 役割                                       |
|-----------------------|-------|----------------------------------------------------------|------------------------------------------|
| raid.log              | 4MB   | 古いログを 512KB 程度削除します                                      | ユーザー参照用ログファイル                            |
| raid_log_bin.dat      | 8MB   | 古いログを 1MB 程度削除します                                        | 保守用ログファイル                                |
| raidsrv.log           | 4MB   |                                                          | 保守用ログファイル                                |
| raidapi.log           | 4MB   | ファイル名に.bak を付けてリネームします<br>既にバックアップファイルが存在する場合は上書き<br>します | 保守用ログファイル                                |
| raidconn-storelib.log | 4MB   |                                                          | 保守用ログファイル                                |
| raidconn-i2api.log    | 4MB   |                                                          | 保守用ログファイル                                |
| raidsrv_agent.log     | 4MB   |                                                          | 保守用ログファイル                                |
| raidsrv_agent_dll.log | 4MB   |                                                          | 保守用ログファイル                                |
| battery.log           | 4MB   |                                                          | 保守用ログファイル                                |
|                       |       |                                                          | (RAID コントローラーにバッテリーを接<br>続しているときのみ出力します) |

- ユーザー参照用ログファイル RAIDコントローラーのイベントを登録するログです。ユーザーがUniversal RAID Utilityの実行履歴を確認する場合 に参照します。
- 保守用ログファイル 障害が発生した時の保守用として使うログのため、ユーザーが参照する必要はありません。

raid.log が 4MB を超えると古いログを削除するため、古いログを残したい場合は raid.log をリネームしてください。リネーム することで Universal RAID Utility は新たに raid.log を作成します。

### ログの格納先について

Universal RAID Utility が出力するログの格納先は[RAID ログへのイベントの記録]を参照してください。

#### 複数の ESMPRO/ServerManager からの同時実行

ESMPRO/ServerManager から RAID システムヘオペレーションなどを実行すると、以下のエラーが発生する場合があります。以下のエラーが発生した場合、他の ESMPRO/ServerManager から同じ RAID システムへ同時にオペレーションなどを 実行している可能性があります。保守員などへ調査を依頼する前に、このような操作を行っていないか確認してください。行っていた場合、実行タイミングをずらして再実行してください。

「システムエラーが発生しました。collect ログを採取後、調査を依頼してください。」

#### Web GUI を使う際の注意点について

Web GUI を使う際にブラウザの[戻る]、または[進む]ボタンをクリックすると、お使いのシステムが破壊される恐れがあるため、 絶対にこれらのボタンはクリックしないでください。

#### 「ホットスペア作成、解除機能」を使う場合

ESMPRO/ServerManager から「ホットスペア作成、解除機能」を使う場合、必ず「ESMPRO/ServerManager Ver. 5.72 以降」をお使いください。

### **ESMPRO/ServerAgentService**

#### Windows Server 2008 R1 ServerCore との通報連携について

ESMPRO/ServerManager Ver. 6.0 以降をお使いの場合、ESMPRO/ServerAgentService が Windows Server 2008 R1 ServerCore をサポートしていません。そのため、Windows Server 2008 R1 ServerCore 環境で問題が発生した場合、 Universal RAID Utility から ESMPRO/ServerManager ヘアラートの通報を行うことはできません。

# RAID コントローラー

### RAID コントローラーのファームウェア更新機能について

RAID コントローラーのファームウェア更新機能を使ってファームウェアを更新している間は、raidcmd が完了するまで raidsrv サービスの停止(再起動を含む)、raidcmd の中断、システムの停止(再起動を含む)を行わないでください。ファームウ ェアの更新中にこれらの操作を行った場合、RAID コントローラーの故障に繋がる恐れがあります。

### 「整合性チェックの手動実行(自動停止なし)」について

「整合性チェックの手動実行(自動停止なし)」を実行しているときにシステムを再起動、または raidsrv サービスを再起動した場合、お使いの RAID コントローラーの種類によって整合性チェックの動作が変わります。詳細は下記の表を参照してください。

| RAID コントローラー                                  | システムを再起動した場合                      | raidsrv サービスを再起動した場合<br>(システムの再起動は含みません) |
|-----------------------------------------------|-----------------------------------|------------------------------------------|
| オンボードの RAID コントローラー(LSI<br>Embedded MegaRAID) | 整合性チェックは停止します                     | 自動停止ありの整合性チェックに切り替わり、動作は継続します            |
| オプション、もしくは、本体装置内蔵の<br>RAID コントローラー            | 自動停止ありの整合性チェックに切り替わ<br>り、動作は継続します | 自動停止ありの整合性チェックに切り替わり、動作は継続します            |

メディアエラー多発時でも整合性チェックを停止したくない場合は、整合性チェックの実行中に、システムの再起動、または raidsrv サービスの停止は実施しないでください。詳細は「論理ドライブの整合性をチェックする」を参照してください。